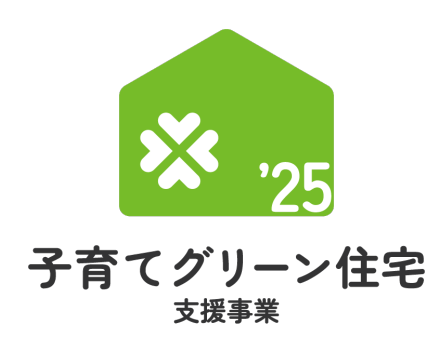

住宅省エネポータル 操作説明書

# 交付申請等 編

2025年5月30日版

<sub>補助対象事業</sub> B 新築分譲住宅 の購入

#### 子育てグリーン住宅支援事業事務局

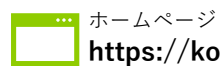

#### https://kosodate-green.mlit.go.jp/

現在、お問い合わせ窓口は、たくさんのお電話を いただいており、繋がりにくくなっております。 ご案内できることはホームページに記載しております。 お問い合わせが多いものは、よくあるご質問にも反映 してまいります。

まずは上記ホームページ内の<mark>よくあるご質問</mark>を <u>必ずご確認</u>ください。

#### ≪住宅省エネポータルの推奨環境≫

S
 Windows 11 / macOS 14
 ブラウザ : Microsoft Edge / Firefox / Google Chrome / Safari (いずれも最新版)
 ※上記環境であってもパソコン設定により、ご利用できない、正しく表示されない場合があります。

住宅省エネ2025キャンペーン 補助事業合同お問い合わせ窓口

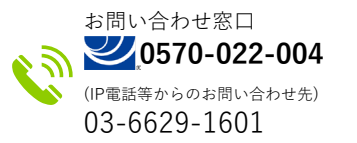

受付時間 / 9:00~17:00 (土・日・祝含む)

※電話番号はお間違えのないようにお願いいたします。
※通話料がかかります。
※基本的なパソコン、メール設定や操作方法についてのお問い合わせには、 対応しません。

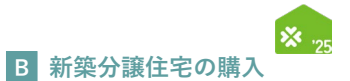

#### 【住宅省エネポータル操作説明書 種類一覧】

\_\_\_\_\_\_ 住宅省エネ2025キャンペーン(以下、「本キャンペーン」という)および各事業のホームページから閲覧・ダウンロードできます。 また、本書の前に、『住宅省エネ2025キャンペーン 住宅省エネポータルの利用の前に』をご確認ください。

| 本書      | 損                             | 操作説明書の種類   |                        | 説明内容                                                                                       |  |  |  |
|---------|-------------------------------|------------|------------------------|--------------------------------------------------------------------------------------------|--|--|--|
|         | 全保護 住宅省エネ2025キャンペーン           | 住宅省エネポータルの | の利用の前に                 | <ul> <li>◆ポータルとは</li> <li>◆ポータルの構成</li> <li>◆アカウントの種類</li> <li>◆アカウントの機能について</li> </ul>    |  |  |  |
|         |                               | 統括アカウント編   |                        | ◆住宅省エネ支援事業者の事業者登録 ◆利用者情報の登録<br>◆公表情報の登録 ◆口座の登録 ◆GXへの協力表明                                   |  |  |  |
|         |                               | GXアカウント編   |                        | ◆GX建築事業者の事業者登録 ◆GXへの協力表明                                                                   |  |  |  |
|         |                               | 担当者アカウント編  |                        | <ul> <li>◆ログインについて</li> <li>◆利用者情報の登録</li> <li>◆統括アカウントとの連携</li> <li>◆入力した情報の検索</li> </ul> |  |  |  |
|         |                               | ワンストップ申請編  | リフォーム(戸別)              | ◆リフォーム(戸別)のワンストップ申請(予約を含む)                                                                 |  |  |  |
|         |                               |            | リフォーム(一括)              | ◆リフォーム(一括)のワンストップ申請(予約を含む)                                                                 |  |  |  |
|         | ※ <sub>22</sub> 子育てグリーン住宅支援事業 | 交付申請等編     | 注文住宅の新築                |                                                                                            |  |  |  |
| $\star$ |                               |            | 新築分譲住宅の購入              |                                                                                            |  |  |  |
|         |                               |            | 賃貸住宅の新築                |                                                                                            |  |  |  |
|         |                               |            | リフォーム(戸別)              |                                                                                            |  |  |  |
|         |                               |            | リフォーム(一括)              | ◆各事業個別の交付申請(予約含む) ◆不備の訂正                                                                   |  |  |  |
|         | <mark> </mark>                | 交付申請等編     | リフォーム工事(戸別)            | ◆入力した情報の検索                                                                                 |  |  |  |
|         |                               | 交付申請等編     | リフォーム工事(一括)            |                                                                                            |  |  |  |
|         | ₩ 🦡 給湯省エネ2025事業               | 交付申請等編     | 戸別申請                   |                                                                                            |  |  |  |
|         |                               |            | 一括申請                   |                                                                                            |  |  |  |
|         | 日 変賃貸集合給湯省エネ2025事業            | 交付申請等編     | リフォーム工事タイプ<br>リース利用タイプ |                                                                                            |  |  |  |

| はじめに                           | 3  |
|--------------------------------|----|
| ポータル操作にあたって                    | 3  |
| 操作・入力に関する基本事項                  | 4  |
| <sub>第</sub> 1章 TOP画面の機能と構成    | 7  |
| ①本事業の専用ポータル TOP画面の構成           | 8  |
| ②交付申請(予約を含む)の検索・再編集            | 12 |
| ③共同住宅等の検索・再編集                  | 14 |
| <sup>第2章</sup> ポータルの手続き手順・新規作成 | 15 |
| 交付申請(予約を含む)の手順:手続きフロー          | 16 |
| 交付申請(予約を含む)の新規作成画面             | 17 |
| 第3章 分譲共同住宅の登録                  | 19 |
| 分譲共同住宅の登録 詳細画面                 | 20 |
| 分譲共同住宅の登録 入力画面                 | 22 |
| 分譲共同住宅の登録 添付書類登録画面             | 30 |
| 【補足】共同住宅の住戸(部屋)の参照方法           | 32 |
| 第4章 交付申請(予約を含む)の登録             | 35 |
| 交付申請(予約を含む) 詳細画面               | 36 |
| 交付申請(予約を含む) 入力画面               | 38 |
| 交付申請(予約を含む) 添付書類登録画面           | 56 |
| 【補足】交付申請(予約を含む)                |    |
| 提出後の画面について                     | 58 |
| ≪不備があった場合≫⑥不備訂正                | 59 |

5章 完了報告後日公開予定

| 第6章 その他                     | 63 |
|-----------------------------|----|
| 各書類のタウンロード                  | 64 |
| 予約の有効期限について                 | 66 |
| 変更依頼(担当者アカウント)              | 68 |
| 交付決定後の共同事業者情報編集             | 74 |
|                             |    |
| 第1章 参考資料                    | 76 |
| 交付申請(予約を含む)   詳細画面の管理情報について | 77 |

第8章 変更履歴

79

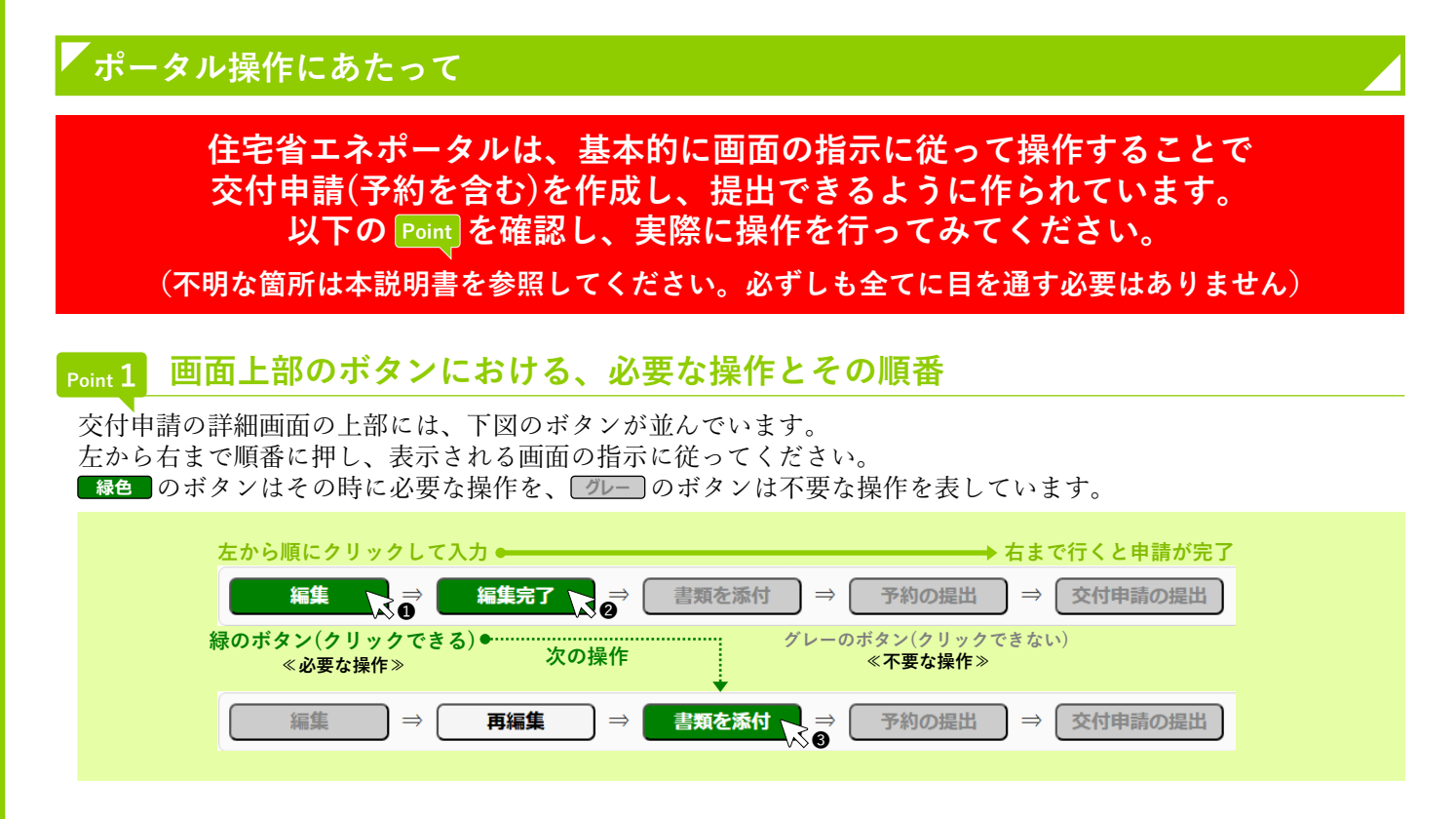

## Point 2 入力欄は画面の上から順番に入力

編集画面において表示された入力欄は、原則、入力が必須(\*マークで表現)です。それ以前に入力した内容に よって入力が不要と判断された項目は、入力できない(グレーアウト)、または表示がされません。 入力上の注意点は周辺に表示されます。

| (例) | 工事請負契約日 <mark>*</mark><br>必須マーク | 西暦 | ※契約工事全体の着手日以前であること<br>※複数受注の場合、最も工事着手日が早いものについての契約日を入力。<br>※未来日は登録できません。 | 入力上の<br>注意点 |
|-----|---------------------------------|----|--------------------------------------------------------------------------|-------------|
|     |                                 |    |                                                                          |             |

### Point 3 添付が必要な書類は、添付画面上部に一覧表示

提出書類の添付は、すべての入力が完了した後に行います。 入力内容に応じて必要な書類は変わりますが、書類添付画面の上部に必要書類のみを一覧で表示しています。 なお、**各書類の詳細説明(ガイド)や指定様式・書式のダウンロードページへのリンクボタンも表示**されます。

| )  | の美麗で最付が必要な言葉 1 ものは |                                                                                                    | Br P 3              | )>                        | ## · ## 4                               |   | 添付が必要な書類名称(添付タイプ)   |
|----|--------------------|----------------------------------------------------------------------------------------------------|---------------------|---------------------------|-----------------------------------------|---|---------------------|
| •  | 1_【子育て】共同事業実施規約    | →本事業指定の書店<br>(ソフォーム中間において、面リノベを供用する場合も、別に作成が心面)<br>2016年75月1日以降に古い様式にて勝利した場合、交付申掲(予約を含む)を行っても交付決定を受けられ<br>ません。 | (新築)参照<br>(リフォーム)参照 | 新築:P2<br>リフォーム:P2         | (新築)超定様式・記入見<br>本<br>(リフォーム)様式・記入<br>見本 | 2 | 添付する書類の注意事項         |
| ¥2 | 2_工事講員契約書(原契約)     | ・原葉的に用る<br>・審査受法の場合、契約ごとにファイルを分けてアップロード                                                                        |                     | 新築:P3〜4<br>リフォーム:P3<br>〜4 |                                         | 3 | 添付する書類の詳細資料へのリンクボタン |
| v  | 15_本人確認實類          | <ul> <li>(v)(7)(2)(点(法), 担当私(2)(2)(元)(2)(2)(2)(2)(2)(2)(2)(2)(2)(2)(2)(2)(2)</li></ul>                         | 使服                  | P19~20                    |                                         | 4 | 指定の様式・書式がある場合、      |
| v  | 21_性報証明書(第(186)    | ・原則、本事業に申請する第(子育てはドアを含む)についてアップロード<br>(ウンストップ申請は一括スキャン司)<br>・ガラスについては、一部ガラスラベルの場合有り                            | 6152                | P6                        |                                         |   | ダウンロードページへのリンクボタン   |

# Point 4 入力や添付のエラーは、各画面上部に一覧表示

入力内容が正しくない、添付に漏れがある場合、各画面の上部に赤字でエラーが表示されます。 エラーが表示された場合、**該当箇所を修正しなければ、先に進むことができません。** 

| (例) | エラーが発生しました。                                                                                                    |  |
|-----|----------------------------------------------------------------------------------------------------|--|
|     | <ul> <li>(KR20001600) 必須項目が入力または選択されていません。   リフォームする住宅の所在地 丁目番地等</li> <li>(KR20001900) 2つ以上の必須工事を選択してください。   申請するリフォーム工事</li> <li>(KR10000900) 対象期間外です。 (2024年11月22日以前の工事着手は不可) 契約工事全体の着手日</li> </ul> |  |
|     | エラーコード エラーの内容 エラーの項目名                                                                                                    |  |

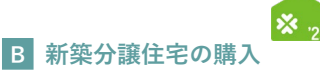

# 操作・入力に関する基本事項

以下の基本事項をご確認のうえ、ポータル操作を行ってください。

#### 【ボタン操作(保存・画面遷移)】

入力した情報の保存や画面遷移の際にクリックするボタンは、それぞれ役割が異なります。 入力済みの情報を保存せず、破棄するボタンもあるため、役割をご理解ください。 (以下に記載のないボタンもありますが、該当ページにて説明を記載しています)

# 入力完了

すべての情報の入力完了後、保存する際にクリックしてください。

- ◆エラー(入力内容の適否・必須項目の入力漏れ等)のチェックを行います。(保存後は、所定の画面に遷移します) エラーがない場合は、次の手続きに進むことができます。
- エラーがある場合は、下図のように画面上部に内容が表示されます。エラー箇所を訂正のうえ、再度クリックしてください。 (エラーがある場合は保存されません)

エラーが発生しました。

(KR24000800) 必須項目が入力または選択されていません。 | 共同事業者① | 生年月日
 (KR24003500) いずれかを必須項目が入力または選択されていません。 | 共同事業者① | 連絡先 固定/携帯

仮保存(チェックなし)

入力した情報を保存する際にクリックしてください。

◆入力作業の中断等、一時的に保存したい場合にご使用ください。エラーのチェックは行いません。 仮保存の状態では、手続きを進めることはできません。

#### 入力を続ける(更新)

入力しているページにて、入力済みの内容にエラーがないか、途中で確認する際にクリックしてください。

◆エラー(入力内容の適否・必須項目の入力漏れ等)のチェックを行います。 エラーがある場合は、画面上部に内容が表示されます。エラー箇所を訂正のうえ、再度クリックしてください。 (エラーがある場合は保存されません)

詳細へ戻る **合** TOPに戻る

<u>保存せずに</u>所定の画面に戻る際にクリックしてください。 ◆入力・編集した内容を保存せずに元の画面に遷移します。

前回保存した状態に戻ります。編集を取りやめたい場合等にご使用ください。

### 【入力欄】

#### 入力欄・選択肢の非表示・非活性(グレーアウト)

◆入力した内容により、情報が不要となる項目は、入力欄や選択肢が非表示またはグレー表示となり、入力・選択できなくなります。 ※必ず画面の上から順番に入力を行ってください。

|       |             |            |      | 傍    | 列) 所有区 <b>分</b> | 分で[その他]以 | <b>人外を選択し</b> | .た場合 | 、その他の入力欄は非活物 | È |
|-------|-------------|------------|------|------|-----------------|----------|---------------|------|--------------|---|
| 所有区分* | ● 持家(自己居住用) | ○ 持家 (別荘等) | ○ 貸家 | ○ 社宅 | ○ 借家            | ○ 買取再販   | ○ その他         | (    | ]            |   |

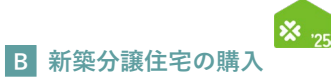

## 【住所の入力について】

各入力欄での住所入力方法および注意事項は、基本共通です。下記手順に沿って入力してください。

| Step1 [住所入力]ボタンをクリック |                                            |                                                                                                    |  |  |  |  |  |  |
|----------------------|--------------------------------------------|----------------------------------------------------------------------------------------------------|--|--|--|--|--|--|
| 共同事業者① -<br>現住所+     | マ<br>都道府県<br>丁日前地容<br>建物名<br>部度届号 ※ある場合はのす | ①[住所入力]をクリック<br>*#RESHUReve2at 「7日開地酒」使へ入力し、数字は全角数字で入力してください。<br>前が剤」-12-3→30前が知17日12週3号→×<br>*ある場合は必ず入力<br>CAD |  |  |  |  |  |  |

Step2

#### [住所検索]画面にて郵便番号を入力、[検索]ボタンをクリックし、 検索結果に表示された候補から該当するものを選択、「確定]ボタンをクリック

| 住所検索                         | 回 最大化 認 用じる                                                                  | 住所検索 回 最大化 四 閉じる                                                                                                    |
|------------------------------|------------------------------------------------------------------------------|----------------------------------------------------------------------------------------------------|
| <b>検索</b><br>郵便量号 <b>必</b> 須 | ②郵便番号を入力(半角数字・ハイフン無し)<br>1008918<br>1008918<br>1008918<br>1008918<br>1008918 | 終意<br>参愛員 23 1008918 ※ハイフン不要<br>検査<br>リゼット                                                                                                    |
|                              | ₩3[検索]をクリック                                                                  | <b>検索結果</b><br>・前を表示   次を表示 ト [ ] / 1 パージ <i>P</i> <b>1</b> 1 - 1件 / 1件                                                                                                    |
|                              |                                                                              | (4)該当する住所を選択 mmi mmi mmi mmi mmi mmi mmi mmi mmi mm                                                                                                    |
|                              |                                                                              | * mを数に / Ret (Att 2014 - 5 - 1 1 - 147 / 14<br>( 自分で入力する)<br>( 協力でな力する)<br>( 協力でな力する)<br>( 協力でな力する)<br>( 協力でな力する)<br>( 協力でな力する)<br>( 協力でな力する)<br>( 協力でな力する)<br>( したて力する)<br>( したて力する)<br>( した<br>力する)<br>( した<br>)<br>( した<br>力する)<br>( した<br>)<br>( した<br>)<br>( した<br>)<br>( した<br>)<br>( した<br>)<br>( した<br>)<br>( した<br>)<br>( した<br>)<br>( した<br>)<br>( した<br>)<br>( した<br>)<br>( し |

#### ≪郵便番号が不明 / 私書箱を利用されている場合≫

何も入力せずに[検索]ボタンをクリックし、「郵便番号を入力してください」の表示で[OK]を クリックすると、[自分で入力する]ボタンが表示されます。クリックして住所を直接入力して ください。

#### Step3 [丁目番地等]以降を入力

|                 | 〒 1009019 住商11                                                                                                    |
|-----------------|----------------------------------------------------------------------------------------------------|
| 共同事業者①・<br>現住所◆ | 都適府県         東京都         市区町村         千代田区         郵便番号から地名まで           自動入力されます         1         1         1         1         1         1         1         1         1         1         1         1         1         1         1         1         1         1         1         1         1         1         1         1         1         1         1         1         1         1         1         1         1         1         1         1         1         1         1         1         1         1         1         1         1         1         1         1         1         1         1         1         1         1         1         1         1         1         1         1         1         1         1         1         1         1         1         1         1         1         1         1         1         1         1         1         1         1         1         1         1         1         1         1         1         1         1         1         1         1         1         1         1         1         1         1         1         1 <td< th=""></td<>                                                                                                    |
|                 | T目義地等<br>() - 0 - 0<br>() () 丁目番地等)を入力<br>() () () () () () () () () () () () () (                                                                                                    |
|                 |                                                                                                    |
|                 | <sup>101</sup><br><sup>101</sup><br><sup>101</sup> |

※[丁目番地等]欄の入力例

○⇒1-12-3(全角数字・ハイフン) ×⇒1丁目12番3号(半角数字・ハイフン未使用)

#### ≪該当する住所が検索結果に表示されない場合等、自身で直接入力する際の注意事項≫

- ・住所は、住居表示で入力してください。
- ・[都道府県]欄は、都道府県を省略せず入力してください。(例:東京<u>都</u>⇒○ 東京⇒×)
- ・政令指定都市の場合、市名・区名を[市区町村]欄に入力してください。 (例:横浜市西区の場合⇒[市区町村]欄に「横浜市西区」と入力)
- ・地名(例:「千代田区霞が関」の「霞が関」)は[丁目番地等]欄に入力してください。

| _  | _ | _  |                   |
|----|---|----|-------------------|
| NЛ |   | NЛ |                   |
|    |   |    |                   |
|    |   |    | $\mathbf{\nabla}$ |
|    |   |    |                   |

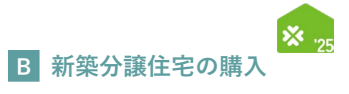

| <br> |
|------|
|      |
|      |
| <br> |
|      |
| <br> |
|      |
| <br> |
|      |
|      |
|      |
|      |
| <br> |
|      |
|      |
|      |
|      |
| <br> |
|      |
|      |
| <br> |
|      |
| <br> |
|      |
|      |
| <br> |
|      |
| <br> |
|      |
|      |
|      |
|      |
|      |
|      |
|      |
|      |
|      |
| <br> |
|      |
| <br> |
|      |
|      |
| <br> |
|      |
| <br> |
|      |
|      |

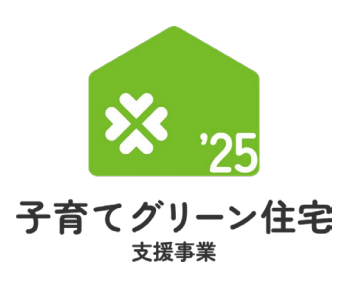

# 第1章 TOP画面の機能と構成

<sub>補助対象事業</sub> B 新築分譲住宅 の購入

#### 【手続きの流れと本書での解説】

子育てグリーン住宅支援事業(以下、『本事業』という)の専用ポータル[TOP]画面およびその機能と構成 について解説を行います。

なお、(i)(ii)の前には、必ず(b)「利用者情報の登録」および(c)「統括アカウントとの連携」を完了する 必要があります。

(b)(c)については『住宅省エネ2025キャンペーン 住宅省エネポータル操作説明書 担当者アカウント編』 にて解説していますので、そちらを参照ください。

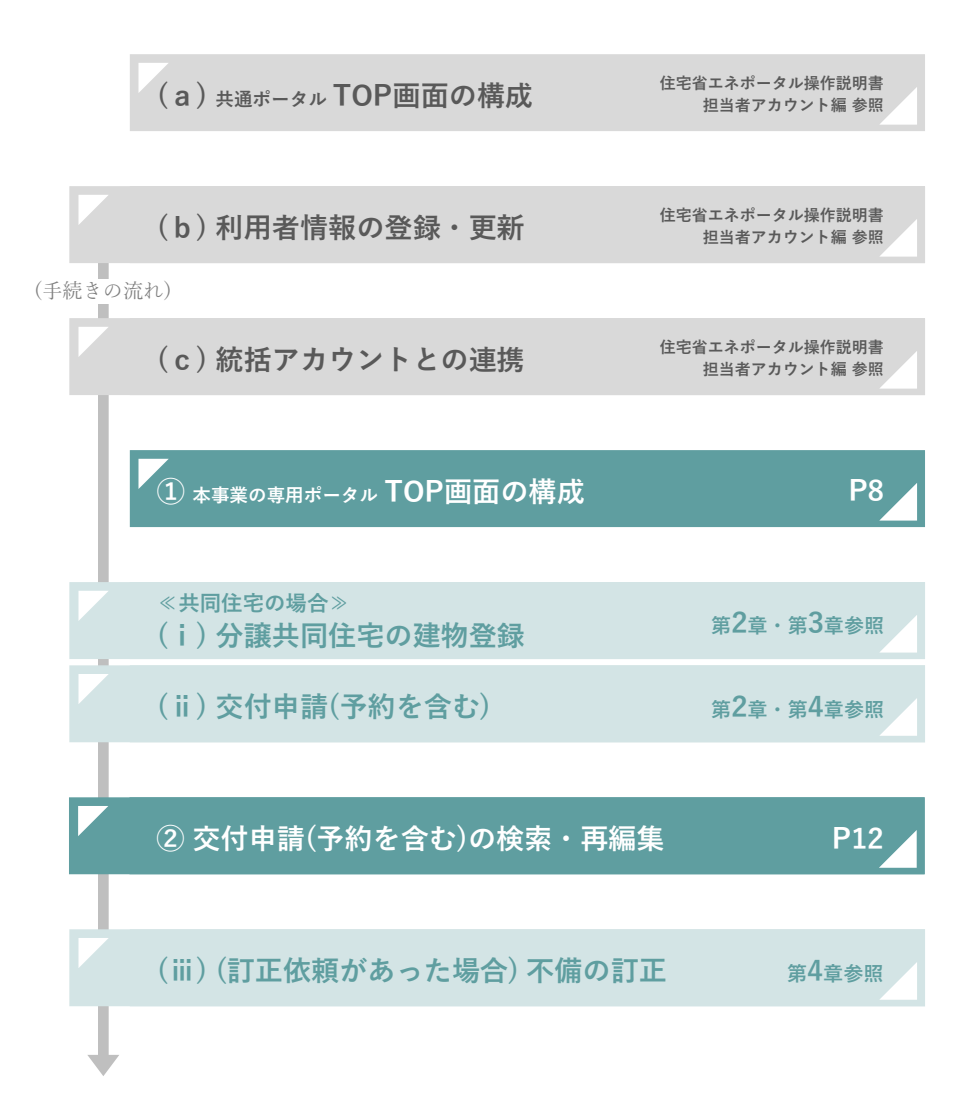

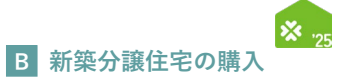

# ① 本事業の専用ポータル TOP画面の構成

共通ポータルTOP画面から、専用ポータルの切り替えの[[専用ポータル①]子育てグリーン住宅支援事業]を クリックすると、本事業の専用ポータルの[TOP]画面に切り替わります。

|                                                                                                    | ポータル①】 子育てグ                                                                                                    | リーン住宅支援事業                                                                                                    |                                                                                                    |                                                                                                    |                                               |                                       |                              | 1 省工ネ次          |
|----------------------------------------------------------------------------------------------------|----------------------------------------------------------------------------------------------------|----------------------------------------------------------------------------------------------------|----------------------------------------------------------------------------------------------------|----------------------------------------------------------------------------------------------------|-----------------------------------------------|---------------------------------------|------------------------------|-----------------|
| ★ TOPに戻る 新規申請(予約を:<br>TOP (担当者でわらい。ト)                                                                                                    | ¥3) 交付申請検索 変更依頼                                                                                                    | (子育てグリーン)                                                                                                    |                                                                                                    |                                                                                                    |                                               |                                       |                              |                 |
|                                                                                                    |                                                                                                    |                                                                                                    |                                                                                                    |                                                                                                    |                                               |                                       |                              |                 |
| 専用ボータルの切り替え                                                                                                    |                                                                                                    | THE R. LANSING                                                                                                    |                                                                                                    |                                                                                                    | freeman as a solid                            |                                       | farmed to a first            |                 |
| 共通ポータル                                                                                                    |                                                                                                    | 【専用ホータルUJ<br>子育でグリーン住宅支援事業                                                                                                    | 先進的                                                                                                    | 9円ホーダル(3)]<br>9窓リノベ2025事業                                                                                                    | [専用ホーダル(3)]<br>給温省エネ2025事業                    |                                       | 【専用ホーダル3)<br>賃貸集合給湯省エネ2025事業 |                 |
| 子育てグリーン住宅支援署                                                                                                    | #業のお知らせ                                                                                                    |                                                                                                    |                                                                                                    |                                                                                                    |                                               |                                       |                              |                 |
| お知らせ情報はありません。                                                                                                    |                                                                                                    |                                                                                                    |                                                                                                    |                                                                                                    |                                               |                                       |                              |                 |
| あなたへのお知らせ情報<br>字育でグリーンを名支援事業に提出さ<br>(共通ボータルの本アカウントの利用<br>お知らせ日時                                                                                                    | れた交付申請(予約を急む)に対して、審<br>者情報で、メール受信設定を「受信する」<br>タイトル                                                                                                    | 寛売了や不備の灯正依頼等のお知らせが表示。<br>にしている場合、登録されているメールアドし                                                                                                    | されます。<br>ノスにも同様のメールが送付され                                                                                                    | ています。)                                                                                                    |                                               |                                       |                              |                 |
| · 於如東京 · 文句東京 。                                                                                                    |                                                                                                    |                                                                                                    |                                                                                                    |                                                                                                    |                                               |                                       |                              | 、林泰王市会社         |
| 本アカワントの利用者情報<br>氏                                                                                                    | 省工ネ                                                                                                    |                                                                                                    |                                                                                                    | 8                                                                                                    | 次郎                                            |                                       |                              |                 |
| メール受信設定                                                                                                    | <ul> <li>         ・         ・         ・</li></ul>                                                                                                    | よ通ポータルから変更する<br>ペール受信設定は全事業共通です。事業ごとの設定は行う                                                                                                    | tato.                                                                                                    | 補助事業ボータル関連資料                                                                                                    | https://kosodate-green.mlit.go.jp,            | 'portal-download/                     |                              |                 |
| 条件付き交付申請の状況                                                                                                    |                                                                                                    |                                                                                                    |                                                                                                    |                                                                                                    |                                               |                                       |                              |                 |
| 【新版】<br>条件付き交付申請の状況                                                                                                    | 上限=2,3,4 換<br>の戸<br>※112025年6月から交付申課受付<br>(油去事単における分譲付<br>(油去単における分譲付<br>※3 住宅の淘工考核総合的すず、<br>#3 牛同宅の淘工考核総合的すず、<br>#3 牛同宅がらば、出版1組代<br>※5 一周短北した条件付車交付申請の却下そ | 出東編=5 残数<br>の戸 の戸<br>17 (漢くとも12月)の各月を指します。<br>その交付永定規構に基づき、設定されます<br>が10戸半線の事業者には、原用、設定さ<br>はか会担当者アクシトの利用者が提出、<br>はの会出者アクシトの利用者が提出、<br>はが、遅水の交付中国に変更した場合、<br>集、条件付き交付申請の再提出を行った場( | (5月は設定されません。)<br>「、設定ルールの詳細について<br>れません)<br>さる条件付き交付申請(予約<br>現が現定されます。<br>取り下げ・却下された場合も、<br>含、それぞれ提出実績として力                                                                                                    | はごちら<br>を含む)に対する上層です。<br>当該条件付き交付中場の提出実績は有効です<br>ウントされます。                                                                                                    | 、(提出実績は減りません。)                                |                                       |                              |                 |
| <ul> <li>● 交付申請(予約を含む)を確</li> </ul>                                                                                                    | 認する                                                                                                    |                                                                                                    |                                                                                                    |                                                                                                    |                                               |                                       |                              |                 |
| 下表に直近に作成・編集した交付申<br>全ての交付申請を確認したい場合、                                                                                                    | 靖の一部を表示しています。(【詳細<br>表の下【交付申請の検索・再編集】ポ                                                                                                    | 」で詳細情報が確認できます。)<br>(タンから«交付申請(予約を含む)検索»ヨ                                                                                                    | fi面に遷移し、検索を行ってく                                                                                                    | ださい。                                                                                                    |                                               |                                       |                              |                 |
| 中請タイプ                                                                                                    | 中請作成日 交付申請番号                                                                                                    | ワンストップ中請フラグ 中請区分                                                                                                    | ステータス 共同期                                                                                                    | 「業者① 氏名 共同事業者① 法人・管理(<br>()                                                                                                    | 5 対象住宅住所 最終更新日<br>2025 05/00                  | 予約提出日                                 | 予約期限日 予約中請額                  | 予               |
| <ul> <li>詳細 新築分譲住宅の販売</li> </ul>                                                                                                    | 2025/05/30 K00000000                                                                                                    | 無効 交付申請                                                                                                    | 作成中                                                                                                    |                                                                                                    | 2025/05/30                                    | 2025/05/30                            | 2025/08/30 0                 |                 |
| and a second second sec | 2025/05/30 K00000000                                                                                                    | 無効 交付申請                                                                                                    | 作成中                                                                                                    |                                                                                                    | 2025/05/30                                    |                                       | 0                            |                 |
| 詳細 リフォーム (戸別)                                                                                                    | 2023/03/30                                                                                                    | MRX0 ×1914-08<br>編AA 大計由電                                                                                                    | 11/30中<br>家市内 (4中3                                                                                                    | C+AR                                                                                                    | 2023/03/30<br>東方林 124007 巻州時の 2025/05/10      |                                       | 0                            |                 |
| 詳細 リフォーム (一括)<br>詳細 リフォーム (一括)                                                                                                    | 1036/06/10 2600011013                                                                                                    |                                                                                                    |                                                                                                    | 1) = 7                                                                                                    |                                               |                                       |                              |                 |
|                                                                                                    | と付申請の新規作成は、画面上部のメニ                                                                                                    | ニューバー(「TOPに戻る」の右の黒帯)。                                                                                                    | D【新規申請(予約)】から行                                                                                                    | 0.00.9.0                                                                                                    |                                               |                                       |                              |                 |
|                                                                                                    | (中国)の村田 20000100<br>(中国)高の新規作成は、新国上部の大二<br>(一部表示されます。<br>(したい場合、【交付申請の検索・再編<br>を検索してください。<br>(第17回8日 単的タイプ)                                                | ニューノ(- (「TOPに戻る」の右の黒帯) (<br>嫌】 ボタンから«交付申請 (予約を含む)  <br>申請作成日                                                                                                    | 5 (新規単請(予約) ] からわ<br>検索>画面に遷移し、<br>ンストップ申請つラグ □ 曲線図                                                                                                    | 10-5-5-5<br>10-5-5-5<br>10-5-5-5<br>10-5-5-5<br>10-5-5-5<br>10-5-5-5<br>10-5-5-5<br>10-5-5-5<br>10-5-5-5<br>10-5-5-5<br>10-5-5-5<br>10-5-5-5<br>10-5-5-5<br>10-5-5-5<br>10-5-5-5<br>10-5-5-5<br>10-5-5<br>10-5-5<br>10- | 名 共同事業者合 法人,预期4 201                           | 241-22住所 题443                         | 更新日 予約週半日                    | 予約期間中           |
|                                                                                                    | (利申請の新規件成は、画面上部の大二           :一部表示されます。           したに場合。[25月申請の検索・再編<br>と地域にてくたちい。           編訂正期限目         申請タイプ           25/04/30         リフォーム (F9))   | ニューバー (「TOPに戻る」のもの思則) (<br>康] ボタンからe交付申請 (予約を含む) (<br><u>申請作店日 交付申請番号 7</u><br>2025/04/15 K00000000                                                                               | 5 (新規甲賃(予約)】かられ<br>検索>画面に遷移し、<br>ンストップ申請フラグ 申請回<br>文付申                                                                                                    | <ol> <li>スアータス 共同事業者立 5<br/>項 打正依頼 住宅十部</li> </ol>                                                                                                    | 名 共同學業者② 法人・管理組 対称                            | 株式金倉所 最終<br>都千代田区 霞が間0-2025           | 更新日 予約提出日<br>5/04/15         | 予約期限日           |
|                                                                                                    | (中国語 (中国)     (中国)     (中国)     (中国)     (中国)     (中国)     (中国)     (中国)     (中国)     (中国)     (中国)     (中国)     (中国)     (中国)                             | ニューバー (「TOPIC表さ」の右の原則) (<br>編】ボタンから=文件申請 (予約を急な))<br>-<br>-<br>-<br>-<br>-<br>2025/04/15 R00000000                                                                                | <ul> <li>(新規申請(子何)) からわ</li> <li>(株規申請(子何)) からわ</li> <li>(株賞)・画面に選移し、</li> <li>ンストップ申請フラグ 申請2</li> <li>文付申</li> </ul>                                                                                                    | 10日99<br>10日 - 27 - 22 月間事業者会 日<br>項目 町正依頼 日モ + 部                                                                                                    | 名。 共同集業部分 法人 - 管理制 対称                         | 独宅 在所 最終<br>都千代田区 貴が隙 0 - 2025        | 更新日                          | 予約期限日           |
|                                                                                                    | (NetWITH DOBUSTION     (24)中語の紙泉中成は、周囲上部のメニ<br>一部底元されます。<br>したい場合、「24)中語の検索・周編<br>を検索してください。<br>留 <u>は1008日</u> 中語タイプ<br>12500430 リフォーム(PSB)               | ニューパー(「TOPIC表さ」の右の原則)(<br>(第) ボタンから«交付申請(予約を含む))<br>申請作成日 交付申請書句 2<br>2025/04/15 K00000000                                                                                        | <ul> <li>(新規申請(予約)) からわ</li> <li>(第約) (第一) (第一)</li> <li>(第一) (第一) (第一) (第一) (第一)</li> <li>(第一) (第一) (第一) (第一) (第一)</li> <li>(第一) (第一) (第一) (第一) (第一)</li> <li>(第一) (第一) (第一) (第一) (第一)</li> <li>(第一) (第一) (第一) (第一) (第一)</li> <li>(第一) (第一) (第一) (第一) (第一)</li> <li>(第一) (第一) (第一) (第一) (第一) (第一)</li> <li>(第一) (第一) (第一) (第一) (第一) (第一)</li> <li>(第一) (第一) (第一) (第一) (第一) (第一) (第一)</li> <li>(第一) (第一) (第一) (第一) (第一) (第一) (第一)</li> <li>(第一) (第一) (第一) (第一) (第一) (第一) (第一)</li> <li>(第一) (第一) (第一) (第一) (第一) (第一) (第一) (第一)</li></ul> | 137 スプータス 利用事業者立ち<br>13月 17日1日編 白宅十郎                                                                                                    | 名 共同事業者2 法人 - 管理に 対在 東日                       | 84年24月7日 - 2025<br>都千代田区 霞が間 0 - 2025 | 東新日 予約開始日<br>1/04/15         | 予約期限日           |
|                                                                                                    | 2付申請の新規中成は、画面上部の大ご           :一部表示されます。           1したい場合。[2付申請の検索・再編<br>体域取してください。           4(打互期限日 申請タイプ)           125/04/30 リフォーム (FPR)                | ニューバー(「TOPに戻る」の右の原則)(<br>値) ボタンから=2村中語(予約を点さ))<br>中語作成日 2村中語書写 2<br>2025/04/15 K00000000                                                                                          | (新規申請(予約)) からわ<br>(読集)-周囲に遷移し、<br>>ストップ申請フラグ 単語2<br>(文行中)                                                                                                    | 59 スワータス 共同募集者工日<br>36 JJ工化3前 在で十部                                                                                                    | 名 共同事業部分 法人 · 管理編 对 5 点 / 管理編 对 5 点 / 管理編 对 5 | R4定位所 最終<br>期 千代田区 貴が祭0 - 2025        | 東府日 予約第35日<br>204/15         | <b>743MIR</b> E |

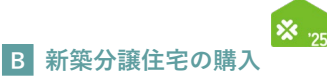

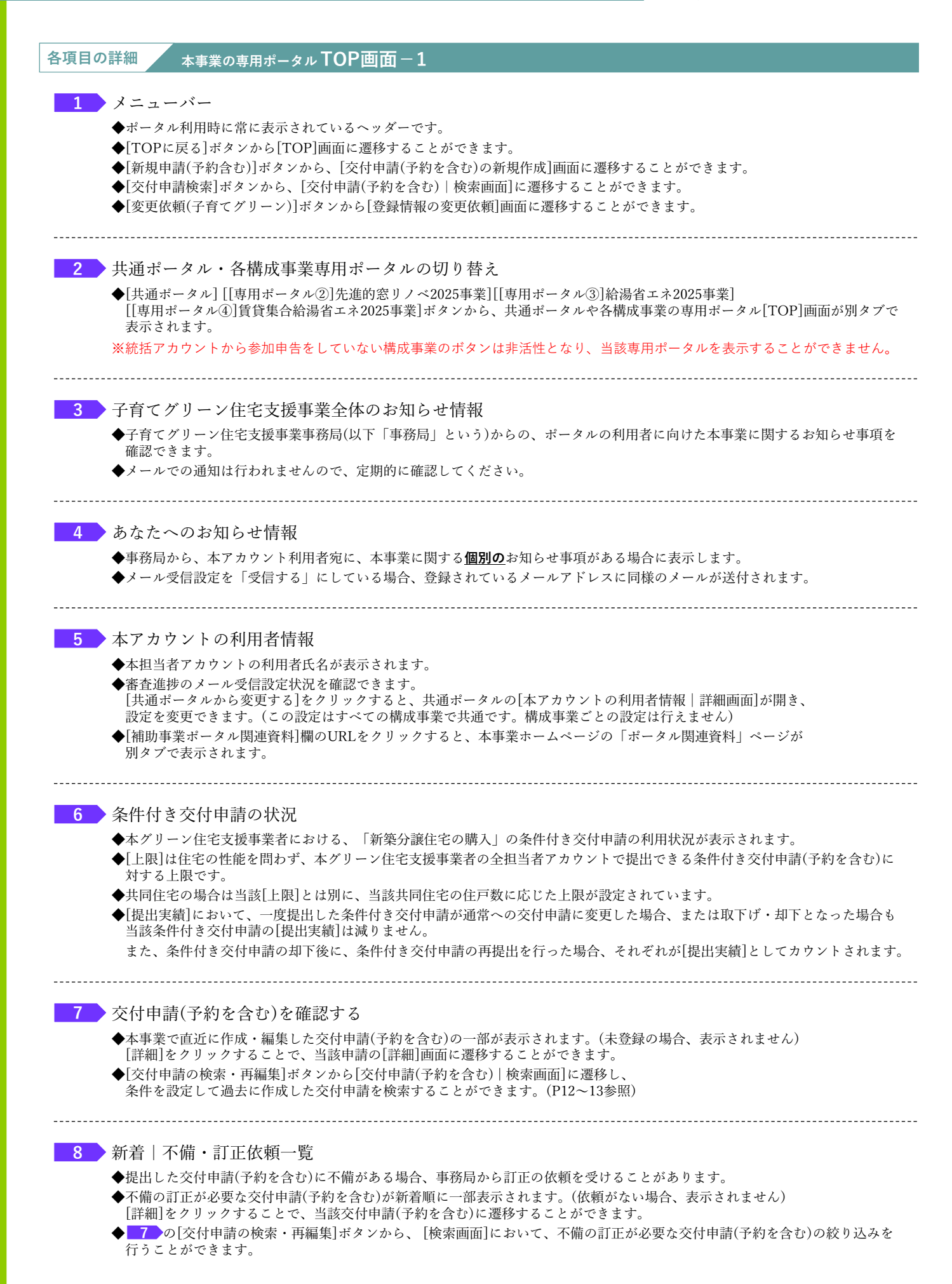

#### 続き

① 本事業の専用ポータル TOP画面の構成

#### 【本事業の専用ポータル TOP画面のイメージ-2】

| 本アカウン                                                                                                    | トの利用者情報                                                                                                    |                                                                                                    | $\sim$                                                                                                    | /                                                                                                    | $\sim$                                                                                                    | /                                                                                                    |                                                                                                    |                                                                                                    | $\smile$                                                                      |                                                                                                    |                                                           |                          | $\smile$ |                                        |
|----------------------------------------------------------------------------------------------------|----------------------------------------------------------------------------------------------------|----------------------------------------------------------------------------------------------------|----------------------------------------------------------------------------------------------------|----------------------------------------------------------------------------------------------------|----------------------------------------------------------------------------------------------------|----------------------------------------------------------------------------------------------------|----------------------------------------------------------------------------------------------------|----------------------------------------------------------------------------------------------------|-------------------------------------------------------------------------------|----------------------------------------------------------------------------------------------------|-----------------------------------------------------------|--------------------------|----------|----------------------------------------|
| 氏                                                                                                    | -                                                                                                    | 省エネ                                                                                                    |                                                                                                    |                                                                                                    |                                                                                                    |                                                                                                    |                                                                                                    | 名                                                                                                    | 次郎                                                                            |                                                                                                    |                                                           |                          |          |                                        |
| メール受信                                                                                                    | 設定                                                                                                    | ) 受け取る 🛞 受                                                                                                    | け取らない <b>共</b>                                                                                                    | 通ボータルから変                                                                                                    | 更する                                                                                                    |                                                                                                    |                                                                                                    | 補助事業ボータル関連資料                                                                                          | https://kosodate-                                                             | green.mlit.go.jp/portal-                                                                                                    | download/                                                 |                          |          |                                        |
|                                                                                                    |                                                                                                    |                                                                                                    | ××                                                                                                    | - ル受信設定は全事業共通                                                                                                    | です。 争業ごとの                                                                                                    |                                                                                                    |                                                                                                    |                                                                                                    |                                                                               |                                                                                                    |                                                           |                          |          |                                        |
| 条件付き交                                                                                                    | 付申請の状況                                                                                                    |                                                                                                    |                                                                                                    |                                                                                                    |                                                                                                    |                                                                                                    |                                                                                                    |                                                                                                    |                                                                               |                                                                                                    |                                                           |                          |          |                                        |
|                                                                                                    |                                                                                                    | 当月※1(1日~末                                                                                                    | 日)の貴社におけ                                                                                                    | る分譲住宅の条件を                                                                                                    | けき交付申請の利用状:                                                                                                    | 兄 (全担当者の合計                                                                                                 | t)                                                                                                    |                                                                                                    |                                                                               |                                                                                                    |                                                           |                          |          |                                        |
|                                                                                                    |                                                                                                    | 上限※2.3                                                                                                    | · 4 提                                                                                                    | 出実績※5                                                                                                    | 残数                                                                                                    |                                                                                                    |                                                                                                    |                                                                                                    |                                                                               |                                                                                                    |                                                           |                          |          |                                        |
| 【新雛】                                                                                                    |                                                                                                    | we poprite Bits                                                                                                    |                                                                                                    |                                                                                                    |                                                                                                    | (FBIARDARA THE                                                                                             |                                                                                                    |                                                                                                    |                                                                               |                                                                                                    |                                                           |                          |          |                                        |
| 条件付き交                                                                                                    | 村申請の状況                                                                                                    | ※1 2025年6月//<br>※2 貴社の過去事<br>(過去事業に本)                                                                                                    | ち又利甲庸受利終<br>薬における分譲住                                                                                                    | <ul> <li>・」(遅くこも12月)</li> <li>宅の交付決定実績に</li> </ul>                                                                                                    | の各月を招します。<br>基づき、設定されます                                                                                                    | (5月は設定されませ)                                                                                                | についてはこちら                                                                                                    |                                                                                                    |                                                                               |                                                                                                    |                                                           |                          |          |                                        |
|                                                                                                    |                                                                                                    | ※3 住宅の省エネ<br>※4 共同住宅の場                                                                                                    | 竹を開わず、貴<br>合は、当該上銀と                                                                                                    | 社の全担当者アカウ                                                                                                    | いては、原用、設定で<br>シトの利用者が提出で<br>字の住戸数に広じた                                                                                                    | できる条件付き交付申<br>- 限が設定されます。                                                                                  | 睛(予約を含む)に対                                                                                                    | すする上限です。                                                                                              |                                                                               |                                                                                                    |                                                           |                          |          |                                        |
|                                                                                                    |                                                                                                    | ※5 一度提出した<br>また。条件付き                                                                                                    | 条件付き交付申請<br>交付申請の知下後                                                                                                    | が、通常への交付申                                                                                                    | 晴に変更した場合、日<br>師の車提出を行った場合                                                                                                    | ロジェンシークトロントロントロントロントロントロントロントロントロントロントロントロントロント                                                            | 場合も、当該条件付き                                                                                                    | き交付申請の提出実績は有効です。<br>Fす                                                                                | (提出実績は減りませ                                                                    | ±6., )                                                                                                    |                                                           |                          |          |                                        |
|                                                                                                    |                                                                                                    | BOULD MEITING                                                                                                    | x111-1-1410-240-1-150                                                                                                    | * WITTER DTM                                                                                                    | overbeitigen 200 270-mg                                                                                                    | CITCI CALING                                                                                               | 10000001-0118                                                                                                    | r 7 a                                                                                                 |                                                                               |                                                                                                    |                                                           |                          |          |                                        |
| • 交付申請                                                                                                    | (予約を含む)を確認                                                                                                    | 8する                                                                                                    |                                                                                                    |                                                                                                    |                                                                                                    |                                                                                                    |                                                                                                    |                                                                                                    |                                                                               |                                                                                                    |                                                           |                          |          |                                        |
| 下表に直近に<br>全ての交付申                                                                                                    | 作成・編集した交付申』<br>■請を確認したい場合、 著                                                                                                    | 青の一部を表示してい<br>長の下【交付申請の                                                                                                    | います。(【詳細】<br>検索・再編集】ボ                                                                                                    | で詳細情報が確認<br>タンから«交付申請                                                                                                    | できます。)<br>(予約を含む)検索>ぎ                                                                                                    | 町面に遷移し、検索を                                                                                                 | 行ってください。                                                                                                    |                                                                                                    |                                                                               |                                                                                                    |                                                           |                          |          |                                        |
|                                                                                                    | 申請タイプ                                                                                                    | 中請作成日                                                                                                    | 交付申請番号                                                                                                    | ワンストップ申請                                                                                                    | フラグ 申請区分                                                                                                    | ステータス                                                                                                    | 共同事業者① 氏名                                                                                                    | 共同事業者① 法人·管理组                                                                                         | 对象住宅住所                                                                        | 最終更新日<br>2025/05/22                                                                                                    | 予約提出日                                                     | 予約期限日                    | 予約中請額    |                                        |
| 詳細                                                                                                    | 新築分譲住宅の販売<br>新築分譲住宅の販売                                                                                                    | 2025/05/30                                                                                                    | K000000000                                                                                                    | 無功                                                                                                    | 交付申請<br>交付申請                                                                                                    | 作成中                                                                                                    |                                                                                                    |                                                                                                    |                                                                               | 2025/05/30                                                                                                    | 2025/05/30                                                | 2025/08/30               | 0        |                                        |
| 詳細                                                                                                    | リフォーム (戸別)                                                                                                    | 2025/05/30                                                                                                    | K00000000                                                                                                    | 無効                                                                                                    | 交付申請                                                                                                    | 作成中                                                                                                    |                                                                                                    |                                                                                                    |                                                                               | 2025/05/30                                                                                                    |                                                           | 1013/00/30               | 0        |                                        |
| <b>SYNE</b>                                                                                                    | リフォーム (一括)                                                                                                    | 2025/05/30                                                                                                    | K000000000                                                                                                    | 無助                                                                                                    | 交付申請                                                                                                    | 作成中                                                                                                    |                                                                                                    |                                                                                                    |                                                                               | 2025/05/30                                                                                                    |                                                           |                          | 0        |                                        |
| 4                                                                                                    | 24-49-24-30-40-00-00                                                                                                    | 1015/05/10                                                                                                    | VE00011012                                                                                                    | dat Alt                                                                                                    | 內計由增                                                                                                    | 掌肉小                                                                                                    | 计学 工十部                                                                                                    |                                                                                                    | 1017-011 31.40 0017 40+68                                                     | 0112012505                                                                                                    |                                                           |                          | 0        |                                        |
| 121 IE460001                                                                                                    | 大学ージスの文刊申請報 不備訂正依頼日 不備 2025/04/16 202                                                                                                    | atr正明限日 申請会<br>15/04/30 リフォ                                                                                                    | 。<br>タイプ<br>tーム (戸別)                                                                                                    | <b>申請作成日</b><br>2025/04/15                                                                                                    | 交付申請番号 ワ<br>K000000000                                                                                                    | ンストップ申請フラグ                                                                                                 | 申請区分         .           交付申請         .                                                                                                    | ステータス 共同事業者① 氏4<br>訂正依頼 住宅 十部                                                                         | 名 共同事業者(                                                                      | <ul> <li>) 法人・管理経 対象住宅住/<br/>東京都 千代</li> </ul>                                                                                                    | 新 <b>最終</b><br>田区 霞が間 0 - 2025                            | 更新日<br>5/04/15           | 予約提出日    | 予約期間                                   |
| 121 12-92000J                                                                                                    | ステージスの文代明中部<br>不備訂正依頼日 不備<br>2025/04/16 202                                                                                                    | 新正期限日 中語名<br>15/04/30 リフォ                                                                                                    | 。<br>オーム (戸別)                                                                                                    | 申請作成日<br>2025/04/15                                                                                                    | 交付申請番号 ワ<br>K000000000                                                                                                    | ンストップ申請フラグ                                                                                                 | 中請区分 .<br>交付申請 1                                                                                                    | ステータス 共同事業者① 氏行<br>訂正依頼 住宅十郎                                                                          | 名 共同事業者(                                                                      | D 法人 <b>·管理紙</b> 対象住宅住护<br>東京都 千代                                                                                                    | 新 最終<br>田区 霞が関 0 - 2025                                   | 更新日<br>5/04/15           | 予約提出日    | 予約期間                                   |
| 13) IENKOH()<br>詳細<br>● 【新編集                                                                                                    | 大学・マメロンスパリーボイ         不信打正位前日         不信           2025/04/16         202           3<共同性素言葉を確認                                                                                                    | алсемие с с с с с с с о и<br>5/04/30 U 7 и<br>Га                                                                                                    | ,<br>ライブ<br>T-ム (戸別)                                                                                                    | 申請作成日<br>2025/04/15                                                                                                    | 文付申請書号 ワ<br>K000000000                                                                                                    | ンストップ申請フラグ                                                                                                 | 申請区分         」           交付申請         」                                                                                                    | ステータス 共同事業者① 5:1<br>订正依頼 住宅 十部                                                                        | 名 共同事業者(                                                                      | 0 法人·管理社 对象住宅住户<br>東京都 千代                                                                                                    | 新 最終<br>田区 霞が関 0 - 2025                                   | <b>更新日</b><br>5/04/15    | 予約提出日    | 予約期間                                   |
| <ul> <li>詳細</li> <li>詳細</li> <li>【新編用</li> <li>下表に直近に</li> <li>全ての共同住なお、共同住宅に</li> </ul>                                                                                                    | スプラスムシスロールの<br>不開訂正統第日 不<br>2025/04/16 202<br>(内広・編集した其間を<br>宅の審査方での後に、<br>増売よりスト間の表示での後に、<br>第二のストローの第二のの第二の<br>第二のストローの第二のの第二の<br>第二のストローの第二のの第二の<br>第二のより、「日本の子」の<br>第二のの第二のの第二のの<br>第二のの第二のの<br>第二のの第二のの<br>第二のの第二のの<br>第二のの<br>第二ののの<br>第二のの<br>第二ののの<br>第二のの<br>第二の<br>第二                                                                                                    |                                                                                                    | ・<br>→ イブ<br>+ - ム (戸別)<br>ています。(【詳<br>等の検索・両編集<br>入」における共同の                                                                                                    | 申請作成日           2025/04/15           書           のご詳細情報が確<br>ポペシンからま見明し<br>主宅の交付申議(予約)                                                                                                    | 文付申請書号         ワ           K000000000            BEできます。)            たもうの狭窄×画面に引きる(む)の申請が可能                                                                                                    | ンストップ申請フラグ<br>酸酸し、検索を行って<br>となります。                                                                         | 申請区分<br>交付申請 1                                                                                                    | ステータス 共同事業者① 氏<br>打正在機構 住宅 十部                                                                         | - 共同事業者(<br>)                                                                 | 2 法人・管理組<br>対象住宅住<br>東京都 千代                                                                                                    | 新<br>(1)<br>(1)<br>(1)<br>(1)<br>(1)<br>(1)<br>(1)<br>(1) | 更新日<br>//04/15           | 予約提出日    | 予約期間                                   |
| <ul> <li>詳細</li> <li>詳細</li> <li>【新語現<br/>下表に固近に<br/>全ての共同性<br/>なお、共同性宅に</li> </ul>                                                                                                    |                                                                                                    | fit 正明限日 申請:<br>fix 1000 日本<br>fix 1000 日本                                                                                                    | ・<br>マーム(戸別)<br>ています。(【詳<br>等の決策・両編集<br>入」における共同<br>ら確認可能です。<br>号<br>建物名                                                                                                    | <ul> <li>申請作成日</li> <li>2025/04/15</li> <li>2025/04/15</li> <li>用] で詳細情報が確<br/>は宅の交付申請(予終)</li> </ul>                                                                                                    | 文付申請書号 ワ<br>(x000000000) K000000000 K000000000 | ンストップ申請フラグ<br>酸酸し、検索を行って<br>となります。<br>ステータス                                                                | 申請区分         .           交付申請         1           <<ださい。                                                                                                    | ステータス 共同事業者① EX<br>丁正在6編 (41元)十部<br>本法 作成日                                                            | <ol> <li>共同事業者(<br/>部)<br/>部に受新日</li> </ol>                                   | 3 法人 管理紙 对象住宅住户<br>東京都 千代                                                                                                    | 新                                                         | 更新日<br>5/04/15           | 予約提出日    | 予約期間                                   |
|                                                                                                    | スプランスの2511年41<br>不備訂正他第日 不得<br>2025/04/16 202<br>2025/04/16 202<br>2025/0                                                                                                    | 新正期限日         申請少           新正期限日         申請少           「あの一部を表示して         リファ           第のの一部を表示して         第の下【共同性宅の関、           「新田公司会社宅の関、         シムいても、ごちらかい           共同住宅登録書         1                                                                                                    | ・<br>タイプ<br>モーム(戸別)<br>ています。(【詳<br>等の快楽・再編集<br>入」における共同<br>ら確認可能です。<br>号<br>建物名                                                                                                    | 申請作成日           2025/04/15           創           ご詳細情報が確<br>ボランからよ見明告           生宅の交付申請(予約)                                                                                                    | 文付申請範号                                                                                                    | ンストップ申請フラグ<br>解除し、検索を行って<br>となります。<br>ステータス                                                                | 申請区分         .           交付申請         .           ください。         .           最大補助申請                                                                                                    | ステータス 共同事業者 153<br>丁正在64 位 七 十部                                                                       | <ol> <li>大同事業者(<br/>最終更新日)</li> </ol>                                         | 2 法人 - 管理副 对象在宅台)<br>東京都 千代                                                                                                    | 新 構純 第 開び間0 − 2025                                        | 奥新日<br>5/04/15           | 予約提出日    | <b>予約3</b> 期8                          |
| 算細                                                                                                    | スプラスム22511年4月<br>不毎17日依頼日 不毎<br>2025/04/16 202<br>2025/04/16 202<br>第2025/04/16 202<br>第2025/04/16 202<br>第2025/04/16 202<br>第2025/04/16 202<br>2025/04/16 202<br>2025/04/16 2                                                                                                    | Kit 正和限日 中議     Wit 正和限日 中議     Wit 正和限日 中議     View Service     Syno     Syno     Text     Syno     Text     Syno     Text     Text     Tex                                                                                                    | ・<br>ウイブ<br>エーム (戸別)<br>ていほす。( [5])<br>ないほす。( [5])<br>ないほう。( [5])<br>ないほう。( [5])<br>ない。( [5])<br>ない。( [5])<br>ない。( [5]                                                                                                    | <ul> <li>申請仲成日</li> <li>2025/04/15</li> <li>用] で詳細情報が福<br/>オポタンから∝共取<br/>生宅の交付申請(予約)</li> </ul>                                                                                                    | 2.付申読範写 ワ<br>K000000000<br>総できます。)<br>上で等の快楽→画面には<br>からたまり)の申請が可能<br>建物住宅住所                                                                                                    | ンストップ申請フラグ<br>部移し、検索を行って<br>となります。<br>ステータス                                                                | 申請区分         .           交付申請         .           マ         .            .            .            .            .            .            .            .            .            .            .            .            .            . | ステータス 共同事業部立 Ed<br>正正在4編 但七十部<br>本北日<br>本田<br>本田<br>本田<br>本田                                          | 点 共同事業者                                                                       | 2.4 管理副 対象位でおし、<br>単立単一一一一一一一一一一一一一一一一一一一一一一一一一一一一一一一一一一一                                                                                                    | ※ 構築<br>田区 駒が関 0 - 2025                                   | <b>更新日</b><br>//04/15    | 学初度出日    | <b>予</b> 47期8                          |
| ゴゴビゼロのゴ     ゴ      ゴ     ゴ      ゴ      ゴ     ゴ      ゴ                                                                                                    | ステースの2511年4月<br>不毎訂正仮第日 不毎<br>2025/04/16 202<br>2025/04/16 202<br>第二日の1日の10<br>第二日の1日の10<br>第二日の1日の10<br>第二日の1日の10<br>第二日の1日の10<br>第二日の1日の10<br>第二日の11日の11<br>第二日の11日の11                                                                                                    | は10日の日本<br>10日の日本<br>10日日<br>10日日<br>10日日                                                                                                    | ・<br>ウタイプ<br>イーム (戸別))<br>ています。(【詳<br>名の体策・両編集<br>入」における共同<br>日本部行る共同<br>日本部行る共同<br>日本部行る共同<br>日本部行る共同<br>日本部行る共同<br>日本部行る共同<br>日本部行る共同<br>日本部行                                                                                                    | 申請介成日     2025/04/15     2025/04/15     2025/04/15     10     10     10     10     10     10     10     10     10     10     10     10     10     10     10     10     10     10     10     10     10     10     10     10     10     10     10     10     10     10     10     10     10     10     10     10     10     10     10     10     10     10     10     10     10     10     10     10     10     10     10     10     10     10     10     10     10     10     10     10     10     10     10     10     10     10     10     10     10     10     10     10     10     10     10     10     10     10     10     10     10     10     10     10     10     10     10     10     10     10     10     10     10     10     10     10     10     10     10     10     10     10     10     10     10     10     10     10     10     10     10     10     10     10     10     10     10     10     10     10     10     10     10     10     10     10     10     10     10     10     10     10     10     10     10     10     10     10     10     10     10     10     10     10     10     10     10     10     10     10     10     10     10     10     10     10     10     10     10     10     10     10     10     10     10     10     10     10     10     10     10     10     10     10     10     10     10     10     10     10     10     10     10     10     10     10     10     10     10     10     10     10     10     10     10     10     10     10     10     10     10     10     10     10     10     10     10     10     10     10     10     10     10     10     10     10     10     10     10     10     10     10     10     10     10     10     10     10     10     10     10     10     10     10     10     10     10     10     10     10     10     10     10     10     10     10     10     10     10     10     10     10     10     10     10     10     10     10     10     10     10     10     10     10     10     10     10     10     10     10     10     10     10     10     10     10     10     10     10     10     10     10     10     10 | 文付申請書号         ワ           k000000000            燃ごさきます。)            生ごぎの快楽→画面に3            多さ会しの中請が可能            講師住宅住所                                                                                                    | ンストップ申請フラグ<br>単称し、検索を行って<br>となります。<br>ステータス                                                                | <ul> <li>申請区分</li> <li>交付申請</li> <li>1</li> <li>にください。</li> <li>服大補助申請</li> </ul>                                                                                                    | ステータス 月間事業部立 Ed<br>丁正 在4編 位元 十部<br>高額 作成日                                                             | 6 大明事業名(<br>)<br>単純美術日                                                        | 2 法人 - 管理紙<br>東京都 千代                                                                                                    | 所 <b>副</b> 紀<br>田は「御が聞っ」<br>2022                          | <b>更新日</b><br>9704/15    | 7418:00  | <b>*</b> 45,000                        |
| (新設用)<br>第日<br>・<br>(新設用)<br>・<br>そのより約4<br>をごの入り約4<br>をごの入り約4<br>、<br>※月間仕をにご                                                                                                    | スークシスジャール     不毎訂正仮装日 不毎     2025/04/16 202     ション     ション     大同住主改を従     ボル     スーム     マーム     マーム                                                                                                    |                                                                                                    | ・<br>- △ (戸羽)<br>ています。(【詳<br>名の焼茶・開編集<br>人」における利用<br>品類型の能です。<br>副<br>離告名                                                                                                    | <ul> <li>申請查益日</li> <li>2025/04/15</li> <li>81 で詳細清解が確認</li> <li>ボタシルやら北原</li> <li>ボタンから北原</li> <li>ボタンから北原</li> <li>ボタンから北原</li> <li>(下経)</li> </ul>                                                                                                    | 交付券請約号 フ<br>K00000000<br>広できます。)<br>正応令の快路。参照(1)の中近が可能<br>建築性で出所                                                                                                    | ンストップ申請フラグ<br>部長し、検索を行って<br>ととなります。<br>ステータス                                                               | ●現在分<br>2付中3 1<br>2付中3 1<br>2<br>ください。<br>最大地20中3                                                                                                    | ステーシス 共同事業部立 Ed<br>す正正 45年<br>年<br>年<br>日<br>日<br>日<br>日<br>日<br>日<br>日<br>日<br>日<br>日<br>日<br>日<br>日 | 8 N <b>R</b><br>8<br>807560                                                   | 2 法人 - 管理紙<br>東京都 千代                                                                                                    | 新 顧助<br>田区 間が聞い - 2025                                    | 表新日<br>1997/19           | 7418:51  | 7-43,486                               |
| <ul> <li>(新品田)</li> <li>(新品田)</li> <l< td=""><td>スクシュリーム     スクシュリーム     スクショーム     スクショーム     ス</td><td>(この) (1110月1日) (1110月1日) (1110110000000000000000000000000000000</td><td>・<br/>&gt; &gt; / ブ<br/>- △ (□30)<br/>C(います。( [27]<br/>のの決策・前編集<br/>入 (おける)<br/>通知<br/>- 通知<br/>- 通知<br/>- 通知<br/>- 通知<br/>- 通知<br/>- (1)<br/>- (1)</td><td>申請令法日           2025/04/15           8)&lt;て評細情報が報告</td>           ボタシンやらも近く           支ンやりも近く           支ンやりも近く           モニューバー (   ГОГ</l<></ul> | スクシュリーム     スクシュリーム     スクショーム     スクショーム     ス                                                                                                    | (この) (1110月1日) (1110月1日) (1110110000000000000000000000000000000                                                                                                    | ・<br>> > / ブ<br>- △ (□30)<br>C(います。( [27]<br>のの決策・前編集<br>入 (おける)<br>通知<br>- 通知<br>- 通知<br>- 通知<br>- 通知<br>- 通知<br>- (1)<br>- (1) | 申請令法日           2025/04/15           8)<て評細情報が報告                                                                                                    | 交付明備勝号 7 2 1 1 1 1 1 1 1 1 1 1 1 1 1 1 1 1 1 1                                                                                                    | ンストップ申請フラグ<br>部長し、検索を行って<br>となります。<br>ステータス<br>の【新典中語(予約                                                   | <ul> <li>申請広分</li> <li>2代中国</li> <li>1</li> <li>こください、</li> <li>取べ感知中以</li> <li>の1 から行います。</li> </ul>                                                                                                    | ステーシス 共同事業部立153<br>正正在4編 位王 十部<br>単語<br>件成日                                                           | <ol> <li>九月祭典台</li> <li>泉川天祭会</li> <li>泉川天祭会</li> <li>泉川天祭台</li> </ol>        | 2 法人 - 管理副 对最佳在43<br>单总部 千代                                                                                                    | 新 副紙<br>前が個0-2025                                         | 表新日<br>(7)/04/15         | 749883   | 74348                                  |
| <ul> <li>(新知道)</li> <li>(新知道)</li> <li>(新知道)</li> <li>(新知道)</li> <li>(本記)</li> <li>(本記)</li> <li>((</li></ul>                                                                                                    |                                                                                                    | (11日期日 日本)     (11日期日 日本)     (11日用 日本)     (11日用 日本)     (11日用 日本)     (11日用 日本)     (11日用 日本)     (11日日 日本)     (11日日 日本)     (11日 日本)     (11日 日本)                                                                                                    | ・<br>ティブ<br>エーム (P30)<br>CCいます。(【271<br>RO大統治、可編集】<br>入」における共称<br>の構成に向いて、<br>構成にして、<br>ので、<br>して、<br>ので、<br>ので、<br>ので、<br>ので、<br>ので、<br>ので、<br>ので、<br>ので                                                                                                    | 申請令法日           2025/04/15           8)<て評細情報が報告                                                                                                    | 交付明備勝号 7 2 1 1 1 1 1 1 1 1 1 1 1 1 1 1 1 1 1 1                                                                                                    | ンストップ申請フラグ<br>部長し、検索を行って<br>となります。<br>ステータス<br>の【新規中語(予約)                                                  | <ul> <li>申請広分</li> <li>2代中国</li> <li>1</li> <li>こください、</li> <li>取べ感知中以</li> <li>() 1 から行います。</li> </ul>                                                                                                    | ステーシス 共同事業部立153<br>正正 65年<br>単位 1 十部<br>中成日                                                           | 5 N75540                                                                      | 2 法人 - 管理副 对最佳在43<br>单总部 千代                                                                                                    | ※ 単純<br>目に 面が知ら - 2025                                    | 表书日<br>1/04/15           | 7491840  | 74089                                  |
| ゴリビルののリ     ゴリー     ゴリー     ジリー     ジリー     ゴリー     ジリー     ジリー                                                                                                    | スクーラムの2511年401         スクラムの2511年41           スロジンパーパート         2025/04/16         202           ())         共同住主会を保護した         202           ()         共同住主会を保護した         202           ()         共同住主会を保護した         202           ()         大田福祉         202           ()         大田福祉         202           ()         大田福祉         202           ()         大田福祉         202           ()         大田福祉         202                                                                                                    | (1) (1) (1) (1) (1) (1) (1) (1) (1)                                                                                                    | ・<br>ティブ - ム (戸30) へム (戸30) ム (戸30) ム (戸30) ム (戸30)                                                                                                    | 申請令法日           2025/04/15           回こて詳確情報が確認           ボクランからよ見限           主主の欠付申請(学校)           ニューバー ( ПОГ           マボチ,                                                                                                    | 文付明編明 7 2     K00000000      K00000000     K00000000                                                                                                    | <ul> <li>ンストップ申請フラグ</li> <li>部ドし、検索を行って</li> <li>となります。</li> <li>ステータス</li> <li>の (新潟中南, (予約)</li> </ul>   | ●構成分<br>2代中語 1<br>2代中語 1<br>2<br>ください、<br>単大地影中日<br>0) から行います。                                                                                                    | ステーシス 共同事業和立氏1<br>17正代編 0-11 + が<br>和信 中広日                                                            | 5 N39940                                                                      | 2 法人 - 管理副 对最低 在43<br>原 泉 即 千代                                                                                                    | ※ 単純<br>目に 面が似 0-2025                                     | 表新日<br>1904/15           | 793800   | TYIR                                   |
|                                                                                                    | スクランパレイン         スクシンパレイン           不用打正な利日         スクシンパレイン           2025/04/16         202           クロジンパレイン         202           クロジンパレイン         202           クロジンパレイン         202           クロジンパレイン         202           クロジン         202           クロジン         202           マンジン         202           マンジン         202           マンジン         202           マンジン         202           マンジン         202           マンジン         202           マンジン         202           マンジン         202           マンジン         202 <t< td=""><td>(日本)         (日本)         (10)         (10)         (10)         (10)         (10)         (10)         (10)         (10)         (10)         (10)         (10)         (10)         (10)         (10)         (10)         (10)         (10)         (10)         (10)         (10)         (10)         (10)         (10)         (10)         (10)         (10)         (10)         (10)         <!--</td--><td>・<br/> ム (戸羽))<br/>ています。(2017)<br/>気の決策・可編集<br/>気の決策・可編集<br/> ム (戸羽))<br/> ム (戸羽))<br/></td><td>申請令法日           2025/04/15           回           CHIMERAD/FAR           ボクシカウム状態           上空の2014年の人生           二二二-パー(「TOOF           はます。</td><td>文付明編号 7</td><td><ul> <li>ンストップ申請フラグ</li> <li>取り、 検索を行って</li> <li>となります。</li> <li>ステータス</li> <li>の [新訳申請 (予約)</li> </ul></td><td>● 単語な分<br/>2代中語 1<br/>2代中語 1<br/>(&lt;ださい、<br/>部大地の中日<br/>()))から行います。</td><td>ステーシス 共同事業指立。E1<br/>17正 役(編 在宅十部<br/>株価 作成日</td><td>8 N3548</td><td>2. 法人 - 管理副 对导电 ぞ纪<br/>单 京 即 子代</td><td>※ 単純<br/>田区 面が取り- 2025</td><td><b>志</b>斯日<br/>2004/15</td><td>793800</td><td>YARA</td></td></t<> | (日本)         (日本)         (10)         (10)         (10)         (10)         (10)         (10)         (10)         (10)         (10)         (10)         (10)         (10)         (10)         (10)         (10)         (10)         (10)         (10)         (10)         (10)         (10)         (10)         (10)         (10)         (10)         (10)         (10)         (10) </td <td>・<br/> ム (戸羽))<br/>ています。(2017)<br/>気の決策・可編集<br/>気の決策・可編集<br/> ム (戸羽))<br/> ム (戸羽))<br/></td> <td>申請令法日           2025/04/15           回           CHIMERAD/FAR           ボクシカウム状態           上空の2014年の人生           二二二-パー(「TOOF           はます。</td> <td>文付明編号 7</td> <td><ul> <li>ンストップ申請フラグ</li> <li>取り、 検索を行って</li> <li>となります。</li> <li>ステータス</li> <li>の [新訳申請 (予約)</li> </ul></td> <td>● 単語な分<br/>2代中語 1<br/>2代中語 1<br/>(&lt;ださい、<br/>部大地の中日<br/>()))から行います。</td> <td>ステーシス 共同事業指立。E1<br/>17正 役(編 在宅十部<br/>株価 作成日</td> <td>8 N3548</td> <td>2. 法人 - 管理副 对导电 ぞ纪<br/>单 京 即 子代</td> <td>※ 単純<br/>田区 面が取り- 2025</td> <td><b>志</b>斯日<br/>2004/15</td> <td>793800</td> <td>YARA</td>                                                                                                    | ・<br>ム (戸羽))<br>ています。(2017)<br>気の決策・可編集<br>気の決策・可編集<br>ム (戸羽))<br>ム (戸羽))<br>                                                                                                    | 申請令法日           2025/04/15           回           CHIMERAD/FAR           ボクシカウム状態           上空の2014年の人生           二二二-パー(「TOOF           はます。                                                                                                    | 文付明編号 7                                                                                                    | <ul> <li>ンストップ申請フラグ</li> <li>取り、 検索を行って</li> <li>となります。</li> <li>ステータス</li> <li>の [新訳申請 (予約)</li> </ul>    | ● 単語な分<br>2代中語 1<br>2代中語 1<br>(<ださい、<br>部大地の中日<br>()))から行います。                                                                                                    | ステーシス 共同事業指立。E1<br>17正 役(編 在宅十部<br>株価 作成日                                                             | 8 N3548                                                                       | 2. 法人 - 管理副 对导电 ぞ纪<br>单 京 即 子代                                                                                                    | ※ 単純<br>田区 面が取り- 2025                                     | <b>志</b> 斯日<br>2004/15   | 793800   | YARA                                   |
|                                                                                                    | スクランスリーボル         不用工作規則         不用工作規則         不用工作規則         アメリカン           2025/04/16         202         202         202         202         202         202         202         202         202         202         202         202         202         202         202         202         202         202         202         202         202         202         202         202         202         202         202         202         202         202         202         202         202         202         202         202         202         202         202         202         202         202         202         202         202         202         202         202         202         202         202         202         202         202         202         202         202         202         202         202         202         202         202         202         202         202         202         202         202         202         202         202         202         202         202         202         202         202         202         202         202         202         202         202         202         202         202         202         202<                                                                                                    | CAL         中価         中価         ー価         ー価         ー価         ー                                                                                                    | -  -  -  ム (P3))  ム (P3))                                                                                                    | 申請作品日           2025/04/15           2025/04/15           2025/04/15           2025/04/15           2025/04/15           2025/04/15           2025/04/15           2025/04/15           2025/04/15           2025/04/15           2025/04/15           2025/04/15           2025/04/15           2025/04/15           2025/04/15           2025/04/15           2025/04/15           2025/04/15           2025/04/15           2025/04/15           2025/04/15           2025/04/15           2025/04/15           2025/04/15           2025/04/15           2025/04/15           2025/04/15           2025/04/15           2025/04/15           2025/04/15           2025/04/15           2025/04/15           2025/04/15           2025/04/15           2025/04/15           2025/04/15           2025/04/15           2025/04/15           2025/04/15           2025/04/15           2025/04/15           2025/04/15           2025/                                                                                                    |                                                                                                    | >ストップ申請フラグ<br>取し、株式を行うて<br>となります。<br>ステータス<br>の【新規申請(外的                                                    | ●構成分<br>2代中国 1<br>2代中国 1<br>(ださい、<br>加大地の中国<br>の))から行います。                                                                                                    | ステーシス 共同事業部立氏1<br>17正代編 在宅十部<br>林林 作成日                                                                | 5. 八月事具合公                                                                     | 2 法人 - 管理副                                                                                                    | ※ 副題<br>田田 (前が第0-2025)                                    | <b>志</b>                 | 7491800  | YAUMI                                  |
|                                                                                                    | スクーラムの2511年40日<br>ネージングション・シーン・シーン・シーン・シーン・シーン・シーン・シーン・シーン・シーン・シー                                                                                                    | CAL         中価・         中価・ <td>- イノ - ム (P30) - イム (P30) - イム (P30) -</td> <td>申請小店日           2025/04/15           2025/04/15           2025/04/15           2025/04/15           2025/04/15           2025/04/15           2025/04/15           2025/04/15           2025/04/15           2025/04/15           2025/04/15           2025/04/15           2025/04/15           2025/04/15           2025/04/15           2025/04/15           2025/04/15           2025/04/15           2025/04/15           2025/04/15           2025/04/15           2025/04/15           2025/04/15           2025/04/15           2025/04/15           2025/04/15           2025/04/15           2025/04/15           2025/04/15           2025/04/15           2025/04/15           2025/04/15           2025/04/15           2025/04/15           2025/04/15           2025/04/15           2025/04/15           2025/04/15           2025/04/15           2025/04/15           2025/04/15           2025/04/15           2025/</td> <td>2019第8日 2<br/>K00000000 日<br/>総でさます。)<br/>上に初の地路・周囲には<br/>または、いの中語が可能<br/>建物なぞれが<br/>一<br/>に変え」のその原来等</td> <td>&gt;ストップ申請フラグ<br/>取し、検索を行うて<br/>とおります。<br/>ステータス<br/>の【新訳申請(学術)</td> <td>●第四次分<br/>2代中国 1<br/>2代中国 1</td> <td>スタークス 共同事業部立氏1<br/>17正代編 在宅十部<br/>林林 作広日</td> <td>5. 八月事具合公</td> <td>2 法人 - 管理副</td> <td>※ 副題<br/>田田 (前が第0-2025)</td> <td><b>志</b><br/>第日<br/>104/15</td> <td>793800</td> <td>**************************************</td> | - イノ - ム (P30) - イム (P30) - イム (P30) -                                                                                                    | 申請小店日           2025/04/15           2025/04/15           2025/04/15           2025/04/15           2025/04/15           2025/04/15           2025/04/15           2025/04/15           2025/04/15           2025/04/15           2025/04/15           2025/04/15           2025/04/15           2025/04/15           2025/04/15           2025/04/15           2025/04/15           2025/04/15           2025/04/15           2025/04/15           2025/04/15           2025/04/15           2025/04/15           2025/04/15           2025/04/15           2025/04/15           2025/04/15           2025/04/15           2025/04/15           2025/04/15           2025/04/15           2025/04/15           2025/04/15           2025/04/15           2025/04/15           2025/04/15           2025/04/15           2025/04/15           2025/04/15           2025/04/15           2025/04/15           2025/04/15           2025/                                                                                                    | 2019第8日 2<br>K00000000 日<br>総でさます。)<br>上に初の地路・周囲には<br>または、いの中語が可能<br>建物なぞれが<br>一<br>に変え」のその原来等                                                                                                    | >ストップ申請フラグ<br>取し、検索を行うて<br>とおります。<br>ステータス<br>の【新訳申請(学術)                                                   | ●第四次分<br>2代中国 1<br>2代中国 1                                                                                                    | スタークス 共同事業部立氏1<br>17正代編 在宅十部<br>林林 作広日                                                                | 5. 八月事具合公                                                                     | 2 法人 - 管理副                                                                                                    | ※ 副題<br>田田 (前が第0-2025)                                    | <b>志</b><br>第日<br>104/15 | 793800   | ************************************** |
|                                                                                                    |                                                                                                    | 名の         日本の         日本の <td>・<br/> ム (戸羽))<br/>ています。(日本)<br/>あの快楽・可編集<br/>あの快楽・可編集<br/>あの快楽・可編集<br/> ム (戸羽))<br/> ム (戸羽))<br/></td> <td>申請令法日           2025/04/15           回           CHIMERAD/FAR           ボクシカウム状態           エニューバー ( 「TOP           エニューバー ( 「TOP</td> <td>文付明編号 7 2 2 2 2 2 2 2 2 2 2 2 2 2 2 2 2 2 2</td> <td><ul> <li>ンストップ申請フラグ</li> <li>取り、 株式を行って</li> <li>となります。</li> <li>ステータス</li> <li>の【新訳申請(外的)</li> </ul></td> <td>● 単語な分<br/>2代中語 1<br/>2代中語 1<br/>(&lt;ださい、<br/>部大地の中日<br/>()))から行います。</td> <td>スタークス H国際集都立氏1<br/>17正代編 在宅十部<br/>Atal 作成日</td> <td>5 八月事具合<br/>(月)<br/>(月)<br/>(月)<br/>(月)<br/>(月)<br/>(月)<br/>(月)<br/>(月)<br/>(月)<br/>(月)</td> <td>2 法人 - 管理副</td> <td>※ 単純<br/>田区 面が取り- 2025</td> <td><b>志</b>斯日<br/>1904/15</td> <td>793800</td> <td>**************************************</td>                                                                                                    | ・<br>ム (戸羽))<br>ています。(日本)<br>あの快楽・可編集<br>あの快楽・可編集<br>あの快楽・可編集<br>ム (戸羽))<br>ム (戸羽))<br>                                                                                                    | 申請令法日           2025/04/15           回           CHIMERAD/FAR           ボクシカウム状態           エニューバー ( 「TOP           エニューバー ( 「TOP                                                                                                    | 文付明編号 7 2 2 2 2 2 2 2 2 2 2 2 2 2 2 2 2 2 2                                                                                                    | <ul> <li>ンストップ申請フラグ</li> <li>取り、 株式を行って</li> <li>となります。</li> <li>ステータス</li> <li>の【新訳申請(外的)</li> </ul>      | ● 単語な分<br>2代中語 1<br>2代中語 1<br>(<ださい、<br>部大地の中日<br>()))から行います。                                                                                                    | スタークス H国際集都立氏1<br>17正代編 在宅十部<br>Atal 作成日                                                              | 5 八月事具合<br>(月)<br>(月)<br>(月)<br>(月)<br>(月)<br>(月)<br>(月)<br>(月)<br>(月)<br>(月) | 2 法人 - 管理副                                                                                                    | ※ 単純<br>田区 面が取り- 2025                                     | <b>志</b> 斯日<br>1904/15   | 793800   | ************************************** |
|                                                                                                    |                                                                                                    | 1000         (日本)         (日本)           1000         (日本)         (日本)                                                                                                    | ・<br>マイプ<br>マイス (戸30)<br>こしいます。(2019)<br>こしいます。(2019)<br>このの快楽・再編集<br>高の快楽・再編集<br>のの快楽・再編集<br>のの快楽・再編集<br>(2019)<br>ほぼうる3100<br>ほぼうる3100<br>ころうたまる3100<br>ころうたまる31000<br>ころうたまる31000<br>ころうたままる31000<br>ころうたまる31000<br>ころうたまる31000<br>ころうたまままままままままま                                                                                                    | 申請令法日           2025/04/15           回して詳確情報が確認           ボスランからよ見限を           上市の交付申請(「P4)           二コーパー(「F06)           はず。                                                                                                    | 文付明編号 7                                                                                                    | <ul> <li>ンストップ申請フラグ</li> <li>総称し、総素を行って</li> <li>となります。</li> <li>ステータス</li> <li>の [新規申請 (予約)</li> </ul>    | ● 単語な分<br>2代中語 1<br>2代中語 1<br>2<br>(<br>ください、<br>副大地部中<br>3<br>3<br>3<br>3<br>3<br>3<br>3<br>3<br>5<br>5<br>5<br>5<br>3<br>5<br>5<br>5<br>5<br>5<br>5                                                                                  | ステーシス H同業者立 E1<br>ITII 化構 化で十部<br>株舗 作成日                                                              | 5 N39940                                                                      | 2 法人 - 管理副                                                                                                    | ※ 網路<br>田区 面が飯0 - 2025                                    | 表明日<br>(104/15           | 799800E  | ***####<br>                            |
|                                                                                                    |                                                                                                    | CA         04/0.4           (11)         0           (12)         0           (14)         0           (14)         0           (14)         0           (14)         0           (14)         0           (14)         0           (14)         0           (14)         0           (14)         0           (14)         0           (14)         0           (14)         0           (14)         0           (14)         0           (14)         0           (14)         0           (14)         0           (14)         0           (14)         0           (14)         0           (14)         0           (14)         0           (14)         0           (15)         0           (14)         0           (15)         0           (14)         0           (15)         0           (14)         0           (15)         0           (14)         0                                                                                                    | ・<br>マイプ<br>てし、(戸男))<br>てし、(戸男))<br>てし、ほす。(【21)<br>応のな影楽、「編集)<br>応のな影楽、「編集)<br>など、「編集)<br>(【4、画像上部のメート<br>など、(人)<br>など、(人)<br>な)<br>など、(人)<br>など、(人)<br>な)<br>な)                                                                                                    | 申請令法日           2025/04/15           回こて詳確情報が確認           ボスタンからよ見限に           主主のスジは申請(学校)           ニューバー ( ПОГ           リます。                                                                                                    | 文付明編号 7                                                                                                    | <ul> <li>&gt;ストップ申請フラグ</li> <li>部長し、検査を行って</li> <li>となります。</li> <li>ステータス</li> <li>の [新康申請 (予約)</li> </ul> | ●現広分<br>2代中3 1 2代中3 1 2代中3 1 1) から行います。                                                                                                    | ステーシス H国際集都立氏1<br>TIII 化加 中式日<br>和成 作式日                                                               | 5 N35463                                                                      | 2 (A 1994)<br>(A 1994)<br>(A. | ※ 網路<br>目は「前が飯0-2025                                      | 表明日<br>(104/15           | 799800   | **980                                  |
|                                                                                                    | スターラムの2511年401         スタンシューマル           不毎1丁正包第日         スタンシューマル           2025/04/16         202           2025/04/16         202           マンシューマル         スタンシューマル           オース・シューマル         スタンシューマル           マンシューマル         スタンシューマル           マンシューマル         スタンシューマル           マンシューマル         スタンシューマル           マンシューマル         スタンシューマル           マンシューマル         スタンシューマル           マンシューマル         スタンシューマル           マンシューマル         スタンシューマル           マンシューマル         スタンシューマル           マンシューマル         スタンシューマル           マンシューマル         スタンシューマル           マンション         スタンション           マンション         スタンション           マンション         スタンション           マンション         スタンション           マンション         スタンション           マンション         スタンション           マンション         スタンション           マンション         スタンション           マンション         スタンション           マンション         スタンション           マンション         スタンション           マンション         スタンション           マンション         スタンション           マンション         スタンション                                                                                                    | 10000日         040000           10000日         0477           10000日         0477           10000日         0477           10000日         0477           10000日         0477           10000日         0477           10000日         0477           10000日         0477           10000日         0477           10000日         0477           10000日         0477           10000日         0477           10000日         0477           100000         0477           100000         0477           100000         0477           100000         0477                                                                                                    | ・<br>ティブ<br>ティブ (201)<br>こしいます。(201)<br>気の快楽・再編集<br>気の快楽・再編集<br>のの快楽・再編集<br>ののはまた。<br>でののは、<br>調査上部のメート<br>、                                                                                                    | 申請令法日           2025/04/15           回して詳確情報が確認           ボクシンからよ見限を           上市の公式時期の(学校)           三コーパー(「Frof           マニューパー(「Frof                                                                                                    |                                                                                                    | >ストップ申請フラグ BPし、総素を行って ことなります。 ステータス の[新規申請(学校)                                                             | ●構成分<br>2代中期 1 ○代本書の目示 ○(ださい、<br>副大規制中期 ○) 】から行います。                                                                                                    | スタークス H国際集都立氏1<br>17正代編 0で十部<br>株舗 作成日                                                                | 5 N35463                                                                      | 2 法人 - 管理副<br>第 京 朝 子 代                                                                                                    | ※ 単純<br>目は「創が図0-2025                                      | <b>志</b> 町日<br>1904/15   | 793800   | 749.000                                |
|                                                                                                    | A つうん2511年4月     A の2511年4月     A の2511年4月     A の2511年4月     A の3     A の3                                                                                                    |                                                                                                    | ・<br>マイズ<br>マイス (293)<br>ています。(2015)<br>第の決策・可編集<br>第の決策・可編集<br>第の決策・可編集<br>単の合う<br>第の<br>単称名<br>・<br>・                                                                                                    | 申請令法日         2025/04/15           回         C218時代和/代码           第、クランからふ其現代         第、クシンからふ其現代           正ユーバー (「ПОР         1           はます。         1                                                                                                    |                                                                                                    | >ストップ申請フラグ<br>取じ、株量を行うて<br>となります。<br>ステータス<br>の【新訳申請(外的】                                                   | ●周辺分<br>2代中国 1<br>                                                                                                    | 279-92、 1月開発前立氏1<br>17正代編 在宅十部<br>林政 作広日                                                              | <ol> <li>八月事具合</li> <li>泉川男単合</li> <li>泉川男単合</li> <li>泉川男単合</li> </ol>        | 2.人・管理副 対導电で起こ<br>単泉車 千代                                                                                                    | ※ 単純<br>田区 面が取り一 2025                                     | <b>志</b> 斯日<br>1904/15   | 793800   |                                        |
|                                                                                                    |                                                                                                    | CAL         (日本)         (日本)           S(04/20)         リフォ         (日本)           S(04/20)         リフォ         (日本)           S(04/20)         リフォ         (日本)           (日本)         (日本)         (日本)           (日本)         (日本)         (日本)     <                                                                                                    | ・<br>マイズ<br>マイス (293)<br>マイス (293)<br>マイス (203)<br>マイス (203)                                                                                                    | 申請令法日           2025/04/15           回         C215/04/15           回         C215/04/15           回         C215/04/15           回         C215/04/15           二         C215/04/15           二 <td< td=""><td></td><td>&gt;ストップ申請フラグ<br/>取じ、株式を行って<br/>となります。<br/>ステータス<br/>の【新訳申請(学校)</td><td>●第四次)<br/>2代中国 1<br/></td><td>229-023 H同興政部2氏1<br/>17正代5編 在宅十部<br/>林林 作広日</td><td>5 八月事具合<br/>(1)<br/>(1)<br/>(1)<br/>(1)<br/>(1)<br/>(1)<br/>(1)<br/>(1)<br/>(1)<br/>(1)</td><td>2 品人 - 留理副<br/>第 京都 千代</td><td>新 副題<br/>開送 間が聞い - 2025</td><td><b>志</b>町日<br/>1904/15</td><td>793800</td><td>74000<br/></td></td<>                                                                                                    |                                                                                                    | >ストップ申請フラグ<br>取じ、株式を行って<br>となります。<br>ステータス<br>の【新訳申請(学校)                                                   | ●第四次)<br>2代中国 1<br>                                                                                                    | 229-023 H同興政部2氏1<br>17正代5編 在宅十部<br>林林 作広日                                                             | 5 八月事具合<br>(1)<br>(1)<br>(1)<br>(1)<br>(1)<br>(1)<br>(1)<br>(1)<br>(1)<br>(1) | 2 品人 - 留理副<br>第 京都 千代                                                                                                    | 新 副題<br>開送 間が聞い - 2025                                    | <b>志</b> 町日<br>1904/15   | 793800   | 74000<br>                              |

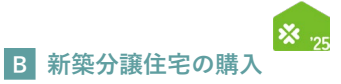

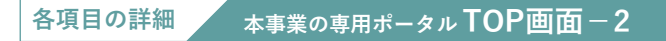

#### 9 【新築用】共同住宅等を確認する

- ◆共同住宅等の住戸について、本事業で「新築分譲住宅の購入」および「賃貸住宅の新築」の交付申請を行う場合、 交付申請の前に共同住宅等の登録を行う必要があります。
- ◆過去に作成した共同住宅等の一部が確認できます。(未登録の場合、表示されません)
   [詳細]をクリックすることで、当該共同住宅等の[詳細画面]に遷移し、条件を設定して過去に作成した共同住宅等を検索することができます。

- 10 注意事項 / 各種リンク / 推奨ブラウザ
  - ◆本アカウントのパスワードは定期的に変更してください。
  - ◆本事業の重要な情報は、ホームページ上で公表されます。定期的に確認してください。
  - ◆推奨されないブラウザ等では、正しく動かない場合があります。

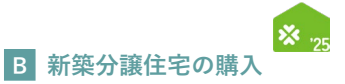

#### ② 交付申請(予約を含む)の検索・再編集 既に登録した交付申請(予約を含む)の参照、再編集を行う場合は、TOP画面の[交付申請の検索・再編集]ボタン をクリックし、「交付申請(予約を含む) | 検索]画面から、検索します。 なお、直近に登録・編集した交付申請(予約を含む)は[TOP]画面にも表示されます。 【TOP画面のイメージ】 ※実際の画面は、イメージと異なる場合があります。 TOPに戻る 新規申請(予約を含む) 交付申請検索 変更依頼(子育てグリーン) T n 専用ポータルの切り替え [専用ポータル②] 先進的窓リノベ2025事業 [専用ボータル④] 賃貸集合給湯省エネ2025事業 受け取る 受け取らない 共通ボータルから変更する ※メール受信設定は全事業共通です。事業: メール受信設定 ● 文付申請(学約を合む) 法律法学る 下表に面近に作用・編集した交付申請の一部を表示しています。([248] で封相信用が確認できます。) 全で交付申請(単位)しい場合、扱う「交付申請の後者・再編集) パタンパッシス付申請(予約を含む) 検索→周囲に置移し、検索を行ってください。 東京都 千代田区 霞が開 2 丁 2025/04/15 詳細 直近に登録・編集した交付申請(予約を含む)が表示 交付申請の検索・再編集 交付申請の新規作成は、画面上部のメニューバー(「TOPに戻る」の右の黒帯)の【新規申請(予約)】から行います。 ● 新着|不備·訂正依頼一覧 メニューバーの「交付申請検索」 もしくは[交付申請(予約を含む)を確認する]の[交付申請の検索・再編集]ボタンをクリック ▶【交付申請(予約を含む)|検索画面のイメージ】 ※実際の画面は、イメージと異なる場合があります。 (原意)(192)は (専用ポータル①】子育てグリーン住宅支援事業 ★ TOPIこ長る 新規申請(予約を含む) 交付申請検索 変更依頼(子育てグリーン) ○ 交付申請(予約を含む) | 検索画面 過去に作成した交付申請(予約を含む)を検索・再編集でさます。 (交付申請(予約)の新規作成は、TOP画面上即のメニューバーから【新規申請(予約)】から行います。) 1 □ 注文住宅の新築 □ 新築分譲住宅の販売 □ 賃貸住宅の新築 □ リフォーム(戸路 □ リフォーム(一括) 市博ねイゴ 78-07 ○ 作成中 ○ 編集完了 ○ 審査中 ○ 審査中(要電話確認) ○ 交付決定 ○ 受付却下 ○ 申請取下 ○ 誤申請 □ 訂正依頼 □ 予約済 交付申請番号 ※完全一致 ワンストップ申請フラグ ○ 有効 ○ 無効 ● 未指定 <u>ہ</u> **1** m ~ 申請作成日 申請更新日 餔 不備訂正依頼日 前 ~ 88 不備訂正期限日 01 ~ int. 予約提出日 <u>ه</u> ~ 60 予約承認日 m ~ 6 予約期限日 ☆~ ė 交付決定日 **m**~ (CER 交付申請提出日 (iii) 共同事業者① 氏 井同事業者①名 共同事業者① 法人·管理組合名 建物名 □ 2026年7月31日 □ 2027年4月30日 □ 2028年2月29日 完了報告期限 振込予定日 前~ 菌 当月の振込予定対象の検索方法 ex.) 2025年6月分の振込予定対象を検索する場合:振込予定日を2025/6/1~2025/6/30にて認定し検索 検索 該当する申請一覧をの イルで出力 リセット 検索結果 前を表示 次を表示 ▶ 1 /1 ページ ₽ 1 1-11件 / 11件 交付申請景号 由地区分 共同事業者 管理艇 対象住宅住所 最終更新日 2 2025/05/30 IXI リフォーム (戸別) короооооо 交付申請 住宅 百大郎 東京都 千代田区 森が間 0-2025/05/30 詳細 注文住宅の新築 2025/05/30 K000000000 交付申請の予約 審査中 住宅二郎 東京都 千代田区 霞が関 0-2025/05/30 2025/05/30 2025/08/30 400,000 注文住宅の新築 2025/05/30 коросороо 交付申請 編集完了 住宅一郎 東京都 千代田区 霞が開 0-2025/05/30 SYNE 詳細 注文住宅の新築 2025/05/30 кооосоосо 交付申請 作成中 2025/05/30 к000000000 交付申請の予約 東京都 千代田区 霞が開 0 - 2025/05/30 リフォーム (戸別) 審査中 住宅 四郎 詳細 2025/05/30 2025/05/30 2025/08/30 169,00 詳細 リフォーム (戸別) 2025/05/30 корооороо 交付申請 訂正依赖 住宅十郎 東京都 千代田区 霞が関 0 - 2025/05/30 車京都千代田区 霞が関 0-2025/05/30 リフォーム (戸別) 2025/05/30 короооооо 交付申請の予約 審査中 住宅 三郎 2025/05/30 詳細 リフォーム (戸別) 2025/05/30 K000000000 交付申請の予約 編集完了 住宅二郎 東京都 千代田区 霞が開 0-2025/05/30 リフォーム (戸別) 2025/05/30 коросороо 交付申請 作成中 2025/05/30 2450 詳細 リフォーム (戸別) 2025/05/30 кооосоосоо 交付申請 作成中 2025/05/30 東京都 千代田区 露が関 2 丁 2025/05/30 住宅太郎 リフォーム (戸別) 2025/05/30 кооосоосоо 交付中請 編集完了 を表示 | 次を表示 ▶ 1 | / 1 ペ シ戸1 1-11件/11件

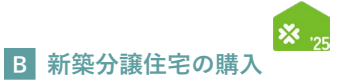

#### <mark>各項目の詳細</mark>交付申請(予約を含む) | 検索画面

- 1 交付申請(予約を含む)の登録時の情報を、検索条件として設定することで絞り込みが可能
  - ◆[交付申請番号]は、交付申請(予約を含む)の登録時に付番される固有の番号(K+数字9桁(Kは半角大文字))です。 なお、<u>完全一致した場合のみ</u>検索結果に表示されます。(Kが小文字、0が足りない場合など、検索できません)
  - ◆[ステータス](交付申請ステータスともいう)とは、当該交付申請(予約を含む)の進捗の状態を示すものです。 [ステータス]ごとの状態については、P78を参照ください。
  - ◆[該当する申請一覧をCSVファイルで出力]ボタンをクリックすると、設定した検索条件に合致する交付申請(予約を含む)の リストデータをCSV形式でダウンロードすることができます。

2 検索条件に合致する交付申請(予約を含む)を表示

◆検索条件を未設定の状態で[検索]をクリックすると、登録されているすべての交付申請(予約を含む)が表示されます。 ※検索結果に表示されない場合

交付申請(予約を含む)の[入力]画面において、正しく[仮保存(チェックなし)]または[入力完了]ボタンがクリックされず、 保存されていない可能性があります。再度登録を行い、正しく保存を行ってください。 (登録後、登録データが消えることはありません)

住宅省エネポータル操作説明書 交付申請等 編

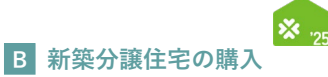

# ③ 共同住宅等の検索・再編集 共同住宅等の住宅について、新築分譲住宅の購入や賃貸住宅の新築の交付申請(予約を含む)を行う場合、 予め共同住宅等の建物について登録を行います。 既に登録した共同住宅等の参照、再編集を行う場合、「新築用・共同住宅 | 検索画面]から検索します。 なお、直近に登録・編集した共同住宅は[TOP]画面にも表示されます。 【TOP画面のイメージ】 ※実際の画面は、イメージと異なる場合があります。 <sup>299世の(後3) 892世</sup> 展示さまなの 【専用ポータル①】子育てグリーン住宅支援事業 ▲ 省エネ 次部 ▲ TOPに長る 新規申請(予約を含む) 交付申請検索 変更依頼(子育てグリーン) 【新築用】共同住宅等を確認する 下表に直近に作成・編集した共同住宅等。 全アの#回住宅等を確認したい場合、表 下統に直近に作成・編集した期間在年期の一部を表示しています。( [1988] で1888時間/確認できます。) 全での現時に非常を離認したい場合、務の「「田母に営み体験・両職題」将クンから4時間に若称の検索→両面に運移し、検索を行ってください。 なお、期時にも不満着了で想た、「総合調査者で成本」におしお問題さのの交付申請(予約を含む)の申請が可能となります。 ※月時在宅に設定される上型P数についても、こちらから確認可能です。 直近に登録・編集した共同住宅等が表示 -大同住宅等の検索・再編集 (共同住宅の新規作成は、画面上師のメニューバー(「TOPに戻る」の右の黒帯)の【新規申請(予約)】から行います。 ▼ 注意事項 [【新築用】共同住宅等を提出する]の[共同住宅等の検索・再編集]ボタンをクリック 【新築用・共同住宅等|検索画面のイメージ】 ※実際の画面は、イメージと異なる場合があります。 <sup>970 (第6) (8908</sup> <sup>第878584</sup> 【専用ポータル①】子育てグリーン住宅支援事業(

| 検索                |  |       |         |               |             |              |
|-------------------|--|-------|---------|---------------|-------------|--------------|
| 共同住宅登録番号          |  | 建物名   |         |               |             |              |
| 作成日               |  | ステータス | ○ 作成中 □ | 編集完了 □ 修正依頼 ( | □ 審査中 □ 審査中 | □ 承認済 (登録完了) |
| 検索結果              |  |       |         |               |             |              |
|                   |  |       |         |               |             |              |
| ∉前を表示   次を表示 ▶ 0件 |  |       |         |               |             |              |

## 各項目の詳細 新築用・共同住宅等|検索画面

 共同住宅等の登録時の情報を、検索条件として設定することで絞り込みが可能
 ◆[共同住宅登録番号]は、共同住宅等の登録時に付番される固有の番号(C+数字7桁)です。
 ◆[ステータス](建物登録ステータス)とは、当該建物登録の進捗の状態を示すものです。 [ステータス](建物登録ステータス)ごとの状態については、P78を参照ください。

#### 2 検索条件に合致する共同住宅等を表示

◆検索条件を未設定の状態で[検索]をクリックすると、登録されているすべての共同住宅等が表示されます。
※検索結果に表示されない場合
共同住宅等の[入力]画面において、正しく[仮保存(チェックなし)]または[入力完了]ボタンがクリックされず、
保存されていない可能性があります。再度登録を行い、正しく保存を行ってください。
(登録後、登録データが消えることはありません)

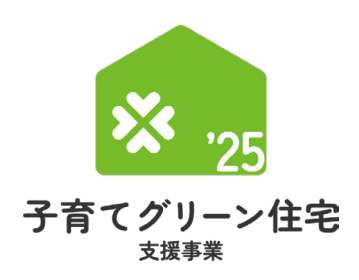

# ポータルの手続き手順 第2章 ・新規作成

<sub>補助対象事業</sub> B 新築分譲住宅 の購入

住宅省エネポータル操作説明書 交付申請等 編

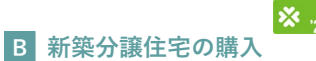

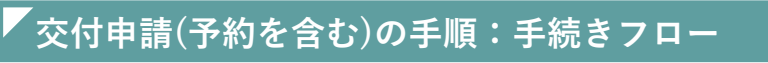

交付申請(予約を含む)は、以下の手順で手続きを行います。 ※交付申請は、当該建物の基礎工事の完了後に行うことができます。 ※交付申請の予約は、予約に必要な書類が揃い次第、行うことができます。

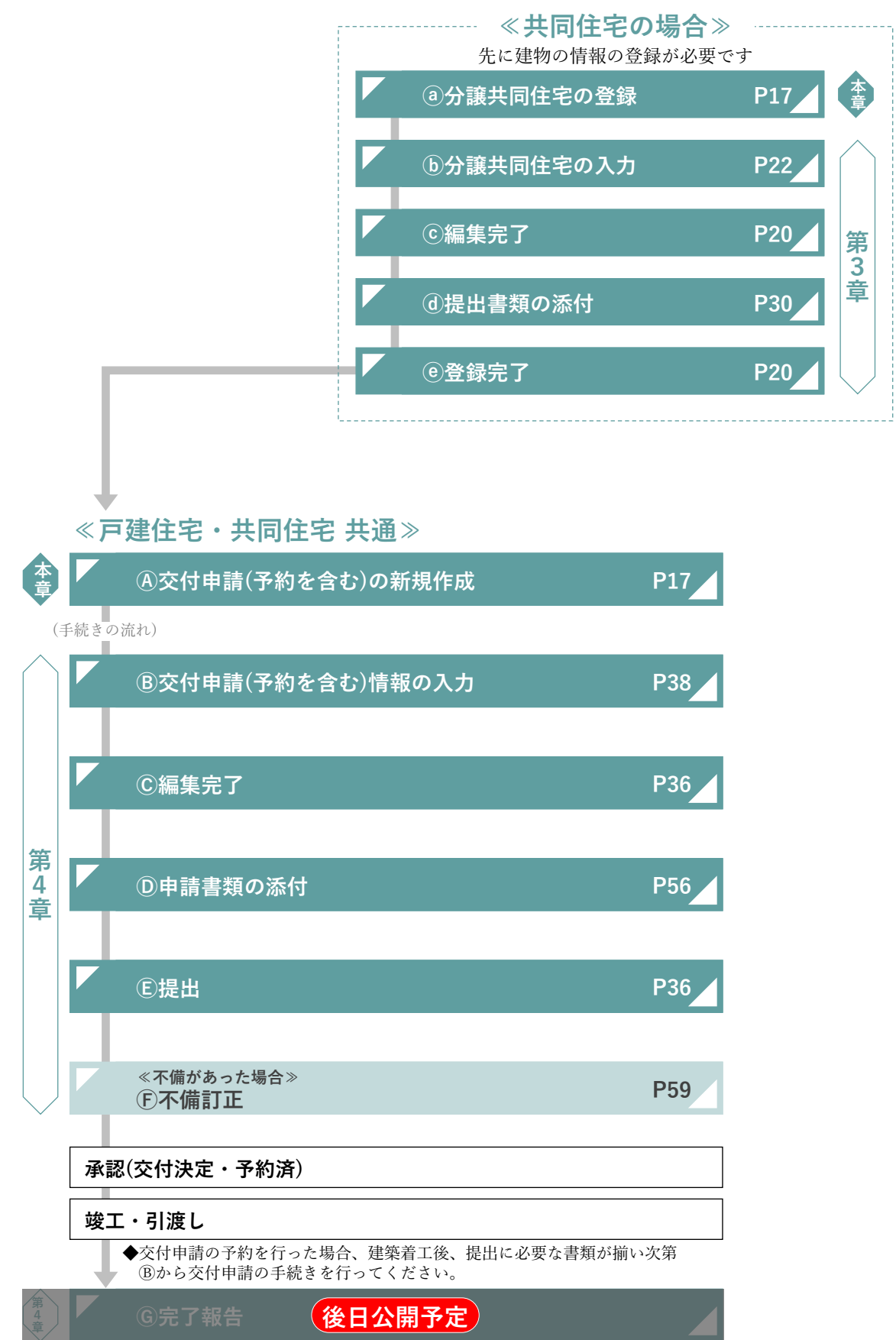

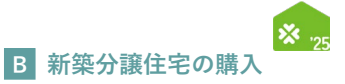

# ′分譲共同住宅の登録/交付申請(予約を含む)の新規作成画面

<u>分譲共同住宅の登録、交付申請(予約を含む)の新規作成</u>は[交付申請(予約を含む)の新規作成]画面で行います。

メニューバーにある[新規申請(予約を含む)]ボタンをクリックしてください。 [交付申請(予約を含む)の新規作成]画面が表示されます。

# 【交付申請(予約を含む)の新規作成画面のイメージ】

※実際の画面は、イメージと異なる場合があります。

| <sup>199 ぜの「民る」 ボタンは</sup> 【専用ポータル①】子育て <mark>グリーン住宅</mark> る                                                                                                    | 支援事業                                                                                                    | 上 省工ネ 次部 |
|----------------------------------------------------------------------------------------------------|----------------------------------------------------------------------------------------------------|----------|
| TOPに戻る 新規中請(予約を含む) 交付中請検索 変更依頼(子育てグリーン)                                                                                                    |                                                                                                    |          |
| 交付申請(予約を含む)の新規作成                                                                                                    |                                                                                                    |          |
| TOPに戻る                                                                                                    |                                                                                                    |          |
| ● 交付申請(予約を含む)を存成する<br>■又付申請について                                                                                                    |                                                                                                    |          |
| 本事業の文付申購の選出は、<br>・「リフォーム」は、契約に含まれる工事の完了、引渡し後<br>・「新賞」は、基礎工事の完了以降<br>に行います。                                                                                                    |                                                                                                    |          |
| 提出後、交付申請の申請ステータスが「審査中」「訂正依頼」「交付決定」については、予算が残<br>(交付申請の申請ステータスが「作成中」「編集完了」「受付却下」「申請取下」「說申請」に:                                                                                                    | 崔保されます。<br>ついては、予算が優保されません。)                                                                                                    |          |
| こ又付き湯の予約について<br>本事業の交付申請の予約の提出は、<br>・ (リンティーム)は、契約に含まれる最も早い工事(補助対象外の工事を含む)の増手以降<br>・ (物気)は、交付申損の予約に必要な實現の全てを入手した以降(提案餐手前でも可)<br>に行います。                                                                                                    |                                                                                                    |          |
| 提出後、中国ステータスが「審査中」「訂正依拠」「予約法」については、予算が確保されます。<br>(予約の申認ステータスが「作成中」「編集客で」」受付相下」「即時取下」「目時間」につい<br>また、予約の承認後、予約期間内に交付申請を提出することで、引き続き予算は確保されます。<br>(予約期間が気温し」受付却下」された場合であっても、交付申請の受付期間内でなれば、彼の)                                                                                                    | 、<br>ては、予算が確保されません。)<br>て交付中国政(グ学和の風出を行うことができます。)                                                                                                    |          |
| ○口達の登録について<br>交付申請(予約を含む)の提出には、予め続話アカウントにより登録された口座が、事務局の審査<br>(口屋の登録については、統括アカウントの利用者にご確認ください。)                                                                                                    | 自により承認されている必要があります。                                                                                                    |          |
| ● リフォームの文付中語(予約を含む)の作成                                                                                                    |                                                                                                    |          |
| 中語タイプ 戸別中語                                                                                                    | —————————————————————————————————————                                                                                                    |          |
| 文付申請     (予約を含む)     ひとつの年((ほ戸))に行ったリフォームを申請する考合                                                                                                    | リフォーム (一括)<br>同一成界の自然の自然に行ったリフォームをまためて中華する場合                                                                                                    |          |
|                                                                                                    | 32コロムの必須互挙を行った点不のみをきとわて4個で使きす。<br>31歳御住機を一つの局的で損任する場合も、住機争位で中満してください。                                                                                                    |          |
| 新法の交付申請(予約を含む)の作成<br>対象任宅が共同任宅(資産を含む)であっても、申請タイプに開わらず、交付申請(予約を含む)に<br>なお、共同任宅の場合は、交付申請の前に(運動登録)を行い、当該共同住宅が本事業の要件を満)                                                                                                    | は、住戸毎に(戸別中間)を行います。<br>たてここ者の確認を思いるの感があります。                                                                                                    |          |
| 申請タイプ     注文住宅の新築                                                                                                    | 新築分譲住宅の構入 貫健住宅の新築                                                                                                    |          |
| 201年第<br>(予約を含む) 3 xx住宅の新築 4                                                                                                    | настоях                                                                                                    |          |
| 条件付き<br>交付申請※ なし 6<br>(予約を含む)                                                                                                    | 「条件付き」<br>ない<br>数別版住宅の加入<br>ない                                                                                                    |          |
| ※「条件付き交付申請」とは、所定の期限までに分譲住宅を販売(契約)し、購入者が入居すること<br>一定の実績を有する分譲住宅の販売事業者が、その実績に応じた上限の範囲内で利用できます。『                                                                                                    | とを条件に、販売事業者が単独で行う交付申請です。<br>岸しくは、ごちら                                                                                                    |          |
|                                                                                                    | 合計)<br>為該                                                                                                    |          |
| 当月※1(1日~末日) 0戸 0戸                                                                                                    | 0/#                                                                                                    |          |
| ※12025年4月から会社考測者が建すて育てくたれ2月のの長年度します。(月月は設定されない)<br>支育かれの高等ないたするできないためでは実現になった。となったれます。設定しールの2年8日<br>(油を要求における分せれます取用の)<br>※12年のたれて本体を思わい、有からなどの出ますのかったのは、別立されない。<br>※12年のたれて本体を思わい、有からなどの出ますのかったのは見かれたのであれたのであった。<br>※15年の目的には、認知見知らなのに考加にないたと思想が認定されます。<br>※15年月になったのは、認知見知られのの時間に近いたと思想が認定されます。<br>※15年月になったのは、認知見知られのの時間に近いた。これでは思知ま<br>また、条件付きな付け事業の時間になったが目前にあった。また、それぞれ認知来は<br>※15年月になったのは思想がなったが目前にない。また、それぞれ認知来は、<br>※15年月になったのは思想がなったが目前にある。それでは思知また。                                                                                                    | (4)<br>こついてはこちら<br>値(予約を点む)に対する上版です。<br>▲名と、皿MARAFHまな村年頃の原出来頃は有なです。(提出来頃に成りません。)<br>風化してカウントされます。                                                                                                    |          |
| 大時日とのJA線にもよっに発見すどの大川で勝(1945、米川702とさい。メ「同じ。」「にめこうし」<br>お、豊談した建物は、事務局の毎日により要件を満たされことを確認した後、当該共同住宅の交付を<br>世際タイプ 注文体字の新築                                                                                                    | (本、) Publication E (1) ななないやうくす。<br>申請の作成時に感知できるようになります。<br>新客小提供する加減1 (1) (1) (1) (1) (1) (1) (1) (1) (1) (1                                                                                                    |          |
| 2(中語<br>(予約を含む) なし 7                                                                                                    | And Cost of the second second |          |
| 条件付き<br>交付申請<br>(予約を含む)                                                                                                    | 選邦のかけの語と作為です。<br>ためからングの登録を行ってくておい。<br>なし                                                                                                    |          |
| 2. 建築会社 認知会社における法主要は<br>4. 今この共同を生における活動を読み欠分付申請よ、ひとつの担当をフカワンドが代<br>地管設修でたいた以外の担当をガランドにおいて、別法建物登録を行うことも活成<br>4. 同にすべき、知らいたいで、別法建物登録を行うてきたい、非物会<br>(他の本業が、同に大明さて必須物登録を行ってきたい、まやかのことしてき<br>さた、オートービロProf Machine - ロナロドは登録を使ってきなのなことしてき<br>さた、オートービロProf Machine - ロナロドは登録を使ってきなのなことしてき<br>さた、オートービロProf Machine - ロナロドは登録を使ってきなのなことしてき<br>さた、オートービロProf Machine - ロナロドは登録を使ってきなのなことしてき<br>さた、オートービロProf Machine - ロナロドは登録を使ってきなのなことです<br>4. ロナロドロドロドロドロドロドロドロドロドロドロドロドロドロ<br>4. ロナロドロドロドロドロドロドロドロドロドロドロ<br>4. ロナロドロドロドロドロドロドロドロドロドロ<br>4. ロナロドロドロドロドロドロドロドロドロドロドロドロドロドロドロドロドロドロドロ | (表して行います。<br>実現住もの欠付申請を作成することもできません。<br>録を行ってください。<br>ません。<br>でな付申請を行ってください。<br>ります。)<br>なります。)<br>には一定の時間を思します<br>専用品及び加加一切の責任を負いません。                                                                                                    |          |
| AFTLOOM .                                                                                                    |                                                                                                    |          |

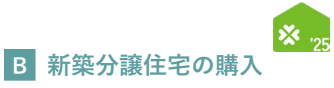

|   | ボタン名称                                     | 概要と参照するマニュアル                                                                             |
|---|-------------------------------------------|------------------------------------------------------------------------------------------|
| 1 | リフォーム(戸別)                                 | 補助対象事業[リフォーム(戸別)]の交付申請(予約を含む)を新規に作成します。<br>『住宅省エネポータル 操作説明書 交付申請等編 リフォーム(戸別)』で<br>解説します。 |
| 2 | リフォーム(一括)                                 | 補助対象事業[リフォーム(一括)]の交付申請(予約を含む)を新規に作成します。<br>『住宅省エネポータル 操作説明書 交付申請等編 リフォーム(一括)』で<br>解説します。 |
| 3 | 注文住宅の新築                                   | 補助対象事業[注文住宅の新築]の交付申請(予約を含む)を新規に作成します。<br>『住宅省エネポータル 操作説明書 交付申請等編 注文住宅の新築』で解説します。         |
| 4 | 新築分譲住宅の購入                                 | 補助対象事業[新築分譲住宅の購入]の交付申請(予約を含む)を新規に作成します。<br>本書で解説します。(P36~57参照)                           |
| 5 | 賃貸住宅の新築                                   | 補助対象事業[賃貸住宅の新築]の交付申請(予約を含む)を新規に作成します。<br>『住宅省エネポータル 操作説明書 交付申請等編 賃貸住宅の新築』で解説します。         |
| 6 | <sup>【条件付き】</sup><br>新築分譲住宅の購入            | 補助対象事業[新築分譲住宅の購入]の条件付き交付申請*1の新規作成を行います。<br>本書で解説します。(P36~57参照)                           |
| 7 | ≪ <b>新築分譲住宅の購入≫</b><br><b>共同住宅等</b> の建物登録 | 補助対象事業[新築分譲住宅の購入]における共同住宅等の新規登録*2を行います。<br>本書で解説します。(P20~31参照)                           |
| 8 | ≪賃貸住宅の新築≫<br>共同住宅等の建物登録                   | 補助対象事業[賃貸住宅の新築]における共同住宅等の新規登録*2を行います。<br>『住宅省エネポータル 操作説明書 交付申請等編 賃貸住宅の新築』で<br>解説します。     |

\*1 条件付き交付申請とは、販売事業者が未成約の分譲住宅(戸建および共同住宅)を完了報告までに成約することを条件として 行う交付申請です。

\*2 補助対象事業[新築分譲住宅の購入][賃貸住宅の新築]において、共同住宅等の住戸(二世帯住宅、マンション、長屋等)を 交付申請(予約を含む)する場合、予め共同住宅等の建物について登録が必要です。

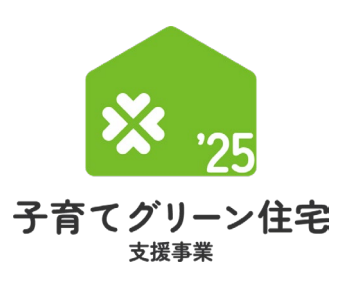

# 第3章 分譲共同住宅の登録

<sub>補助対象事業</sub> B 新築分譲住宅 の購入

# 戸建住宅の交付申請(予約を含む)は、本章は必要ありません 第4章(P35)から参照してください

#### 【登録における注意事項】 登録した分譲共同住宅は当該登録を行った担当者アカウントのみ 交付申請(予約を含む)が可能です ※別の担当者アカウントでは交付申請を行うことができませんので、ご注意ください

#### 【登録における画面構成と手続きのイメージ】

分譲共同住宅の登録は、以下の3つの画面で構成されます。

#### ◆[詳細]画面

:[入力]画面や[添付書類登録]画面で登録した情報を確認し、 編集完了・登録申請等、ステータスの変更を行う画面です。

- ◆[入力]画面
- : 分譲共同住宅の情報を入力、保存する画面です。
- ◆[添付書類登録]画面

:申請書類をアップロードする画面です。

登録手続き全体のフローは以下のとおりです。

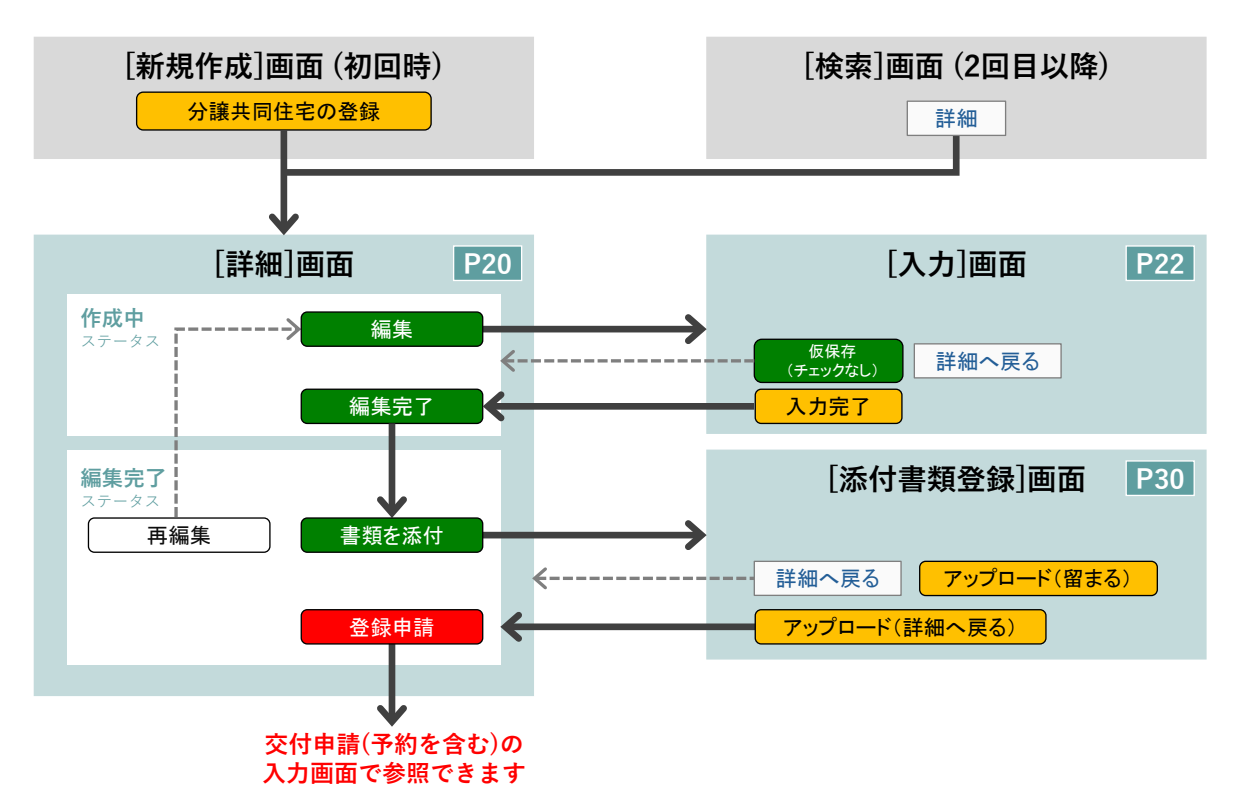

住宅省エネポータル操作説明書 交付申請等 編

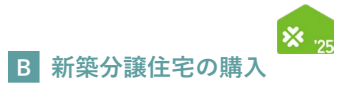

| / 分譲共同住宅の登録 | 詳細画面 |
|-------------|------|
|-------------|------|

③分譲共同住宅の登録/C編集完了/@登録完了

**分譲共同住宅の登録**を行うと [詳細]画面に遷移します。

[詳細]画面は、分譲共同住宅の登録状況を確認できる画面です。

ここでは、<u>編集完了や登録申請</u>といった、当該分譲共同住宅の[登録ステータス]を進めることができます。

#### 【新築用・共同住宅等の登録 | 詳細画面(登録ステータス[作成中])のイメージ】

| 新築用・共同住宅等         | の登録 詳細画面          |                                                                                                    |                                                                                                    |                                                    |         |
|-------------------|-------------------|----------------------------------------------------------------------------------------------------|----------------------------------------------------------------------------------------------------|----------------------------------------------------|---------|
| ### <b>#</b> → ## | <b>集完了</b> → 書類源付 | ⇒ 登録申請 TOPIC戻る                                                                                                    |                                                                                                    |                                                    | 登録取下    |
| ♦管理情報♦            |                   |                                                                                                    |                                                                                                    |                                                    |         |
| 分讓共同住宅登録番号        | C0000000          |                                                                                                    | 審査ス                                                                                                    | テータス 作成中                                           |         |
| 作成日               | 2025/06/15        |                                                                                                    | 提出日                                                                                                    |                                                    |         |
| 最終更新日             | 2025/06/15        |                                                                                                    | 承認日                                                                                                    |                                                    |         |
| (1)共同住宅等の情報       |                   |                                                                                                    |                                                                                                    |                                                    |         |
| <b>登録区分★</b>      |                   | <ul> <li>◎ ①各住戸の交付申請を行う ※②を〕</li> <li>○ ②各住戸の交付申請の予約のみを行う</li> </ul>                                                                                                    | 曽択した場合も、建物登録の審査完了後、①に変更が可能です。                                                                                             |                                                    |         |
| 分譲共同住宅の建物名・       |                   |                                                                                                    |                                                                                                    |                                                    |         |
| 分譲共同住宅の所在地。       |                   | マ<br>都道府県 市辺町村<br>丁目県地等<br>地域2分<br>参域                                                                                                    |                                                                                                    |                                                    |         |
| 分譲住宅の位置情報・        |                   |                                                                                                    |                                                                                                    |                                                    |         |
| 立地等の制限。           |                   | <ul> <li>「回いずれてチェックをいれてください。(必ず建築)</li> <li>「回」のいずれにも該当しない</li> <li>「図いずれにも該当しない</li> <li>【&gt;」のいずれにも該当しない</li> <li>【&gt;」の「都市用生物時間構成指摘印象系があの成定によじ</li> <li>【&gt;】の「都市用生物時間構成目標和印象系の成立により、</li> <li>【&gt;」の「市時代濃弱区域」かつ「土地災害費素区域なよこ</li> <li>【&gt;】の「市時代濃弱区域」かつ「土地災害費素区域をはましれ</li> </ul> | 比が自診体に確認を行ってください。)<br>、当該住宅に係る風出をした者が得承頼33時の規定による動告<br>2巻する<br>は3歳が想定区域(供水源水想定区域又は風暖液水想定区域によ<br>8時70週土区域と重要する区域に限る)」に立地する | こ礎的なかった猫」の公表がされている<br>いち透水想 定高さ3 mb(上の区域) (イエローゾーン | ∂」に立地する |
| 建築着工日 +           |                   | 西暦 月 日                                                                                                    |                                                                                                    |                                                    |         |
| 対象工事の若手日・         |                   | 西晋 年 月 日                                                                                                    |                                                                                                    |                                                    |         |
| 完成日(予定) 🔹         |                   | 西晉日日日日日日日日日日日日日日日日日日日日日日日日日日日日日日日日日日日日日                                                                                                    |                                                                                                    |                                                    |         |
|                   | 確認申請の有無           | ○ あり ○ なし(不要な地域に立地)                                                                                                    |                                                                                                    |                                                    |         |
|                   | 都市計画区域等           | ○ 市街化調整区域 ○ その他                                                                                                    |                                                                                                    |                                                    |         |
| 建築確認申請 •          | 用途地域等             | <ul> <li>第1種または第2種低層住屋専用地域</li> <li>第1種または第2種中高層住屋専用地域</li> <li>田嶋住屋区域</li> <li>その他地域</li> </ul>                                                                                                    |                                                                                                    |                                                    |         |
|                   | $\frown$          | $\square$                                                                                                    | $\overline{}$                                                                                                    | $\square$                                          |         |
|                   | 事業者名<br>支店名       | 00株式会社                                                                                                    |                                                                                                    |                                                    |         |
| 問い合せ先             | ホームペ<br>問い合せ      | -ジ<br>先 いずわか必須<br>メールアドレス<br>電話専門                                                                                                    |                                                                                                    |                                                    |         |
|                   | 備考                | 営業時間や高い合わせ対応可能時間を記入                                                                                                    |                                                                                                    |                                                    |         |
|                   |                   |                                                                                                    |                                                                                                    |                                                    |         |
| >添付書類の情報◆ 添付表     | 示                 |                                                                                                    |                                                                                                    |                                                    |         |

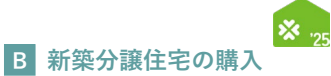

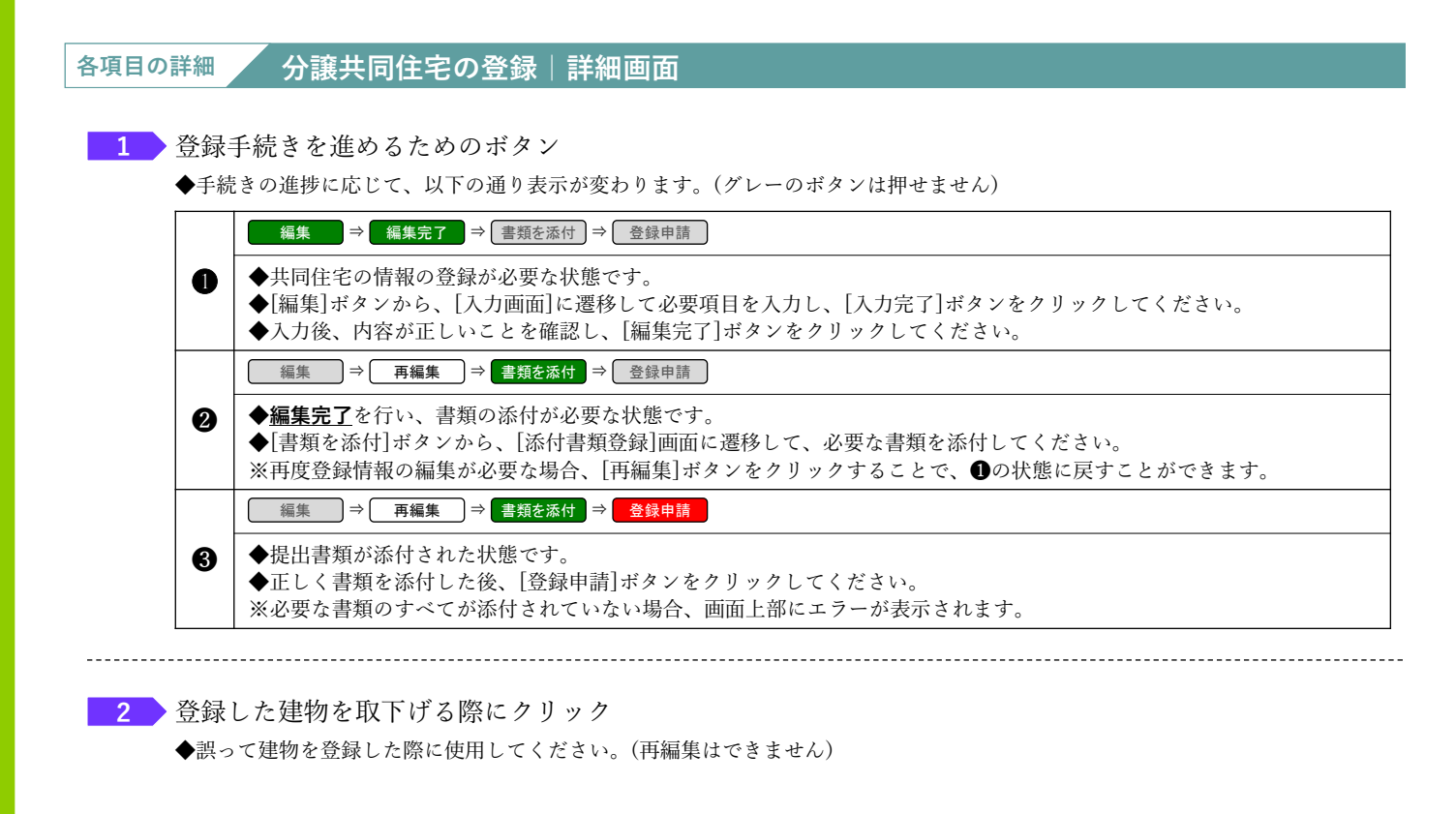

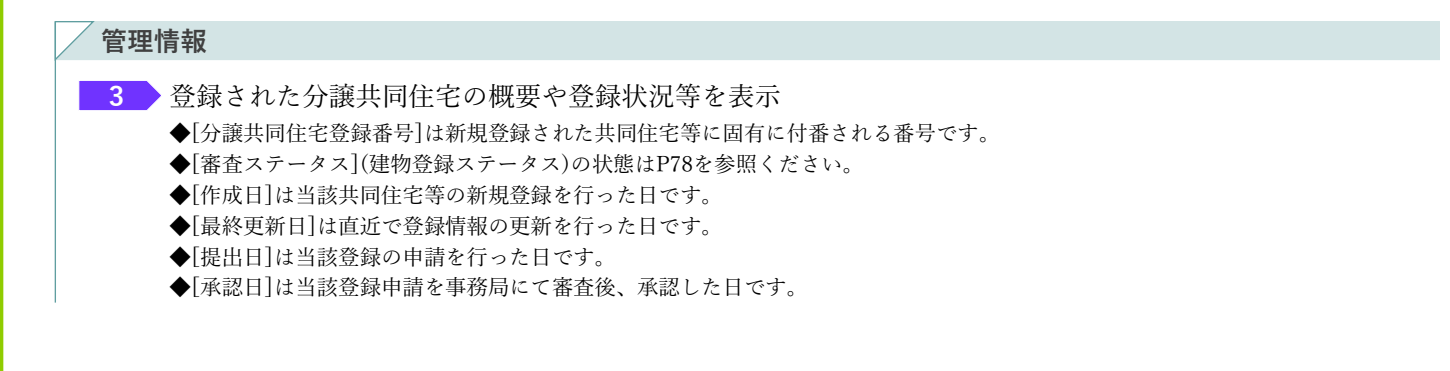

(1)分譲共同住宅の情報~(3)【成約条件付き交付申請のみ】分譲住宅の公表情報

4 <u>共同住宅の情報の入力</u>で入力した内容を表示(P22~29参照)

◆添付書類の情報◆

5 <u>申請書類の添付</u>でアップロードしたファイルを表示(P30~31参照) ◆備考欄の編集や、誤ってアップロードした書類の削除ができます。

#### 住宅省エネポータル操作説明書 交付申請等 編

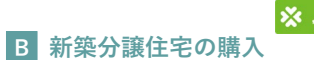

# 「新築用・共同住宅等の登録|入力画面

交付申請(予約を含む)情報の入力は[交付申請(予約を含む) | 入力]画面で行います。

## 【新築用・共同住宅等の登録|入力画面のイメージ①】

※実際の画面は、イメージと異なる場合があります。

| プラウザの (異る) ボタンは<br>展示できません 【専用ポータル(                                 | 2022年1月19日<br>2022年1月1日<br>19月1日<br>19月11日<br>19月11日<br>19月11日<br>19月1日<br>19月1日<br>19月1日<br>19 |  |  |  |  |  |  |  |
|---------------------------------------------------------------------|----------------------------------------------------------------------------------------------------|--|--|--|--|--|--|--|
| ◆ TOPIC長を 新規申請(学校を記む) 交付申請<br>新築用・共同住宅等の登録   入力                     | Refer を変化的(FATCグリーン)                                                                                                    |  |  |  |  |  |  |  |
| 低保存(FII)のなし)         入力売了         詳細           (1)         共同住宅等の情報 | A#8                                                                                                    |  |  |  |  |  |  |  |
| 登録区分•                                                               |                                                                                                    |  |  |  |  |  |  |  |
| 分譲共同住宅の建物名*                                                         |                                                                                                    |  |  |  |  |  |  |  |
| 分譲共同住宅の所在地。                                                         | マ     (日本ス)       新潟県県     市以常村       丁目都地等                                                                                                    |  |  |  |  |  |  |  |
| 分譲住宅の位置情報。                                                          | 地図から施定する - 新誕生物の所在地を入力(変更)した際には、「地図から施定する」を押下し、位置情報を確認ください                                                                                                    |  |  |  |  |  |  |  |
| 立地等の制限。                                                             | 転当する周目にすべてチェックをいれてください。(金)学業生が自治体に帰認を行ってください。)                                                                                                    |  |  |  |  |  |  |  |
| 建築治工日 •                                                             | 高級 年 月 日 ※税切り工業の開始した日                                                                                                    |  |  |  |  |  |  |  |
|                                                                     | 西面 年 月 日 ※凝却の完成後、最初に行う工事の着手日                                                                                                    |  |  |  |  |  |  |  |

#### <新築住宅の位置情報入力画面> <

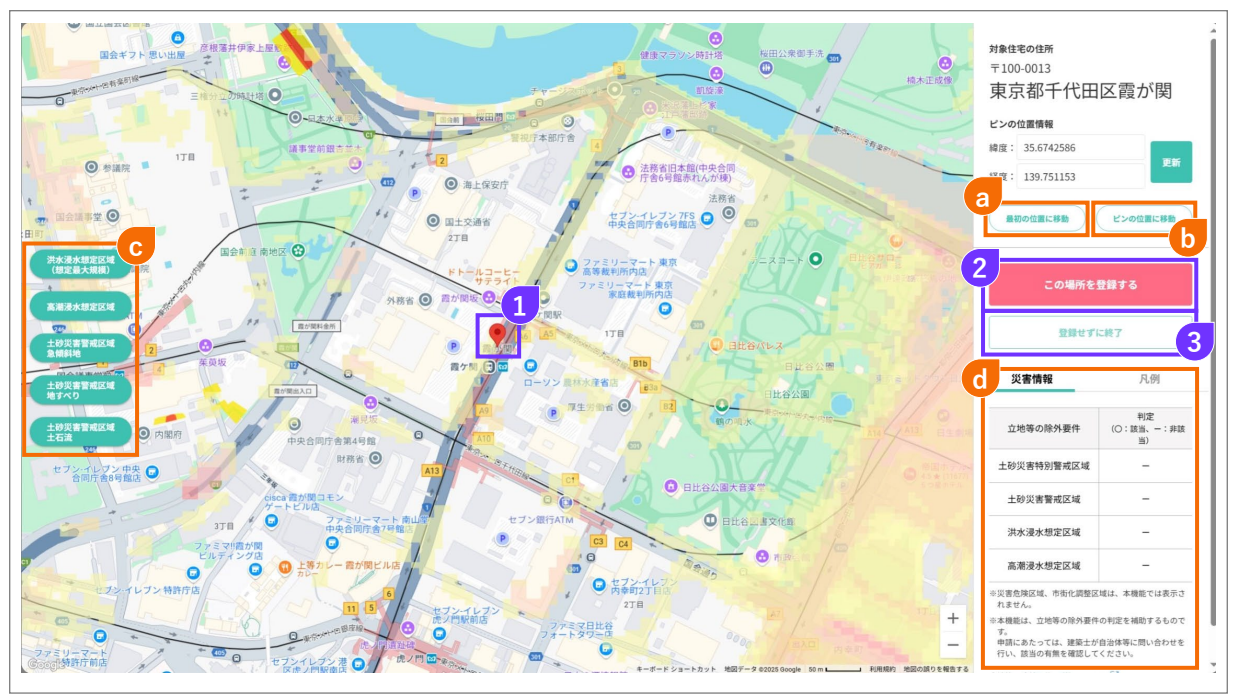

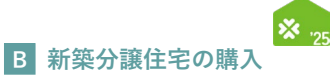

#### 新築用・共同住宅等の登録|入力画面① 各項目の詳細

#### 1 登録手続きを進めるためのボタン

- ◆[入力完了]ボタン
- ◆[仮保存(チェックなし)]ボタン ⇒ 入力漏れ等のエラーチェックを行わず、入力した内容を保存します。 保存後は[詳細]画面に遷移します。
  - ⇒ 入力漏れ等のエラーチェックを行ってから保存します。保存後は[詳細]画面に遷移します。 エラーがある場合、下図のように画面上部に内容が表示され、保存されません。
    - エラーが発生しました。
    - (KR24000800) 必須項目が入力または選択されていません。 | 共同事業者① | 生年月日 • (KR24003500) いずれかを必須項目が入力または選択されていません。 | 共同事業者① | 連絡先 固定/携帯

| (1)井      | に同住宅の情報                                                                                      |
|-----------|----------------------------------------------------------------------------------------------|
| 2         | 共同住宅の登録区分を選択                                                                                 |
| •         | ◆②を選択した場合も、建物登録の審査完了後、①に変更が可能です。                                                             |
| 2         | ※得まて世国行空の建物タな1 カ                                                                             |
| <b></b> . | 豆球 9 る 共 问 圧 七 の 建 初 石 を 八 刀                                                                 |
| 4         | 共同住宅の所在地を入力                                                                                  |
|           | ◆添付する『工事請負契約書』等に記載された工事場所・住宅の所在地と一致していることが必要です。<br>◆住所の入力方法については、P5を参照ください。                  |
| 5         | <br>共同住宅の位置情報を[地図から指定する]ボタンをクリックして、入力                                                        |
|           | ◆ 4 が入力されていない状態で、[地図から指定する]ボタンを押しても、地図画面に遷移しません。                                             |
| < 亲       | 新築住宅の位置情報の入力>                                                                                |
| 1         | 赤いピンを補助対象住宅の位置に置く                                                                            |
|           | ◆地図を開いた際、赤いピンは 4 で入力した住所に基づいて地図上に置かれています。                                                    |
|           | ◆地図上をドラッグしながら動かすと、地図を移動させることできます。<br>◆地図に置かれた赤いピンの位置がずれている場合は、地図上の正しい位置でクリックし、赤いピンを移動してください。 |
|           |                                                                                              |
| 2         | がいビンか直かれた位直で登録する場合はクリック<br>◆クリック後、入力画面に戻り、「新築住宅の位置情報]欄に値が入力されます。                             |
|           |                                                                                              |
| 3         | 赤いピンが置かれた位置を保存せずに入力画面に戻る場合はクリック                                                              |
| a         | 地図を開いた最初に赤いピンが置かれていた位置へ戻す場合はクリック                                                             |
| b         | 赤いピンが置かれた位置へ移動(地図画面の中心に配置)する場合はクリック                                                          |
| С         | 地図上の各区域の表示・非表示を行う場合は該当するボタンをクリック                                                             |
|           | ◆地図上には[洪水浸水想定区域(想定最大規模)][高潮浸水想定区域][土砂災害警戒区域 急傾斜地の崩壊]                                         |
|           | [エジッ告音戒区域 地すへり][エジッ告音戒区域 エロ流]を表示することができます。<br>◆地図画面を開いた際は、すべての区域が表示されています。                   |
|           | 赤いピンを置いた位置の災害情報。たとび冬区域の表示の私例を確認                                                              |
| •         | 小いしンを置いた位置について、各区域の範囲内外を確認することができます。                                                         |
|           | ◆地図上に表示されている各区域の凡例を確認することができます。                                                              |
| 6         |                                                                                              |
|           | ◆新築住宅の立地については必ず建築士が自治体に確認を行い、その内容に沿ってチェックしてください。                                             |

◆②~⑤にチェックした場合、当該新築住宅は補助対象となりません。

#### 続き 新築用・共同住宅等の登録 | 入力画面

**)**分譲共同住宅の入力

# 【新築用・共同住宅等の登録|入力画面のイメージ②-1】 <sub>※実際の画面は、イメージと異なる場合があります。</sub>

| /    |       |                                                                               |           |                                                                                                    |
|------|-------|-------------------------------------------------------------------------------|-----------|----------------------------------------------------------------------------------------------------|
|      |       |                                                                               |           | □ 【×】 ④「市街化調整区域」かつ「土砂災害整点区域非たは液水想定区域(洪水液水想定区域における液水想 定高さ3m以上の区域)(イエローソーン)」に立地する<br>□ 【×】 ⑤「河景色泉区域(急線時地崩落色線区域または地滑り増土区域と重要する区域に限る)」に立地する                                                                                                    |
|      |       | 建筑着工日 +                                                                       |           | 西照 年 月 日 ※根切り工事の利益した日                                                                                                    |
|      |       | 対象工事の着手日・                                                                     |           | 西編 年 月 日 ※基礎の完成後、編初に行う工事の書手日<br>※2024年11月22日以降                                                                                                    |
|      |       | 完成日(予定) 🔹                                                                     |           | 西蜀 年 月 日 ※完成済みの場合、添付する「検査済社」の発出日                                                                                                    |
| F    |       |                                                                               | 確認申請の有無   | ○ あり ○ なし (不要な地域に立地)                                                                                                    |
|      |       |                                                                               | 都市計画区域等   | ○ 市街低調整区域 ○ その他 ※連築確認申請書、第三面 [3] に記載があります。                                                                                                    |
| 0    | 18.50 | 建築確認申請。                                                                       | 用途地域等     | <ul> <li>○ 第1連または第2種低層中位局用地域</li> <li>○ 第1連または第2種低層中低層性超層用地域</li> <li>※連築確認申请書、第三面 [7, 0] に記載があります。</li> <li>○ 田田和20054</li> <li>○ その地地域</li> </ul>                                                                                                    |
|      |       |                                                                               | 工事種別      | ○ 新媛 ○ 増築・改築 ※建築権認申講書、第三面 [9] に記載があります。                                                                                                    |
|      |       |                                                                               | 建物の階数     | ①散放         一、数         ※建築確認申請素、第三面 [13.0] に記載があります。           ② (GG起泡生生かつ20近期以上の1回住主のみ)         ※回所する「各階の平面回 (用約/確認できるもの)」で確認できること。           ③ (GGも売型生きな)         ※回所する「各階の平面回 (用約/確認できるもの)」で確認できること。           ③ (GGも売型生きな)         ※回所する「各階の平面回 (用約/確認できるもの)」で確認できること。           ③ (GGも売型生きな)         ※回答はの意味の激素           ③ (GGも売型生きな)         ※回答はの意味の激素           ③ (GGも売型生きな)         ※GGも売型生きな」当時換数になして求められる資本子包括が異なります。詳しくは立ちら                                                                                                    |
| 1    |       | 建物内の住戸数*                                                                      |           | P                                                                                                    |
| 2 >  |       | 自社販売住戸數(A)。                                                                   |           | Minhamater Sit                                                                                                    |
| 3    |       | 住宅の性能                                                                         |           | GX仕様住を回1第2(14時期:160万円/円)         戸           見期優点化主(4時期:160万円/円)         戸           251林後軍主(4時期:160万円/円)         戸           11 GX2の近世をの連物登録には、住様における省工不任他の登録が必要です。           11 GX2の近世をも見社で選択し、販売する場合、意味が広いへの取り現状行っている必要があります。           (他社が運転している会)、は募集者を対象がないのより運動が行っている必要があります。           (他社が運転している会)、は時期、150万円(2400-040万円)                                                                                                    |
| - 17 |       |                                                                               |           |                                                                                                    |
| 4    |       | 建築工事の進捗                                                                       |           | ○ 登録工事が完了している           ○ 登録工事の後の工程のごにおける出来最が、交付申請数(広事の商却に伴う加算を除く)以上である           ※ ①はな残機、勘旋工事の完了以降、交付申請を行うことができます。           ※ ②はな残機、動能においては、任業。           次 2014年間時に作者できない場合、2015年1月31日までに、当該工事の通貨について別途中告が必要になります。(交付申請ごと、売了報告の提出でも同)<br>なお、国家間をできない場合、2015年1月31日までに、当該工事の通貨について別途中告が必要になります。(交付申請ごと、売了報告の提出でも同)<br>なお、国家間をでは希望できない。または行わない場合、細胞会の交付をうけることはできません。                                                                                                    |
| 4    |       | 建築工事の進捗<br>条件付き交付申請の利用有無                                                      |           | ○課題工事が完了している         ○課題工事が完了している         ○課題工事が完了している         ②認知工事が完了している         ②認知工事が完了している         ②認知工事が完了している         ③認知工事が完了している         ③認知工事が完了している         ③認知工事が完了している         ③認知工事が完了している         ③認知工事が完了している         ③認知工事が完了している         ③認知工事が完了している         ③認知工事が完了している         ④認知工事が完了している         ● 本規調相応においていた事業         ● 本規調相応においていた事業         ● 本規調相応応応じたいます。         ● 本規調相応応じたいます。         ● 本規調相応応じたいます。         ● 本規調相応応じたいます。         ● 本規調相応応じたいます。         ● 本規調相応応じたいます。         ● 本規調相応応じたいます。         ● 本規調相応応じたいます。         ● 本規調相応応じたいます。         ● 本規調相応応じたいます。         ● 本規調相応応じたいます。         ● 本規調相応応じたいます。         ● 本規調相応応じたいます。         ● 本規調相応応じたいます。         ● 本調用する他におかったります。         ● 本調用する他に設定された上間の未開所に、条件付き交付申販の際比を行うことができます。                                                                                                    |
| 4    |       | <ul> <li>建築工事の進捗</li> <li>条件付き交付申請の利用有無</li> <li>(2) (GX集員圏住宅のか) G</li> </ul> | X選至手業者の所有 | <ul> <li>○ 英雄工事が完了している</li> <li>○ 英雄工事の使って扱うこをがらた出来高が、交付中境額(広振の発想に行う加速を除く)以上である</li> <li>○ 公都工事の使って扱うことができます。</li> <li>○ 公式分析理論も広思れては、任意。</li> <li>○ 大規模主要の使用について状態する(少なない)または行わない場合、通知意の変換によなります。</li> <li>○ 大規模主要の使用について状態する(分支を含む) ※公式情報の登録が必要になります。</li> <li>● 木規模主要の使用について状態する(分支を含む) ※公式情報の登録が必要になります。</li> <li>● 木規模主要の使用について批測する(分支を含む) ※公式情報の登録が必要になります。</li> <li>● 本規模主要の使用について批測する(分支を含む) ※公式情報の登録が必要になります。</li> <li>● 本規模主要の使用について批測する(分支を含む) ※公式情報の登録が必要になります。</li> <li>● 本規模主要の使用について批測する(分支を含む) ※公式情報の登録が必要になります。</li> <li>● 本規模主要の使用について批測する(分支を含む) ※公式情報の登録が必要になります。</li> <li>● 素規模の登録が必要になります。</li> <li>■ 実業者又は本規模性もに設定された上部の範疇れて、基件材理交付単為の際出を行うことができます。</li> </ul>                                                                                                    |
| 4    |       | 建筑工事の進捗                                                                       |           | □ ②凝型工事が完了している □ ②凝型工事の後の工程の工事における出来現が、文件申請額(広事の原却に伴う加算を除く)以上である 3 ② (江を焼、 振型工事の)定つ)損象、交付申集行うことができます。 4 ③ (江を焼、 振型工事の)定つ)損象、交付申集合にことになっます。 5 ④ (江を貸・申請加名においては、低量、ごな」)<br>4 ○ (江を貸・申請加名においては、低量、<br>5 ○ (江を貸・申請加名においては、低量、ごな」)<br>5 ○ (江を貸・申請加名においては、低量、ごな」)<br>5 ○ (江を買・申請加名において」)<br>5 ○ (江を買・申請加名には、「注意」)<br>5 ○ (江を買・申請加名に、」)<br>5 ○ (江を買・申請加名には、「注意」)<br>5 ○ (江を買・申請加名には、「注意」)<br>5 ○ (江を買・申請加名には、「注意」)<br>5 ○ (江を買・申請加名には、」)<br>5 ○ (江を買・申請加名には、」)<br>5 ○ (江を買・申請加名には、」)<br>5 ○ (江を買・申請加名には、」)<br>5 ○ (江を加名には、」)<br>5 ○ (江を加名には、低量、<br>5 ○ (江を加名には、」)<br>5 ○ (江を加名には、」)<br>5 ○ (江を加名には、」)<br>5 ○ (江を加名には、」)<br>5 ○ (江を加名には、」)<br>5 ○ (江を加名には、」)<br>5 ○ (江を加名には、」)<br>5 ○ (江・低量、<br>5 ○ (江を加名には、」)<br>5 ○ (江を加名には、」)<br>5 ○ (江を加名には、」)<br>5 ○ (江を加名には、」)<br>5 ○ (江を加名には、」)<br>5 ○ (江を加名には、」)<br>5 ○ (江を加名には、」)<br>5 ○ (江を加名には、」)<br>5 ○ (江を加名には、」)<br>5 ○ (江を加名には、」)<br>5 ○ (江を加名には、低量、<br>5 ○ (江を加名には、」)<br>5 ○ (江を加名には、」)<br>5 ○ (江を加名には、」)<br>5 ○ (江を加名には、」)<br>5 ○ (江を加名には、」)<br>5 ○ (江を加名には、」)<br>5 ○ (江を加名には、」)<br>5 ○ (江を加名には、」)<br>5 ○ (江を加名には、」)<br>5 ○ (江を加名には、」)<br>5 ○ (江を加名には、」)<br>5 ○ (江を加名には、」)<br>5 ○ (江を加名には、」)<br>5 ○ (江を加名には、」)<br>5 ○ (江を加名には、」)<br>5 ○ (江を加名には)<br>5 ○ (江を加名には、」)<br>5 ○ (江を加名には、」)<br>5 ○ (江本・」)<br>5 ○ (江本・」)<br>5 ○ (江本・」)<br>5 ○ (江本・」)<br>5 ○ (江本・」)<br>5 ○ (江本・」)<br>5 ○ (江本・」)<br>5 ○ (江本・」)<br>5 ○ (江本・」)<br>5 ○ (江本・□))<br>5 ○ (江本・□))<br>5 ○ (江本・□))<br>5 ○ (江本・□))<br>5 ○ (江本・□))<br>5 ○ (江本 |

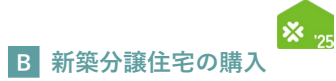

| 各項目の詳細 新築用・共同住宅等の登録 入力画面②                                                                                                    |
|----------------------------------------------------------------------------------------------------|
| /(1)共同住宅の情報 ※続き                                                                                                    |
| 7 共同住宅の建築着工日を西暦で入力〔数字〕                                                                                                    |
| ◆本事業における建築着工日は根切り工事を開始した日です。<br>◆未来日の入力は不可です。                                                                                   |
| 8 共同住宅の対象工事の着手日を西暦で入力〔数字〕                                                                                                    |
| <ul> <li>◆対象工事とは、基礎の完成後、最初に行う工事のことです。</li> <li>◆2024年11月22日以降の着手が補助対象です。</li> </ul>                                             |
| ≪条件付き交付申請を行う場合のみ≫ 9 共同住宅の完成(予定)日を西暦で入力〔数字〕                                                                                      |
| <ul> <li>◆本事業における完成日は検査済証の発出日です。</li> <li>◆完成前の場合は、予定日を入力してください。</li> </ul>                                                     |
| ◆完了報告期限までに工事を完了し、共同事業者による入居が確認できる必要があります。                                                                                       |
| 10 共同住宅の建築確認申請書に記載の内容を入力                                                                                                    |
| ◆[確認申請の有無]は建築確認申請の有無を選択してください。<br>◆[都市計画区域箋]は建築確認申請書の第三面【3】に記載の内容を入力してください。                                                     |
| ↓ 「日本市市市市市市市市市市市市市市市市市市市市市市市市市市市市市市市市市市市市                                                                                       |
| ◆「川辺地域等」は定来唯地平明首の第二曲(ハーゴーにに載った特を大力してください。<br>建築確認申請がなく、不明な場合は自治体に問い合わせをし、入力してください。<br>◆「工車種明」は建築確認申請書の第二面(0)に記載の由次なもまれ」アイズされ、   |
| ◆[二事種別]は是衆唯認中請書の第二面【9】に記載の内容を入力してください。<br>建築確認申請がない場合は、建築工事届、第二面【4】に記載の内容を入力してください。                                             |
| ◆L建物の階数 ① 階数   は建築確認申請書の第二面【13、ロ】「申請に係る建築物」の階数に記載の内容を人力してください。<br>建築確認申請がない場合は、建築工事届、第二面【6、リ・ヌ】(旧書式の場合、【6.ト・チ】)に記載の内容を入力してください。 |
| ◆[建物の階数 ② ①の内、住宅用途の過半を占める階の階数]はGX志向型住宅かつ①が4階以上の共同住宅のみ入力してください。<br>[詳しくはこちら]をクリックすると、本事業のホームページの「新築住宅の省エネ性能」ページが表示されます。          |
| 11 共同住宅の総戸数を入力〔数字〕                                                                                                    |
| 12 共同住宅における自社販売住戸数を入力                                                                                                    |
| ◆入力方法・注意事項は、次ページを参照してください。                                                                                                    |
| 13 共同住宅における省エネ性能ごとの住戸数を確認                                                                                                    |
| ◆GX志向型住宅の建物登録には、住棟における省エネ性能の登録が必要です。<br>◆GX志向型住宅を自社で建築1 販売する場合は「貴社がGXへの協力表明を行っている必要があります                                        |
| 他社が建築している場合、建築事業者がGXへの協力表明を行う必要があります。<br>詳しくは[こちら]をクリックすると、本キャンペーンのホームページ「GXへの協力に係る意思表明について(GX建築事業者)」が<br>表示されます。               |
|                                                                                                    |
| ◆建物登録時点で基礎工事が完了していることが必要です。<br>◆な仕申請時点で「基礎工事の後の工程の工事における出来高が交付申請額以上である必要けありません」                                                 |
| ただし、交付申請時に申告できない場合、2026年1月31日までに当該工事の進捗について、別途申告が必要となります。<br>(当該期日までに申告できない場合は補助金の交付をうけることができません)                               |
| 15 共同住宅における条件付き交付申請の利用有無について、該当するものを選択                                                                                          |
| ◆利用する場合、公表情報の登録が必要になります。<br>◆事業者または本共同住宅に設定された上限の範囲内で、条件付き交付申請の提出を行うことができます。                                                    |
|                                                                                                    |

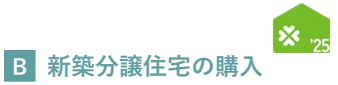

続き新築用・共同住宅等の登録|入力画面

**し分譲共同住宅の入力** 

# 【新築用・共同住宅等の登録|入力画面②-2[自社販売住戸数]欄のイメージ】

| キターコ                                                                  |                                                 | 231                                          |                         |             |                |         |
|-----------------------------------------------------------------------|-------------------------------------------------|----------------------------------------------|-------------------------|-------------|----------------|---------|
| 、元1土尸世                                                                | 回回の1メー                                          | ->]                                          |                         |             | ※実際の画面は、イメージと異 | なる場合があり |
| ラウザの「戻る」ボタンは<br>使用できません                                               | 【専用ポータル                                         | ①】子育てグ                                       | リーン住宅支援事業               |             |                | ▲ 省エネ 次 |
| TOPIC戻る 新規準                                                           | 請(予約を含む) 交付                                     | 申請検索 変更依頼(                                   | 子育てグリーン)                |             |                |         |
| タブを閉じる                                                                |                                                 |                                              |                         |             |                |         |
| <ul> <li>・本事業の交付申請の</li> </ul>                                        | D対象となる住戸(共同分譲                                   | 度の場合は、貴社の販売分                                 | かのみ)について、「部屋(住戸)番       | 得」を入力してください | IJ             |         |
| <ul> <li>・登録した部屋番号こ</li> <li>・登録した部屋番号こ</li> <li>※補助対象外の区画</li> </ul> | ごとに、当該住戸の「床面積<br>ごとに、当該住戸の「省エネ<br>(管理人室やゲストルーム等 | 責(壁芯)」を入力してく<br>R性能」を選択登録してく<br>観)を登録することはでき | ください。<br>ください。<br>きません。 |             |                |         |
| ※当該「共同住宅」の                                                            | D審査完了(承認)後、本へ                                   | ページから交付申請(予約                                 | りを含む)を作成することができます       | -<br>•      |                |         |
| 保存                                                                    | ※保存ボタンはタブ毎に押し                                   | してください。                                      | _7                      |             |                |         |
| 1-200 20<br>No 部屋                                                     | 01-400 401-600<br>(住戸) 番号                       | 601-800 801-<br>床面積                          | -1000 省工不性能             | 対象外フラグ      | 事務局コメント        | -       |
| 1 2                                                                   |                                                 | 3                                            | 4                       |             |                | (!      |
| 2                                                                     |                                                 |                                              | ~ ~                     |             |                |         |
| 3                                                                     |                                                 |                                              |                         |             |                |         |
| 4                                                                     |                                                 |                                              |                         |             |                |         |
| 5                                                                     |                                                 |                                              |                         |             |                |         |
| 6                                                                     |                                                 |                                              |                         |             |                |         |
| 7                                                                     |                                                 |                                              |                         |             |                |         |
| 8                                                                     |                                                 |                                              |                         |             |                |         |
| 9                                                                     |                                                 |                                              |                         |             |                |         |
| 10                                                                    |                                                 |                                              |                         |             |                |         |
|                                                                       |                                                 |                                              |                         |             |                |         |
| 47                                                                    |                                                 |                                              |                         |             |                |         |
| 48                                                                    |                                                 |                                              |                         |             |                |         |
| 49                                                                    |                                                 |                                              |                         |             |                |         |
| 50                                                                    |                                                 |                                              |                         |             |                |         |
| 入力欄を追加(1件)                                                            | 入力概を追加(50件)                                     | 入力欄を追加(100件)                                 |                         |             |                |         |
| 大·//圖·E·追加(工計)                                                        |                                                 | 大ください。                                       | 6                       |             |                |         |
| 保存                                                                    | ※保存ホタンはタノ母に押し                                   |                                              |                         |             |                |         |

# 【新築用・共同住宅等の登録|入力画面②-3[自社販売住戸数]欄のイメージ】

|   |              | ※美際の画面は、イメーンと異なる場合がありま                               | 9 . |
|---|--------------|------------------------------------------------------|-----|
|   | 建物内の住戸数・     | 耳 01                                                 |     |
| L | 自社販売住戸数(A) • |                                                      |     |
|   |              | GX仕報住宅※1 ※2 (補助加++++++++++++++++++++++++++++++++++++ |     |

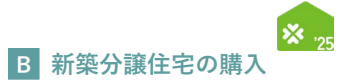

| 各項目の詳細 新築用・共同住宅等の登録 入力画面②-2                                                                                                    |
|----------------------------------------------------------------------------------------------------|
| /(1) 共同住宅の情報                                                                                                    |
| 12-1 [補助対象販売住戸]ボタンをクリックすると、販売住戸画面が別タブで開きます                                                                                                |
| 各項目の詳細 販売住戸画面                                                                                                    |
| <ol> <li>販売住戸の住戸番号等を入力する上での注意事項を確認<br/>◆本事業の対象となる住戸の住戸番号をすべて登録してください。</li> </ol>                                                          |
| <ul> <li>2 自社で販売する住戸の住戸番号を入力</li> <li>◆1つの入力欄には、1つの住戸番号のみ入力してください。</li> <li>◆住戸番号が重複しないよう、ご注意ください。</li> </ul>                             |
| 3 当該住戸の床面積を入力<br>◆床面積はは50m <sup>3</sup> 以上、240m <sup>3</sup> 以下である住宅が補助対象です。                                                              |
| <ul> <li>④ 当該住戸の住戸の性能を選択</li> <li>◆[GX志向型住宅][長期優良住宅][ZEH水準住宅]のいずれかを選択してください。</li> </ul>                                                   |
| <ul> <li>    事務局使用欄</li></ul>                                                                                                    |
| <ul> <li>6 [部屋番号]欄を追加する場合に、追加する入力欄の数に応じてそれぞれクリック</li> <li>◆初期設定は、50件です。また、1タブの最大値は200件です。</li> </ul>                                      |
| <ul> <li>7 201戸以上登録する場合に、タブを切り替え</li> <li>◆最大1000戸まで登録できます。</li> <li>◆タブを切り替えると、入力中の部屋番号はリセットされます。保存する場合は切り替える前に、⑧の保存を行ってください。</li> </ul> |
| <ul> <li>8 クリックし、入力した内容を保存</li> <li>◆正しく保存されると、画面上に[データの更新に成功しました。]と表示されます。</li> </ul>                                                    |
| <ul> <li>9 クリックすると、販売住戸画面が閉じる</li> <li>◆画面を閉じると、入力中の部屋番号はリセットされます。保存する場合は閉じる前に、</li> <li>8の保存を行ってください。</li> </ul>                         |

# 各項目の詳細 新築用・共同住宅等の登録|入力画面②-3

(1) 共同住宅の情報

12-2 [集計]ボタンをクリックすると、自社販売住戸数が表示されます。

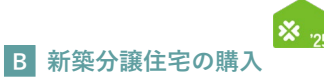

続き 新築用・共同住宅等の登録 | 入力画面 【新築用・共同住宅等の登録 | 入力画面のイメージ(3)】

**し分譲共同住宅の入力** 

#### ※実際の画面は、イメージと異なる場合があります。 / ○本共同住宅の住戸について利用する(予定を含む) ※公表情報の登録が必要になります。 本共時代年の任中について利用する(学差を流む) ※公表情報の登録が必要になります。 本共時代年の位手について利用しない ※利用する場合、公表情報の登録が必要になります。 ※事業者又は本共時代年に設定された上級の範囲内で、条件付き交付申請の提出を行うことができます。 条件付き交付申請の利用有無 (2) [ ) 自社が建築 ) 他社が建築 16 販売する分譲住宅の建築事業者 GX建築事業者の検索 17 BELS評価書 住棟の評価 96 96 (ロ) 再生可能エネルギーを【除いた】 一次エネルギー消費量の削減率 (U) 再生可能エネルギーを【含む】一次エネルギー消費量の削減率 ※ (U) の削減率は、住戸の交付申請時に当該住戸の (U) の削減率として引き継ぎます。 (3) 【条件付き交付申請のみ】分譲住宅の公 ※条件付き交付申請の交付決定を受けた分譲住宅は、住宅省エネ2025キャンペーンのホームページで公表されます。 都道府県 市区町村 分譲住宅の所在地。 丁目番地等 18 建物名 分譲住宅の位置情報。 記成日(予定) 西晋 月 日 ※購入希望者からの問い合わせに対応できる体制が整備されている以前において、条件付き交付申請を行うことはできません 事業者名 〇〇株式会社 支店名 ホームページ 問い合せ先 いずれか必須 19 問い合せ先 メールアドレス 電話番号 備考 営業時間で問い合わせ対応可能時期を記入 **仮保存 (チェックなし) 入力完了** 詳細へ戻る 1

# 第3章 分譲共同住宅の登録

住宅省エネポータル操作説明書 交付申請等 編

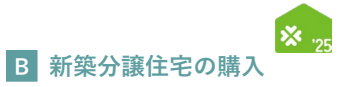

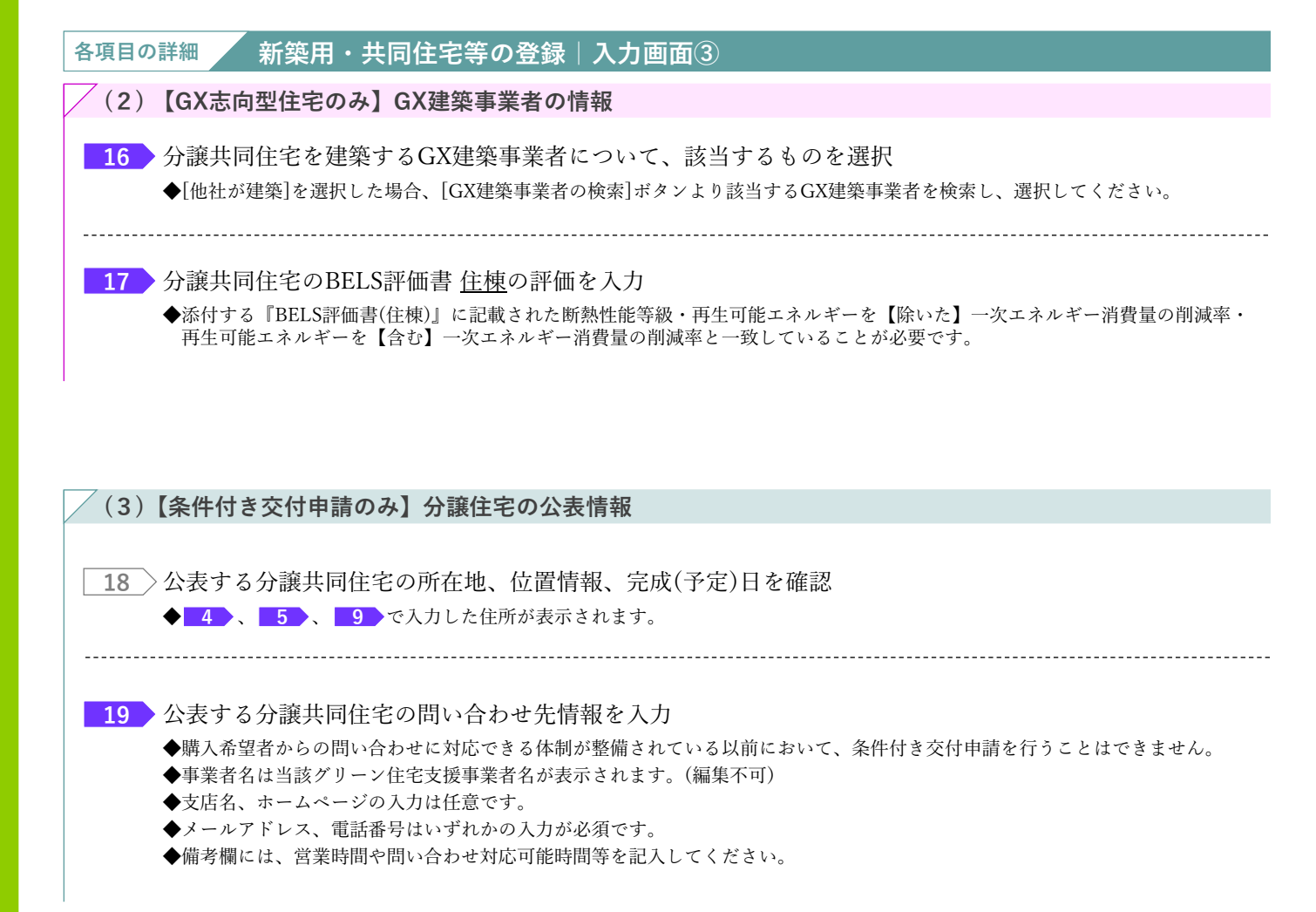

# 

创提出書類の添付

提出書類の添付は[添付書類登録]画面で行います。必要な書類は入力内容により異なります。

# 【交付申請(予約を含む) | 添付書類登録画面のイメージ】 ※実際の画面は、イメージと異なる場合があります。

| 和采用,关问在名号》                                                                | 辺録 次付き                                   |                                                                                                    |                                |                          |                    |
|---------------------------------------------------------------------------|------------------------------------------|----------------------------------------------------------------------------------------------------|--------------------------------|--------------------------|--------------------|
| アップロード(詳細へ戻る)                                                             | アップロード (音                                | <b>まる)</b><br>「総へ戻る                                                                                               |                                |                          |                    |
| 【アップロードを行う上での注意                                                           | i項]                                      |                                                                                                    |                                |                          |                    |
| <ul> <li>・アップロードできるファイル<br/>・アップロードできるファイル<br/>・正しい向きで保存されたファー</li> </ul> | あたりの各重は、SF<br>気は、JPEG/GIF/<br>(ルをアップロードし | DAY FC9、5HDを超える場合は、プアイルを力計してくたさい。<br>PNG/PDF のいずれかです。<br>てください。上下が反転していたり、縦機の向きがあっていない状態で保存されたファイルは、不偏となる場合があります。 |                                |                          |                    |
| ・文字や画像が鮮明に確認できる                                                           | SファイルをアップD                               | ードしてください。不鮮明なファイルは、不備となる場合があります。                                                                                  |                                |                          |                    |
| この画面で添付が必要な書類                                                             | ※該当するものは                                 | ■ ●                                                                                                    | 11.7 K                         |                          | aur. aur           |
| ▼20 (ス容で) 建築時時中活業                                                         |                                          | ************************************                                                                              | 新築注文(交付申請) 参照                  | 新築注文(交付申請):P7            | 10.10              |
|                                                                           |                                          |                                                                                                    | 新築分譲(交付申請) 参照<br>新築注文(交付申請) 参照 | 新築分譲(交付申請):P6<br>新築注文:P5 |                    |
| ▼21_【子育て】確認消証                                                             |                                          | 8増築・改築の場合、建築確認申請書のすべての面を添付                                                                                        | 新築分譲(交付申請) 参照                  | 新築分譲:P5                  |                    |
| ▼22_【子育て】建築工事届                                                            |                                          | ※すべての画を添付                                                                                                    | 新凝注文(交付申請) 参照<br>新凝分讓(交付申請) 参照 | 新築注文:P6<br>新築分譲:P17      |                    |
| ▼25_【子育て】基礎工事完了確                                                          | 認書                                       | ・本事業指定の様式                                                                                                    | (新築注文)参照<br>(新築分職)参照           | 新築注文: P8<br>新築分譲: P7     | (新築)指定相<br>(新築)記入見 |
| ▼26_【子育て】GX志向型住宅 E<br>棟)                                                  | BELS評価書(住                                | 3X志向型住宅の委件を満たす B E L S評価書(住棟)<br>※予約時は、発行受付書でも可、ただし交付申請時にBELS評価書(住棟)を提出すること                                       | (新築注文)参照<br>(新築分譲)参照           | 新築注文: P10<br>新築分譲: P9    |                    |
|                                                                           |                                          |                                                                                                    | former for m                   |                          |                    |
| 添付書類                                                                      | 1914-10 x-4 -                            |                                                                                                    |                                |                          |                    |
|                                                                           | ※村ダイノ*<br>ファイル選択*                        | 選択してください                                                                                                    |                                |                          |                    |
| man(1)                                                                    | 備考(任意)                                   |                                                                                                    |                                |                          |                    |
|                                                                           | 添付タイプ*                                   | 選択してください 🖌                                                                                                    |                                |                          |                    |
| 書類(2)                                                                     | ファイル選択*                                  | ファイルを選択 選択されていません                                                                                                 |                                |                          |                    |
|                                                                           | 備考(任意)                                   |                                                                                                    |                                |                          |                    |
|                                                                           | 添付タイプ・                                   | 選択してください ~                                                                                                    |                                |                          |                    |
| 書類(3)                                                                     | ファイル選択・                                  | ファイルを選択 選択されていません                                                                                                 |                                |                          |                    |
|                                                                           | 備考(任意)                                   |                                                                                                    |                                |                          |                    |
|                                                                           | 添付タイプ・                                   | 選択してください ~                                                                                                    |                                |                          |                    |
| 書類(4)                                                                     | ファイル選択*                                  | ファイルを選択 通択されていません                                                                                                 |                                |                          |                    |
|                                                                           | 185(12.8)                                | 38401 122 4241 5                                                                                                  |                                |                          |                    |
| 書類(5)                                                                     | ファイル選択・                                  | ファイルを選択 選択されていません                                                                                                 |                                |                          |                    |
|                                                                           | 備考(任意)                                   |                                                                                                    |                                |                          |                    |
|                                                                           | 添付タイプ*                                   | 選択してください ~                                                                                                    |                                |                          |                    |
| 書類(6)                                                                     | ファイル選択・                                  | ファイルを選択 選択されていません                                                                                                 |                                |                          |                    |
|                                                                           | 備考(任意)                                   |                                                                                                    |                                |                          |                    |
|                                                                           | 添付タイプ*                                   | 選択してください ~                                                                                                    |                                |                          |                    |
| 書類(7)                                                                     | ファイル選択・                                  | ファイルを選択 選択されていません                                                                                                 |                                |                          |                    |
|                                                                           | 備考(任意)                                   |                                                                                                    |                                |                          |                    |
|                                                                           | 添付タイプ*                                   | 選択してください ~ · · · · · · · · · · · · · · · · · ·                                                                    |                                |                          |                    |
| 書類(8)                                                                     | (任音)                                     | 2717/Cess                                                                                                    |                                |                          |                    |
|                                                                           | 添付タイプ*                                   | 海根してください シ                                                                                                    |                                |                          |                    |
| 書類(9)                                                                     | ファイル選択・                                  | ファイルを選択 選択されていません                                                                                                 |                                |                          |                    |
|                                                                           | 備考(任意)                                   |                                                                                                    |                                |                          |                    |
|                                                                           | 添付タイプ*                                   | 週択してください ~                                                                                                    |                                |                          |                    |
| 書類(10)                                                                    | ファイル選択・                                  | ファイルを選択 選択されていません                                                                                                 |                                |                          |                    |
|                                                                           | 備考(任意)                                   |                                                                                                    |                                |                          |                    |
|                                                                           |                                          |                                                                                                    |                                |                          |                    |

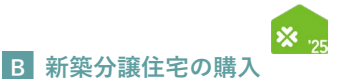

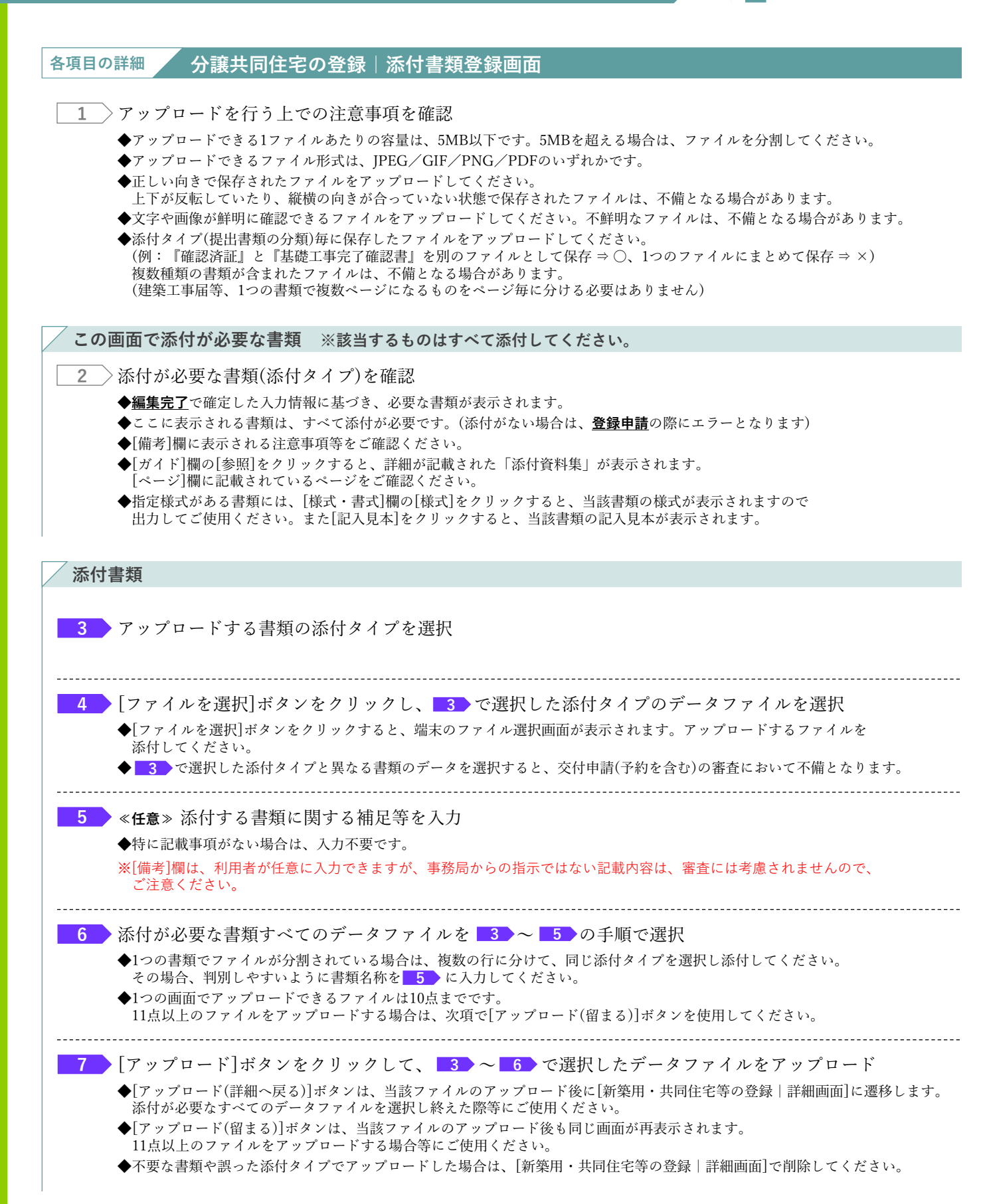

【補足】共同住宅の住戸(部屋)の指定方法

| 【新梁用・<br>                                                                                                    | 共同住宅₹                                                                                                    | 手の登録   詳細画面(著                                                                                                    | 「全ステータス                                                                                                    | (: )外認済)のイメ<br>※実際の画面は、イ                                                                                                    | <b>、一 ジ 】</b><br>メージと異なる場合がありま                                                                                                    |
|----------------------------------------------------------------------------------------------------|----------------------------------------------------------------------------------------------------|----------------------------------------------------------------------------------------------------|----------------------------------------------------------------------------------------------------|----------------------------------------------------------------------------------------------------|----------------------------------------------------------------------------------------------------|
| プラウザの「戻る」ボタンは<br>使用できません<br>↑ TOPに戻る 新規申請                                                                                                    | 【専用ポータル①】子<br>(予約を含む) 交付申請検索                                                                                                    | 育て <b>グリーン住宅支援事業 (PRE環境)</b><br><sup>象史依頼</sup> (ア育てクリーン)                                                                                                    |                                                                                                    |                                                                                                    | <u>1</u> 817                                                                                                    |
| 新築用·共同住 <sup>2</sup>                                                                                                    | 名等の登録 詳細画面                                                                                                    |                                                                                                    |                                                                                                    |                                                                                                    |                                                                                                    |
| ◆管理情報◆<br>◆管理情報◆                                                                                                    |                                                                                                    |                                                                                                    | <u>寝古7≂_07</u>                                                                                                    | @10:35                                                                                                    |                                                                                                    |
| 作成日                                                                                                    | 2025/06/15                                                                                                    |                                                                                                    | 福島の                                                                                                    | 2025/05/27<br>2025/05/27                                                                                                    |                                                                                                    |
| 1) 共同住宅等の情報                                                                                                    | 2025/06/15                                                                                                    |                                                                                                    | 7146 LI                                                                                                    | 2023/03/27                                                                                                    |                                                                                                    |
| 登録区分+                                                                                                    |                                                                                                    | <ul> <li>◎ ①名住戸の交付申請を行う ※②を選択</li> <li>○ ②名住戸の交付申請の予約のみを行う</li> </ul>                                                                                                    | 択した場合も、建物登録の審査完了後、①に変更                                                                                                    | が可能です。                                                                                                    |                                                                                                    |
|                                                                                                    |                                                                                                    |                                                                                                    | $\bigvee \frown$                                                                                                    |                                                                                                    |                                                                                                    |
| プラウマの「東る」 キタンは<br>東京できません     「<br>TOPに反る     新成中頃<br>プラを抱じて     日<br>日<br>日                                                                                                    | 曲面のイン<br>【専用ボータル①子1<br>(998:82) 24(中滅68:                                                                                                    | メ ー ジ】<br>育てグリーン住宅支援事業 (PRE環境)<br>##### (7前てクリーン)                                                                                                    |                                                                                                    |                                                                                                    | <u>.</u> 417.3                                                                                                    |
| 10 000 単正において<br>10 00にほそ)<br>10 00にほそ)<br>10 00にほそ)<br>10 00にほそしの<br>前回になりの場合的なし、<br>米付き文付申述も、<br>米付き文付申述は、<br>大気を売りな                                                                                                    | (費用ののイン)<br>(専用ポータルの)子(<br>(5約を点ひ) 2付や消除車<br>(5約を点ひ) 2付や消除車<br>(5約を点ひ) 2付や消除車<br>(5約を点ひ) 2付や消除車<br>(500-201-500) 2付付し、<br>(500-201-500) 2付付し、<br>(500-201-500) 2付付し、<br>(500-201-500) 2付付し、<br>(500-201-500) 2付付し、<br>(500-201-500) 2付し、<br>(500-201-500) 2<br>(500-201-500) 2<br>(500-201-500) 2 | <ul> <li>メージ】</li> <li>育てグリーン住宅支援事業(PRE環境)</li> <li>2年秋朝(141 Cグリーン)</li> <li>煤(740)の作成)ボウンから交付申ば(740を急む)を作成することができます。</li> <li>(740 広和)の中成し、パウンから交付申ば(740を急む)を作成することができます。</li> <li>250 (2000)</li> <li>250 (2000)</li> <li>250 (2000)</li> <li>250 (2000)</li> <li>250 (2000)</li> <li>250 (2000)</li> </ul>                                                                                                    | <sup>できます。</sup><br>条件付き交付申請数 (D)                                                                                                    | 条件付き交付申請の上掲載(共同住宅)                                                                                                    | <u>」</u> 第1733<br>条件付き交付申請の上開数(事業者・当月)                                                                                                    |
| 100000000000000000000000000000000                                                                                                    | (単面ののイン)<br>(専用ポータルの)子(<br>(9年)を含む) 2付け現成意<br>(9年)を含む) 2付け現成意<br>(9年)を含む)、適用して交付得現<br>たき戸について、適用して交付得現<br>(日常着上別)と (時物)上別の発展<br>(日常)を自己して、(時か)上別の発展<br>(日本)の(日本)の(日本)の(日本)の(日本)の(日本)の(日本)の(日本)の                                                                                                    | <ul> <li>オージ)</li> <li>育てグリーン住宅支援事業 (PRE環境)</li> <li>ま484 (すねてグリーン)</li> <li>場(予約)の作品」パウンから文付申馮 (予約を急ロ)を作成することができます。上泉の好細については、こちら</li> <li>取び増出することだできます。上泉の好細については、こちら</li> <li>文付申請数 (C)</li> <li>ッ次付申請数 (E)</li> <li>・※名が相互から付用第数 (E)</li> </ul>                                                                                                    | севат,<br><b>КНИВОННИК</b><br>0<br>0<br>-20087<br>-20087                                                                                                    | 条件付き交付申請の上履数(共同住宅)<br>0                                                                                                    | <u>1</u> 第17 7<br>条件付き交付申請の上限数(事業者・当月)<br>0<br>F                                                                                                    |
| Image: State State            | ・ 回 面 の イ シ ・ ・ ・ ・ ・ ・ ・ ・ ・ ・ ・ ・ ・ ・ ・ ・ ・ ・ ・                                                                                                    | <ul> <li>オージ)</li> <li>育てグリーン住宅支援事業(PRE環境)</li> <li>家基紙紙(すきてクリーン)</li> <li>席(すや)の作成」パウシから交付申環(注称を急む)を作成することができます。</li> <li>BYで提出することができます。上限の詳細については、こちら</li> <li>文付申請数 (回帰り本)</li> <li>※付申点文付申請数 (回帰り本)</li> <li>※付申点文付申請数(回帰り本): 当成1時<br/>※所付き文付申認数(回帰り本): 当成1時<br/>※所付き文付申認及(回帰り本): 当成1時<br/>※所付き文付申認の上版((帰県・当介): 主社)</li> <li>801-1000</li> </ul>                                                                                                    | できます。<br>集件付き交付申請数<br>0<br>になります<br>中国税となります<br>地で説知り税の条件付き交付申請数の上限と<br>でで回りに限分列税の条件付き交付申請数の上限と                                                                                                    | 条件付き交付申請の上爆数(共同住宅)<br>0 と20ます                                                                                                    | <u>1</u> 第17 7<br>条件付き交付申請の上限数(事業者・当月)<br>0<br>F                                                                                                    |
| 1000001000000000000000000000000000000                                                                                                    | ・ 画面ののイン<br>「専用ポータルの」子<br>「今前を立い」 2付中京永幸<br>であって、余田のでなり中国市<br>た合戸について、東田して交付中国市<br>「管理者上町」と「特徴上町」の福田<br>「日本日本」の「中国」の「中国」の<br>中国」の「日本日本」の「日本日本」の<br>中国」のののの「日本日本」の<br>中国」のののののの「日本日本」の<br>中国」のののののののののののの<br>「市国」、「日本日本」の<br>中国」のののののののののののののののののののののののののののののののののののの                                                                                                    | メ ー ジ)                                                                                                    | できます。<br>集件付き交付申請数<br>0<br>となります<br>1<br>単の税を送付りまう<br>にては川に出出の成の条件付き交付申請かり上思さ<br>定ては川に出出の成の条件付き交付申請かり上思さ<br>条件付き交付申請(予約)の作成<br>条件付き交付申請(予約)の作成                                                                                                    | 条件付き交付申請の上環数(其間住宅)           0           とのます           203ます           文付申講編号         申講区分                                                                                                    | 2 第12 年 7<br>条件付き交付申請の上服数(事業者・当月)<br>0<br>条件付き交付申請の2日服数(事業者・当月)<br>0<br>8<br>(<br>年<br>第<br>4<br>7<br>2<br>7<br>- 9<br>7<br>- 9<br>7<br>- 9<br>- 9<br>- 9<br>- 9<br>- 9<br>- 9<br>- 9<br>- 9                                                                                                    |
| Настояния           ••         торгаза           ••         торгаза           ••         торгаза           ••         торгаза           ••         торгаза           ••         торгаза           ••         торгаза           ••         торгаза           ••         торгаза           ••         торгаза           ••         торгаза           ••         торгаза           ••         торгаза           ••         торгаза                                                                                                    | 田面のイン                                                                                                    |                                                                                                    | てきます。                                                                                                    | 条件付き交付申請の上履数(共同住宅)<br>0 とります<br>に2つます 又付申请篇号 中頃区分                                                                                                    | ・<br>条件付き交付申請の上服数(事業者・当月)<br>。                                                                                                    |
| Половони в совети в совети в сове                  | 田面のイン                                                                                                    |                                                                                                    | C0337,                                                                                                    | 条件付き交付申読の上爆数(共同住宅)<br>0     20まず<br>(次ります)     交付申請集号 申述区分                                                                                                    | ・<br>##fdiを2付申請の上服数(事業者・当月) 0<br>#ffdiを2付申請のフラグ ステータ2<br>                                                                                                    |
| Подел (1993)         Канена           Ф. ТОРГ. В.С. (1994)         Канена           Орбанска         Накона           Пара (1994)         Накона           Пара (1994)         Накона           Пара (1994)         Накона           Пара (1994)         Накона           Пара (1994)         Пара (1994)           Пара (1994)         Пара (1994)                                                                                                    | 田面のイン                                                                                                    | オージン           育てグリーン住宅支援事業(PRE環境)           家秘斌(す約マクリーン)           (家秋)(の内流)パウンかつ次付中頃(予約を洗む)を作成することが<br>市成することはできません。<br>時で留出することができます。上間の詳細については、ごちら           (家行中国数)           (安付中国数)           (安付中国数)           (安付中国数)           (安付中国数)           (安付中国数)           (安付中国数)           (安付中国数)           (安付申助数)           (安付申助数)           (安付申助数)           (安付申助(今前))           (安付申助(今前))           (安付申助(午前))           (安付申助(午前))           (安付申助(午前))           (現在年)           (安付申助(下前))           (安付申助(下前))           (安付申助(下前))           (安付申助(下前))                                                                                                    | できます。                                                                                                    | 条件付き交付申請の上環数(共同住宅)<br>0     20ます<br>(次ります<br>交付申請面句 申請区分                                                                                                    | ・<br>##fdiを2付申請の上服数(事業者・当月) 0<br>#ffdiを2付申請のフラグ ステータ2<br>                                                                                                    |
| 1992度の日本<br>1992度の日本<br>1992<br>1992<br>1                                                                                                    | 田面のイン                                                                                                    | メ ー ジ)                                                                                                    | できます。                                                                                                    |                                                                                                    | ・<br>#####2201年頃の上間数(平東本・当月) 0<br>######2201年頃フラグ ステータ2<br>                                                                                                    |
| transformed and a second and a second | ・ 画面のイン 「専用ボータル() 子「 「(第)をない) 2付ゆぶゆゑ (第)のない、第日、くけゆぶゆゑ () 2付ゆぶゆゑ () 2付ゆぶゆゑ () 2付ゆぶゆゑ () 2付ゆぶの 601400 () 401-600 601400 () 401-600 () 401-600 () 401-600 () 401-6                                                                                                    | オージ)       第てグリーン住宅支援事業(PRE環境)       まを然 (すなてワーン)       第本(中の)の作品」がウンかつ次付申場(予約を含む)を作成することが<br>性助することができます。上部の算幅については、こちら       第本(中国)の中国の「ウンかつ次付申集(予約を含む)を作成することが<br>生活することはてきます。)       第本(中国)の中国の「シンかつ次付申集(予約)の作属<br>※新(中国之)中国な)上間(国際の)の作用<br>※新(中国之)中国な)上間(国際の)の作用<br>※新(中国之)中国な)上間(国際の)の作用<br>※新(中国之)日は(平和)の作用<br>※新(中国之)日は(平和)の<br>※新(中国之)日は(平和)の<br>※新(中国之)日は(平和)の(第二)日<br>※新(中国之)日は(平和)の(第二)日<br>※新(中国之)日(第二)日<br>※新(中国之)日(第二)日<br>※新(中国之)日(第二)日<br>※新(中国之)日(第二)日<br>※新(中国之)日(第二)日<br>※新(中国之)日(第二)日(第二)日<br>※新(中国之)日(第二)日<br>※新(中国之)日(第二)日(第二)日<br>※新(中国之)日(第二)日<br>※新(中国之)日(第二)日(第二)日<br>※新(中国之)日(第二)日(第二)日<br>※新(中国之)日(第二)日(第二)日<br>※新(中国之)日(第二)日(第二)日(第二)日<br>※新(日本)日(第二)日(第二)日(第二)日<br>※新(日本)日(第二)日(第二)日(第二)日(第二)日(第二)日<br>※新(日本)日(第二)日(第二)日(第二)日(第二)日<br>※新(日本)日(第二)日(第二)日(第二)日(第二)日(第二)日<br>※新(日本)日(第二)日(第二)日(第二)日(第二)日(第二)日(第二)日(第二)日<br>※新(日本)日(第二)日(第二)日(第二)日(第二)日(第二)日(第二)日(第二)日(第二 | できます。<br>本件付き交付申請数<br>0<br>こなります<br>地帯で世語の秘密条件付き交付申請かし見せた<br>定では用に世出の秘密条件付き交付申請かし見せた<br>定では用に世出の秘密条件付き交付申請かし見せた<br>定では用に世出の総な条件付き交付申請のの介成<br>条件付き交付申請(予約)の介成<br>条件付き交付申請(予約)の介成<br>条件付き交付申請(予約)の介成<br>条件付き交付申請(予約)の介成<br>条件付き交付申請(予約)の介成<br>条件付き交付申請(予約)の介成<br>条件付き交付申請(予約)の介成<br>条件付き交付申請(予約)の介成<br>条件付き交付申請(予約)の作者<br>条件付き交付申請(予約)の作者<br>条件がまた<br>本行き交付申請(予約)の作者<br>本行き交付申請(予約)の作者<br>本行き文付申請(予約)の作者<br>本行き文付申請(予約)の作者<br>本行き文付申請(予約)の作者<br>本行き文付申請(予約)の作者<br>本行き文付申請(予約)の作者<br>本行き文付申請(予約)の作者<br>本行き文付申請(予約)の作者<br>本行き文付申請(予約)の作者<br>本行き文付申請(予約)の作者<br>本行き文付申請(予約)の作者<br>本行き文付申請(予約)の作者<br>本                                                                                                    | 各件付き交付申題の上環数(共同住宅) の   2019年   2019年   2019年   2019年   7 2019年   7 2019   7 2019   7 2019   7 2019   7 2019   7 2019   7 2019   7 2019   7 2019   7 2019   7 2019   7 2019   7 2019   7 2019   7 2019    7 2019   7 2019   7 2019   7 2019    7 2019   7 2019    7 2019   7 2019    7 2019   7 2019    7 2019    7 2019    7 2019    7 2019    7 2019    7 2019    7 2019    7 2019    7 2019    7 2019    7 2019    7 2019    7 2019    7 2019    7 2019    7 2019    7 2019    7 2019    7 2019    7 2019    7 2019    7 2019    7 2019    7 2019    7 2019    7 2019    7 2019    7 2019    7 2019    7 2019    7 2019    7 2019    7 2019    7 2019    7 2019    7 2019    7 2019    7 2019    7 2019                                                                                                     | ・ *****<br>*#ft/22/11年頃の上間数(平東本・当月)<br>の<br>F<br>*#ft/22/11年頃フラグ ステータス<br>                                                                                                    |
| 1       100000 (1900)         1       100000 (1900)         1       100000 (1900)         1       100000 (1900)         1       100000 (1900)         2       100000 (1900)         3       2010000 (1900)         4       200000000 (1900)         3       20100000000000000000000000000000000000                                                                                                    | 画面のイン           (専用ボータルの) 子           (専用ボータルの) 子           (切りをない)         2付切えな           (切りをない)         2付切えな           (切りをない)         2付切えな           (切りをない)         2付切えな           (切りをない)         2付切えな           (切りをない)         2付切えな           (切りをない)         2付切えな           (切りをない)         2付切えな           (切りをない)         2付切えな           (切りをない)         2付切えな           (切りをない)         2付切えな           (切りをない)         2付切えな           (切りをない)         2付切えな           (切りをない)         2付切りの           (切りをない)         2付りまない           (切りをするない)         2付り           (切りのするない)         2                                                                                                    | オージ)       第てグリーン住宅支援事業(PRE環境)       全球線(9470)->>       ************************************                                                                                                    | Cases, <b>国子校主要 国子校主要 国子校主要 国子校主要 U U U U U U U U U U U U U U U U U U U U U U U U U U U U U U U U U</b>                                                                                                    | 各件付き交付申込の上職業(共同住宅)   0   2033   20193   20193   20193   20193   20193   20193   20193    20193   20193   20193   20193   20193   20193    20193   20193   20193   2019   2019   2019   2019   2019    2019   2019   2019   2019   2019   2019   2019   2019   2019   2019   2019   2019   2019   2019   2019   2019   2019   2019   2019   2019   2019   2019   2019   2019   2019   2019   2019   2019   2019   2019   2019   2019   2019   2019   2019   2019   2019   2019   2019   2019   2019   2019   2019   2019   2019   2019   2019   2019   2019   2019   2019   2019   2019   2019   2019   2019   2019   2019   2019    2019   2019   2019   2019   2019   2019    2019   2019    2019   2019    2019   2019    2019   2019    2019    2019    2019    2019    2019    2019    2019    2019    2019    2019    2019    2019    2019    2019    2019    2019    2019    2019    2019    2019    2019    2019    2019    2019    2019    2019    2019    2019    2019    2019    2019    2019    2                                                                                                    | ・<br>##ft/820(1中語の上開版(事業 - 当月)<br>。<br>#ft/820(1中語フラク ステータン<br>。<br>#ft/820(1中語フラク ステータン<br>。<br>。<br>、<br>をクリック                                                                                                    |
| 1       1000000000000000000000000000000000000                                                                                                    | 画面のイン           [専用ボータルの] チゴ           (397) たい         211938年           (397) たい         3810-550 (2014)           (397) たい         3810-550 (2014)           (397) たい         3910-550 (2014)           (397) たい         3910-550 (2014)           (397) たい         3910-550 (2014)                                                                                                    | <ul> <li>オージ)</li> <li> <b>育てグリーン住宅支援事業(PRE環境)</b><br/><b>第</b>(7約) の作品() ポランから次付申属() 午得を急り) を作成することがで<br/><b>市</b>(74) の作品() ポランから次付申属() 午得を急り) を作成することがで<br/><b>さ</b>(74) の作品() を作成することがで<br/><b>第</b>(74) の作品() を作成することがで<br/><b>第</b>(74) の作品() を作成することがで<br/><b>さ</b>(74) の作品() を作成することがで<br/><b>さ</b>(74) の作品() を作成することがで<br/><b>さ</b>(74) の作品() を作成することがで<br/><b>さ</b>(74) の作品() を作成) を作成() を作成)<br/><b>1</b>(14) (14) (14) (14) (14) (14) (14) (14)</li></ul>                                                                                                    | CP3ます。<br>たびまず<br>PPARE2019年1<br>PPARE2019年3<br>PPARE2019年3<br>PPARE2019<br>PPARE2019年3<br>PPARE2019年3<br>PPARE2019<br>PPARE2019<br>PPA | 各件付き文付申助の上版型 (共同住宅)   2) 0   2) 2) 37   2) 2) 37   2) 2) 37   2) 2) 37   2) 2) 37   2) 2) 37   2) 37   2) 37   2) 4) 30   (其) 4   2) 4) 30   (其) 4   2) 4) 30   (其) 4   2) 4) 30   (其) 4   2) 4) 4   2) 4) 4   2) 4) 4   2) 4) 4   2) 4) 4   2) 4) 4   2) 4) 4   2) 4) 4   2) 4) 4   2) 4) 4   2) 4) 4   2) 4) 4   2) 4) 4   2) 4) 4   2) 4) 4   2) 4) 4   2) 4) 4   2) 4) 4   2) 4) 4   2) 4) 4   2) 4) 4   2) 4) 4   2) 4) 4   3) 4) 4   3) 4) 4   4) 4) 4   4) 4) 4   4) 4) 4   4) 4) 4   4) 4) 4   4) 4) 4   4) 4) 4   4) 4) 4   4) 4) 4   4) 4) 4   4) 4) 4   4) 4) 4   4) 4) 4   4) 4) 4   4) 4) 4   5) 4) 4) 4   5) 4) 4) 4   6) 4) 4   7) 4) 4) 4   7) 4) 4) 4   7) 4) 4   7) 4) 4) 4   7) 4) 4) 4   7) 4) 4) 4   7) 4) 4) 4   7) 4) 4) 4   7) 4) 4) 4   7) 4) 4) 4   7) 4) 4) 4   7) 4) 4) 4   7) 4) 4) 4   7) 4) 4) 4   7) 4) 4) 4   7) 4) 4) 4   7) 4) 4) 4   7) 4) 4) 4   7) 4) 4) 4   7) 4) 4) 4   7) 4) 4) 4   7) 4) 4) 4   7) 4) 4) 4   7) 4) 4) 4   7) 4) 4   7) 4) 4   7) 4) 4   7) 4) 4   7) 4) 4   7) 4) 4   7) 4) 4   7) 4) 4   7) 4) 4   7) 4) 4   7) 4) 4   7) 4) 4   7) 4) 4   7) 4) 4   7) 4) 4   7) 4) 4   7) 4) 4   7) 4) 4   7) 4) 4   7) 4) 4   7) 4) 4   7) 4) 4   7) 4) 4   7) 4) 4   7) 4) 4   7) 4) 4   7) 4) 4   7) 4) 4   7) 4) 4   7) 4) 4   7)                                  | ・<br>条件付き交付申請の上開設(単葉者・当月)<br>。                                                                                                    |
| COPERCE      COPERCE     | 画面のイン           [専用ボータル(3) 子)           (397) たい         211934年           (397) たい         3810-550 (2014)           (397) たい         3810-550 (2014)           (397) たい         3810-550 (2014)           (397) たい         3810-550 (2014)           (397) たい         3810-550 (2014)           (397) たい         第810-550 (2014)           (397) たい         第810-550 (2014)           (397) たい         第810-550 (2014)           (307) たい         第810           (307) たい         第810           (307) たい         第31                                                                                                    | <ul> <li>オージ)</li> <li> <b>育てグリーン住宅支援事業(PRE環境)</b><br/><b>第でグリーンは宅支援事業(PRE環境)</b><br/><b>第でグリーン</b><br/><b>第でグリーン</b><br/><b>第で使いの作成</b>(学校)の分析版(学校)を会け)を作成することができまた。<br/><b>第で使いることができます。上限の評価については、こちの</b><br/><b>文付中協家 C</b><br/><b>の</b><br/><b>の</b></li></ul>                                                                                                    | Crass.     Bertrisoconnection     Bertrisoconnection     D     Constant     D     Constant     Constant     Constant                                                                                                    | 各件付き欠付申題の上版室(共同住宅)   0   2057   2057   2057   2057    2057    2057    2057    2057    2057    2057    2057    2057   2057    2057    2057   2057    2057   2057    2057    2057   2057    2057   2057   2057   2057    2057   2057   2057   2057   2057   2057   2057   2057   2057   2057   2057   2057   2057   2057   2057   2057   2057   2057   2057   2057   2057   2057   2057   2057   2057   2057   2057   2057   2057   2057   2057   2057   2057   2057   2057   2057   2057   2057   2057   2057   2057   2057   2057   2057   2057   2057   2057   2057   2057   2057   2057   2057   2057   2057   2057   2057   2057   2057   2057   2057   2057   2057   2057   2057   2057   2057   2057   2057   2057    2057   2057   2057   2057   2057   2057    2057    2057   2057   2057    2057   2057   2057    2057   2057   2057    2057    2057   2057   2057    2057    2057    2057   2057    2057    2057    2057    2057   2057    2057    2057    2057    2057    2057    2057    2057                                                                                                    | *#fd@2010年100上開設(平置者・当月)<br>。<br>*#fd@2010年100上開設(平置者・当月)<br>。<br>*#fd@2010年1001202<br>27-02<br>27-02 |
| 1000000000000000000000000000000000000                                                                                                    | 画面のイン           【専用ボータルの】子ゴ           (第7) 年401         2月19月4日           (第7) 年401         2月19月4日           (第7) 年401         2月19月4日           (第7) 年401         2月19月4日           (第7) 年401         2月19月4日           (第7) 年401         2月19月4日           (第7) 年401         601           (第四) 年401         601           (第四) 年401         601           (第四) 年401         601           (第四) 年401         601           (第四) 年401         601           (第四) 年401         601           (第四) 年401         601           (第四) 年401         601           (第四) 年40         601           (第四) 年40         601           (第四) 年40         601           (第四) 年40         601           (第四) 年40         601           (第四) 年40         601           (1) 月10         601           (1) 月11         (1) 月11           (1) 月11         (1) 月11           (1) 月11         (1) 月11           (1) 月11         (1) 月11           (1) 月11         (1) 月11           (1) 月11         (1) 月11           (1) 月11         (1                                                                                                    | オージ)       第てグリーン住宅支援事業(PRE環境)       第408 (78(20)-2)       (20)       (20)       (20)       (20)       (20)       (20)       (20)       (20)       (20)       (20)       (20)       (20)       (20)       (20)       (20)       (20)       (20)       (20)       (20)       (20)       (20)       (20)       (20)       (20)       (20)       (20)       (20)       (21)       (21)       (21)       (21)       (21)       (21)       (21)       (21)       (21)       (21)       (21)       (21)       (21)       (21)       (21)       (21)       (21)       (21)       (21)       (21)       (21)       (21)       (21)       (21)       (21)       (21)       (21)       (21)       (21)       (21)       (21)    <                                                                                                    | COBJERNED     CODE     CODE                                                                                                    | Aftfis2df中間の上環数(共同住宅) 0 2017年<br>(2019年<br>(2019年) 2019年の(日成]ボタン) 予約)の作成]ボタン) 1ます。 入力画面]に自動入力さ 司住宅で提出可能な条件                                                                                                    |                                                                                                    |
| 1000000000000000000000000000000000000                                                                                                    | ・ 画面のイン<br>「 事用ポータル(3) 子<br>(397) 注(3) 2419342<br>(397) 注(3) 2419342<br>(397) 注(3) 2419342<br>(397) 注(3) 2419342<br>(397) 注(3) 2419342<br>(397) 2419342<br>(397) 241934<br>(397) 241934<br>(397) 241934<br>(397) 241934<br>(397) 241934<br>(397) 24193<br>(397) 2419<br>(397) 2419<br>(397) 2419<br>(397) 241<br>(397) 241<br>(                                                                                                    | オージ)       第てグリーン住宅支援事業(PRE環境)       ま###1270000       第7世間のの時間」がウンから次付申環(予約を含む)を供成することが<br>注意することはてきまた。。       第7世間出することができます。上現の好相については、こちの       「(沖)の時間」がウンから次付申環(予約を含む)を供成することが<br>注意研究さびてきまた。       第7世間出することができます。上現の好相については、こちの       「(沖)の時間」がウンから次付申環(予約を含む)       「(沖)の時間」がウンから次付申環(「(沖)の余行」の)       第7世間については、こちの       「(沖)の余川(二)(1)(1)(1)(1)(1)(1)(1)(1)(1)(1)(1)(1)(1)                                                                                                    | CPUERT         D           1000000000000000000000000000000000000                                                                                                    | B#fd@2df#B@1B& (HRE#)        0       0       2037       2037       2037       2037       2037       2037       2037       2037       2037       2037       2037       2037       2037       2037       2037       2037       2037       2037       2037       2037       2037       2037       2037       2037       2037       2037       2037       2037       2037       2037       2037       2037       2037       2037       2037       2037       2037       2037       2037       2037       2037       2037       2037       2037       2037       2037       2037       2037       2037       2037       2037       2037       2037       2037       2037       2037       2037       2037 <td>####820##BOL#BB (#BR - BP)         0         ###820##BJ757         25-9         0         0         0         0         0         0         0         0         0         0         0         0         0         0         0         0         0         0         0         0         0         0         0         0         0         0         0         0         0         0         0         0         0         0         0         0         0         0         0         0         0         0         0         0         0         0         0         0         0         0         0</td> | ####820##BOL#BB (#BR - BP)         0         ###820##BJ757         25-9         0         0         0         0         0         0         0         0         0         0         0         0         0         0         0         0         0         0         0         0         0         0         0         0         0         0         0         0         0         0         0         0         0         0         0         0         0         0         0         0         0         0         0         0         0         0         0         0         0         0         0                                                                                                    |

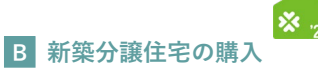

※実際の画面は、イメージと異なる場合があります。

/ [交付申請(予約を含む) | 入力画面]より指定する方法

### 【交付申請(予約を含む) | 入力画面のイメージ】

| プラウザの「展る」ボタンは     使用できません     使用できません     使用できません     使用できません     使用     できません     であ | 用ポータル①】子育てグリーン住宅支援事業 (PRE環境)<br>8880   3019888   82488 (オロ(2)->)                                       | 上 省工不 次部 → |
|---------------------------------------------------------------------------------------|----------------------------------------------------------------------------------------------------|------------|
| 交付申請(予約を含                                                                             | む) 入力画面                                                                                                | 新築分譲住宅の購入  |
| 後な存(チェックなし)           ・ボデュから見当に入力してくださ           (1)補助事業の概要           (1)補助事業の概要      | 入力用了         (18歳-0.0.2.4.5.4.6.2.0.2.4.5.4.6.6.2.0.4.5.4.6.6.2.4.6.6.6.6.4.6.6.6.6.6.6.6.6.6.6        |            |
| 「クイロボタル社会」(ビネス                                                                        | ななまたす 7 8月前日 1 7 0月前日<br>外的前に以降された工事場所、住宅の所在物母と一致すること、<br>マ<br>1 25月月からの油目をおりつ選択<br>都適得県<br>単地名<br>調理員 |            |
| 新築住宅の位置情報。                                                                            | 接受                                                                                                    |            |

1

[登録済みの分譲住宅から選択]ボタンから[新築用・共同住宅部屋 | 検索画面]を表示し、 交付申請(予約を含む)を行う共同住宅を検索

| 検索                                                                                                    |                                                                                                    |                                                                                                 |                                                                                                    |                                                                                                    |
|----------------------------------------------------------------------------------------------------|----------------------------------------------------------------------------------------------------|-------------------------------------------------------------------------------------------------|----------------------------------------------------------------------------------------------------|----------------------------------------------------------------------------------------------------|
| 共同住宅登録番号                                                                                                    |                                                                                                    | 建物名                                                                                             |                                                                                                    |                                                                                                    |
| 住所 (郵便番号)                                                                                                    |                                                                                                    | 住所 (都道府県)                                                                                       |                                                                                                    |                                                                                                    |
| 住所 (市区町村)                                                                                                    |                                                                                                    | 住所(丁目番地                                                                                         |                                                                                                    |                                                                                                    |
| 机图卷号                                                                                                    |                                                                                                    | (9)                                                                                             |                                                                                                    |                                                                                                    |
| 11/05/08/19                                                                                                    |                                                                                                    |                                                                                                 |                                                                                                    |                                                                                                    |
|                                                                                                    | リセット                                                                                                    | •                                                                                               |                                                                                                    |                                                                                                    |
|                                                                                                    |                                                                                                    |                                                                                                 |                                                                                                    |                                                                                                    |
| Addition in the second second s                                                                                                    |                                                                                                    |                                                                                                 |                                                                                                    |                                                                                                    |
| 確定                                                                                                    |                                                                                                    |                                                                                                 |                                                                                                    |                                                                                                    |
| HE AC                                                                                                    |                                                                                                    |                                                                                                 |                                                                                                    |                                                                                                    |
| ・ 朋を衣示 次を衣示 ▶ 1                                                                                                    | _/1≪-≫₽ <b>1</b>                                                                                                    | 1 - 5件 / 5件                                                                                     |                                                                                                    |                                                                                                    |
|                                                                                                    |                                                                                                    | 住所 (部価冊冊)                                                                                       | 住所(都道府開                                                                                                    | (市区町                                                                                                    |
| 共同住宅登録番号                                                                                                    | 住所 (建物名)                                                                                                    |                                                                                                 |                                                                                                    |                                                                                                    |
| 共同住宅登録番号<br>〇 C0000103                                                                                                    | <ul><li>(建物名)</li><li>建設マンション</li></ul>                                                                                                    | 1000013                                                                                         | 東京都                                                                                                    | 千代田区                                                                                                    |
| 共同住宅登録番号       ○     C0000103       ○     C0000103                                                                                                    | 住所 (建物名)     建設マンション     建設マンション                                                                                                    | 1000013                                                                                         | 東京都<br>東京都                                                                                                    | 千代田区<br>千代田区                                                                                                    |
| 共同住宅登録服号           ○         C0000103           ○         C0000103           ○         C0000103                                                                                                    | <ul> <li>住所(建物名)</li> <li>建設マンション</li> <li>建設マンション</li> <li>建設マンション</li> </ul>                                                                                                    | 1000013<br>1000013<br>1000013                                                                   | <ul> <li>東京都</li> <li>東京都</li> <li>東京都</li> </ul>                                                                                                    | 千代田区<br>千代田区<br>千代田区                                                                                                    |
| 本面住宅登録番号<br>の C0000103<br>の C0000103<br>の C0000103<br>の C0000103                                                                                                    | 住所(建物名)     建設マンション     建設マンション     建設マンション     建設マンション     建設マンション     建設マンション                                                                                                    | 1000013<br>1000013<br>1000013<br>1000013                                                        | <ul> <li>東京都</li> <li>東京都</li> <li>東京都</li> <li>東京都</li> </ul>                                                                                                    | <ul> <li>千代田区</li> <li>千代田区</li> <li>千代田区</li> <li>千代田区</li> <li>千代田区</li> </ul>                                                                                                    |
| 共応任宅管禁勝号           ○         C0000103           ○         C0000103           ○         C0000103           ○         C0000103           ○         C0000103           ○         C0000103           ○         C0000103                                                                                                    |                                                                                                    | 1000013<br>1000013<br>1000013<br>1000013<br>1000013                                             | 東京都           東京都           東京都           東京都           東京都           東京都           東京都                                                                            | <ul> <li>図田外子</li> <li>図田外子</li> <li>図田外子</li> <li>図田外子</li> <li>図田外子</li> <li>図田外子</li> </ul>                                                                                                    |
| 田田仁宅居然田平     C0000103     C0000103     C0000103     C0000103     C0000103     C0000103     C0000103     C0000103                                                                                                    | <ul> <li>住所(建物名)</li> <li>建設マンション</li> <li>建設マンション</li> <li>建設マンション</li> <li>建設マンション</li> <li>建設マンション</li> <li>建設マンション</li> </ul>                                                                                                    | 1000013<br>1000013<br>1000013<br>1000013<br>1000013                                             | 東京都<br>東京都<br>東京都<br>東京都<br>東京都                                                                                                    | 2田分千<br>2田分千<br>2田分千<br>2田分千<br>2田分千<br>2田分千                                                                                                    |
| 共同住宅設建局           ○         C0000103           ○         C0000103           ○         C0000103           ○         C0000103           ○         C0000103           ○         C0000103           ○         C0000103           ○         C0000103           ◆         ●           前を表示   次を表示 > 1                                                                                                    | 住所(建物名)<br>建設マンション<br>建設マンション<br>建設マンション<br>建設マンション<br>建設マンション<br>建設マンション                                                                                                    | 1000013<br>1000013<br>1000013<br>1000013<br>1000013<br>1-5ft / 5ft                              | 東京都<br>東京都<br>東京都<br>東京都<br>東京都                                                                                                    | 지표카구<br>지표카구<br>지표카구<br>지표카구<br>지표카구<br>()                                                                                                    |
| 田原住宅 医球筋石     Concold3     Concold3     Concold3     Concold3     Concold3     Concold3     Concold3     Concold3     Concold3     Concold3     Concold3     Concold3     Concold3     Concold3     E     E     E     E     E     E                                                                                                    | 住所 (建物名)<br>建設マンション<br>建設マンション<br>建設マンション<br>建設マンション<br>建設マンション<br>建設マンション<br>建設マンション                                                                                                    | 1000013<br>1000013<br>1000013<br>1000013<br>1000013<br>1000013                                  | <ul> <li>東京都</li> <li>東京都</li> <li>東京都</li> <li>東京都</li> <li>東京都</li> </ul>                                                                                        | 지표카구<br>지표카구<br>지표카구<br>지표카구<br>(                                                                                                    |
| <ul> <li>井市住宅留作品子</li> <li>○ C000103</li> <li>○ C000103</li> <li>○ C0001</li></ul>                                                                                                    | 在新(標施名)<br>建設マンション<br>建設マンション<br>建設マンション<br>建設マンション<br>建設マンション<br>建設マンション<br>建設マンション<br>建設マンション<br>建設マンション<br>2000<br>(1ページ P 1)                                                                                                    | 1000013<br>1000013<br>1000013<br>1000013<br>1000013<br>1 - 5# / 5#                              | <ul> <li>東京都</li> <li>東京都</li> <li>東京都</li> <li>東京都</li> <li>東京都</li> <li>東京都</li> </ul>                                                                           | 지표카구<br>지표카구<br>지표카구<br>지표카구<br>(                                                                                                    |
|                                                                                                    | 在新 (2005)<br>提記マンション<br>建設マンション<br>建設マンション<br>建設マンション<br>建設マンション<br>建設マンション<br>(1パージ A 1)                                                                                                    | 1000013<br>1000013<br>1000013<br>1000013<br>1000013<br>1 - 5ft / 5ft                            | 東京都           東京都           東京都           東京都           東京都                                                                                                    | 3월39구<br>3월39구<br>3월39구<br>3월39구<br>3월39구<br>4                                                                                                    |
|                                                                                                    | (2時、(2時長))<br>提記マンション<br>建設マンション<br>建設マンション<br>建設マンション<br>建設マンション<br>建設マンション<br>(1ページ A 1)                                                                                                    | 1000013<br>1000013<br>1000013<br>1000013<br>1000013                                             | <ul> <li>東京都</li> <li>東京都</li> <li>東京都</li> <li>東京都</li> </ul>                                                                                                    | 国が子<br>国は分子<br>国は分子<br>日田の子<br>国の分子<br>日田の子<br>(1000-10-10-10-10-10-10-10-10-10-10-10-10                                                                                                    |
| 田田17名99時期日     C0000103     C0000103     C0000103     C0000103     C0000103     C0000103     C0000103     C0000103     C0000103     C0000103     C0000103     C0000103     C0000103     E     T     T                                                                                                    | 在所 (営業分)<br>提録マンション<br>建設マンション<br>建設マンション<br>建設マンション<br>提録マンション<br>提録マンション                                                                                                    | 1000013<br>1000013<br>1000013<br>1000013<br>1000013<br>1-5日/5日<br>1-5日/5日<br>1-5日/5日            | 東京都           東京都           東京都           東京都           東京都                                                                                                    | 21日39千<br>21日39千<br>21日39<br>21日39<br>21<br>21<br>21<br>21<br>21<br>21<br>21<br>21<br>21<br>21<br>21<br>21<br>21                                                                                                    |
| 中田住宅留時期日       ○     C0000103       ○     C0000103       ○     C0000103       ○     C0000103       ○     C0000103       ○     C0000103       ○     C0000103       ○     C0000103       ○     C0000103       ○     C0000103       ○     C0000103       ○     C0000103       ○     C0000103       ●     ●                                                                                                    |                                                                                                    | 1000013<br>1000013<br>1000013<br>1000013<br>1000013<br>1-5府 / 分<br>10.工事単築, 住宅の所住地等と一<br>000013 | 東京都           東京都           東京都           東京都           東京都           東京都           東京都                                                                            | 王田3中王<br>日本11日<br>日本11日<br>日<br>日<br>日 |
| 中田住宅留新期     ○ C000103     ○ C000103 | 22番(信告報)           建設マンション           建設マンション           建設マンション           建設マンション           建設マンション           建設マンション           建設マンション           (1ページの11)           単約書に記載されていた           東部           第約書に記載されていた           東部           第3前所書 | 1000013<br>1000013<br>1000013<br>1000013<br>1000013<br>1-5府 / 5府<br>れた工事場所、住宅の所在地等と一<br>000013  | <ul> <li>東京都</li> <li>東京都</li> <li>東京都</li> <li>東京都</li> <li>東京都</li> <li>東京都</li> <li>東京都</li> <li>東京都</li> <li>(1) (1) (1) (1) (1) (1) (1) (1) (1) (1)</li></ul> | <ul> <li>千代田区</li> <li>千代田区</li> <li>千代田区</li> <li>千代田区</li> <li>千代田区</li> <li>千代田区</li> </ul>                                                                                                    |

< 共同住宅の住戸(部屋)の指定>

- 検索条件を入力して[検索]ボタンをクリックすると、
   登録済みの共同住宅の住戸(部屋)情報が表示されます。
   ※検索条件を入力しない場合は、
   登録済のすべての共同住宅の住戸(部屋)の情報が 表示されます。
   ※[検索結果]は、[検索]ボタンクリック後に表示されます。
- 2 交付申請(予約を含む)を行う共同住宅の住戸(部屋)を選択し、 [確定]ボタンをクリックすると、当該共同住宅の情報が 自動入力されます。

|   |        | 連約名 (建設マンション)                         |
|---|--------|---------------------------------------|
|   |        | 部屋備号 301                              |
|   |        | □ 建物名・都屋蘂号がない場合、チェックしてください(入力不要になります) |
|   |        |                                       |
| • | 山口小古。改 |                                       |

◆共同住宅の登録時に入力した内容は、所在地以外の項目も[交付申請(予約を含む) | 入力画面]に自動入力されます。 ([交付申請(予約を含む) | 入力画面]での編集はできません)

| MFMO | _  | _ | _  |                   |
|------|----|---|----|-------------------|
|      | NЛ |   | NЛ |                   |
|      |    |   |    |                   |
|      |    |   |    | $\mathbf{\nabla}$ |

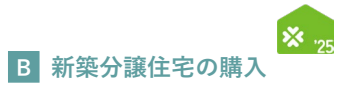

| <br> |
|------|
|      |
| <br> |
|      |
|      |
|      |
|      |
|      |
|      |
|      |
|      |
| <br> |
|      |
|      |
|      |
| <br> |
|      |
| <br> |
|      |
| <br> |
|      |
| <br> |
|      |
|      |
|      |
|      |
|      |
|      |
|      |
|      |
|      |
|      |
| <br> |
|      |
|      |
|      |
|      |
|      |
| <br> |
|      |
| <br> |
|      |
|      |
|      |
|      |
|      |
|      |
|      |
|      |
| <br> |
|      |
| <br> |
|      |
| <br> |
|      |
| <br> |
|      |
| <br> |
|      |

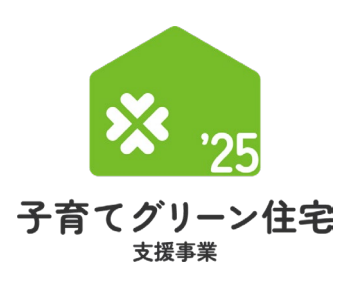

<sub>補助対象事業</sub> B

の購入

#### 交付申請(予約を含む) 第4章 新築分譲住宅 の登録

【登録における画面構成と手続きのイメージ】

新築分譲住宅の購入の交付申請(予約を含む)は、以下の3つの両面で構成されます。

#### ◆[詳細]画面

- ◆[入力]画面
- : [入力] 画面や [添付書類登録] 画面で登録した情報を確認し、 編集完了・提出等、ステータスの変更を行う画面です。 :交付申請(予約を含む)の情報を入力、保存する画面です。
- ◆[添付書類登録]画面
  - :申請書類をアップロードする画面です。

登録手続き全体のフローは以下のとおりです。

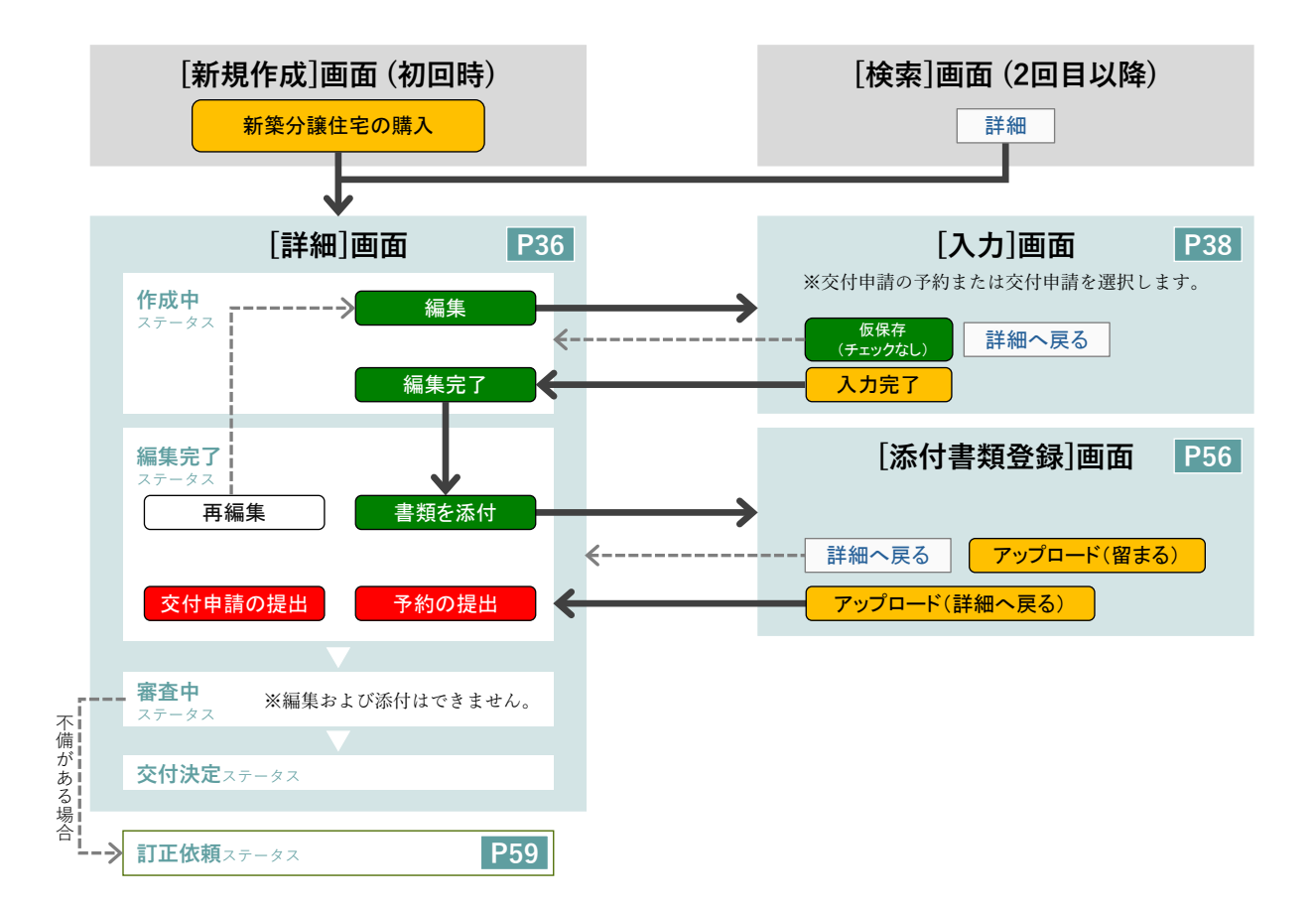

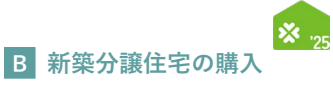

#### を付申請(予約を含む) | 詳細画面 ④交付申請(予約を含む)の新規作成/C編集完了/F提出 新規作成を行うと「交付申請番号」が付番された「詳細]画面に遷移します。 (以降、検索からも表示することができます) [詳細画面]は、交付申請(予約を含む)の登録状況を確認できる画面です。 ここでは、<u>編集完了や交付申請の提出・予約の提出</u>といった、当該交付申請(予約を含む)の [交付申請ステータス]を進めることができます。 【交付申請(予約を含む) | 詳細画面(交付申請ステータス[作成中])のイメージ】 ※実際の画面は、イメージと異なる場合があります。 <sup>ゆサの「展る」 #タンは</sup> 【専用ポータル①】子育てグリーン住宅支援事業 ↑ TOPに戻る 新規中請(予約を含む) 交付申請検索 変更依頼(子育てグリーン) 交付申請(予約を含む)|詳細画面 ◆下のボタンの左から右に順番に手続きを進めることで、交付申請(予約を含む)を作成できます。 ▼ FOMPS ノのエクラムにJaman L・Filler を通めることに、シリーボル(アウマミムビアを作成とそ ・ 提出書数の添付 (アップロード)は、全ての必要情報を入力し「編集完了]後に行います。 (入力体管により、添付が必要な電数が指定されます。) ◆ 全ての書数の添付後に、「予約の提出」または【交付申請の提出】を行うことができます。 ◆ 審査完了または不優訂正依頼時には、登録されているメールアドレスに通知されます。 (通知設定を「受け取る」に設定している場合に限ります。) **展中時** 2 1 編集 ⇒ 編集完了 ⇒ 書類を添付 ⇒ 予約の提出 ⇒ 交付申請の提出 管理情報 最終更新日 作成日 2025/06/15 2025/06/15 коооооооо 3.000000000 ※現在、この申請の予算は確保されていません。 (交付申請(予約を含む)の提出前、予約申請後の予約期限切れ等) 新築分譲住宅の販売 交付申請番号 補助事業 共同事業者(氏) 共同事業者(名) 交付申請ステータス 作成中 最終ステータス遷移日 2025/06/15 交付申請提出日 交付申請額(予約を含む) 3 交付決定日 完了報告期限 交付確定日 交付確定額 予約提出日 予約期限 不備訂正依頼日 不備訂正期限 ※不備訂正期限の間際に再度の案内は行いませんので、ご注意ください。 事業者ID(統括アカウント) 000000000 法人名(屋号) 〇〇株式会社 4 新築分譲住宅の購2 補助事業 交付申請の条件 条件付き交付申請 交付申請の予約 申請区分 交付申請 子育て世帯に該当 民国事業者の世帯区分 若者夫婦世帯に該当 いずれにも該当しない(一般世帯) 戸建住宅 共同住宅 建物種別 支店コート 預金種別 ) 普通 当座 ○ 貯蓄 ○ その# • 口座 補助事業に係る契約代金に充当する方法 補助金の還元方法 現金で支払う方法 5 添付タイプ ファイル名称(画像アップロード) アプリの共有URI セット番号 備考 登録日 ※添付書類の削除は、【編集完了】ボタンを押下後の詳細画面で行えます。ただし一度提出をした書類の削除は行えません ◆不偏内容◆ 事務局から不備の訂正依頼を受けた場合、以下に不備内容が表示されます。 内容を確認の上、不備訂正期限までに訂正を行ってください。 内容を確認の上、不確訂正規関連でに訂定を行ってください。 父母地域の外的については、管理者構成医されてお「予約期間」までに父母中境の提出がされない場合。 矢剤し気材明子となります。ただし、矢剤した場合も、申請期間がなりあれば200 で父母中頃(予約98合む)を行うことができます。 冬剤目正確的によっず予約期後を追加く場合。気材明正なりますのご言葉をください。 <本申請の不備内容に関するお問い合わせ先> 子育でグリーン住宅支援事業・申請受付係 【03-6386-7329(平日9時~17時)】 6 No 不備内容 不備訂正方法 <mark>別画面で表示する</mark> SH画面(タブ)で開きます。(過去の不佩限歴も確認できます。) ◆事務局からの連絡事項◆ 当該申請に関して連絡事項がある場合のみ事務局が入力を行います。 編集 ⇒ 編集完了 ⇒ 言類を添付 ⇒ 予約の提出 ⇒ 交付申請の提出 1 旗申請 2
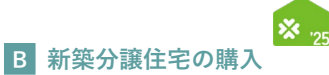

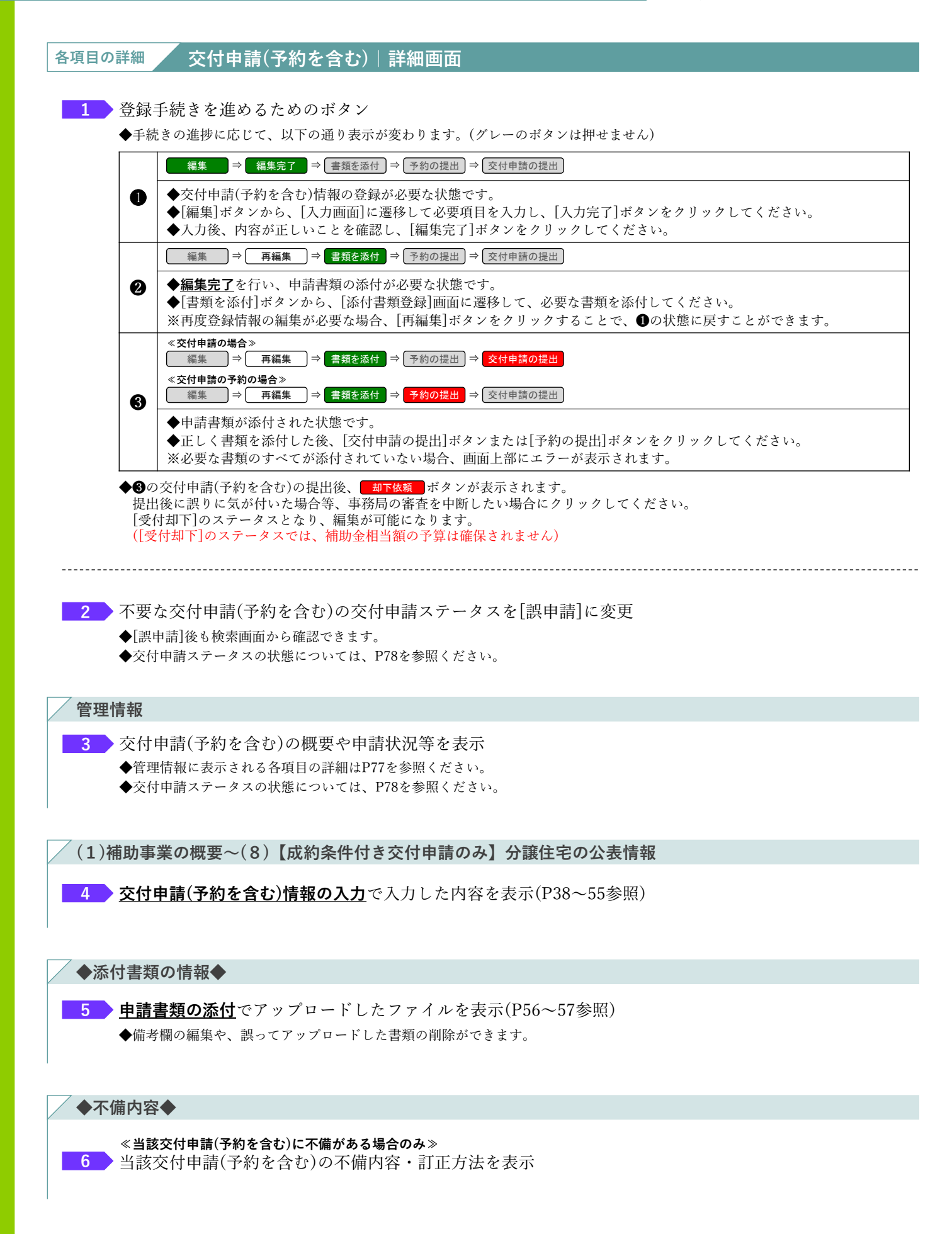

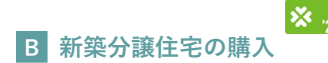

# 「交付申請(予約を含む)|入力画面

# ⑧交付申請(予約を含む)情報の入力」

交付申請(予約を含む)情報の入力は[交付申請(予約を含む) | 入力]画面で行います。

# 【交付申請(予約を含む) | 入力画面のイメージ①】

※実際の画面は、イメージと異なる場合があります。

| 交付申請(予約を含む           | ) 入力画面                                                                                                    |  |
|----------------------|----------------------------------------------------------------------------------------------------|--|
| <b>新尼方(エナックわ))</b>   |                                                                                                    |  |
| ◆必ず上から順番に入力してください。   | 180/次点<br>(物価かれた確認によれ、入力する内容が会わります)                                                                                                    |  |
| (1)補助事業の概要           |                                                                                                    |  |
| 補助事業                 | ● 新菜分譲住宅の構入 ※編集できません。脇違えて作成した場合、上部のメニューバー【新規申請(予約を含む)】からやり直してください。                                                                                                    |  |
| 交付申請の条件              | □ 条件付き交付申請                                                                                                    |  |
| 申請区分                 | <ul> <li>○ 交付申請の予約 ※着工後、必要書類が全て指った後に行います。</li> <li>● 交付申請 ※最短工事の完了、もしくは一定の出来馬の工事売了後、必要書類が全て指った後に行います。</li> </ul>                                                                                                    |  |
| 共同事業者の世帯区分           | ○ 子育て世帯に読む<br>○ 名君美洲世際に民当<br>○ いずれに長期しない(一般世帯) ※GK記念社生のみ、補助対象になります。                                                                                                    |  |
| 建物種別                 | <ul> <li>○ 戸堤住宅</li> <li>○ 共現住宅</li> <li>※共同住宅の交付申請の作成には、予め「共同住宅の登録」申請を行い、発怒を受ける必要があります。</li> </ul>                                                                                                    |  |
| 住宅の性能。               | <ul> <li>○ CX点向燃化モモ (補助薬:160万円/戸) ※</li> <li>○ 長期優良化モモ (補助薬:80万円/戸)</li> <li>○ Z5459年4年(補助薬:40万円/戸)</li> <li>○ Z5459年4年(補助薬:40万円/戸)</li> <li>○ XGK回転任日本を中枢事支5にに、費社(建築事業者)がGXへの協力表明を行っている必要があります。</li> <li>(GXへの協力表明止、続払アカウントから行ってください)</li> </ul>                                                                                                    |  |
| 入力を続ける (更新) ※ここまで)   | <b>い</b> ガゲエいかチェックできます。中告内容を変更して【更新】した場合、変更部分の構築がクリアされますのでご注意ください。                                                                                                    |  |
| *は必ず入力してください。        |                                                                                                    |  |
| (2)権助対象性も(基単よたは      |                                                                                                    |  |
| 新築住宅の所在地             | マ     (日和入J)       都高府派     市区町村       丁日新物管                                                                                                    |  |
| 新築住宅の位置情報・           | 編度                                                                                                    |  |
| 立地等の朝間。              | <ul> <li>         国語する項目にすべてチェックをいれてください。(必ず課業土が自認体に構造を行ってください。)          [C] ①いずれにも規当しない          </li> <li>             [A] ① 「特許用生物別推業法務88条項5項の規定により、当該住宅に有る届出をした者が同条項3項の規定による勧告に従わなかった当」の公表がされている              </li> <li>             [A] ② 「都市用生物別推業法務88条項5項の規定により、当該住宅に有る届出をした者が同条項3項の規定による勧告に従わなかった当」の公表がされている              </li> <li> </li> <li>             [A] ③ 「特許用生物別推業法務88条項5項の規定により、当該住宅に有る届出をした者が同条項3項の規定による勧告に従わなった当」の公表がされている              </li> <li> </li> <li> </li> <li> </li> <li> </li> <li> </li> <li> </li> <li> </li> <li> </li> <li> <li> <li> </li> <li> <li> <li> <li> <li> </li> <li> <li> <li> <li> <li> <li> <li> <li> <li> </li> <li> <li> </li> <li> </li> <li> <li> </li> <li> </li> <li> </li> </li> <li></li></li></li></li></li></li></li></li></li></li></li></li></li></li></li></li></ul> |  |
| 不動産売買契約日             | 8.86 4 A                                                                                                    |  |
| 建築着工日                | 西藤 月 日 ※根切り工事を開始した日                                                                                                    |  |
| 対象工事の着手日<br>(予約は予定日) | 西西 ※基礎の完成後、銀初に行う工事の第手日<br>※2024年11月22日以降                                                                                                    |  |
| 引渡日(予定)              | 西爾 月 月 日                                                                                                    |  |
| 確認申請<br>の有無          | ○ あり ○ なし (不要な地域に立地)                                                                                                    |  |
|                      |                                                                                                    |  |
|                      |                                                                                                    |  |

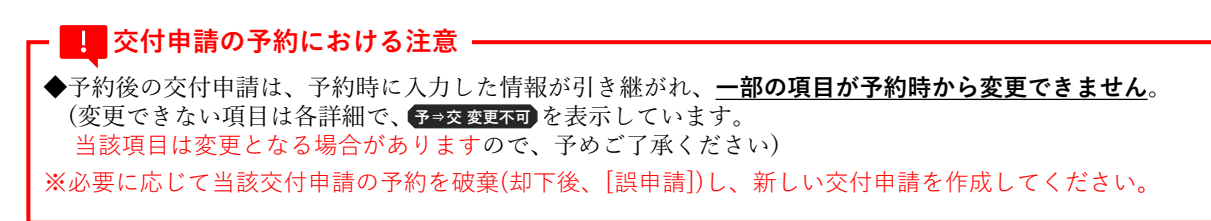

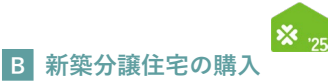

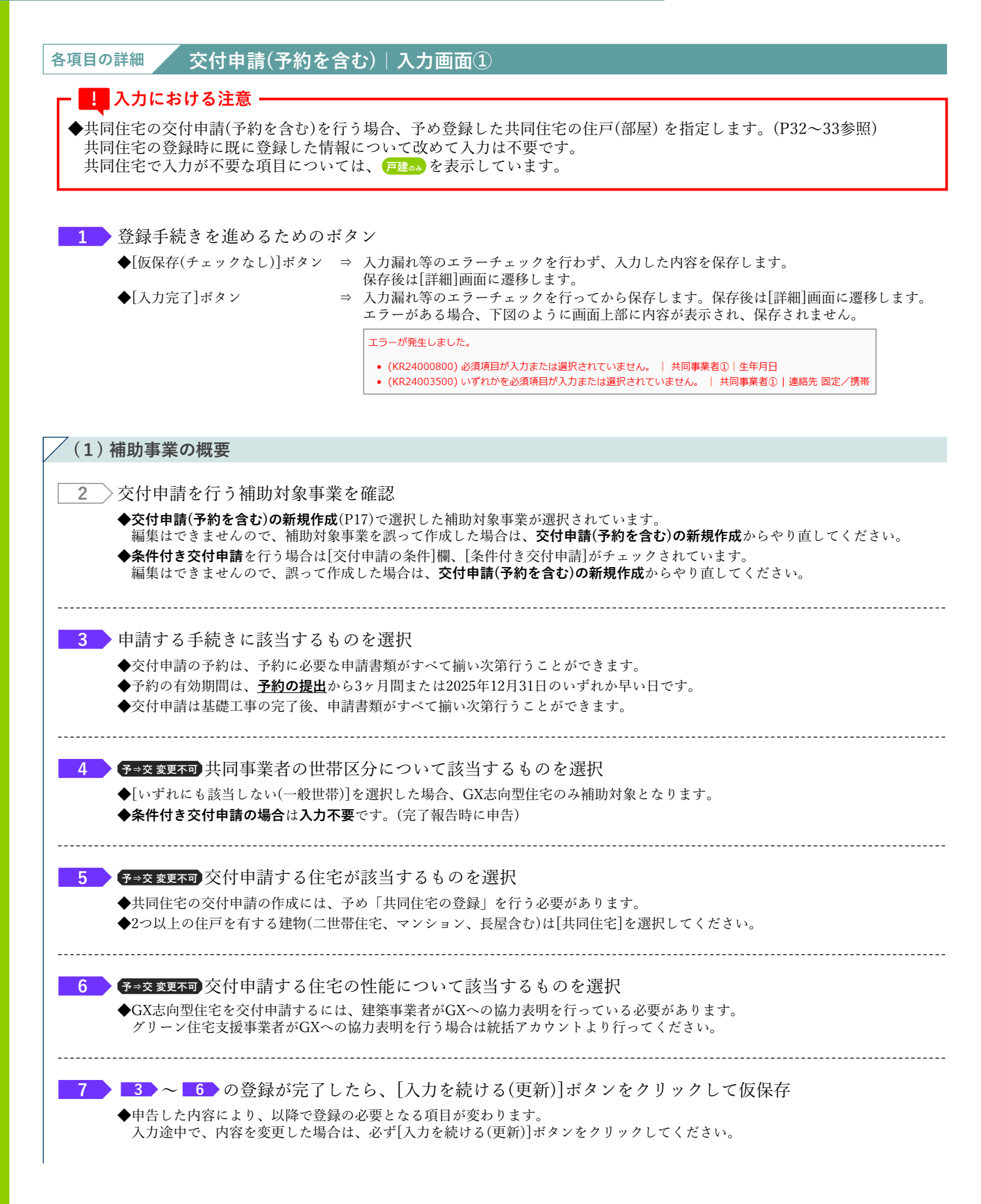

#### 交付申請(予約を含む) | 入力画面 続き

⑧交付申請(予約を含む)情報の入力

【交付申請(予約を含む) | 入力画面のイメージ②】

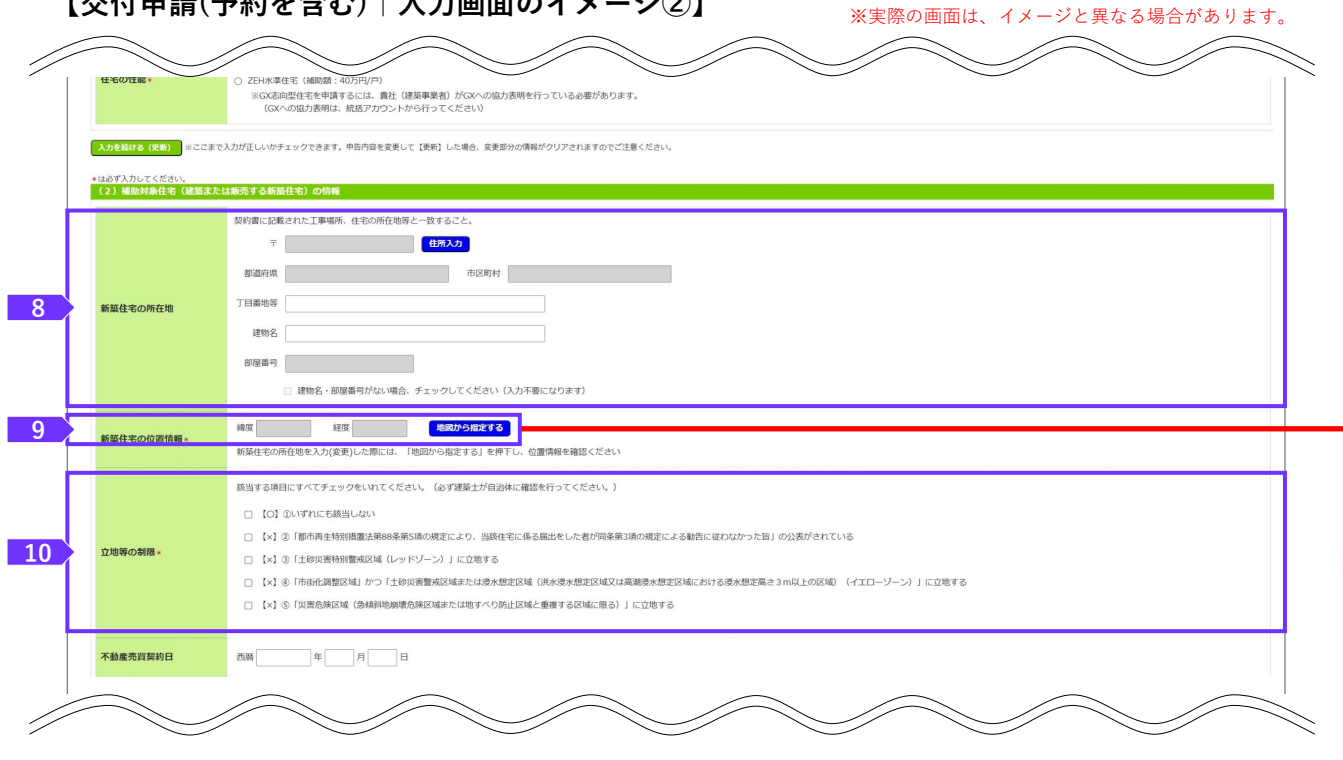

## <新築住宅の位置情報 入力画面>◀

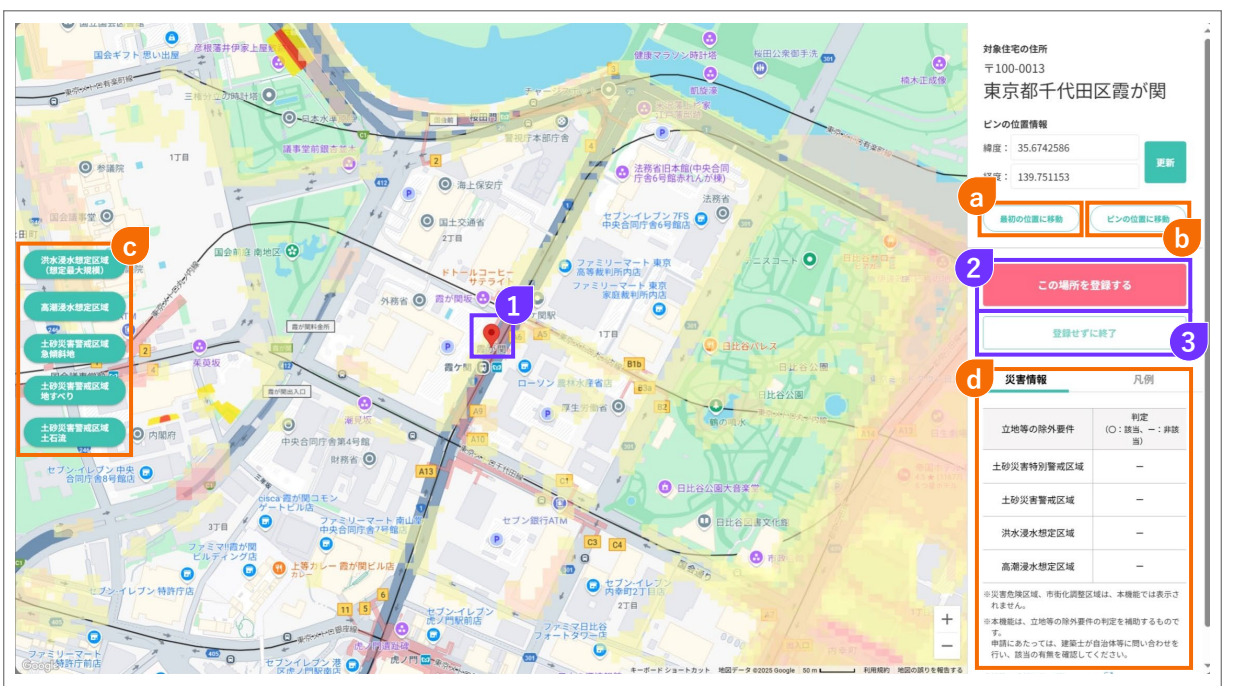

# ! 交付申請の予約における注意 ◆予約後の交付申請は、予約時に入力した情報が引き継がれ、<u>一部の項目が予約時から変更できません</u>。 (変更できない項目は各詳細で、予⇒交変更不可を表示しています。 当該項目は変更となる場合がありますので、予めご了承ください) ※必要に応じて当該交付申請の予約を破棄(却下後、[誤申請])し、新しい交付申請を作成してください。

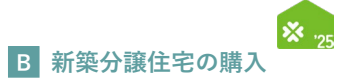

| 各項目の詳細 交付申請(予約を含む) 入力画面②                                                                                                    |
|----------------------------------------------------------------------------------------------------|
| (2)補助対象住宅(建築または販売する住宅)の情報                                                                                                    |
| <ul> <li>8 ●⇒交変更不可補助対象住宅の所在地を入力</li> <li>◆添付する『不動産売買契約書』等に記載された工事場所・住宅の所在地と一致していることが必要です。</li> <li>《戸建住宅の場合》</li> <li>◆住所の入力方法については、P5を参照ください。</li> <li>◆共同住宅(二世帯住宅、マンション、長屋等)で建物名・部屋番号がない場合は、[部屋番号]欄の下の□に<br/>チェックしてください。(建物名・部屋番号は入力不要になります。)</li> <li>※[部屋番号]欄に複数の部屋番号を入力することはできません。(例:101.102.103⇒×)</li> <li>《共同住宅の場合》</li> <li>◆建物登録された共同住宅を選択することで、建物登録時に入力した情報が自動入力されます。</li> <li>◆共同住宅の住戸(部屋)の指定方法については、P33を参照ください。</li> </ul> |
| 9 予→交変更不可補助対象住宅の位置情報を[地図から指定する]ボタンをクリックして、入力<br>「耳雖のみ ◆ 8 が入力されていない状態で、[地図から指定する]ボタンを押しても、地図画面に遷移しません。                                                                                                    |
| <新築住宅の位置情報の入力><br>1 赤いピンを補助対象住宅の位置に置く<br>◆地図を開いた際、赤いピンは 8 で入力した住所に基づいて地図上に置かれています。<br>◆地図上をドラッグしながら動かすと、地図を移動させることできます。<br>◆地図に置かれた赤いピンの位置がずれている場合は、地図上の正しい位置でクリックし、赤いピンを移動してください。                                                                                                    |
| <ul> <li>2 赤いピンが置かれた位置で登録する場合はクリック</li> <li>◆クリック後、入力画面に戻り、[新築住宅の位置情報]欄に値が入力されます。</li> </ul>                                                                                                    |
| 3 赤いピンが置かれた位置を保存せずに入力画面に戻る場合はクリック                                                                                                    |
| a 地図を開いた最初に赤いピンが置かれていた位置へ戻す場合はクリック                                                                                                    |
| b 赤いピンが置かれた位置へ移動(地図画面の中心に配置)する場合はクリック                                                                                                    |
| <ul> <li>         ・ 地図上の各区域の表示・非表示を行う場合は該当するボタンをクリック         <ul> <li>             ・地図上には[洪水浸水想定区域(想定最大規模)][高潮浸水想定区域][土砂災害警戒区域 急傾斜地の崩壊]             [土砂災害警戒区域 地すべり][土砂災害警戒区域 土石流]を表示することができます。         </li> <li>             ・地図画面を開いた際は、すべての区域が表示されています。         </li> </ul> </li> </ul>                                                                                                    |
| <ul> <li></li></ul>                                                                                                    |
| <ul> <li>10 予→交変更不可立地等の制限について該当するものをチェック</li> <li>「建∞&gt; ◆新築住宅の立地については必ず建築士が自治体に確認を行い、その内容に沿ってチェックしてください。</li> <li>◆②~⑤にチェックした場合、当該新築住宅は補助対象となりません。</li> </ul>                                                                                                    |

※続く

~

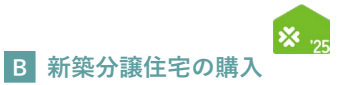

# 続き 交付申請(予約を含む) | 入力画面

⑧交付申請(予約を含む)情報の入力

/

# 【交付申請(予約を含む)|入力画面のイメージ③】

※実際の画面は、イメージと異なる場合があります。

~

<hr/>

|                                                                                                    | $\leq$      |                                                                                                    |                                                               |
|----------------------------------------------------------------------------------------------------|-------------|----------------------------------------------------------------------------------------------------|---------------------------------------------------------------|
| □ 【x】④ 「市街化活動区域」かつ「土砂沢着雪板区域または漆水地定区域(洪水漆水想定区域区は高級漆水想定区域における漆水想定局さ3m以上の区域)(イエローゾーン)」に立地する<br>□ 【x】④ 「市場各価収減(価価減増加減価価価度に増加すたに塗水の面かし区域と増加する反応に漂み)」に立地する |             |                                                                                                    |                                                               |
|                                                                                                    |             | 【×】⑤ 1 災害范険区域(思想斜地磅喇范険区域または地すへり防止区域と重要                                                                                                    | OKWICME) I ICTIEA D                                           |
| 不動產売買契約日                                                                                                    |             | <b>進</b> 醫 年 月 日                                                                                                    |                                                               |
| 建築着工日                                                                                                    |             | 西晤                                                                                                    | ※最切り工事を開始した日                                                  |
| 対象工事の着手日<br>(予約は予定日)                                                                                                    |             | 西晤                                                                                                    | ※基础の完成後、最初に行う工事の前手日<br>※2024年11月22日以降                         |
| 完成日(予定)                                                                                                    |             | 西醫                                                                                                    | ※完成済みの場合、添付する「検査済証」の発出日                                       |
| 引渡日(予定)                                                                                                    |             | 西晉二月日                                                                                                    |                                                               |
|                                                                                                    | 確認申請<br>の有無 | ○ あり ○ なし (不要な地域に立地)                                                                                                    |                                                               |
|                                                                                                    | 都市計画<br>区域等 | ○ 市街化調整区域 ○ その他                                                                                                    | ※逮捺確認申請書、第三面【3】に記載があります。                                      |
|                                                                                                    | 高度地区        | ○ 該当する ○ 該当しない(記載なし)                                                                                                    | ※建築確認申請書、第三面【5】に記載があります。                                      |
|                                                                                                    | 敷地面積<br>の合計 | 'n                                                                                                    | ※建築機能中時書、第三面[7、木1 に記載があります。                                   |
| 建篮確認申請等<br>•                                                                                                    | 用途地域<br>等   | <ul> <li>○ 第1様正たは第2様は原母用地域</li> <li>○ 第1様正たた第2様中両層在原専用地域</li> <li>○ 田園在2023頃</li> </ul>                                                                                                    | ※建築確認申請書、第三面【7、6】に記載があります。                                    |
|                                                                                                    | 工事種別        | ○ 新築 ○ 増築・改築                                                                                                    | ※建築確認申請書、第三面【9】に記載があります。                                      |
|                                                                                                    | 建物の階<br>数   | ① 開数                                                                                                    | ※建築確認申請書、第三面【13.0】に記載があります。<br>なお、「中頃に係る建築時」の階数(地下含む)を記載ください。 |
|                                                                                                    | 住戸の床<br>面積  | in                                                                                                    | ※50m以上、240m(決壊であること。<br>※戸理住宅は、建築機能時頃書、第三面【11、儿】に記載があります。     |
| 省工术性能。                                                                                                    |             | <ul> <li>■ GX店店出生宅(細胞類:160万円/戸)</li> <li>&gt; a) b. σ0×VFILCを発展しない</li> <li>&gt; b) 以下に該当ちるため、NewhyZEHにより基準を進たす(該当するすべてをチー<br/>等の物価に該当する(地域2分が1地域まとは2地域)</li> <li>● 信目物価に該当する(中価の日前物価区分がA1またはA2の物域)</li> <li>&gt; c) 以下に該当するため、ZEHOrientedにより基準を進たす(該当するすべてを<br/>● 多型物価に立地する(供価額管理1.0m以上の地域)</li> <li>● は以下に該当するため、ZEHOrientedにより基準を起たす(該当するすべてを<br/>● 多型物価に立地する</li> <li>■ 長期億枚化率(抽動類:80万円/P)</li> <li>ZEH64字住宅(細動類:40万円/P)</li> <li>■ CoX品の出生を地質するには、着社がGXへの協力表明が行っている必要がありま<br/>(GXへの協力表明は、協巧力ワントから行ってください)</li> </ul> | エックしてください)<br>チェックしてください)<br>▼.                               |
| 建築工事の進捗・                                                                                                    |             | ○ 単基準工事が完了している ○ 単基準工事の後の工程の工事における出来高が、交付申請額(古家の旅却に伴うか<br>※ ①は必須、基準工事の実下以降、交付申請を行うことができます。<br>※ ②は気付期時時点においては、任務、<br>ただし、S4代申請時に申答でさない場合、2026年1月31日までに、当該工事の通貨<br>なお、当該期日までに申問ができない、または行わない場合、補助会の交付をうける                                                                                                    | 調を除く)以上である<br>こついて98歳中島が必要になります。(先了解告の現在でも可)<br>ことはできません。     |
| 古豪除却の有無                                                                                                    |             | □ 古家の除却あり                                                                                                    |                                                               |
|                                                                                                    |             | $\frown$                                                                                                    | $\frown$ $\frown$ $\frown$ $\frown$ $\frown$                  |

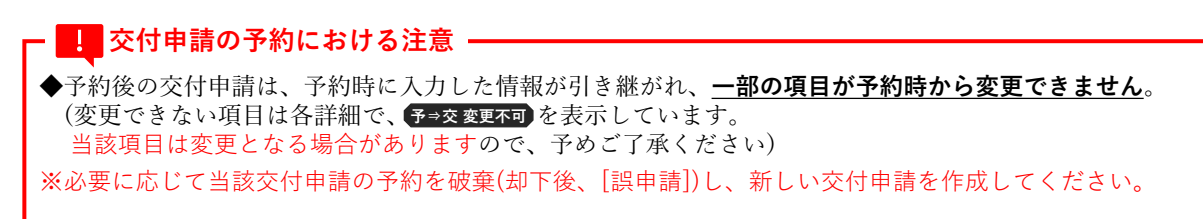

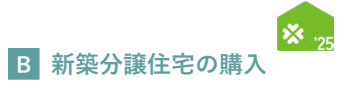

| 各項目の詳細 交付申請(予約を含む) 入力画面③                                                                                    |
|----------------------------------------------------------------------------------------------------|
| /(2)補助対象住宅(建築または販売する住宅)の情報 ※続き                                                                              |
| 11 予→交変更不可補助対象住宅の不動産売買契約日を西暦で入力〔数字〕                                                                         |
| ◆原契約の不動産売買契約日を入力してください。                                                                                     |
| ◆原則、交付申請(予約を含む)前までに不動産売買契約が締結されているものが補助対象です。(条件付き交付申請を除く)<br>◆未来日の入力は不可                                     |
| ◆条件付き交付申請の場合は入力不要です。(完了報告時に申告)                                                                              |
|                                                                                                    |
| □ ●本事業における建築着工日は根切り工事を開始した日です。                                                                              |
| ◆交付申請においては、未来日の入力は不可です。<br>                                                                                 |
| 13 補助対象住宅の対象工事の着手日を西暦で入力〔数字〕                                                                                |
| 戸建∞み ◆対象工事とは、基礎の完成後、最初に行う工事のことです。                                                                           |
| ◆2024年11月22日以降の看手が補助対象です。<br>                                                                               |
| ≪条件付き交付申請の場合のみ≫<br>14 対映社会会なの安定(スタ)ロな悪歴を入力(粉タ)                                                              |
| 14 / 佃助刈家住もの元成(プル)日を四暦で入刀〔数子〕<br>戸建99 ◆本事業における完成日は検査済証の発出日です。                                               |
| ◆完成前の場合は、予定日を入力してください。                                                                                      |
|                                                                                                    |
| 戸建∞み ◆引渡前の場合は、予定日を入力してください。                                                                                 |
| ◆完了報告期限までに工事を完了し、共同事業者による人居が確認できる必要があります。<br>◆条件付き交付申請の場合は入力不要です。(完了報告時に申告)                                 |
|                                                                                                    |
| 16 予→交変更不可補助対象住宅の建築確認申請書に記載の内容を入力                                                                           |
| <ul> <li>(戸建∞) ◆[確認申請の有無」は建築確認申請の有無を選択してください。</li> <li>◆[都市計画区域等]は建築確認申請書の第三面【3】に記載の内容を入力してください。</li> </ul> |
| 建築確認申請がなく、不明な場合は自治体に問い合わせをし、入力してください。<br>◆「高度地区」は建築確認申請書の第三面【5】に記載の内容を入力してください。                             |
| その時代には、「などの時間の場合は自治体に問い合わせをし、入力してください。                                                                      |
| ◆L 黙地面積の合計」は建築確認申請書の第二面【7、ホ】に記載の内容を入力してくたさい。<br>建築確認申請がない場合は、建築工事届、第二面【7】に記載の内容を入力してください。                   |
| ◆[用途地域等]は建築確認申請書の第三面【7、□】に記載の内容を入力してください。<br>建築確認申請がなく、不明な場合は自治体に問い合わせをし、入力してください。                          |
| ◆[工事種別]は建築確認申請書の第三面【9】に記載の内容を入力してください。<br>建築確認申請がたい場合は、建築工事届、第二面【4】に記載の内容を入力してください。                         |
| ◆[建物の階数]は建築確認申請書の第三面【13、□】「申請に係る建築物」の階数に記載の内容を入力してください。<br>→ 第二の 一 一 一 一 一 一 一 一 一 一 一 一 一 一 一 一 一 一 一      |
| 定来唯心中間がない物白は、定来工事油、第二面【6、サース】(旧言氏の物白、【6、ドーサ】)に記載の内谷を<br>入力してください。                                           |
| ◆L住戸の床面積」は50m以上、240m以下である住宅が補助対象です。<br>建築確認申請書の第三面【11、ワ】(旧書式の場合、【11、ル】)に記載の内容を入力してください。                     |
| 建築確認甲請がない場合は、建築工事届、第三面【1、リ】に記載の内容を入力してください。                                                                 |
|                                                                                                    |
| 17 補助対象住宅の省エネ性能等について、該当するものを選択                                                                              |
| (戸建∞) ◆寒冷地(1地域または2地域)もしくは低日射地域(年間の日射地域区分A1またはA2の地域)に該当する場合は、[b)]を選択し<br>該当する地域にチェックをしてください。                 |
| ◆多雪地域(垂直積雪量1.0m以上の地域)もしくは都市部狭小地等に立地する場合は[c)]を選択し、<br>該当する内容にチェックしてください。                                     |
| ◆上記に該当しない場合、[ a )]を選択してください。                                                                                |
|                                                                                                    |

交付申請(予約を含む) | 入力画面

⑧交付申請(予約を含む)情報の入力

# 【交付申請(予約を含む) | 入力画面のイメージ④】

※実際の画面は、イメージと異なる場合があります。

|            | 確認申請         | ○ あり ○ なし (不要な地域に立地)                                                                                                    |  |
|------------|--------------|----------------------------------------------------------------------------------------------------|--|
|            | 都市計画         | ○ 市街化調整区域 ○ その他 ※遵疑機想申請書, 第三面 [3] に記載があります。                                                                                                    |  |
|            | 区域等          | ○ 該当する ○ 該当(しない (2版なし) ※遵疑補助申請書、第三面 [5] に定版があります。                                                                                                    |  |
|            | 敷地面積         |                                                                                                    |  |
|            | の合計          |                                                                                                    |  |
| 建築確認申請等    | 用途地域<br>等    | <ul> <li>○ 新道達太に湖之總理費店居専用地域</li> <li>○ 新道達太に湖之總中高暫任居専用地域</li> <li>※違疑確認申請書、第三面【7.0】に記載があります。</li> <li>○ 田融使温度は</li> <li>○ その他地域</li> </ul>                                                                                                    |  |
|            | 工事種別         | ○ 新築 ○ 増築・改築 ※連環確認申請書、第三面 [9] に記載があります。                                                                                                    |  |
|            | 建物の階<br>数    | ③ 階数<br>3. 運算時級の申請素、第三面 [13. 0] に記載があります。<br>なお、「申請に係る連節物」の解放(修下食む)を記載ください。                                                                                                    |  |
|            | 住戸の床<br>面積   | mi ※50mi以上、240mi決調であること。<br>※戸理社では、建設構築が体展、短三面【11、ル】に記載があります。                                                                                                    |  |
|            |              | ◎ GX花の型仕宅(ABR数:160万円//P)                                                                                                    |  |
|            |              | <ul> <li>○ a) b、cのいずれにも残当しない</li> <li>○ b) 以下に接当するため、Nearby7FHにより蓄意を築たす(接当すスキバアをチャック),アください)</li> </ul>                                                                                                    |  |
|            |              | O M INTERESTING MARINESSING AND A CONTRACTOR OF A CONTRACT AND A CONTRACT AND A CONTRACT AN |  |
|            |              | 低目射地域に該当する(年間の日射地域区分がA1またはA2の地域)                                                                                                    |  |
|            |              | ○ c) 以下に該当するため、ZEHOrientedにより基準を測たす (該当するすべてをチェックしてください)                                                                                                    |  |
| 省工不性能。     |              | 9 登場地域に立地する(使画積雪盤1.0m以上の地域)                                                                                                    |  |
|            |              | - 都市御狭小地博に立地する                                                                                                    |  |
|            |              | ○ 長時億役住宅(補助類:80万円/戸)                                                                                                    |  |
|            |              | ○ ZEH大课件: (#訪願: 40万円/戸)                                                                                                    |  |
|            |              |                                                                                                    |  |
|            |              | ※ICXと回応任をを平均すらには、責任だなべの知道を増けたりにす。<br>(GXへの協力表明は、統括アガウントから行ってください)                                                                                                    |  |
|            |              | □ ①凝症工事が完了している                                                                                                    |  |
|            |              | □ ②基礎工事の後の工程の工程における出来高が、交付申请額(古家の除却に伴う加算を除く)以上である                                                                                                    |  |
| 建築工事の進捗。   |              | ※ ①は必須、穏健工事の売了以間、又付申請を行うことができます。                                                                                                    |  |
|            |              | ※ ②は交付申請時点に参いては、任意。<br>ただし、交付申請時点に巻告できない場合、2026年1月31日までに、当該工事の進捗について防防申告が必要になります。(完了報告の提出でも可)                                                                                                    |  |
|            |              | なお、当該期日までに申告ができない、または行わない場合、補助金の交付をうけることはできません。                                                                                                    |  |
| 古家除却の有無    |              | 2 古家の線結あり                                                                                                    |  |
|            |              | 契約書に記載された工事場所、住宅の所在地等と一致すること。                                                                                                    |  |
|            |              | 至 ————————————————————————————————————                                                                                                    |  |
|            |              | 影通的微 市区同时                                                                                                    |  |
| 古家の所在地・    |              | 丁目描地等                                                                                                    |  |
|            |              | 建物名                                                                                                    |  |
|            |              | 部運動時                                                                                                    |  |
|            | 解体工事<br>の発注者 | <ul> <li>○ 新築の工事保注者(建築主)と同じ</li> <li>○ 建築主の現拠</li> </ul>                                                                                                    |  |
|            | 解体工事<br>の契約日 |                                                                                                    |  |
| 古家の障想*     | 解体工事の状況      | ○ 解体通み ○ 完了報告までに解体する                                                                                                    |  |
| _          | 解体工事         |                                                                                                    |  |
|            | の完了日<br>(予定) |                                                                                                    |  |
| 補助額の加算     |              | 0         円         ※GX表向型住宅に補助熱の加算はありません。(1)地帯の制限に該当する場合は、要件が確和されます)                                                                                                    |  |
|            | ※ここまで、       | で入力が正しいかチェックできます。中国内容を変更して【便新】した場合、変更部分の機能がクリアされますのでご注意ください。                                                                                                    |  |
| 入力を続ける(史新) |              |                                                                                                    |  |

# ・ 交付申請の予約における注意 ◆予約後の交付申請は、予約時に入力した情報が引き継がれ、<u>一部の項目が予約時から変更できません</u>。 (変更できない項目は各詳細で、予会変更不可を表示しています。 当該項目は変更となる場合がありますので、予めご了承ください) ※必要に応じて当該交付申請の予約を破棄(却下後、[誤申請])し、新しい交付申請を作成してください。

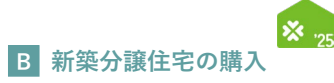

| 各項目の詳細 交付申請(予約を含む) 入力画面④                                                                                                    |
|----------------------------------------------------------------------------------------------------|
| /(2)補助対象住宅(建築または販売する住宅)の情報 ※続き                                                                                                    |
| <ul> <li>≪交付申請時のみ≫</li> <li>18 補助対象住宅の建築工事の進捗について該当するものを選択</li> <li>●交付申請時点で基礎工事が完了していることが必要です。</li> <li>◆交付申請時点で、基礎工事の後の工程の工事における出来高が交付申請額以上である必要はありません。</li> <li>ただし、交付申請時に申告できない場合、2026年1月31日までに当該工事の進捗について、別途申告が必要となります。</li> <li>(当該期日までに申告できない場合は補助金の交付をうけることができません)</li> </ul> |
| <ul> <li>19 予⇒交変更不可 古家の除却がある場合はチェック</li> <li>◆長期優良住宅・ZEH水準住宅を新築する場合、古家の除却を伴うことで補助額の加算を受けることができます。</li> <li>◆条件付き交付申請の場合は入力不要です。(条件付き交付申請では古家の除却加算はありません)</li> </ul>                                                                                                    |
| 20 予→交 変更不可 古家の所在地を入力<br>◆添付する『解体工事の工事請負契約書』に記載された工事場所・住宅の所在地と一致していることが必要です。<br>◆住所の入力方法については、P5を参照ください。<br>※[部屋番号]欄に複数の部屋番号を入力することはできません。(例:101.102.103⇒×)                                                                                                    |
| 21 予→交変更不可古家の解体工事の発注者に該当するものを選択                                                                                                    |
| 22 予→交変更不可 古家の解体工事の契約日を入力〔数字〕                                                                                                    |
| 23 予→交変更不可 古家の解体工事の状況について該当するものを選択                                                                                                    |
| 24 予→交変更不可 古家の解体工事の完了(予定)日を入力〔数字〕                                                                                                    |
| 25 補助額の加算を確認<br>◆当該補助対象住宅が受ける加算額が表示されます。<br>◆GX志向型住宅に補助額の加算はありません。                                                                                                    |
| 26 8 ~ 24 の登録が完了したら、[入力を続ける(更新)]ボタンをクリックして仮保存<br>◆申告した内容により、以降で登録の必要となる項目が変わります。<br>入力途中で、内容を変更した場合は、必ず[入力を続ける(更新)]ボタンをクリックしてください。                                                                                                    |

交付申請(予約を含む) | 入力画面

⑧交付申請(予約を含む)情報の入力

| 補助額の加算                  | 0         円         ※GX志向型住宅に補助額の加算はありません。(立地等の物例に該当する場合は、要件が緩和されます)                                                                                                    |
|-------------------------|----------------------------------------------------------------------------------------------------|
| しカを続ける (更新) ※ご          | こまで入力が圧いいがチェックできます。中告内容を変更して【便新】した場合、変更部分の機能がクリアされますのでご注意ください。                                                                                                    |
| 3)【GX志向型住宅の             | み) GX志向型住宅の情報                                                                                                    |
|                         | ○ 自社が建築                                                                                                    |
| GX建築事業者+                | ① 他比对理路           ① 化比加器 用口 ···································                                                                                                    |
| BELS評価書<br>評価・          | 申請する在戸の論工や性能を申告します。接出する当該在戸の商に評価書の数値を入力してください。  ※「申請に分」たがいて、「交付申請の予約」を選択し、BELS評価書が発行されていない場合、 交付申請請に論工や性俗を申告してください。  (1) 飲熱学性的発酵                                                                                                    |
|                         | (11) 再生可能エネルトーを (あいだ) - ベエネルトー消費服のが回帰率                                                                                                    |
|                         | 導入する「ECHONET Lite AIF仕様」に対応する「コントローラ」を中告してください。<br>中告にあたっては、一般出団友人エコーネットコンソージアムのホームページに掲載されている導入製品のURLを入力してください。<br>エコーネットコンリージアムのホームページはごちら                                                                                              |
| 高度エネルギーマネジメ             |                                                                                                    |
|                         | ※製品一覧ページのURLは指定できません。選入製品の評価ページ(* https://echonet.jp/introduce/*ではじまるURL)のみ入力できます。<br>なお、同一製品で複数のAIF認証登録描号を取得している場合はいずれかひとつのページを指定してください。                                                                                                 |
| ŧ必ず入力してください。            | いろりにで注意ください。共同手変実験問切および住民原をご常造のうえ正しく入力してください。                                                                                                    |
| 4)共同事業者①の情報             | 1 年共同事業実施規約におけるZ ※IG41437車球6時(約0)学注意と一致するでと                                                                                                    |
| 共同事業者①・氏名<br>(工事発注者) ●  | 氏         名         ※原材する住民農と一致すること           ウジ         メイ         ※必ず正しい協力な登録して入力してください。                                                                                                    |
| 共同事業者①・<br>主年月日 ◆       | 諸国  年 月 日 生津和 常田観を一教養殖すること  第人力された生年月日に取りがある場合、単親局が本人種は雪然にとい場合はこちら  第人力された生年月日に取りがある場合、単親局が本人種は雪然に登っていたますることがあります。予めご了承ください。                                                                                                    |
| キ同事業者①・<br>主所・          | ※本人構設課題はに記載の住地と一次すること。       マ        市区町村        都道府県     市区町村       丁目動物容     ※市区町村以和の地名は「丁目載智労」個へ入力し、数字は全角数字で入力してください。       1-12-3=○「丁目12篇3号=>×       建物名     ※ある場合は必ず入力       即優編号     ※ある場合は必ず入力                                    |
| 共同事業者①・<br>重絡先 <b>・</b> | 回定<br>                                                                                                    |
| 世帯                      | <ul> <li>○ 子育て世界に該当 = (1) 編励事業の概要_住宅の性能、にて、「貨幣運発住宅」もしくは「ZEH水準住宅」を選択されている場合、(5) 共同事業者念に子の情報を入力してください。</li> <li>区分</li> <li>○ 若者大規密帯に該当</li> <li>○ 一般四帯</li> </ul>                                                                          |
| 続柄                      | ○ 若者夫婦世界のいずれか (未実たは妻) に該当 ※ (1) 補助事業の信息_住宅の性態、にて、「長用盛会住宅」もしくは「ZEH水準住宅」を選択されている場合。 (5) 共同事業者念に記録者の情報を入力してください。 259 ○ 若者夫婦世界の局防する親帯に該当 ※ (1) 補助事業の信息_住宅の性態、にて、「長用盛会住宅」もしくは「ZEH水準住宅」を選択されている場合。 (5) 共同事業者念および (6) 共同事業者念に若者夫婦をたぞれてれ入力してください。 |
| 4回事業者宛<br>御送物の送付先       | 交付決定後、事務局より共得事業者の現在所例に「交付決支のお知らせ (圧戦)(ガキ)」の郵送物を送付します。<br>共同事業者の現在所ではない現在所例に送付き希望する場合にのみ、チェックを入れてください、<br>2 共同事業者を限制活動の送付先を指定する。<br>※上の「共同事業者では死」と聞いた研をを描定することはできません。<br>※289事業者の4所「個当者の 全能定することはできません。<br>※269事業者の4所「個当者の 全能定することはできません。  |
|                         | 〒     住赤入フ       都道府県     市区町村                                                                                                    |
| #送物送付先・住所 *             | 7日書地容 ※7日から企典数字。1-12-3⇒017日12番3号⇒X                                                                                                    |
|                         | 建物名 ※ある場合は必ず入力<br>部理論号 ※ある場合は必ず入力                                                                                                    |
|                         |                                                                                                    |

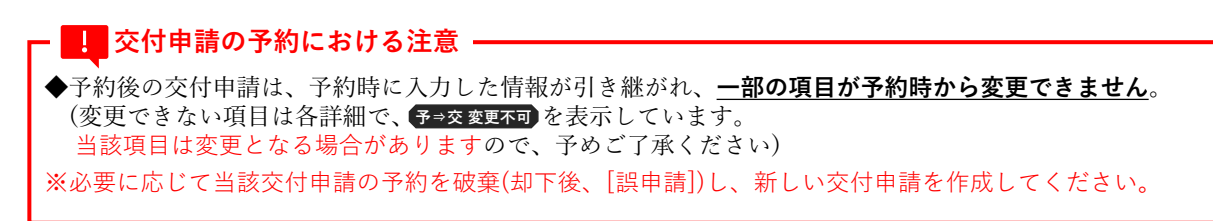

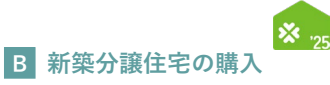

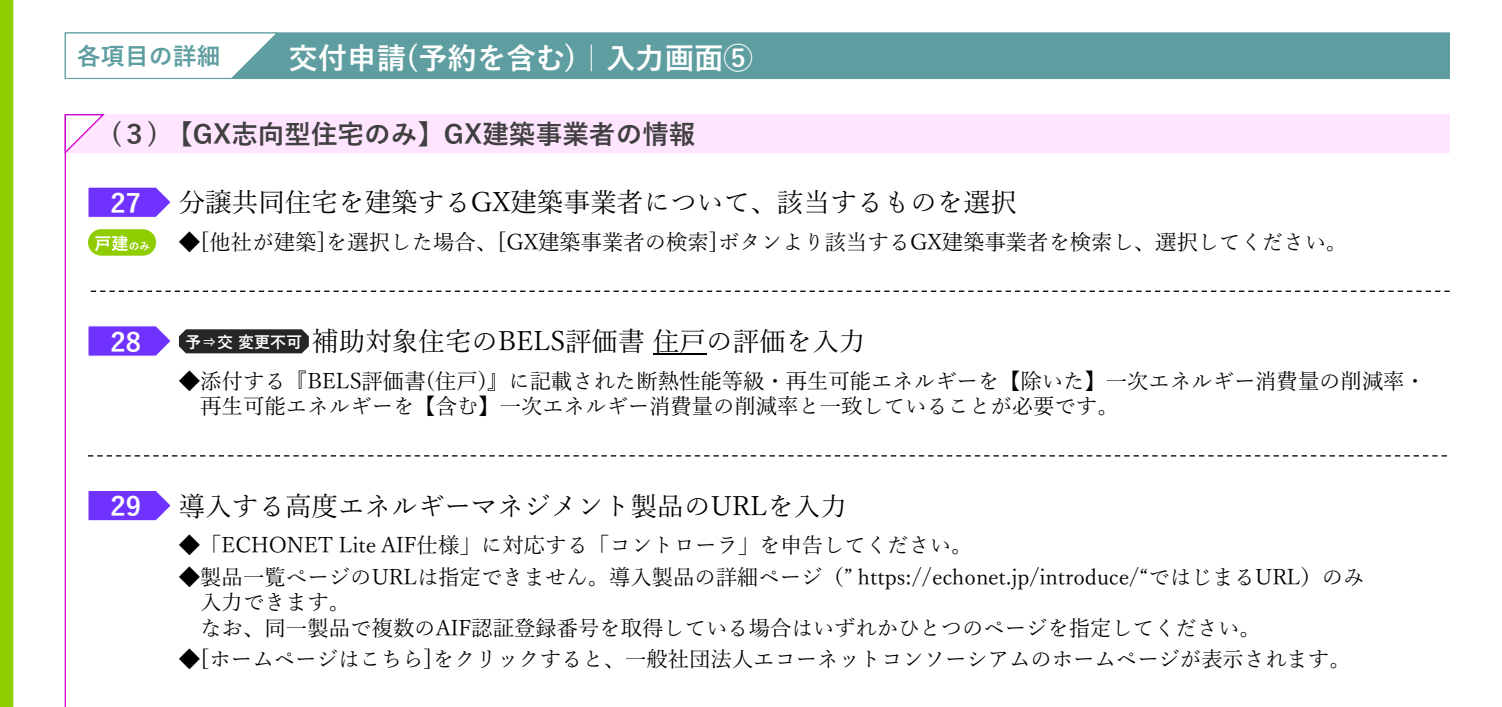

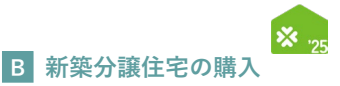

交付申請(予約を含む) | 入力画面

⑧交付申請(予約を含む)情報の入力

【交付申請(予約を含む) | 入力画面のイメージ⑥】 ※実際の画面は、イメージと異なる場合があります。 0 回型住宅に補助師の加算はありません。 (立跡第の制限に該当する場合は、要件が緩和されます) 補助額の加算 入力を続ける(更新) ※ここまで入力が正しいかチェックできます。中告内容を変更して【更新】した場合、変更部分の情報がクリアされますのでご注意ください。 (3) [GX志向型住宅のみ] GX志( ○ 自社が建築 CYRRENA GX建築業者の検索 申請する住戸の省エネ性能を申告します。提出する当該住戸のBELS評価書の数値を入力してください。 «「申請区分」において、「交付申請の予約」を選択し、BELS評価書が発行されていない場合、 交付申請時に省工予性施を申告してください。 BELS評価書 評価。 (イ) 断熱等性能等級 -----選択してください。----- > 等級 ※RFI S評価書 エネルギー消費性能傷の「再エネなし」の数値を記載ください (口) 再生可能エネルギーを【除いた】 一次エネルギー 消費量の削減率 (ハ) 再生可能エネルギーを【含む】一次エネルギー消費量の削減率 ※BELS評価書 エネルギー消費性能欄の「再エネあり(自家消費分+売電分)」の数値を記載ください 導入する「ECHONET Lite AIF仕様」に対応する「コントローラ」を中告してください。 中部にあたっては、一般に加え エコーネットコンゾーシアムのホームページに掲載されている導入製品のURLを入力してください。 エコーネットコンゾーシアムのホームページ品ごちち 高度エネルギーマネジメント URL ※製品一覧ページのURLは指定できません。導入製品の詳細ページ(\*https://echonet.jp/introduce/\*ではじまるURL)のみ入力できます。 なお、同一製品で複数のAIF認証登録番号を取得している場合はいずれかひとつのページを指定してください。 りおよび住民家をご確認のうえ正しく入力してくだ ※添付する工事請負契約書の発注者と-※添付する住民票と一致すること 氏 名 共同事業者①・氏名 (工事発注者)。 30 ウジ XI ※必ず正しい読み方を確認して入力してください 日 生まれ ※住民票と一致を確認すること
 ※西暦を確認したい場合はご 西暦 月 共同事業者① 生年月日 • 31 ※入力された生年月日に誤りがある場合、事務局が本人確認書類に基づいて修正することがあります。予めご了承ください 本人確認書類に記載の住所と一致すること 住所入力 **Ŧ** 都道府県 市区町村 共同事業者① 住所\* 32 ※市区町村以降の地名は「丁目番地等」 欄へ入力し、数字は全角数字で入力してください 1-12-3⇒○1丁目12番3号⇒× 丁目番地等 建物名 ※ある場合は必ず入力 部屋番号 ※ある場合は必ず入力 排出 共同事業者① 連絡先 \* 33 いずれか必須 必要に応じて、事務局より連絡する場合があります。 子育て世帯に該当 ※(1)補助事業の概<u>要\_</u>住宅の性能。にて、「長期優良住宅」もしくは「ZEH水準住宅」を選択されている場合、(5)共同事業者念に子の情報を入力してください 34 世帯区分 若者夫婦世帯に該当 一般世帯 目請者区分。 若者夫婦世界のいずれか(失または妻)に反当 ※(1)袖助事業の概念\_住宅の性能。にて、「長期優良住宅」もしくは「2日休孝住宅」を選択されている場合、(5)共同事業者念に配偶者の情報を入力してくだ 35 続柄区分 若者夫婦世帯の同居する親等に該当 ※(1)補助事業の概要\_住宅の性能、にて、「長期優良住宅」もしくは「ZEH水準住宅」を選択されている場合、(5)共同事業者でおよび(6)共同事業者でに若者夫婦をそれぞれ入力してください 2付決定後、事務局より共同事業者の現住所宛に「交付決定のお知らせ(圧着ハリキ)」の郵送物を送付します。 共同事業者の現住所ではない別住所宛に送付を希望する場合にのみ、チェックを入れてください。 ☑ 共同事業者宛郵送物の送付先を指定する 共同事業者宛 郵送物の送付先 ー ※上の「共同事業者・住所」と同じ住所を指定することはできません。 ※登録事業者の住所(担当者等)を指定することはできません。 ※入力された住所に関して、確認のために事務局から連絡(共同事業者含む)する場合があります。 住所入力 36 都道府県 市区町村 ※丁目から全角数字。1-12-3⇒○1丁目12番3号⇒× 丁目番地等 解送物送付先・住所 建物名 ※ある場合は必ず入力 和尿毒素 ※ある場合は必ず入力 37 講者区分」を変更して【更新】すると、(5)共同事業者②および(6)共同事業者③の登録情報はクリアされます。 入力を続ける(更新) ※ここまで入力が正しいかチェックできます。 ご注意ください。共同事業 2保者等)の情報 ※共 **忍のうえ正しく入力してくださ** はゆす人刀してください。 読入力 (5) 共同事業者② (子また)

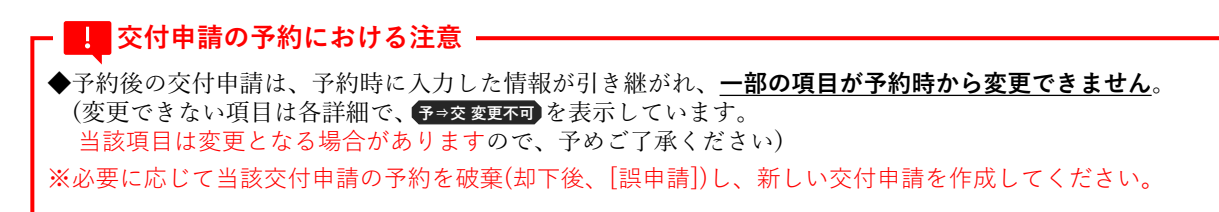

住宅省エネポータル操作説明書 交付申請等 編

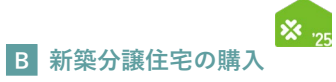

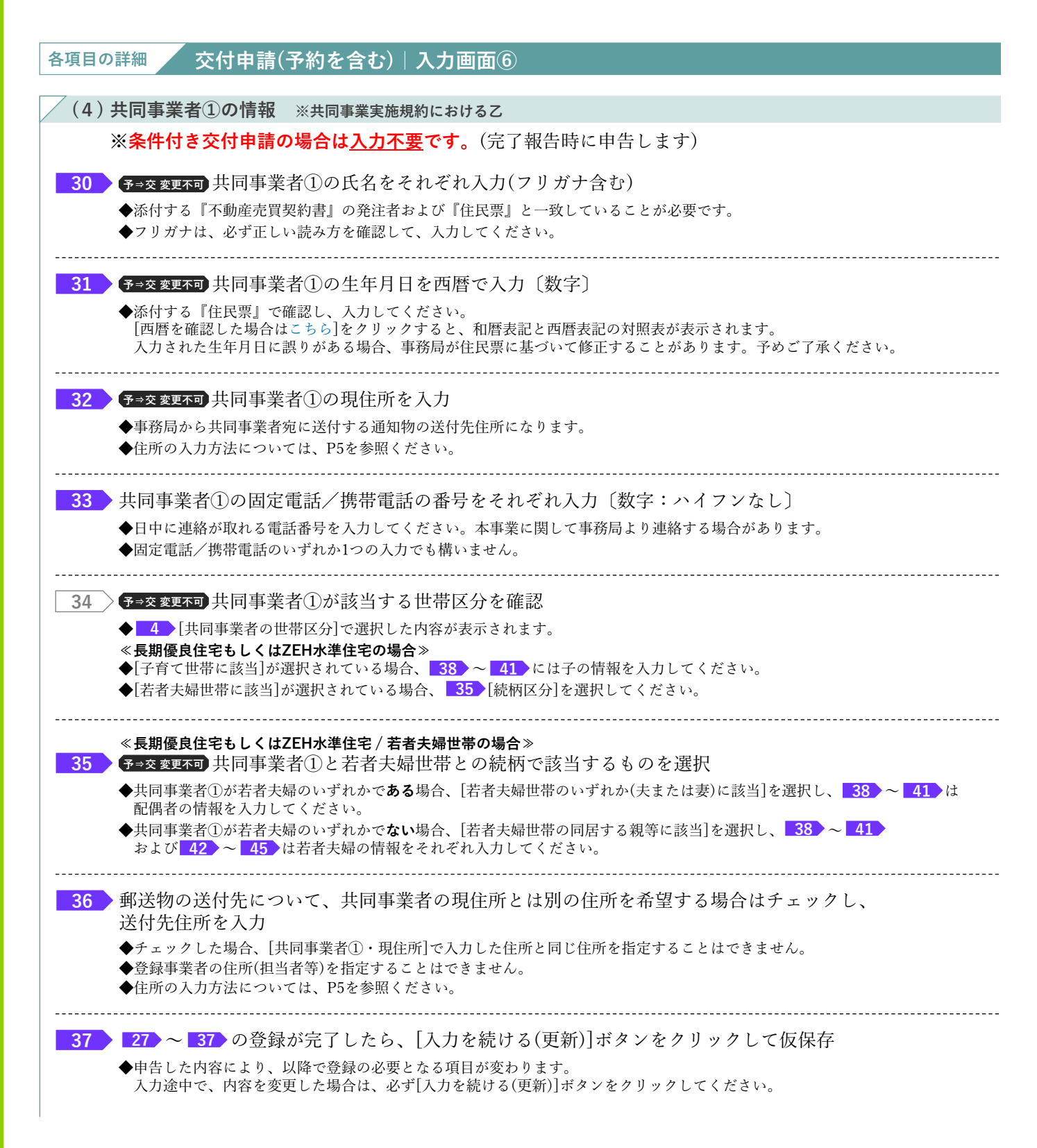

## 続き ろう

交付申請(予約を含む) | 入力画面

⑧交付申請(予約を含む)情報の入力

【交付申請(予約を含む)|入力画面のイメージ⑦】

| Note: Note:   Note: Note:                                                                                                    |                     | ※実際の画面は、イメージと異なる場合があります                                                                                                    |
|----------------------------------------------------------------------------------------------------|---------------------|----------------------------------------------------------------------------------------------------|
|                                                                                                    | $\frown$            |                                                                                                    |
|                                                                                                    |                     | 建物名 ※ある場合は必下入力                                                                                                    |
|                                                                                                    |                     | 部版語号 ※ある場合は&ず入力                                                                                                    |
| DUIDENS DECEMBER DUIDENS DE LEURANDE DE LEURANDE DUIDENS DE LEURANDE DUIDENS DE LEURAN | 入力を続ける(更新)          | にここ本で入力が正しいやチェックできます。「仲草者反分」を変更して【逆形】すると、(5)共同事業者2の点2015時報道クリリアされます。                                                                                                    |
| 15. AUGUSTA USU AUGUSTA AUGUSTA                        | *は必ず入力してください。       | <b>満入力にご注意ください。共興事業実践相約および住業家をご確認のうえ至しく入力してください。</b>                                                                                                    |
| APER 10041       0.70 B 0.000         APER 20041       0.70 B 0.000         APER 20041       0.70 B 0.0000         APER 20041       0.70 B 0.0000         APER 20041       0.70 B 0.0000         APER 20041       0.70 B 0.00000         APER 20041       0.70 B 0.0000                                                                                                    | (5) 共同事業者②(音        | 「または乾隆書時)の情報 ※其簡単重実施規則における時心                                                                                                    |
| ARSWED: Note:       6       HSARD-BYR 24.44         ARSWED: Note:       90       MC       HSARD-BYR 24.44         ARSWED: Note:       Note: State:       HSARD-BYR 24.44         ARSWED: Note:       Note: State:       HSARD-BYR 24.44         ARSWED: Note:       Note: State:       HSARD-BYR 24.44         ARSWED: Note:       Note: State: State:                                                                                                    | 共同事業者③との続相          | <ul> <li>○ 子 ○ 孫 ○ 医陽者 ○ その地</li> <li>※ 「配偶者」 については、住民業で挑売を発電します。必ず挑売を発電していない住民票を提出してください。(再提出となります)<br/>(交付申請斯に確認ができない場合、完了報告時に確認します。)</li> </ul>                                                                                                    |
| Hall       1       1       1       1       1       1       1       1       1       1       1       1       1       1       1       1       1       1       1       1       1       1       1       1       1       1       1       1       1       1       1       1       1       1       1       1       1       1       1       1       1       1       1       1       1       1       1       1       1       1       1       1       1       1       1       1       1       1       1       1       1       1       1       1       1       1       1       1       1       1       1       1       1       1       1       1       1       1       1       1       1       1       1       1       1       1       1       1       1       1       1       1       1       1       1       1       1       1       1       1       1       1       1       1       1       1       1       1       1       1       1       1       1       1       1       1       1       1                                                                                                    | 共同事業者②・氏名。          | 氏     名     ※住民県と一致するごと。       ウジ     メイ     ※必ず正しい読み方を確認して入力してください。                                                                                                    |
| UNIDADADADA         INTERACIONALIZZACIONALIZZA DI ALCONSTRUMENTALIZZA DI ALCONSTRUMENTALIZZA DI ALCONSTRU                                 | 共同事業者②・<br>生年月日*    | 西線 年 月 日 生まれ、毎年課題と一款登録部すること<br>※ 西路単規誌に人場合はごちち ○1.1.1.1.1.1.1.1.1.1.1.1.1.1.1.1.1.1.1.                                                                                                    |
| belle and the set of the set of the set      |                     |                                                                                                    |
| 10 Ларзар (0.0046) 0.01         2.0122.010         0.021         0.0122.010         0.021         0.0122.010         0.0122.010         0.0122.010         0.0122.010         0.0122.010         0.0122.010         0.0122.010         0.0122.010         0.0122.010         0.0122.010         0.0122.010         0.0122.010         0.0122.010         0.0122.010         0.0122.010         0.0122.010         0.0122.010         0.0122.010         0.0122.010         0.0122.010         0.0122.010         0.0122.010         0.0122.010         0.0122.010         0.0122.010         0.0122.010         0.0122.010         0.0122.010         0.0122.010         0.0122.010         0.0122.010         0.0122.010         0.0122.010         0.0122.010         0.0122.010         0.0122.010         0.0122.010         0.0122.010         0.0122.010         0.0122.010         0.0122.010         0.0122.010         0.0122.010         0.0122.010         0.0122.010         0.0122.010         0.0122.010         0.0122.010         0.0122.010         0.0122.010         0.0122.010         0.0122.010         0.0122.010         0.0122.010         0.0122.010         0.0122.010         0.0122.010         0.0122.010         0.0122.010         0.0122.010         0.0122.010         0.0122.010         0.0122.010         0.0122.010         0.0122.010         0.0122.0102.010         0.0122.0102.0122.0102.0122.                                                                                                    | 共同事業者2・<br>現住所。     | <ul> <li>● 現在、共同事業者立と効用しているが、新築社宅において共同事業者立との開始学校である<br/>(18万丁報告時に共同事業者立との開始/増数できない場合。交付決定の取り消しみび交付用の補助会の返還が必要になります。)</li></ul>                                                                                                    |
| (4) ARP\$#8.9 (2004年) 068                                                                                                    |                     |                                                                                                    |
| REFERENCE          • Reference         REFERENCE          • Reference         REFERENCE          • Reference         REFERENCE          • Reference         REFERENCE          • Reference         REFERENCE          • Reference         REFERENCE          • Reference         REFERENCE          • Reference         REFERENCE          • Reference         REFERENCE          • Reference         REFERENCE          • Reference         REFERENCE          • Reference         REFERENCE          • Reference         REFERENCE          • Reference         REFERENCE          • REFERENCE         REFERENCE          • REFERENCE         REFERENCE          • REFERENCE         REFERENCE          • REFERENCE         REFERENCE          • REFERENCE         REFERENCE          • REFERENCE         REFERENCE          • REFERENCE         REFERENCE          • REFERENCE         REFERENCE          • REFERENCE         REFERENCE          • REFERENCE         REFERENCE          • REFERENCE         REFERENCE                                                                                                    | (6)共同事業者③((         | 2022年前、の作者 ※共同事業実施規約における許2                                                                                                    |
| Apprage 3 - K&-       0       0       0       0       0       0       0       0       0       0       0       0       0       0       0       0       0       0       0       0       0       0       0       0       0       0       0       0       0       0       0       0       0       0       0       0       0       0       0       0       0       0       0       0       0       0       0       0       0       0       0       0       0       0       0       0       0       0       0       0       0       0       0       0       0       0       0       0       0       0       0       0       0       0       0       0       0       0       0       0       0       0       0       0       0       0       0       0       0       0       0       0       0       0       0       0       0       0       0       0       0       0       0       0       0       0       0       0       0       0       0       0       0       0       0       0       0                                                                                                    | 共同事業者②との続林          | <ul> <li>○ 配偶者 ○ その色</li> <li>※ 「配偶者」については、住民間で時時を発電します。必ず時時を発電してしない住民票を提出してください。(再開出となります)<br/>(欠付押報時に確認ができない場合、完了得自時に確認します。)</li> </ul>                                                                                                    |
| Humpseis-<br>sense       All       # a g g g and g g and g g and g g and g g g and g g g g g g g g g g g g g g g g g g g                                                                                                    | 共同事業者③ · 氏名 •       | 氏     名       ウジ     メイ       ※必ず正しい頃か力を確認して入力してください。                                                                                                    |
| ・ 川田学者立と用意(回じ4所)%住住意の住所/*文であることを確認します。(住民意で~250%自己以下をチェックし、充了物合で図が確認できる住民意を提出できること)           ・ 明確: 中国学者立と思惑(こい込が、新紀本でにたいて川田学者立と四部方でたある<br>(本)7年間時間)           ・ 田子           ・ 田子           ・ 田子           ・ 田子           ・ 田子           ・ 田子           ・ 田子           ・ 田子           ・ 田子           ・ 田子           ・ 田子           ・ 田子           ・ 田子           ・ 田子           ・ 田子           ・ 田子           ・ 日日           ・ 田子           ・ 田子           ・ 田子           ・ 田子           ・ 田子           ・ 田子           ・ ことまつ入が近しいサチェックできます。中島内容を変更して (第時) した場合、変更参の情報がクリアされますのでご注意 ください、           ・ ことまつ入が近しいサチェックできます。中島内容を変更して (第時) した場合、変更参の情報がクリアされますのでご注意 ください、           ・ こまの支援が いびい、またう後も行けない、           ・ 福祉         ・ 品換: 日日           ・ 福祉         ・ 日日           ・ 福祉         ・ 日間           ・ 日日         ・ 一           ・ 協力: 日日         ・ 一           ・ こまの: 日日         ・ 一           ・ こまの: 日日         ・ ・           ・ こまの: 日日         ・ ・           ・ こまの: 日日         ・            ・ こまの:                                                                                                    | 共同事業者③・<br>生年月日*    | 画籍         年         月         日 生 生 非、         道住屋三く一数を確認すること           ※入力された生年月日に該りがある場合、単原同グ本人経営費はこち、         第4回グ本人経営費はこち、         第4回グ本人経営費はこち、                                                                                                    |
| 入力をNI/28 (28)       **ことまで入力が注いいやチェックできます。申告内容を変更して (実務) した場合: 変更部分の構築がクリアされますのでご注意ください.         (7) Sciptabooka       **         ・ 久通の窓り / パンジンキャックできます。申告内容を変更して (実務) した場合: 変更部分の構築がクリアされますのでご注意ください.         ・ 今週のごり / パンジンキャックできます。申告内容を変更して (実務) した場合: 変更部分の構築がクリアされますのでご注意ください.         ・ 今週のごり / パンジンキャックできます。申告内容を変更して (実務) した場合: 家史の後も行わない。         ・ 冷漠 街道の数値の・         ・ 合規: 本本のジンキャックできます。申告内容を変更して (実成) / パンジンキンテの後も行わない。         ・ 合規: 日本のジェックできます。申請して いない、またの後も行わない。         ・ 本事業のリフォーム工事に、意識して 中頃して いない こと。またの後も行わない。         ・ その他: 本事業と補助が良かず意識で 3回のの通酬会事業と重要して 中頃して いないこと。またの後も行わない。                                                                                                    | 共同事業者 3 ·<br>現住所。   | <ul> <li>・ 共同事業者のと問題(国に住用) ※住民間の住用/一数であることを確認します。(住民間で本一数の場合は以下をチェックし、先7時音を問題が確認できる住民間を提出できること)</li> <li>・ 明在、目事事業者のと公開以行経認できない場合、空気目状を取り消し及び交付項の補助会の返還が必要になります。)</li> <li>・ ア</li> <li>         都道府県         <ul> <li>・ 市区町村</li> <li>・ 第1回から金角数字, 1 - 1 2 - 3 ⇒○ 17目12歳3円⇒×</li> <li>※ある場合は必ず入力</li> </ul> </li> </ul> |
| (7) 交付申請の効何         中白にあたっては、参ゴ共用爆発剤に製造すること。         クス場外高リノベ022年爆気が2025年業に重要申項していない、また今後も行わない、         ○ 拾満金丸子2024年業及び2025年業に重要申項していない、また今後も行わない、         ○ 請提会給総営丸子2024年業及び2025年業に応要申項していない、また今後も行わない、         ○ 請提会給総営丸子2024年業及び2025年業に応要申項していない、また今後も行わない、         ○ 請提会給総営丸子2024年業及び2025年業に応要申項していない、また今後も行わない、         ○ 言提会給総営丸子2024年業及び2025年業に応要申目していない、また今後も行わない、         ○ 言提会給総営丸子2024年業及び2025年業に応要申目していない、こと、また今後も行わない、         ○ この色、本事業と補助対象が重要する知の他の補助金業に登録して中頃していないにと、また今後も行わない。                                                                                                    | 入力を続ける(更新)          | にここまで入力が正しい切チェックできます。単色内容を変更して【更新】した場合、変更部分の構築がクリアされますのでご注意ください。                                                                                                    |
| Y 2 Y 1 Y 1 Y 2 Y 1 Y 1 Y 2 Y 1 Y 2 Y 1                                        | (7) 20/10/16 00/640 |                                                                                                    |
| こその他、本事業と補助対象が重要する部の他の補助金事業と重要して甲箔していないこと、また今後も行わない。                                                                                                    | 交付申請の制限。            | <ul> <li>中告にあたっては、<u>必ず其用事業</u>指に確認すること。</li> <li>一 先進が高リノベ2024事業に確認すること。</li> <li>副 指載 二ネ2024事業及び2025事業に重要申項していない、また今後も行わない。</li> <li>         」 消鉄養会総場 後エネ2024事業及び2025事業に申請していない、また今後も行わない。     </li> <li>         」 消鉄養会総場 後エネ2024事業のリフォーム工事に指揮していないにとた。また今後も行わない。     </li> </ul>                                    |
|                                                                                                    |                     | □ その他、本事業と補助対象が重進する国の他の補助会事業と重進して申請していないこと。また今後も行わない、                                                                                                    |

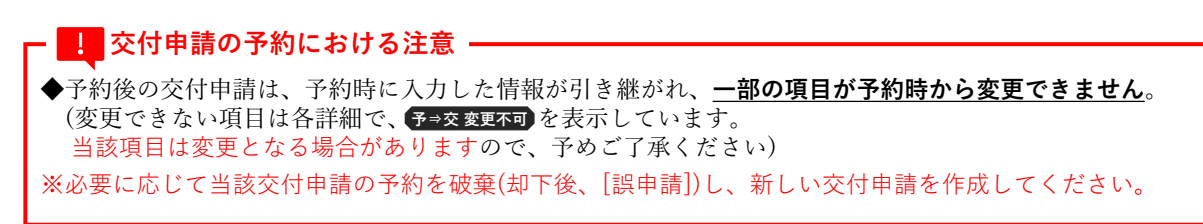

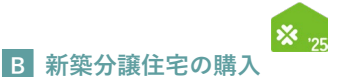

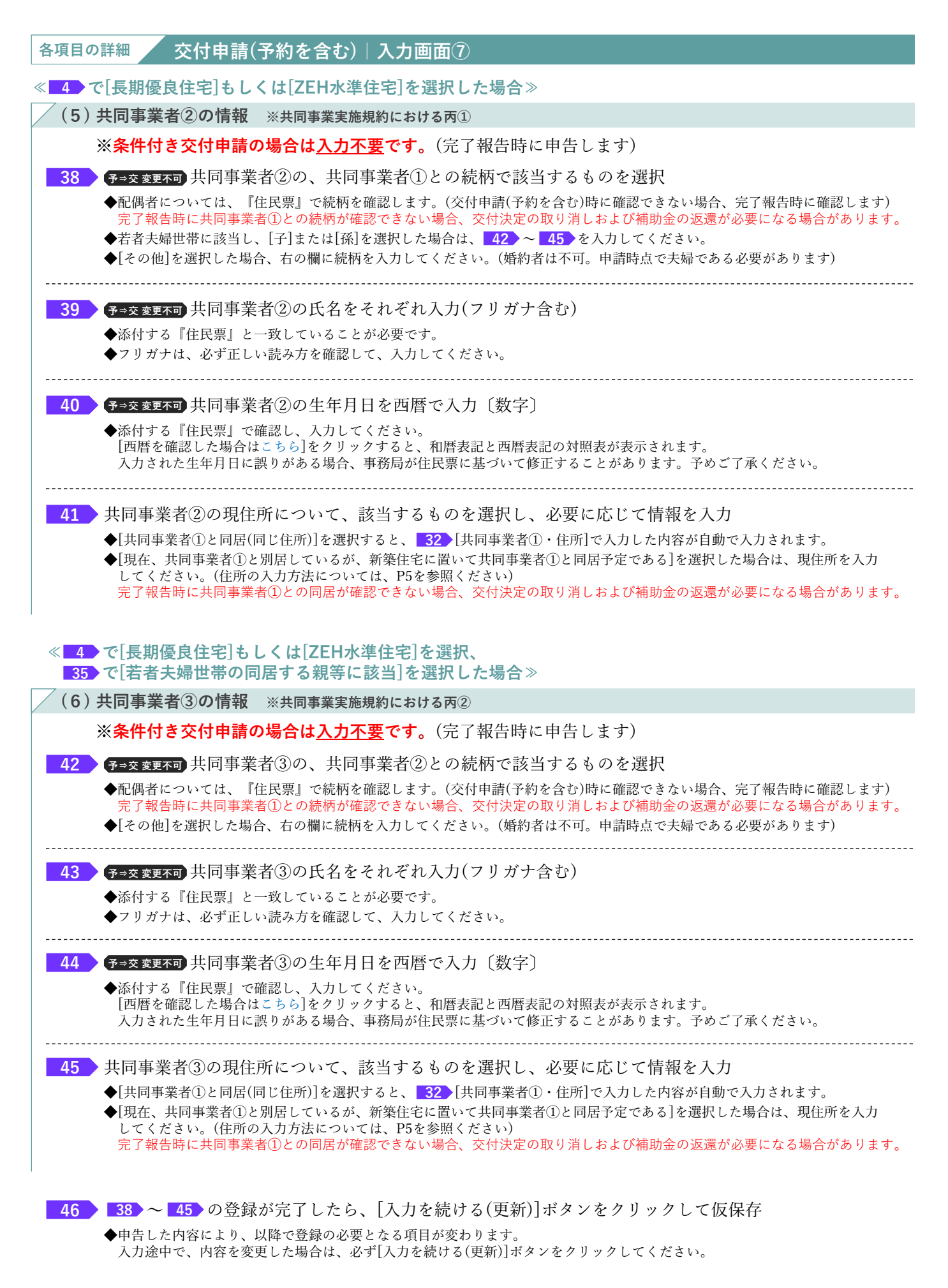

# 続き 交付

交付申請(予約を含む) | 入力画面

⑧交付申請(予約を含む)情報の入力

# 【交付申請(予約を含む)|入力画面のイメージ⑧】

※実際の画面は、イメージと異なる場合があります。

| -       |                                                                                                    |                                                            |  |  |  |  |
|---------|----------------------------------------------------------------------------------------------------|------------------------------------------------------------|--|--|--|--|
|         | <ul> <li>□ 月期季報告のご用題「同し任約」※自我第の任約が一度であることを構成します。(住民業 で不一般の場合は以下をチェックし、売了毎点で回販が確認できる住民業を提出できること)</li> <li>□ 現任、月期季報告の公園限にが経済、新報告に説いてに利用季報者のご問題を支配をある。</li> <li>③ 常行報告時に月間事業者のこの個限が確認できない場合。気付決定の取り消し及び交付消の補助会の返還が必要になります。)</li> <li>平</li> </ul> |                                                            |  |  |  |  |
| 共同事     | 昇業者③・                                                                                                    | 部溢的角 市区用村                                                  |  |  |  |  |
| - ALLEN |                                                                                                    | 丁目蜀地等 ※丁目から全角数字, 1 - 1 2 - 3 ⇒○ 1 丁目12番3号⇒×                |  |  |  |  |
|         |                                                                                                    | 建物名 ×ある場合はおず入力                                             |  |  |  |  |
|         |                                                                                                    | 部屋番号 ※ある場合は必ず入力                                            |  |  |  |  |
| 入力を約    | (5ける(更新) ※ここまで入力                                                                                                    | 1が正しいかチェックできます。中部内容を変更して【使新】した場合、変更部分の頃報がクリアされますのでご注意ください。 |  |  |  |  |
| (7) \$  | 交付申請の情報                                                                                                    |                                                            |  |  |  |  |
|         |                                                                                                    | HEICARCOTEL OFILINARE LIBERT CLL.                          |  |  |  |  |
|         |                                                                                                    | □ 先進的意义ノバ2024事業及び2025事業に重要申請していない、また今後も行わない。               |  |  |  |  |
| -       |                                                                                                    | □ 総選査エネ2024集業度が2025集業に置援中減していない。また今後も行わない。                 |  |  |  |  |
| 交付申     | 単請の制限 ★                                                                                                    | □ 賞錬会ら総書値エキ2024事業及び2025事業に重要申請レていない、また今後も行わない。             |  |  |  |  |
|         |                                                                                                    | □ 本事業のリフォーム工事に重視して申請していないこと。また今後6行わない。                     |  |  |  |  |
|         |                                                                                                    | □ その他、本事業(細胞対像の意識する脳の他の場面会事業と重要して単純していないとこと。また今後を行わない。     |  |  |  |  |
| 住宅の     | D取得目的 +                                                                                                    | □ 共同導業者(②③た会む)が自ら居住するための住宅である                              |  |  |  |  |
| > 交付申   | 申請額                                                                                                    | Gôt R-Sa NDRA                                              |  |  |  |  |
| _       |                                                                                                    |                                                            |  |  |  |  |
|         |                                                                                                    | ◆秋秋・プラントプロ録史によりませる。 ■ 11-11-1                              |  |  |  |  |
|         |                                                                                                    | - L900                                                     |  |  |  |  |
| 振込口     | □座+                                                                                                    | ・口奈会種                                                      |  |  |  |  |
|         |                                                                                                    | <ul> <li>金融機器2</li> <li>→金融機器2</li> </ul>                  |  |  |  |  |
|         |                                                                                                    | - 英道会・                                                     |  |  |  |  |
|         |                                                                                                    | - 第金種別 () 黄連 () 皆重 () 片重 () たの他 ・ 口座最等                     |  |  |  |  |
|         | C                                                                                                    | 「種語事業に係る契約社会に完計する方法                                        |  |  |  |  |
| • 補助金   | 五の運元方法・                                                                                                    | ) 単金で変払う方法<br>※本事業の「共同事業実施規約」に記入された場め金の運元方法にチェックしてください     |  |  |  |  |
|         |                                                                                                    |                                                            |  |  |  |  |
| *は必ず入   | 入力してください。                                                                                                    |                                                            |  |  |  |  |

# - 💶 交付申請の予約における注意 -

◆予約後の交付申請は、予約時に入力した情報が引き継がれ、一部の項目が予約時から変更できません。
 (変更できない項目は各詳細で、予⇒交変更不可を表示しています。
 当該項目は変更となる場合がありますので、予めご了承ください)
 ※必要に応じて当該交付申請の予約を破棄(却下後、[誤申請])し、新しい交付申請を作成してください。

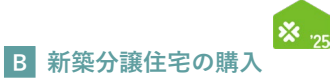

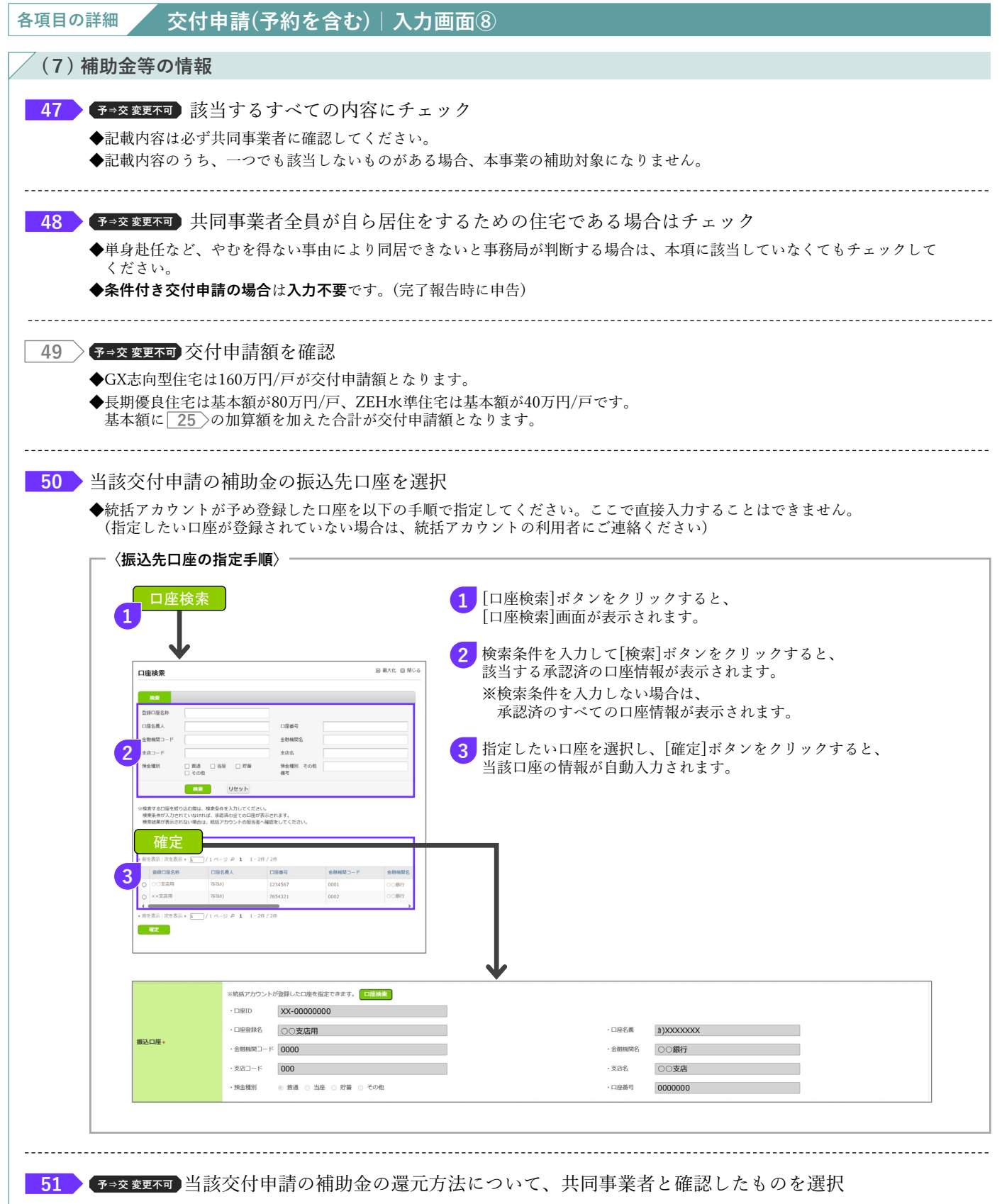

◆本事業の「共同事業実施規約」に記入された補助金の還元方法と同じ方法にチェックしてください。

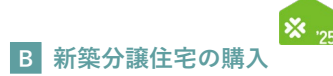

# 続き 交付申請(予約を含む) | 入力画面

⑧交付申請(予約を含む)情報の入力

※実際の画面は、イメージと異なる場合があります。

【交付申請(予約を含む)|入力画面のイメージ⑨】

|    | <u> 据达口度</u> 。                    | ※純成アカウンド始發しに口座を指定できます。 1月40日          ・口座口       -口座名義         ・口座398名       -口座名義         ・金融機構コード       -金融機構名         ・交点コード       -交点名         ・資産者       当座 ○ 野童 ○ ぞの巻       -口座書号 |
|----|-----------------------------------|----------------------------------------------------------------------------------------------------|
|    | 補助金の還元方法・                         | <ul> <li>○ 補助事業に有る契約代金に充当する方法</li> <li>○ 現金で支払う方法</li> <li>※本事業の「共同事業実施規約」に記入された補助金の還元方法にチェックしてください</li> </ul>                                                                          |
|    | ◆は必ず入力してください。<br>(8) 【条件付き交付申請のみ】 | <b>分温住宅の公表情報</b>                                                                                                    |
|    | 建物種別                              | ○ 戸城在宅(国師明祖在宅を言む) ○ 規関等を含む) ※編集不可                                                                                                    |
| 53 | 分譲住宅の省工ネ性能                        | ○ GX記向當住宅 ○ 長用優良住宅 ○ ZEH休準住宅 ※編集不可                                                                                                    |
|    | 分譲住宅の所在地                          | マ     ※編集不可       都訪府     市区町村       丁目都地等        健物名        創業項目                                                                                                    |
|    | 分譲住宅の位置情報・                        |                                                                                                    |
|    | 敷地面積                              | h                                                                                                    |
|    | 住戸の床面積                            | m                                                                                                    |
| 54 | 間取り +                             | O 1K/1LDK/1DK O 2K/2LDK/2DK O 3K/3LDK/3DK<br>O 4K/4LDK/4DK O 5KGL±                                                                                                    |
| 55 | 完成日(予定)                           | 西部 年 月 日 ※編集不可                                                                                                    |
| 56 | 分譲予定時期                            | ー<br>年 月                                                                                                    |
| 57 | 聞い合わせ先                            | 3.購入希望都からの称い合わせに対応できる体熱が整備されている以前において、条件付き交付申请を行うことはできません。       事実者名     ○○構式会社       支店名                                                                                              |
| 1  | <b>仮保存(チェックなし)</b> 入              | 2987 : BARS                                                                                                    |

# - 💶 交付申請の予約における注意 —

◆予約後の交付申請は、予約時に入力した情報が引き継がれ、一部の項目が予約時から変更できません。
 (変更できない項目は各詳細で、予→交変更不可を表示しています。
 当該項目は変更となる場合がありますので、予めご了承ください)
 ※必要に応じて当該交付申請の予約を破棄(却下後、[誤申請])し、新しい交付申請を作成してください。

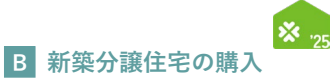

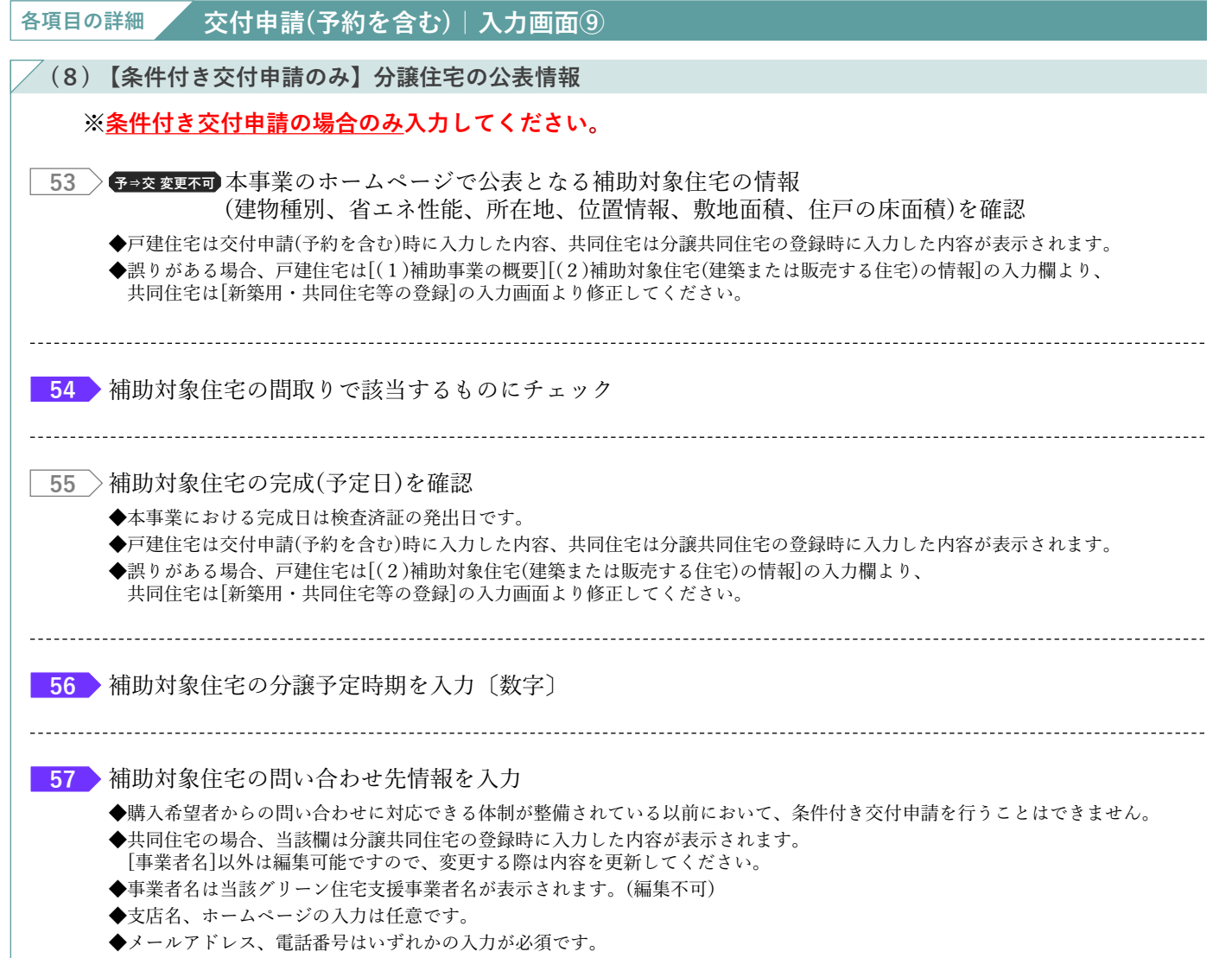

◆備考欄には、営業時間や問い合わせ対応可能時間等を記入してください。

ファイル選択・

ファイル選択・

備考(任意)

アップロード (詳細へ戻る) アップロード (留まる) 総へ戻る

備考(任意) 添付タイプ\*

書類(9)

書類(10)

7

ファイルを選択

ファイルを選択

選択してください

ー度にアップロードできる添付数は、10点までです。 添付課題を11点以上求められる場合は、アップロード(留まる)ボタンを押下し、複数回に分けて全点添付して下さい。 ※添付された書類は、詳細画面で確認・相談を行えます。

選択されていません

選択されていません

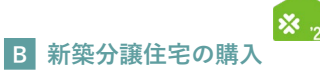

# 「交付申請(予約を含む)|添付書類登録画面

①申請書類の添付

提出書類の添付は[添付書類登録]画面で行います。必要な書類は入力内容により異なります。

# 【交付申請(予約を含む) | 添付書類登録画面のイメージ】 <sub>※実際の画面は、イメージと異なる場合があります。</sub>

| 交付申請(予約を                                                                    | 含む) 添付書                       | 預整録                                                                                                    |                                              |                                                       |                                                             |
|-----------------------------------------------------------------------------|-------------------------------|----------------------------------------------------------------------------------------------------|----------------------------------------------|-------------------------------------------------------|-------------------------------------------------------------|
| アップロード(詳細へ戻る                                                                | 5) アップロード(                    | <b>まる)</b><br>総へ良る                                                                                                    |                                              |                                                       |                                                             |
| 【アップロードを行う上での】                                                              | 注意事項】                         |                                                                                                    |                                              |                                                       |                                                             |
| <ul> <li>アップロードできる177</li> <li>アップロードできるファー</li> <li>正しい向きで保存された</li> </ul> | イル形式は、JPEG/GIF<br>ファイルをアップロード | 105×Fとり、3010を絶える9時回は、プアイルを力計してくたという。<br>/PNG/PDF のいずれかです。<br>アください、トドが反転していたり、縦機の向きがあっていない状態で保存されたファイルは、不備となる場合があります。                                                |                                              |                                                       |                                                             |
| ・文字や画像が鮮明に確認                                                                | できるファイルをアップ                   | ードしてください。不鮮明なファイルは、不備となる場合があります。                                                                                                    |                                              |                                                       |                                                             |
| この画面で添付が必要な書                                                                | 類 ※該当するものは                    | 全て添付してください。                                                                                                    |                                              | 1                                                     | 1                                                           |
| 添付タイプ                                                                       |                               | 扁考                                                                                                    | ガイド                                          | ~-ÿ                                                   | 22書・22第                                                     |
| ▼1_【子育て】共同事業実法                                                              | 拖规約                           | ・本事業販売の重式キリフォームにおいて、取りノベ、総選査ゴネホたは、賃貸整合総選査ゴオの2025事業を供用する場合、事業毎に作成が必要)<br>・多部の場合、別紙を含め全ての地数を提出すること、(99回がはい場合不存となります。)<br>・変更契約により契約金額等が変更となり再締結した場合は再締結した本格式を必付してください。 | (新菜)参照<br>(リフォーム)参照                          | 新築 : -<br>リフォーム : P2                                  | (新菜)指定様式・記本<br>(リフォーム)様式・<br>見本<br>(リフォーム)相定様<br>(リフォーム)記入見 |
| ▼2_工事请負契約書(原契約                                                              | 9)                            | - 原契約に置る<br>- 確認受注の場合、契約ごとにファイルを分けてアップロード                                                                                                    | (新築)参照<br>(リフォーム)参照                          | 新築 : -<br>リフォーム : P3<br>〜4                            |                                                             |
| ▼17_【子育て】住民票の写<br>約者)                                                       | らし (共同事業者①:契                  | ※マイナンバーは要マスキング                                                                                                    | 新豪(文付申講)<br>参照<br>新豪(完了報告)<br>参照<br>リフォーム 参照 | 新築(交付申<br>請): P8<br>新築(完了報<br>告): P3<br>リフォーム:<br>P19 |                                                             |
| ▼18_【子育て】住民原の写し(共同事業者②)                                                     |                               | ※マイナンバーは要マスキング<br>※【子育て】 住民衆の写し(共同事業者①:契約者)にて、世際原を添付している場合も、同じものを添付                                                                                                  | 新豪(交付申請)<br>参照<br>新豪(完了報告)<br>参照<br>リフォーム 参照 | 新築(交付申<br>請): P8<br>新築(完了報<br>告): P3<br>リフォーム:<br>P21 |                                                             |
| ▼20_【子育て】建築確認申                                                              | 3清書                           | ※すべての面を添付                                                                                                    | 参照                                           | P6                                                    |                                                             |
| ▼21_【子育て】確認済証                                                               |                               | ※増築・改築の場合、建築確認申請書のすべての面を添付                                                                                                    | 参照                                           | P6                                                    |                                                             |
| ▼25_【子育て】基礎工事完                                                              | 行確認書                          | ・本事業指定の様式                                                                                                    | 参照                                           | P7                                                    | 様式<br>記入見本                                                  |
| ▼28_【子育て】長期優良性<br>付                                                         | 主能証明書(住戸)_交                   | 長期優良住宅建築等計画認定通知書                                                                                                    |                                              |                                                       |                                                             |
|                                                                             |                               |                                                                                                    |                                              |                                                       |                                                             |
| 添付書類                                                                        |                               |                                                                                                    |                                              |                                                       |                                                             |
|                                                                             | 添付タイプ*                        |                                                                                                    |                                              |                                                       |                                                             |
| 書類(1)                                                                       | ファイル遊訳*                       | ラアイルを読択 遠訳されていません                                                                                                    |                                              |                                                       |                                                             |
| •                                                                           | 個考(社恵)                        |                                                                                                    |                                              |                                                       |                                                             |
|                                                                             | ※19タイノ*                       | 遊択してください マ<br>ファイリカ※約2 選択されていません                                                                                                    |                                              |                                                       |                                                             |
| 者類(2)                                                                       |                               | 271 DC HIN HINCH I CONTRACTOR                                                                                                    |                                              |                                                       |                                                             |
|                                                                             | We to be set                  |                                                                                                    |                                              |                                                       |                                                             |
|                                                                             | ≫1シイン*<br>ファイル選択・             | 通信してたさい マ                                                                                                    |                                              |                                                       |                                                             |
| 吉頼(3)                                                                       | (加型(加强)                       | Alter Contract                                                                                                    |                                              |                                                       |                                                             |
|                                                                             |                               |                                                                                                    |                                              |                                                       |                                                             |
|                                                                             | 2019タイン*                      | 選択してください<br>ファイリを発起<br>選択コヤア11コナド4                                                                                                    |                                              |                                                       |                                                             |
| <b>吉</b> 類(4)                                                               | 備書(任意)                        |                                                                                                    |                                              |                                                       |                                                             |
|                                                                             | m-9(11.85)                    |                                                                                                    |                                              |                                                       | $\sim$                                                      |
|                                                                             | /                             | $\checkmark \checkmark \checkmark \checkmark \checkmark \checkmark$                                                                                                  |                                              | $\searrow$                                            | //                                                          |
|                                                                             | 添付タイプ・                        | 選択してください 🗸                                                                                                    |                                              |                                                       |                                                             |
|                                                                             |                               |                                                                                                    |                                              |                                                       |                                                             |

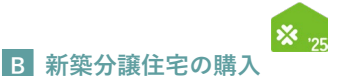

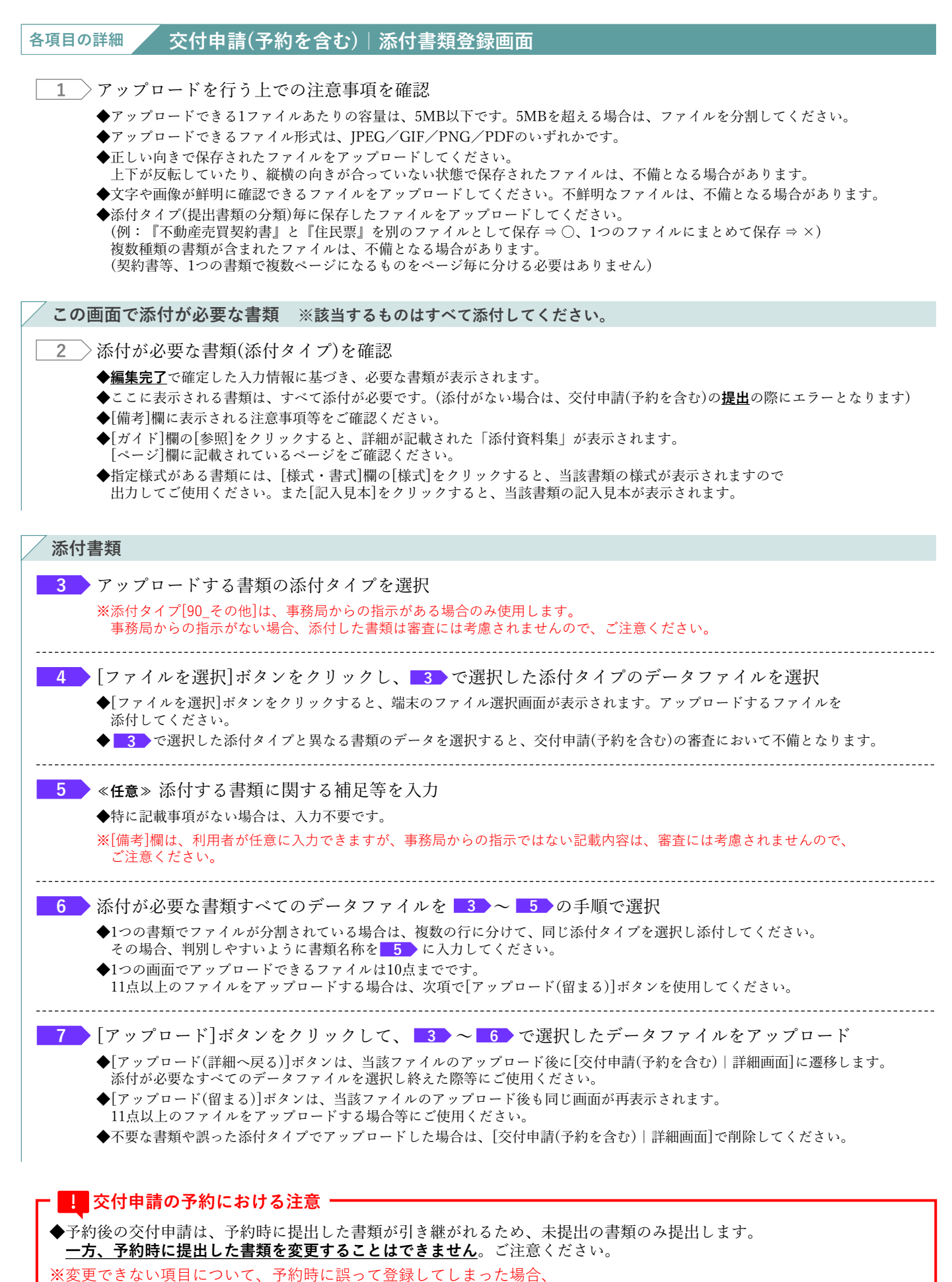

当該交付申請の予約を破棄(却下後、[誤申請])し、新しい交付申請を作成する必要があります。

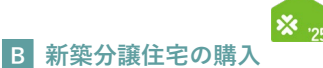

# 【補足】交付申請(予約を含む)提出後の画面について

[交付申請(予約を含む) | 詳細画面]で、交付申請(予約を含む)を提出後、画面が以下のようになります。

必ずご自身が行った交付申請(予約を含む)が提出されているかをご確認ください。

※予約後の交付申請を除いて、提出がされてない交付申請(予約を含む)は予算が確保されません。ご注意ください。

# 【交付申請(予約を含む)詳細画面 / <u>提出前</u>のイメージ】

※実際の画面は、イメージと異なる場合があります。

| 今か) 詳細面面                           |                                            |                                                                                                    | 注文住宅の新                                                                                               |
|------------------------------------|--------------------------------------------|----------------------------------------------------------------------------------------------------|----------------------------------------------------------------------------------------------------|
|                                    | ( = · · · · ·                              |                                                                                                    |                                                                                                    |
| 順番に手続きを進めることで、彡                    | <sub>Edf申請</sub> (予約を含む) を作成できます。 🚪   交付日  | ∃請(予約を含む)を                                                                                                    | 作成できます」と表示されています                                                                                     |
| コード)は、全ての必要情報をノ<br>『必要な書類が指定されます。) | 力し【編集完了】後に行います。                            |                                                                                                    |                                                                                                    |
| 【予約の提出】または【交付申請                    | 「の提出」を行うことができます。                           |                                                                                                    |                                                                                                    |
| S額時には、登録されているメー<br>に設定している場合に限ります  | -ルアドレスに通知されます。<br>F。)                      |                                                                                                    |                                                                                                    |
| An Alexandra and a second at a     |                                            | <br>E続きを進めるボタ                                                                                                    | ンが表示されています                                                                                           |
| 細川完了 ⇒ 書類をi                        | 「「「●」●約の編出」→「交付申請の編出」                      |                                                                                                    |                                                                                                    |
|                                    |                                            |                                                                                                    |                                                                                                    |
| 2025/05/30                         |                                            | 最終更新日                                                                                                    | 2025/05/30                                                                                           |
| коооооооо                          |                                            |                                                                                                    |                                                                                                    |
| ※現在、この申請の予算<br>(交付申請(予約を含む)        | は確保されていません。<br>3) ホーーニー マのゆきペネマのmonitresない | 補助事業                                                                                                    | 注文住宅の新築                                                                                              |
|                                    | 交付申請ステータスは                                 | 「作成中」                                                                                                    |                                                                                                    |
| 作成中                                | 」または「編集完了」とま                               | 示されています                                                                                                    | 2025/05/30                                                                                           |
|                                    |                                            | 文竹甲語輯 (ア料を言む)                                                                                                    | 0                                                                                                    |
|                                    |                                            | 完了報告期限                                                                                                    |                                                                                                    |
|                                    |                                            | 夺付庙完朝                                                                                                    |                                                                                                    |
|                                    |                                            | X 15 HE CER                                                                                                    |                                                                                                    |
|                                    |                                            | *************************************                                                                                                    |                                                                                                    |
|                                    |                                            | 不備訂正期限                                                                                                    | ※不備訂正明限の脂醇に再度の案内は行いませんので、ご注意ください。                                                                    |
|                                    |                                            | -                                                                                                    |                                                                                                    |
|                                    |                                            | 202 日本田田田           日本: 546-52 出た、公村地(566-520) を作成できます。<br>(京文村地(565-10) 日本市大います。<br>(京文村地(565-10) 日本市大います。<br>(京文七いる名は(567-10) 日本市大います。)           1000001           2025/03/00           2025/03/00           2025/03/00           2025/03/00           2025/03/00           2040           2041           (分付申請ステータスは<br>作成中           4.たは「編集完了」と考 | 327 「計画目回         第二 時後の生地のことで、24時頃は(学校会会) を特定さます。<br>(学校)開設(日本)(日本)(日本)(日本)(日本)(日本)(日本)(日本)(日本)(日本) |

# 【交付申請(予約を含む)詳細画面 / 提出後(交付申請の予約)のイメージ】

※実際の画面は、イメージと異なる場合があります。

|                                                        | 含む) 詳細画面                               |                               | <br>「交付申請(の予 | 注文住宅の第                                                                         |
|--------------------------------------------------------|----------------------------------------|-------------------------------|--------------|--------------------------------------------------------------------------------|
| <ul> <li>交付申請の予約を受付まし</li> <li>交付申請は、事務局の予約</li> </ul> | った。<br>別の審査完了以降に登録を行う                  | ことができます。                      | と表示されてい      | ます                                                                             |
| ※事務局からの不偏等の逮絶<br>@kosodate-green.jpのト                  | はメールで行います。<br>・メインからのメールが受信で           | きるように迷惑フィルター等の設定を行ってください。     |              | ※当該申請の却下をする場合<br>以外は押さないでください<br>                                              |
|                                                        |                                        |                               | 手続きを進        | めるボタンは表示されていません<br>の e (受付卸下) (阿編集句) としま<br>却下依頼を受けてからステータスが「受付卸下] となるまで部日を登し  |
| 管理情報                                                   |                                        |                               |              |                                                                                |
| 作成日                                                    | 2025/05/30                             |                               | 最終更新日        | 2025/05/30                                                                     |
| 交付申請番号                                                 | K000000000<br>※現在、この申請の予<br>(予約はステータスに | 舞は確保されています。<br>よらず予約期期内に限ります) | 補助事業         | 注文住宅の新築                                                                        |
| 共同事業者 (氏)                                              | 住宅                                     | 交付申請ステータスは                    | 共同事業者(名)     | <b>=</b> #5                                                                    |
| 交付申請ステータス                                              | 審査中                                    | 🖌 「審査中」に変わります                 | 最終ステータス遷移日   | 2025/04/30                                                                     |
| 交付申請提出日                                                |                                        |                               | 交付申請額(予約を含む) | 400,000                                                                        |
| 亦付油空口                                                  |                                        | 表示されています                      | 完了報告期限       |                                                                                |
| XIIIXACI                                               |                                        |                               | 交付確定額        |                                                                                |
| 交付確定日                                                  |                                        | 交付申請の予約を提出した                  | 予約期限         | 2025/00/30<br>※1秒80回暦中に工事方ブレル場合、新規に交付申請を作成、提出できます。<br>ただし、必ず大手内は「加予税額」を行ってください |
| 交付確定日                                                  | 2025/05/30                             | ! 場合に表示されています                 |              |                                                                                |

#### ≪[審査進捗のメール受信設定]で[受信する]を選択している場合≫

事務局が交付申請(予約を含む)の提出を受け付け、交付申請ステータスが[審査中]の状態になると、 登録されているメールアドレスに通知が届きます。

※ワンストップ申請により提出された交付申請(予約を含む)は、本ポータルに反映されるまでには一定時間を要します。 本ポータルに反映が完了すると、登録されているメールアドレスに通知が届きます。

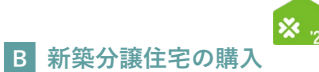

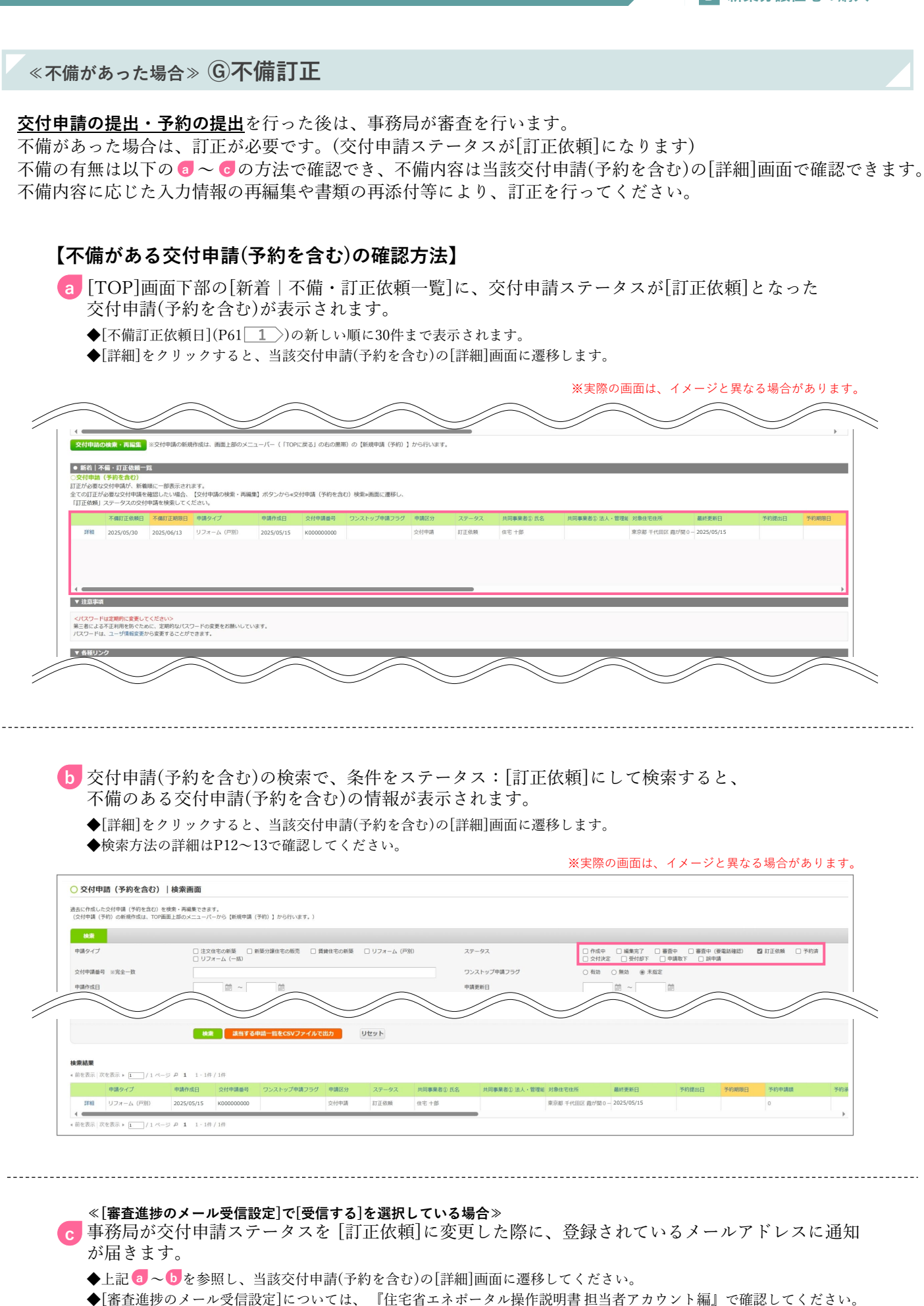

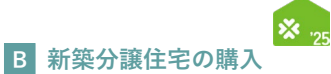

《不備があった場合》 ⑥不備訂正

# 【交付申請(予約を含む) | 詳細画面/交付申請ステータス[訂正依頼]のイメージ】

画面の下部に表示される 3 の不備内容・不備訂正方法をよくご確認の上、必要な箇所のみ訂正して ください。 \*実際の画面は、イメージと異なる場合があります。

|                                                                                                    |                                                                                                    |                                                                                                    | 577-A (-                                                                                   | '別)          |
|----------------------------------------------------------------------------------------------------|----------------------------------------------------------------------------------------------------|----------------------------------------------------------------------------------------------------|--------------------------------------------------------------------------------------------|--------------|
| <ul> <li>本画面の下部にある不備内容</li> <li>不備訂正期限までに訂正を行われ</li> <li>※なお、不備の訂正を行われ</li> <li>交付申請の予約については、</li> <li>失効し受付却下となります。</li> <li>※不備訂正期限に上らて表効</li> </ul>                                                                                                    | 等を確認し、以下の管理情報に表示されている「不確則[13]現計」までに訂正を行い、[用提出<br>うい、[用提出]<br>方に「周提出」をしても、再現訂正を続くたなります。<br>以下の管理情報に表示されて、5千%時期[1]までに支付中国の提出がされない場合、<br>ただし、失効した場合も、中国時間内であれば危険で気付中国(特徴合計)を行うことが<br>の調整を取り、通った場合も、中国時間内であれば危険で気付中国(特別を含む)を行うことが                                                                                                    | K】をしてください。<br>ができます。                                                                                                    |                                                                                            |              |
|                                                                                                    |                                                                                                    |                                                                                                    |                                                                                            |              |
| 「訂正依頼」の再提出は、2024                                                                                                    | /1/31を以て終了です。2024/2/1以降は提出できません。                                                                                                    |                                                                                                    |                                                                                            |              |
| 管理情報                                                                                                    |                                                                                                    |                                                                                                    |                                                                                            |              |
| 作成日                                                                                                    | 2025/05/15                                                                                                    | 最終更新日                                                                                                    | 2025/05/15                                                                                 |              |
| 交付申請冊号                                                                                                    | <ul> <li>K400000000</li> <li>ワンストップから作成</li> <li>※現在、この申請の予算は確保されています。</li> <li>(予約はステータスによらず予約期限内に限ります)</li> </ul>                                                                                                    | 補助事業                                                                                                    | リフォーム (同時)                                                                                 |              |
| 共同事業者(氏)                                                                                                    | 住宅                                                                                                    | 共同事業者(名)                                                                                                    | +85                                                                                        |              |
| 交付申請ステータス                                                                                                    | 訂正依賴                                                                                                    | 最終ステータス遷移日                                                                                                    | 2025/05/30                                                                                 |              |
| 交付申請提出日                                                                                                    | 2025/05/15                                                                                                    | 交付申請額(予約を含む)                                                                                                    | 307,000                                                                                    |              |
| 交付決定日                                                                                                    |                                                                                                    |                                                                                                    |                                                                                            |              |
| 交付確定日                                                                                                    |                                                                                                    | 交付確定額                                                                                                    |                                                                                            |              |
| 予約提出日                                                                                                    |                                                                                                    | 予約期限                                                                                                    | 2025/05/10.2                                                                               |              |
| 不備訂正依賴日                                                                                                    | 2025/05/30                                                                                                    | 不備訂正開限                                                                                                    | 2025/06/13<br>※不備訂正期限の間際に再度の案内は行いませんので、ご注意ください。                                            |              |
| 事業者ID(統括アカウント                                                                                                    | •) 000000000                                                                                                    | 法人名(屋号)                                                                                                    | ○○株式会社                                                                                     |              |
| The South Trade of the Address of                                                                                                    |                                                                                                    |                                                                                                    |                                                                                            |              |
| <b>発注者区分。</b><br>68_【子育で】工事【後】写真<br>の筋張)                                                                                                    | ● 個人 ○ 法人<br>(個T幅容 Ref.pdf                                                                                                    | 2025/05/15 18:20                                                                                                    | 1 85                                                                                       | 上削除          |
| <ul> <li>発送書区分・</li> <li>64. (子育て)工単(油)写真の形態(あ)</li> <li>※約付責約の相称は、[編第完</li> <li>・不信の前日・</li> <li>単不信約日本</li> <li>単不信約日本</li> </ul>                                                                                                    | <ul> <li>● 個人 ○ 法人</li> <li>● 個人 ○ 法人</li> <li>■ 日本の ○ 法人</li> <li>■ 日本の ○ 法人</li> <li>■ 日本の ○ 法人</li> <li>■ 日本の ○ エント</li> <li>■ 日本の ○ エント</li> <li>■ 日本</li></ul>                                                                                                    | 2025/05/15 18:20                                                                                                    |                                                                                            | を削除          |
| <ul> <li>R注書区分・</li> <li>68. [子育て] 工単 (徳) 写真<br/>の近悠)</li> <li>※治付書紙の相接は、[編第完</li> <li>・本価的自参</li> <li>・本価的自参</li> <li>・本価目正確構成の手術については、第<br/>の記念様の手術については、第<br/>第二条項目正確構成の手術については、第<br/>第二条項目正確構成の手術については、第<br/>第二条項目正確構成によるす子科研解</li> </ul>                                                                                                    | ● 個人 ○ 法人<br>(個下編写<br>混付点の<br>刀 パタンを押下後の詳細面面で行えます。ただし一度現出をした雪類の相談は行えません。<br>すた場合。以下に予確可能が表示されます。<br>客でに耳を行ってください。<br>理解紙に表示されてる「予約時間」すでに分付申請の提出がされない場合。<br>50、 与なし、単合し、時期間時でをなれるないなができが目前(予約を含む)を行うことができ<br>Ret細した場合、受付却下となりますのでご注意ください。                                                                                                    | 2025/05/15 18:20                                                                                                    | 1 NE .                                                                                     | を朝除          |
| 第注書区分・           68.[テ育て]工庫[後]写真の内描は、[編集定<br>の近初)           ※約付着素の内描は、[編集定           ● 不面内容           単の付着素の内描は、[編集定           ● 小面向なりの「なり」の行うの前に、           ● 小面向なりの「なり」の行うの前に、           ● 小面向なりの「なり」のなり、           ● 小面向なりの「なり」のなり、           ● 小面向なり、           ● 小面向なり、           ● 小面のなり、     <                                                                                                    | ● 個人 ○ 法人<br>(個下編章<br>別付点が<br>7) パタンを押下後の詳細画面で行えます。ただし一度描出をした言葉の神秘は行えません。<br>たち場合、以下に不便可聞が表示されます。<br>までに正正を行ってください。<br>理解した完全されてる「予約問題」までに交付中華の提出がされない場合。<br>Ex. 930人を開合、中華の問題」までに交付中華の優出がされない場合。<br>Ex. 930人を開合、中華の問題」までに交付中華(今的を言う)を行うことができ<br>Re 組織した場合、受付却下となりますのでご注意ください。                                                                                                    | 2025/05/15 18:20<br>estr.                                                                                                    | 1 HE 1                                                                                     | を朝除          |
| 第注書区分・           68.[子育て]工単(油)写真の物語は、[編集完           68.四方付責命の物語は、[編集完           ※市付責命の物語は、[編集完           ●不信的容白           ●不信的容白           ●「不信の方向」へいては、間)           ●「不信目正確的」へなります。た           ●不信の字目の           ●「「「「「」」」           ●「「「」」           ●「「」           ●「「「」」           ●「「」           ●「「」           ●「「」           ●「「」           ●「「」           ●「「」           ●「「」           ●「「」           ●「「」           ●「」           ●「」           ●「」           ●「」           ●「」           ●「」           ●「」           ●「」           ●「」           ●「」           ●「」           ●「           ●「           ●「           ●「           ●「           ●「           ●「           ●「           ●「           ●「           ●「           ●「           ●「           ●「           ●「           ●「                                                                                                    | ● 個人 ○ 法人<br>● 個人 ○ 法人<br>● 個人 ○ 法人<br>● 個人 ○ 法人<br>● 個人 ○ 法人<br>● 日本<br>■ 個人 ○ 法人<br>● 日本<br>● 日本<br>● 日 | 2025/05/15 18:20<br><sup>2</sup> ます。<br><b>不福訂正方</b> 1                                                                                                    | 1 HE I                                                                                     | 北州除          |
| 発送者区分・           68.[子育て]工単(油)写真<br>の近悠)           ※市村書助の場話は、[編集完           ※市村書助の場話は、[編集完           ●本価的容台           ●本価的容台           ※市村書助の場話は、[編集完           ●本価的容台           ●本価的容台           ● (本町)工程の時による9本の目示           ● 本価的容台           1         (x670001900) 必ず           1         (x670001900) 必ず           2         (x670001900) 必ず                                                                                                    | ● 個人 ○ 法人<br>(個下編章)<br>別付点が<br>7) パタンを押下後の詳細細面で行えます。ただし一度提出をした言葉の所能は行えません。<br>かた場合、以下に不便可能が表示されます。<br>までに訂正を行ってください。<br>繁華紙に表示されてる「予約期間」までに交付中語の提出がされない場合。<br>Ex. Skokuを描名、中期間時であれば気が支付中語(そ的を含む)を行うことができ<br>Re 組織した場合、受付却下となりますのでご注重ください。<br>入力してください、: リフォーム工事内容「地口感の感情効像1行目」意味タイプ<br>入力してください、: リフォーム工事内容「地口感の感情効像1行目」意味タイプ                                                                                                    | 2025/05/15 18:20<br>きます。<br>不確訂正方1                                                                                                    | 1 NK 1                                                                                     | 左削除          |
| 第注書区分・           6.8.[子育て]工単[後]写真の物様は、[編第元<br>ごか付着物の物様は、[編第元           1か付着物の物様は、[編第元           ●不信分目の<br>物子を構成の子科については、前<br>第二年間1日期間による今子外的部<br>(本信)日本の目子の物子の<br>1(XG70001900)必ず<br>2(XG70001900)必ず<br>2(XG70001900)のが<br>3(XG70001900)のが<br>3(XG70001900)のが                                                                                                    | ● 個人 ○ 法人<br>(個下編章)<br>別付点が<br>7) パタンを押下後の詳細画面で行えます。ただし一度描出をした言葉のが解除は行えません。<br>たち場合、以下に不僅可得が表示されます。<br>までに訂正を行ってください。<br>繁華紙に表示されてる「予約時間」までに交付申請の提出がされない場合.<br>50、 多めんと考慮も、中期時間でもないは支切く方付申請(予約を含む)を行うことができ<br>Rea組した場合、受付却下となりますのでご注意ください。<br>入力してください。: リフォーム工事内容   第二時の所物改修1行目   製品タイプ<br>入力してください。: リフォーム工事内容   第二時の所物改修1行目   製品の等<br>、<br>入力してください。: リフォーム工事内容   第二時の所物改修1行目   製品の等                                                                                                    | 2025/05/15 18:20<br>*** y.<br>*                                                                                                    | 1 HE I                                                                                     | <u>た</u> 州肆  |
| 発送者区分・           6.8.[子育て]工単[徳]写真の物様は、[編第元<br>ごか付書かの物様は、[編第元           ※示付書から考慮の目近の前を受い、<br>の広の第つ           ● 不信付白           ● 不信付白           ● 不信付白           ● 不信付白           ● 不信付白           ● 不信付白           ● 不信付白           ● 不信付白           ● 不信付白           ● 不信付白           ● 不信付白           ● 「「「「「「「「」」」」           ● 「「」           ● 「「」           ● 「」           ● 「「」           ● 「」           ● 「」           ● 「」           ● 「」           ● 「」           ● 「」           ● 「」           ● 「」           ● 「」           ● 「」           ● 「」           ● 「」           ● 「」           ● 「」           ● 「」           ● 「」           ● 「」           ● 「」           ● 「」           ● 「」           ● 「」                                                                                                    | ● 個人 ○ 法人<br>● 個人 ○ 法人<br>● 個人 ○ 法人<br>● 個人 ○ 法人<br>● 個人 ○ 法人<br>● のかかかかかかかかかかかかかかかかかかかかかかかかかかかかかかかかかかかか                                                                                                    | 2025/05/15 18:20<br>e.s.r.                                                                                                    | 1 HK I                                                                                     | 龙制除          |
| Rは主区分・           68.[FR[1]]工単[後]写真の時後は、[編第元<br>ごかけ言葉のの時後は、[編第元]           第56付言葉のの時後は、[編第元]           第56付言葉のの時後は、[編第元]           第56付言葉のの時後は、[編第元]           第56付言葉のの時後は、[編第元]           第56付言葉のの時後は、[編第元]           第56付言葉のの時後は、[編第元]           第56付言葉のの時後は、[編第元]           第56付言葉のの時後は、[編第元]           第56付言葉ののります           2         (KG70001200)まず           3         (KG7000200)まず           4         (KG7000200)まず           5         (KG500000)まず           5         (KG5000100)まず           5         (KG5000100)まず           6         (KG5000100)まず                                                                                                    | ● 個人 ○ 法人<br>● 個人 ○ 法人<br>● 個人 ○ 法人<br>● 個人 ○ 法人<br>● 個人 ○ 法人<br>● のかかかかかかかかかかかかかかかかかかかかかかかかかかかかかかかかかかかか                                                                                                    | 2025/05/15 18:20  estat.  Testing for the second second se | 1 HK I                                                                                     | <u></u><br>一 |
| Rは主区分・           68.[FR]1]工単[法]写用<br>の形容           82.5付書添の時ほは、[編第元<br>日本(日本)日本           第2.5付書添の時ほは、[編第元<br>日本(日本)日本           9.7年11日           9.7年11日           9.7年11日           9.7年11日           9.7年11日           9.74年11日           9.74年11日           9.                                                                                                    | ● 個人 ○ 法人<br>(個下編章)<br>別付点が<br>ゴ) パタンを押下後の詳細画面で行えます。ただし一度描出をした言葉的の相談は行えません。<br>たちし、以下に不便可能が表示されます。<br>たてに訂正を行ってください。<br>課題報に表示されても「予約期間」までに交付申認の解剖が感じれない場合。<br>てい、多めんと報告・時期間時でも知道なが交付申請(予約を含む)を行うことができ<br>能を超慮した場合。受付却下となりますのでご注重ください。<br>入力してください、:リフォーム工事内容(第回部の解剖が除け店目)製品分雪づ<br>入力してください、:リフォーム工事内容(第回部の解剖が除け店目)製品気雪<br>(別・た実現略的では予想電できる性感活明書が除けていていない、または不足が)<br>頃、小た実現略が得知時間である性感活明書が除けていていない、または不足が)<br>頃、小に実現的なの意識が保護できる者地感活明書が除けていていない、または不足が)<br>頃、小に実現の容が感染が得望できる者地感活明書が除けていていない、または不足が)                                                                                                    | 2025/05/15 18:20      عند المراكب المراكب الم<br>مراكب المراكب المراكب المراكب المراكب المراكب المراكب المراكب المراكب المراكب المراكب المراكب المراكب المراكب المراكب المراكب المراكب المراكب المراكب المراكب المراكب المراكم المراكب المراكع المراكب المراكب المراكب المراكب المراكب ال      | 1 NK 1                                                                                     | 左前降          |
| R注着区分。           68.【2月71】工単【書】写角<br>の形面3           91.日付賞港の利用は、【編集定           91.日付賞港の利用は、【編集定           92.日付賞港の利用は、【編集定           92.日付賞港の利用は、【編集定           92.日付賞港の利用は、「本利日工程間」、こちょうす時間<br>1           1         (KG70001900) あ57<br>2           1         (KG70001900) あ57<br>2           1         (KG70001900) あ57<br>3           2         (KG70001900) あ57<br>3           3         (KG70001900) あ57<br>3           4         (KG70001900) あ57<br>3           5         (KG8500000) A7<br>7           6         (KG8500050) A7<br>7           8         (KG7N011911)                                                                                                    | ■ 個人 ○ 法人  ■ 個人 ○ 法人  ■ 個人 ○ 法人  ■ 個人 ○ 法人  ■ 個人 ○ 法人  ■ 個人 ○ 法人  ■ のがある  ■ のがある                                                                                                    | روی کوری کوری کوری کوری کوری کوری کو                                                                                                    |                                                                                            | 1. MIR       |
| Rは主区分・           68.[FFT]]工単[法]写用<br>の形容の時はは、[編集完<br>日本の目前のの時はは、[編集完<br>日本の目前のの時はは、[編集完<br>日本の目前のの時はは、[編集完<br>日本の目前の時間の<br>なりまた。そのすうたの時での<br>ためにのすりについては、間<br>のための時間の、これのすうたの時での<br>ためにのすりについては、間<br>のための時間の、これのすうたの時での<br>ためにのすりについては、間<br>のための時間の、これのすうたの時での<br>ためにのすりについては、このすうたの時での<br>ためにのうかた。<br>本の目前の時間の、これのすうたの時での<br>ためにのうかた。<br>ものにののかた。<br>ものにののかた。<br>ものにののかた。<br>ものにののかた。<br>ものにののかた。<br>ものにののかた。<br>ものにののかた。<br>ものにののかた。<br>ものにののかた。<br>ものにののかた。<br>ものにののかた。<br>ものにののかた。<br>ものにののかた。<br>ものにののかた。<br>ものにののかた。<br>ものにののかた。<br>ものにののかた。<br>ものにののかた。<br>ものにののかた。<br>ものにののかた。<br>ものにののかた。<br>ものにののかた。<br>ものにののかた。<br>ものにののかた。<br>ものにのかた。<br>ものにのかた。<br>もので、<br>もので、<br>もので、<br>もので、<br>もので、<br>もので、<br>もので、<br>もので、 | ● 個人 ○ 法人<br>● 個人 ○ 法人<br>● 個人 ○ 法人<br>● 個人 ○ 法人<br>● のかかかかかかかかかかかかかかかかかかかかかかかかかかかかかかかかかかかか                                                                                                    |                                                                                                    | 1 NI I                                                                                     | 2. M (12)    |
| Rは主区分・           68.[FFT]]工単[法]写用<br>のが振る。           8.6月(古名のの振さに、[編集完<br>日本の自分さースペルのTLE(の新を受)<br>の形式を)           9.745(1)210           9.745(1)210           9.745(1)210           9.745(1)210           9.745(1)210           9.745(1)210           9.745(1)210           9.745(1)210           9.745(1)210           9.745(1)210           10           9.757(2)2100)30           2         (KG7002100)30           2         (KG7002100)30           3         (KG7002100)30           4         (KG5000500)3,7           6         (KG5000500)3,7           7         (KG5000500)3,7           7         (KG5000500)3,7           8         (KG5000500)3,7           9         (KG5000500)3,7           9         (KG5000500)3,7           10         (KG5000500)3,7           11         (KG5000500)3,7           12         (KG5000500)3,7           13         (KG5000500)3,7           14         (KG5000500)3,7           15         (KG5000500)3,7           16         (KG5000500)3,7           17         (KG5005000)3,7           18                                                                                                    | ● 個人 ○ 法人     ● 個人 ○ 法人     ● 個人 ○ 法人     ● 個人 ○ 法人     ● 個人 ○ 法人     ● 個人 ○ 法人     ● 「一」     ● 個人 ○ 法人     ● 「一」     ○ 「二」     ○ 「二」     ○ 「     □ □ □ □ □ □ □                                                                                                    | 2025/05/15 18:20<br>きます。<br>やます。<br>トレーン・・・・・・・・・・・・・・・・・・・・・・・・・・・・・・・・・・・・                                                                                                    | 1 NR<br>1 NR<br>2 NR<br>4<br>5<br>5<br>5<br>5<br>5<br>5<br>5<br>5<br>5<br>5<br>5<br>5<br>5 | 15. M188     |
| Rは主席公か。           G8. [7月て] 工事 [2] 5,50           第二時付書物の時間は. [編集院           第二時付書物の時間は. [編集院           第二時付書物の時間は. [編集院           第二時付書物の時間は. [編集院           第二時付書物の時間は. [編集院           第二時付書物の時間は. [編集院           第二時付書物の時間は. [編集院           第二時付書物の時間は. [編集院           第二時付書物の時間は. [編集院           第二時代書物の時間は. [編集院           第二時代書物の時間は. [編集院           第二時代書物の時間は. [編集院           第二時代書物の時間は. [編集院           第二時代書物の時間は. [編集院           第二時代書物の時間は. [編集院           「公式時代」           1         (KG70001900) 67           2         (KG70001900) 67           3         (KG70001900) 67           3         (KG70001900) 67           3         (KG70001900) 67           4         (KG70001900) 67           5         (KG85000600) 7,7           6         (KG8500600) 7,7           6         (KG8500600) 7,7           7         (KG8500600) 7,7           8         (KG70011911)           9         (KG70011911)           10         0.174400 1481           11         0.174400 1481           10         0.174400 1481           11         0.17                                                                                                    | ● 個人 ○ 法人     ● 個人 ○ 法人     ● ● 個人 ○ 法人     ● ● ● ● ● ● ● ● ● ● ● ● ● ● ● ● ●                                                                                                    | 2025/05/15 18:20<br>さます。<br>本事す。<br>に たびります。(0910-10-0M) 日本のののののののののののののののののののののののののののののののののののの                                                                                                    | 1<br>1<br>1<br>1<br>1<br>1<br>1<br>1<br>1<br>1                                             | 2 M10        |
| Rは主席公分・           Gal. (子育て) 工事 (油) 写真の形容。           Bibf/言語の時間は、(編集院<br>2015年)           Bibf/言語の時間は、(編集院<br>2015年)           Participation           Participation      Parintet                                                                                                    | ・ 個人 0 法人     ・ 「「」」     ・ 「」     ・ 「」     ・ 「」     ・ 「」     ・ 「」     ・ 「」     ・ 「」     ・ 「」     ・ 「」     ・ 「」     ・ 「」     ・ 「」     ・ 「」     ・ 「」     ・ 「」     ・ 「」     ・ 「」     ・ 「」     ・ 「」     ・ 「」     ・ 「」     ・ 「」     ・ 「」     ・ 「」     ・ 「」     ・ 「」     ・ 「」     ・ 「」     ・ 「」     ・ 「」     ・ 「」     ・ 「」     ・ 「」     ・ 「」     ・ 「」     ・ 「」     ・ 「」     ・ 「」     ・ 「」     ・ 「」     ・ 「」     ・ 「」     ・ 「」     ・ 「」     ・ 「」     ・ 「」     ・ 「」     ・ 「」     ・ 「」     ・ 「」     ・ 「」     ・ 「」     ・ 「」     ・ 「」     ・ 「」     ・ 「」     ・ 「」     ・ 「」     ・ 「」     ・ 「」     ・ 「」     ・ 「」     ・ 「」     ・ 「」     ・ 「」     ・ 「」     ・ 「」     ・ 「」     ・ 「」     ・ 「」     ・ 「」     ・ 「」     ・ 「」     ・ 「」     ・ 「」     ・ 「」     ・ 「」     ・ 「」     ・ 「」     ・ 「」     ・ 「」     ・ 「」     ・ 「」     ・ 「」     ・ 「」     ・ 「」     ・ 「」     ・ 「」     ・ 「」     ・ 「」     ・ 「」     ・ 「」     ・ 「」     ・ 「」     ・ 「」     ・ 「」     ・ 「」     ・ 「」     ・ 「」     ・ 「」     ・ 「」     ・ 「」     ・ 「」     ・ 「」     ・ 「」     ・ 「」     ・ 「」     ・ 「」     ・ 「」     ・ 「」     ・ 「」     ・ 「」     ・ 「」     ・ 「」     ・ 「」     ・ 「」     ・ 「」     ・ 「」     ・ 「」     ・ 「」     ・ 「」     ・ 「」     ・ 「」     ・ 「」     ・ 「」     ・ 「」     ・ 「」     ・ 「」     ・ 「」     ・ 「」     ・ 「」     ・ 「」     ・ 「」     ・ 「」     ・ 「」     ・ 「」     ・ 「」     ・ 「」     ・ 「」     ・ 「」     ・ 「」     ・ 「」     ・ 「     ・ 「」     ・ 「」     ・ 「     ・ 「」     ・ 「     ・ 「     ・ 「     ・ 「」     ・ 「     ・ 「     ・ 「」     ・ 「     ・ 「     ・ 「     ・ 「      ・ 「      ・ 「      ・ 「      ・ 「      ・ 「      ・ 「      ・ 「      ・ 「      ・ 「      ・ 「      ・ ・      ・ 「      ・ 「      ・      ・      ・      ・      ・      ・      ・      ・      ・      ・      ・      ・      ・      ・      ・      ・      ・      ・      ・      ・      ・      ・      ・      ・      ・      ・      ・      ・      ・      ・      ・      ・      ・      ・      ・      ・      ・      ・      ・      ・      ・      ・      ・      ・      ・      ・      ・      ・      ・      ・      ・      ・      ・      ・      ・      ・      ・      ・      ・      ・      ・      ・      ・      ・      ・       ・       ・       ・       ・                                                                                                    | 2025/05/15 18:20<br>さます。<br>本様可正式<br>しております。(0910-10-0M)<br>ます。(AGFNQTLARLI)<br>は不足しております。<br>たは不足しております。<br>たは不足しております。<br>たは不足しております。<br>こ                                                                                                    | 1<br>1<br>1<br>1<br>1<br>1<br>1<br>1<br>1<br>1                                             | 12 AT 10     |

第4章 交付申請(予約を含む)の登録

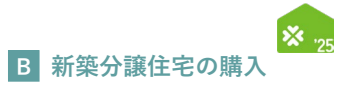

| 各項目の詳細 不備訂正                                                                                                    | /交付申請(予約を含む)  詳細画面                                                                                |
|----------------------------------------------------------------------------------------------------|---------------------------------------------------------------------------------------------------|
| <ul> <li>1 不備訂正依頼日を表示</li> <li>◆事務局が交付申請ステータスを[訂正依頼]に変更した日です。</li> </ul>                                                                                                    |                                                                                                   |
| <ul> <li>2 不備訂正期限を表示</li> <li>◆当該不備の訂正期限です。<br/>期限までに訂正が完了しない場合、事務局は当該交付申請(予約を<br/>(受付却下となった場合、交付申請期間中であれば、[作成中]に戻<br/>※不備訂正期限の間際に再度の案内は行いませんので、ご注意くだ</li> </ul>                                                                         | :含む)の交付申請ステータスを[受付却下]とすることがあります。<br>!し、再度交付申請(予約を含む)を行うことができます)(P78参照)<br>さい。                     |
| <ul> <li>3 不備内容および不備の訂正方法を表示</li> <li>◆不備内容に合わせた訂正方法を確認し、入力情報の編集や書類の</li> <li>◆[不備訂正方法]欄に『交付申請等の要件について(交付申請の手引当該箇所もご確認ください。</li> </ul>                                                                                                   | 添付( <mark>5</mark> )を行ってください。<br> き)』の参照先を提示している場合がありますので、                                        |
| <ul> <li>4 クリックすると[不備内容   詳細]画面を別タブで表示</li> <li>◆現在、不備訂正依頼を受けているものの他に、過去に不備訂正依<br/>(過去の不備は、グレーで表示されます)</li> <li>◆[交付申請等の要件について(交付申請の手引き)等]をクリックする</li> </ul>                                                                             | 頼を受けたものの不備内容を確認できます。<br>ると、本事業のホームページの[関連資料]ページが表示されます。<br>※実際の画面は、イメージと異なる場合があります                |
| 不備内容 詳細画面<br>※自は現在、不像の丁正後期を受けているもの、グレーは場点に不偏の丁正依期を受けたものです。<br>不偏の内容を確認した、不用丁正確用までに、丁正を行ってください、<br>(復認証明ーの平衡の丁正確集を受けている自分のなります。)<br>※対象要件等については、交付申請客の要件について(交付申請の手引き)等をご確認ください。                                                          | (部) ユートワリ                                                                                         |
| 交付申請用今 K00000000                                                                                                    |                                                                                                   |
| No<                                                                                                    | 不備訂正方法         不備訂正方法                                                                             |
| 4                                                                                                    | >                                                                                                 |
| <ul> <li>5 クリックすると、それぞれ[入力]画面、[添付書類登録</li> <li>◆[編集]ボタンをクリックすると、[入力]画面に遷移します。</li> <li>3 [入力]画面の操作方法はP38~55をご確認ください。</li> <li>◆[書類を添付]ボタンをクリックすると、[添付書類登録]画面に遷移してください。[添付書類登録]画面の操作方法は、P56~57をごてなお、添付タイプはすべて[91_不備訂正書類]となります。</li> </ul> | []画面に遷移<br>を確認し、入力情報の訂正が必要な場合にクリックしてください<br>多します。 <mark>3</mark> を確認し、書類の添付が必要な場合にクリック<br>確認ください。 |
| <ul> <li>6 クリックして、交付申請の再提出または予約の再提出</li> <li>◆[再提出]ボタンをクリックすると、エラーチェックを行います。<br/>エラーがない場合、交付申請ステータスは[審査中]となり、以降</li> <li>◆ここで行うエラーチェックは、入力・書類の漏れや内容が要件に<br/>正しく不備が訂正されたかは、審査での確認となります。<br/>訂正されていない場合や新たな不備がある場合、事務局は再度、</li> </ul>      | は初回の提出時と同様に、事務局が審査を行います。<br>適しているか等、新規作成時と同様の内容です。<br>不備の訂正依頼を行います。                               |

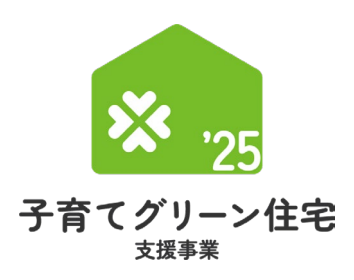

# 第5章 完了報告の登録 🦏

<sub>補助対象事業</sub> B 新築分譲住宅 の購入

後日公開予定

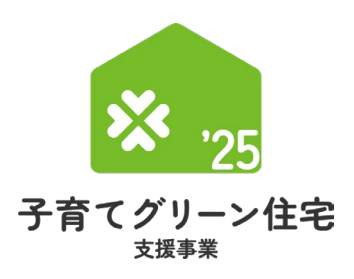

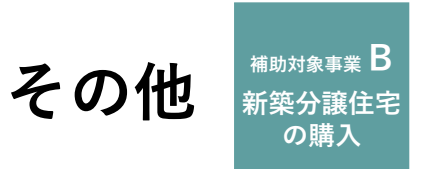

第6章

# 各書類のダウンロード

| )ダウンロ<br>ユードでき                                                                                                    | ミるタイミン                                                                                                    | ょり。<br>ケーク等は、以下の                                                                                                    | つ通りです。                                                                                                    | 79990 (86) #920<br>8870824                                                                                                    | 【専用ポータル①】子育てグリーン                                                                             |                                                                                                    |                                                 |                                                | 1.0                               |
|----------------------------------------------------------------------------------------------------|----------------------------------------------------------------------------------------------------|----------------------------------------------------------------------------------------------------|----------------------------------------------------------------------------------------------------|----------------------------------------------------------------------------------------------------|----------------------------------------------------------------------------------------------|----------------------------------------------------------------------------------------------------|-------------------------------------------------|------------------------------------------------|-----------------------------------|
|                                                                                                    |                                                                                                    |                                                                                                    |                                                                                                    | ○交付申請(予約                                                                                                    | を含む) 検索画面                                                                                    |                                                                                                    |                                                 |                                                |                                   |
| 定以降>                                                                                                    | >                                                                                                    |                                                                                                    |                                                                                                    | 過去に作成した交付申請()<br>(交付申請(予約)の新規庁                                                                                                    | 1919年3月)を検索・再編集できます。<br>1918年、TOP編集上部のメニューバーから【新規中編(予約)】:<br>1                               | から行います。)                                                                                                    |                                                 |                                                |                                   |
| 「請書(様                                                                                                    | 式2)※                                                                                                    |                                                                                                    |                                                                                                    | 申請タイプ                                                                                                    | <ul> <li>□ 注文住宅の新築</li> <li>□ 新築分譲住宅の販売</li> <li>□ リフォーム(戸剤)</li> <li>□ リフォーム(戸剤)</li> </ul> | ) 賃貸住宅の新築 ステータ                                                                                                    | 2                                               | ○行成中 ○編集完了 ○<br>□打正依頼 ○行約済 四<br>□ 内部第三 ○ 1983年 | 審査中 日 審査中 (要電話<br>文付決定 日 受付却下     |
| 定通知書                                                                                                    | 膏(様式4)                                                                                                    |                                                                                                    |                                                                                                    | 交付申請書号 ※完全一支                                                                                                    |                                                                                              | 7>2F                                                                                                    | ップ申請フラグ                                         |                                                | -                                 |
| ᅘᇑᅀᇏ                                                                                                    |                                                                                                    |                                                                                                    |                                                                                                    | 不備訂正依照日                                                                                                    |                                                                                              | 不備訂正                                                                                                    | 1998<br>19                                      |                                                |                                   |
| 観の唯み                                                                                                    |                                                                                                    |                                                                                                    |                                                                                                    | 学校期間日                                                                                                    |                                                                                              | 241821                                                                                                    | 8                                               |                                                |                                   |
| (古香(末                                                                                                    | 、                                                                                                    | <b>塚式5</b> )**                                                                                                    |                                                                                                    | 共同事業者① 氏<br>共同事業者① 法人·管理                                                                                                    | 868                                                                                          | 月月東京                                                                                                    | 808                                             |                                                |                                   |
| 惟正理知                                                                                                    | 目書(様式6)                                                                                                    |                                                                                                    |                                                                                                    | 建物名<br>完了解品期限                                                                                                    | 202647月31日 202244月30日 2                                                                      | 028年2月29日 振込予定                                                                                                    | 19                                              |                                                |                                   |
|                                                                                                    |                                                                                                    |                                                                                                    |                                                                                                    |                                                                                                    |                                                                                              | 当日の第<br>ex.) 20                                                                                                    | 込予定対象の検索方法<br>125年6月分の振込予定対1                    | 象を検索する場合:振込予定日を202                             | 15/6/1~2025/6/30にて設定し             |
|                                                                                                    |                                                                                                    |                                                                                                    |                                                                                                    | 10 PM P                                                                                                    |                                                                                              | UESP                                                                                                    |                                                 |                                                |                                   |
|                                                                                                    |                                                                                                    |                                                                                                    |                                                                                                    | < 第を表示   次を表示 ト ()<br>申請タイプ                                                                                                    | /1ページ 戸 1 1-1件/1件<br>申請作成目 交付申請番号 ワンス                                                        | トップ申請フラグ 申請区分                                                                                                    | ステークス                                           | 共同事業者① 氏名 共同事業                                 | <b>8者② 法人・新理員 対象住宅(</b>           |
|                                                                                                    |                                                                                                    |                                                                                                    |                                                                                                    | 1788 1774-L                                                                                                    | (P8) 2025/04/30 K500011298                                                                   | 交付申請                                                                                                    | 文件决定                                            | 住宅 百太郎                                         | <b>東京都</b> 子                      |
|                                                                                                    |                                                                                                    |                                                                                                    |                                                                                                    |                                                                                                    |                                                                                              |                                                                                                    |                                                 |                                                |                                   |
| と付申請は交付決定されま<br>ダウンロード(DL)ボタン<br>記載内容に間違いがないか                                                                                                    | した。<br>より交付申請書および交付決定通知書<br>必ずご確認ください。                                                                                                    | 者のダウンロードをお願いします。                                                                                                    |                                                                                                    |                                                                                                    |                                                                                              |                                                                                                    |                                                 |                                                |                                   |
|                                                                                                    |                                                                                                    |                                                                                                    |                                                                                                    |                                                                                                    |                                                                                              |                                                                                                    |                                                 |                                                |                                   |
|                                                                                                    |                                                                                                    |                                                                                                    |                                                                                                    |                                                                                                    | 2                                                                                            | 実績報告書DL交                                                                                                    | 5付額確定通知書                                        | DL 交付申請書D                                      | 0. 交付決定通知                         |
| 共同事業者情報の編集                                                                                                    |                                                                                                    |                                                                                                    |                                                                                                    |                                                                                                    | 2                                                                                            | 実績報告書DL文                                                                                                    | 5付額確定過知書                                        | EDL 交付申請書D                                     | 1. 文付決定通知                         |
| 初日手装着情報の編集<br>交付決定後にやむを得ず共同<br>編集された共同事業者情報は<br>編集した情報を確認する場合                                                                                                    | J事業者の情報に変更が生じた場合に編集<br>4、以下の文付中導情報に収扱発されませ<br>は、再度【共同事業者情報の編集】ボタ                                                                                                    | を行うことができます。<br>へん あくまでも感知物等で使用される情報となります<br>ンを修下し、入力解散をご確認ください。                                                                | τ.                                                                                                    |                                                                                                    | 2                                                                                            | 実績報告書DL 交                                                                                                    | E付額確定過知書                                        | DL 交付申請書D                                      | 文付決定通知                            |
| 四号時業者信頼の同進<br>文付決定後にやむを得ず共同<br>編集された共同事業者情報<br>編集した情報を確認する場合                                                                                                    | 事業者の情報に変更が生じた場合に編集<br>1、以下の交付申請情報には反映されませ<br>は、再度【共同事業者情報の編集】ボタ                                                                                                    | を行うことができます。<br>ん。あくまでを通知時で使用される情報となります<br>シンを押下し、入力情報をご確認ください。                                                                 | τ.                                                                                                    |                                                                                                    | 2                                                                                            | 実績報告書DL文                                                                                                    | E付额確定通知書                                        | DL Stitemen                                    | 9. 文付決定通知                         |
| 四事業者信任の編集<br>会付決定後にやむを得ず共同<br>編集された共同事業者情報<br>編集した情報を確認する場合<br>情報<br>歳日                                                                                                    | ■美奈の得転に正要が注じた当合に加集<br>、以下の20代中国情報には互称されませ<br>は、用度(共同事業者得有の編集)ボク<br>2025/04/30                                                                                                    | を行うことができます。<br>Au, あくまでで通知時で使用される情報となります<br>シンを停下し、入力情報をご確認ください。                                                               | 7.                                                                                                    | 新日                                                                                                    | 2025/04/30                                                                                   | 実績報告書DL 交                                                                                                    | 日相補定通知書                                         |                                                | 1. 文付決定通知                         |
| 四手式者信有の発生<br>な行決定後にやむを得ず入目<br>重要された月頃事業者清報に<br>重要した清報を確認する場合<br>情報<br>成日<br>対中請番号                                                                                                    | 事業者の消報に支更が主じた場合に回販<br>し、以下の次付申請用報には及時で11世<br>は、用度「共同事業者消報の回販引」オク<br>2025/04/30<br>K000000000 ワンスト<br>※現任、この申請の予算は経程<br>(予約はステクスによらすアークスによらすア                                                                                                    | を行うことができます。<br>ん、あくまでを通知時等で使用される情報となります<br>シング停下し、入力情報をご律能ください。<br>シングから作成<br>とされていなす。<br>への時期内に属ります)                          | r.<br>最终更<br>補助事                                                                                                    | 新日                                                                                                    | 2025/04/30<br>U77-6 (P39)                                                                    | 実績報告書DL 文                                                                                                    | <b>《付級確定證知書</b>                                 | IDL 文化申請定D                                     | 文代決定通知                            |
| 四非正常的名の知道<br>会社決定法にやせる部本<br>編集された相手事業を消除<br>編集にたった機能を確認する部で<br>情報<br>成日<br>寸中結番号<br>可事業者(氏)                                                                                                    | 車乗着の情報に変更が生じた場合に編集<br>し、以下の次付申請情報には及除されませ<br>は、調度(其用事業者情報の編集)水ク<br>2025/04/30<br>×000000000 ⑦ ワンスト<br>※脱信、この申請の予算は提得<br>(予約はスァークスによらず予<br>住宅                                                                                                    | を行うことができます。<br>ん、あくまでで通知的学く使用される情報となります<br>シンデデトル、入力情報をご償却ください。<br>シンデから作成<br>たされています。<br>やの期間内に用ります)                          | r.<br>編約更<br>補助事<br>共同事                                                                                                    | 新日<br>業<br>業者 (名)                                                                                                    | 2025/04/30<br>リフォーム (戸別)<br>西太郎                                                              | Kangarol 2                                                                                                    | E.付额轴定阀如槽                                       | IDL 交付申請求C                                     | N. 交付決定通知                         |
| (写事業者信格の編集)<br>分付決選編でわた男子規模<br>構造された知道事業者構築<br>構成日<br>対中動最号<br>同事業者(氏)<br>対中動ステータス                                                                                                    |                                                                                                    | を行うことができます。<br>ん、あくまでを通知時で使用される構築となります<br>シモデアし、人力情報をご確認ください。<br>シモデアし、行動情報をご確認ください。<br>シープから作成<br>Sch TC いたす。<br>4939期内に取ります) | 7.<br>最終更<br>補助事<br>共同事<br>最終ス                                                                                                    | 新日<br>業<br>業者 (名)<br>データス進移日                                                                                                    | 2025/04/30<br>リフォーム (F98)<br>日太郎<br>2025/05/30                                               | San Carl San Carl San | (付额等定端知識                                        | IDL                                            | A. 文付は定機和                         |
|                                                                                                    | 車業者の消報に変更が生じた場合に編集<br>し、以下の54件構構報には改装されませ<br>ま、以下の54件構構和には改装されませ<br>は、電気(11月標集着対称の編集)オク           2025/04/30           2025/04/30           2025/04/30           2025/04/30           2025/04/30                                                                                                    | を行うことができます。<br>ん、あくまでも通知的では知される構築となります<br>シェアドレ、人力構築とて確認ください。<br>シェアから作成<br>されています。<br>が同時内に取ります)                              | 7.<br>最終更<br>補助事<br>具同事<br>最終之<br>文付申                                                                                                    | 新日<br>業<br>業者(名)<br>テータス通移日<br>請額(予約を含む)                                                                                                    | 2<br>2025/04/30<br>リフォーム (戸別)<br>百太郎<br>2025/05/30<br>58,000                                 | THREEDL Z                                                                                                    | 《付前將定將知識                                        | IDL<br>名中的次0                                   | n Sefficient                      |
| 中学工業者位数の構成<br>(1)法定法に、からならず利用していた。<br>またした法律を構成した。<br>なりため、のであるでのである。<br>(1)中勤務署号<br>日学業者(氏))<br>1)中勤務プークス<br>1)中勤務プークス<br>1)中勤務プークス<br>1)中勤務プークス                                                                                                    | ■業者の消報に定要が主じた場合に編集<br>、以下の公件申請報報には改称されませ<br>は、用度(In同事業者待応の編集)ボタ<br>2025/04/30<br>2025/04/30<br>2025/04/30<br>2025/04/30<br>2025/04/30<br>2025/04/30<br>2025/04/30                                                                                                    | を行うことができます。<br>ん、あくまでを通知時等で後期にれる項目となります<br>シェザテル、人力明報をご確認ください。<br>シップから作成<br>だれています。<br>や気期的内に用ります)                            | 7.<br>                                                                                                    | 新日<br>業<br>業<br>者 (名)<br>テータス選移日<br>請額(「升約を含む)<br>た額                                                                                                    | 2025/04/30<br>リフォーム (P98))<br>巨大郎<br>2025/05/30<br>58,000                                    | KANGADI X                                                                                                    | 《付额祷注》\$13                                      | IDL<br>全行申請求()                                 | n Shikean                         |
|                                                                                                    | ■単載の消報に定要が主いた場合に回販<br>し、以下の次分件可請報には及除されませ<br>は、用度(其用厚厚等者消報の減累)オタ<br>2025/04/30<br>2025/04/30<br>2025/04/30<br>位宅<br>2025/04/30<br>2025/04/30<br>2025/05/30                                                                                                    | を行うことができます。<br>ん。あくまでを通知時等で使用される情報となります<br>シング停下し、入力情報をご償却ください。<br>トップから作成<br>だされています。<br>特別期代のに限ります)                          | r.<br>                                                                                                    | 新日<br>業<br>業者 (名)<br>テークス進移日<br>請額 (予約を含む)<br>定額<br>履                                                                                                    | 2025/04/30<br>リフォーム (平別)<br>目式部<br>2025/05/30<br>58,000                                      | TRANKBERDL 2                                                                                                    | 2016112121430                                   | IDL                                            | n Shitkeanti                      |
|                                                                                                    | 単単素の情報に変更が生じた場合に編集<br>し、以下の次分件環境報知に反発を11話せ<br>は、、開度(其内障単素者情報の編集)オタ<br>2025/04/30<br>2025/04/30<br>2025/04/30<br>2025/04/30<br>2025/04/30<br>2025/05/30                                                                                                    | を行うことができます。<br>ん。あくまでで通知時等 使用される情報となります<br>シェップから作成<br>2をれています。<br>やの期間内に用ります)                                                 | r.<br>編終更<br>補助事<br>最終ス<br>文付申<br>文付確<br>予約期<br>不個訂                                                                                                    | 新日<br>業<br>業者 (名)<br>データス通移日<br>言語 (予約を含む)<br>定額<br>尾<br>距距隔                                                                                                    | 2025/04/30<br>リフォーム (P39)<br>日太郎<br>2025/05/30<br>58,000                                     | 実施総合面DL 交<br>実施総合面DL 交<br>いませんので、ご注意                                                                                                    | <b>たたい。</b><br>ださい。                             | 101                                            | n shikaan                         |
|                                                                                                    | 事業者の情報に変更が生じた場合に編集<br>、以下の文化中境構築には現象を11歳<br>は、開度「其用事業者情報の編集」オク<br>2025/04/30<br>2025/04/30<br>2025/04/30<br>位年<br>2025/04/30<br>2025/04/30<br>2025/04/30<br>2025/05/30<br>ト) 000000000                                                                                                    | を行うことができます。<br>ん、あくまでを通知時号 使用される情報となります<br>シング序ちい、人力情報をご確認くたさい。<br>シップから作成<br>えなれています。<br>今の明明に取ります)                           | r.<br>編終更<br>補助事<br>展載之<br>交付申<br>交付庫<br>子前期<br>正<br>法人名                                                                                                    | <ul> <li>新日</li> <li>業</li> <li>第4 (名)</li> <li>テータス通移日</li> <li>請額(予約を含む)</li> <li>定額</li> <li>定額</li> <li>正期隔</li> <li>(選号)</li> </ul>                                                                                                    | 2025/04/30<br>リフォーム (7男別)<br>目え想<br>2025/05/30<br>58,000<br>第不報訂正知明の心想所に再訳の承内は行<br>〇〇年式会社    | (実施報告報DL) 文<br>(実施報告報DL) 文<br>いませんので、ご注意く                                                                                                    | (dhiff)とよりA                                     | IDL                                            | N SHIKEBN                         |
| prpま者が高く地区     definition     definition                                                                                                    | 車業書の情報に変更が生じた場合に編集<br>し、以下の文化中規構報には改善されば<br>は、同業(14月間集書省格の編集)ズタ<br>2025/04/30 ワンス<br>2025/04/30 ワンス<br>2025/04/30 ワンス<br>2025/04/30 2025/04/30<br>2025/04/30 2025/04/30<br>2025/05/30 2020<br>ト) 00000000                                                                                                    | を行うことができます。<br>ん、あくまでも通知時で使用される構築となります<br>ション推手に、入力構築と「確認くたさい」                                                                 | r.<br>編結更<br>補助事<br>月間事<br>最終之<br>交付確<br>予約期<br>次代<br>後<br>次代                                                                                                    | 新日                                                                                                    | 2025/04/30<br>リフォーム (戸数))<br>巨大郎<br>2025/05/30<br>58,000<br>8×不ጫ丁正期限の趣解に削損の取内は行<br>○○博式会社    | (実施報告書DL) 2<br>(実施報告書DL) 2<br>(いませんので、ご注意く)                                                                                                    | (なん) 新生いない。<br>ださい。                             | 1DL                                            | n Shikean                         |
| 57手来素材本の地区<br>交付決定後にやひを留す料<br>編集された利用手系者構築<br>構築した機能を描せまする。<br>本<br>相目<br>付申助番号<br>同手来者(氏)<br>付申助提出日<br>付決定日<br>付排定日<br>着打正依頼日<br>素面し(統計アカウン)<br>が入力してください。<br>) 触動事実の変更者                                                                                                    | 事業者の情報に変更が生じた場合に編集<br>し、以下の54件構構報には反認され起せ、<br>し、以下の54件構構報には反認されませ、<br>ま、以下の54件構構和には反認されませ、<br>2025/04/30           2025/04/30         ワンスト<br>ショ原を、この時のう事は経営・<br>ジョ原を、この時のう事は経営・<br>ジョ原を、この時のう事は経営・<br>ジョ原を、この時のう事は経営・<br>ジョ原を、この時のう事は経営・<br>ジョアント・           2025/04/30         ワンスト<br>ショクスト・<br>ショクスト・<br>ショクスト・<br>ショクスト・<br>ショクスト・<br>ショクスト・<br>ショクスト・           2025/04/30         ワンスト・<br>ショクスト・<br>ショクスト・<br>ション<br>ショクスト・<br>ション<br>ショクスト・<br>ション<br>ショークスト・<br>ション<br>ショクスト・<br>ション<br>ショクスト・<br>ショークスト・<br>ション<br>ション<br>ショクスト・<br>ショクスト・<br>ション<br>ション<br>ショクスト・<br>コークスト・<br>コークスト・<br>ション<br>コークスト・<br>コークスト・<br>コークスト・<br>コークスト・<br>コークスト・<br>コークスト・<br>コークスト・<br>コークスト・<br>コークスト・<br>コークスト・<br>コークスト・<br>コークスト・<br>コークスト・<br>コークスト・<br>コークスト・<br>コーク<br>コークスト・<br>ショクスト・<br>コークスト・<br>ション<br>ショクスト・<br>ション<br>ション<br>ション<br>コークスト・<br>ション<br>コークス<br>ション<br>ション<br>ション<br>ション<br>ション<br>ション<br>ション<br>ション<br>ション<br>ション                                                                                                    | を行うことができます。<br>み、あくまでを通知的等で移用される構築となります<br>ションドイレ、入力構築とて確認ください。<br>やっプから作成<br>とされています。<br>や分明現内に取ります)                          | r.                                                                                                    | 新日<br>第<br>案<br>素<br>者 (名)<br>デ<br>ー<br>クス選移日<br>話題<br>(予約<br>名<br>(予<br>の<br>を<br>合<br>む)                                                                                                    | 2025/04/30<br>リフォーム (798))<br>目太郎<br>2025/05/30<br>58,000<br>- 株式会社                          | 実施報告書DL 2<br>(実施報告書DL) 2<br>()<br>()<br>()<br>()<br>()<br>()<br>()<br>()<br>()<br>()<br>()<br>()<br>()                                                                                                    | 代加強定地対応                                         | IDL                                            | n Shikeek                         |
|                                                                                                    | 車車車の消耗に変更が生じた場合に編集           レ、DT-05/4中消費用には炭炭を引起せ、           レ、DT-05/4中消費用には炭炭を引起す。           2025/04/30           2025/04/30           2025/04/30           2025/04/30           2025/04/30           2025/04/30           2025/04/30           2025/04/30           2025/04/30           2025/05/30           2025/05/30           2025/05/30           2025/05/30           2025/05/30           2025/05/30           2025/05/30           2025/05/30           2025/05/30           2025/05/30           2025/05/30           2025/05/30           2025/05/30           2025/05/30           2025/05/30           2025/05/30           2025/05/30           2025/05/30           2025/05/30           2025/05/30           2025/05/30           2025/05/30           2025/05/30           2025/05/30           2025/05/30           2025/05/30           2025/05/30           2025/05/30           2025/05/30           2025/05/30           2025/05/30                                                                                                    | を行うことができます。<br>ん、あくまでを通知的で使用される項目となります<br>シックから作成<br>たれています。<br>体質期間内に取ります)                                                    | 7.<br>最終更<br>構設事<br>共同事<br>最終之<br>文付申<br>文付申<br>不福訂<br>法人名                                                                                                    | 新日<br>業<br>業者(名)<br>テークス進移日<br>注朝課(学約を含む)<br>定期<br>度<br>確等)                                                                                                    | 2025/04/30<br>リフォーム (798))<br>目式部<br>2025/05/30<br>58,000<br>ミネペ紙丁正明短の意際に再度の案内は打<br>〇〇序式会社   | (実施報告目DL) 交<br>(実施報告目DL) 交<br>(いませんので、ご注意く)                                                                                                    | 特加強定地和                                          | DL                                             | n Stilkenst                       |
| はままますがのの出生<br>(次付款:当に、やさを留す時<br>編集した相称を保護する場合<br>構築した相称を保護する場合<br>構築した相称を保護する場合<br>構築した相称を保護する場合<br>(付申請量日<br>付事まます(氏)<br>(付申請量日<br>付款定日<br>付款定日<br>何算法(日<br>何算法(日)<br>(就話アカウン)<br>(以話アカウンン)<br>(以話アカウンン)<br>(以話アカウンン)<br>(以話アカウンン)<br>(以話アカウンン)<br>(以話アカウンン)<br>(以話アカウンン)<br>(以話アカウンン)<br>(いたてください。)<br>(したてください。)<br>(したてください。)<br>(したてください。)<br>(したてください。)<br>(したてください。)<br>(したてください。)<br>(したてください。)<br>(したてくどうい。)<br>(したてください。)<br>(したてください。)<br>(したてくてくたい。)<br>(したてくてくたい。)<br>(したてくたい。)<br>(したてくてくたい。)<br>(したてくたい。)<br>(したて)<br>(したてくたい。)<br>(したてくたい。)<br>(したてくたい。)<br>(したて)<br>(したて)<br>(したて)<br>(したて)<br>(したて)<br>(したて)<br>(したて)<br>(したて)<br>(したて)<br>(したて)<br>(したて)<br>(したて)<br>(したて)<br>(したて)<br>(したて)<br>(したて)<br>(したて)<br>(したて)<br>(したて)<br>(したて)<br>(したて)<br>(したて)<br>(したて)<br>(したて)<br>(したて) | 車乗載の情報に変更が生じた場合に編集<br>し、以下の次付中環境報には及発を118世<br>は、、開度(其用庫集着情報の編集)オタ<br>2025/04/30<br>2025/04/30<br>2025/04/30<br>位宅<br>2025/04/30<br>2025/05/30<br>000000000<br>へののののののの<br>へのののののののの<br>へのののののののののの                                                                                                    | を行うことができます。<br>ハル あくまでを通知的学 使用される情報となります<br>シッピアドレ、入力解剖をご着加くたさい。<br>・ップから作成<br>たされています。<br>やり切り内に出ります)                         | r.<br>編結更<br>補助事<br>品結ス<br>文付申<br>文付庫<br>予約期<br>不個訂<br>法人名                                                                                                    | 新日<br>業<br>業者(名)<br>テータス通移日<br>品額(予約を含む)<br>定額<br>正期間<br>(提号)                                                                                                    | 2025/04/30<br>リフォーム (798))<br>目大郎<br>2025/05/30<br>58,000<br>ド不細丁正用限の範疇に用限の範疇には行<br>○「用式会社   | (実施報告目DL) 2<br>(実施報告目DL) 2<br>()<br>()<br>()<br>()<br>()<br>()<br>()<br>()<br>()<br>()<br>()<br>()<br>()                                                                                                    | 代 111 時 2 2 4 1 1 1 1 1 1 1 1 1 1 1 1 1 1 1 1 1 |                                                |                                   |
| は1919年3月16日の出生<br>会対数学品にやなき等す時<br>編集にたれてを使うす時<br>編集にたれてを使うす時<br>編集にたれてを使うす。<br>「計算量」<br>「計算量」<br>「」<br>「」<br>「」<br>「」<br>「」<br>「」<br>「」<br>「」<br>「」<br>「                                                                                                    | <ul> <li>車業総の情報に変更が生じた場合に編集<br/>してうびメヤ球情報には気が全れませ<br/>は、用度 (其用庫業者情報の編集) オタ         </li> <li>2025/04/30         <ul> <li>2025/04/30</li> <li>2025/04/30</li> <li>2025/04/30</li> <li>2025/04/30</li> <li>2025/04/30</li> <li>2025/05/30</li> </ul> </li> <li>Conconcolouries</li> <li>000000000</li> <li>900000000</li> </ul>                                                                                                    | を行うことができます。<br>ハッあくまでを通知的学く使用される情報となります<br>シップから作成<br>とわてています。<br>特別的外に、用りますり                                                  | r.<br>補助事<br>共同事<br>最終之<br>文付唯<br>予約期<br>不留訂<br>法人名                                                                                                    | 新日<br>業<br>業者(名)<br>テータス選移日<br>活題(予約を含む)<br>定題<br>履<br>(提号)                                                                                                    | 2025/04/30<br>リフォーム (PBI)<br>目式部<br>2025/05/30<br>58,000<br>日本福田正期時の地間に用意の取りは行<br>〇〇項式会社     | (実施総合用DL) 2<br>(実施総合用DL) 2<br>()<br>()<br>()<br>()<br>()<br>()<br>()<br>()<br>()<br>()<br>()<br>()<br>()                                                                                                    | ださい。                                            |                                                |                                   |
| はままますがのの出生<br>会対処定率にやせを留す時<br>編進されましい意味を読まする。<br>端面<br>は、一般を見いまます。<br>「<br>は、一般を見いまます。<br>「<br>の<br>「<br>な<br>の<br>の<br>の<br>の<br>の<br>の<br>の<br>の<br>の<br>の<br>、<br>の<br>の<br>、<br>の<br>、<br>の<br>、<br>の<br>の<br>、<br>の<br>の<br>、<br>の<br>の<br>、<br>の<br>の<br>、<br>の<br>の<br>、<br>の<br>の<br>、<br>の<br>の<br>、<br>の<br>の<br>、<br>の<br>の<br>、<br>の<br>の<br>、<br>の<br>の<br>、<br>の<br>の<br>、<br>の<br>の<br>、<br>の<br>、<br>の<br>、<br>の<br>の<br>、<br>の<br>、<br>の<br>、<br>の<br>、<br>、<br>の<br>、<br>の<br>の<br>、<br>の<br>、<br>の<br>、<br>の<br>、<br>の<br>、<br>の<br>の<br>、<br>の<br>、<br>の<br>、<br>の<br>、<br>の<br>、<br>の<br>の<br>、<br>の<br>、<br>の<br>の<br>、<br>の<br>、<br>の<br>の<br>、<br>の<br>、<br>の<br>、<br>の<br>、<br>の<br>、<br>の<br>、<br>の<br>、<br>の<br>、<br>の<br>、<br>の<br>の<br>、<br>の<br>、<br>の<br>の<br>、<br>の<br>、<br>、<br>の<br>、<br>の<br>、<br>、<br>、<br>、<br>の<br>、<br>、<br>、<br>、<br>の<br>、<br>の<br>、<br>、<br>、<br>、<br>の<br>、<br>、<br>、<br>、<br>、<br>、<br>、<br>、<br>、<br>、<br>、<br>、<br>、                                                                                                    | 事業者の情報に変更が生じた場合に編集<br>し、以下の文化中境構築には現象を行乱せ<br>は、開度「其用事業者情報の編集」オク<br>2025/04/30<br>2025/04/30<br>2025/04/30<br>2025/04/30<br>2025/04/30<br>2025/04/30<br>2025/05/30                                                                                                    | を行うことができます。 ハル あくぼできますの ハル あくぼできますの ハル あくぼうことができます。 シップから作成 とわています。 特別的に取ります)  ・・・・・・・・・・・・・・・・・・・・・・・・・・・・・・・・・・・             | r,<br>編約更<br>補助事<br>最後之<br>交付申<br>交付庫<br>予約期<br>本名<br>5<br>5                                                                                                    | <ul> <li>新日</li> <li>第</li> <li>第</li> <li>第</li> <li>(公司)</li> <li>第</li> <li>第</li> <li>(子約を含む)</li> <li>二</li> <li>二</li></ul> | 2025/04/30<br>リフォーム (798))<br>巨大部<br>2025/05/30<br>58,000<br>副不相訂正期限の通知に再度の至外は行<br>○一株式会社    | (実施秘密市内) 2                                                                                                    | (4161日)と24001                                   |                                                |                                   |
| 5)事業者が高の独立<br>分付決決にでひその等が時<br>編えたた日常業者(派)<br>付中請量号<br>(の)<br>何中請量号<br>(の)<br>何中請量号<br>(の)<br>(の)<br>一般<br>二日<br>(の)<br>一般<br>二日<br>(の)<br>一の<br>二日<br>(の)<br>一の<br>一の<br>一の<br>一の<br>一の<br>一の<br>一の<br>一の<br>一の<br>一の                                                                                                    | 車業者の消耗に変更が生じた場合に編集<br>は、以下の2分件増増増には反映を114世<br>は、周辺(14月間集着増積の編集)オク<br>2025/04/30<br>2025/04/30<br>2025/04/30<br>2025/04/30<br>2025/04/30<br>2025/04/30<br>2025/05/30<br>2025/05/05/                                                                                                    | を行うことができます。<br>バル あくまでの通知時で分割される得職となります<br>シックがから作業<br>とわています。<br>1000000000000000000000000000000000000                        | r,<br>編約里<br>規則事<br>副純乙<br>交付申<br>予約期<br>不僅訂<br>法人名                                                                                                    | <ul> <li>新日</li> <li>第</li> <li>第</li> <li>(金)</li> <li>(本)</li> <li>(本)</li> <li>(************************************</li></ul>                                                                                                    | 2025/04/30<br>リフォーム (798))<br>巨大部<br>2025/05/30<br>58,000<br>副不相訂正期限の通知に再度の変外は行<br>○一株式会社    | (実施秘密市内) 2                                                                                                    | 代払用注意が加                                         |                                                |                                   |
| 11日本素教師の知道           12日本素教師の知道           12日本素教師の知道           12日本素教師の知道           13日           13日           13日           13日           13日           13日           13日           13日           13日           13日           13日           13日           13日           13日           13日           13日           14日本ステークス           17日本ステークス           17日本ステークス <t< td=""><td>事業者の消報に実要が生じた場合に編集<br/>し、以下の文件申請報回には反称をれませ<br/>に、現ての文件申請報回には反称をれませ<br/>に、現ての文件申請報回には反称をれませ<br/>に、現ての文件申請報回には反称をれませ<br/>に、現ての文件申請の予用は<br/>になっての文件申請の予用<br/>になっての文件申請の予用<br/>この文付申請の予約<br/>この文付申請の予約<br/>この文付申請の<br/>たまた<br/>なり<br/>たまた<br/>の<br/>の<br/>の<br/>の<br/>の<br/>の<br/>の<br/>の<br/>の<br/>の<br/>の<br/>の<br/>の</td><td>を行うことができます。</td><td>r,<br/>補助事<br/>其同事<br/>副時2<br/>又付庫<br/>予約期<br/>不僅訂<br/>法人名</td><td>新日 (2)<br/>案 (2)<br/>アータス通移日<br/>店舗額 (予約を含む)<br/>正開稿<br/>(2)<br/>(2)<br/>(2)<br/>(2)<br/>(2)<br/>(2)<br/>(2)<br/>(2)<br/>(2)<br/>(2)</td><td>2025/04/30<br/>リフォーム (7男り)<br/>居太郎<br/>2025/05/30<br/>58,000<br/>第不報訂正期限の激励に再限の減少は行<br/>〇〇年式会社</td><td>(実施秘密用DL) 2<br/>(以来せんので、ご注意く<br/>)</td><td>(14前前)と1440前</td><td></td><td></td></t<>                                                                                                    | 事業者の消報に実要が生じた場合に編集<br>し、以下の文件申請報回には反称をれませ<br>に、現ての文件申請報回には反称をれませ<br>に、現ての文件申請報回には反称をれませ<br>に、現ての文件申請報回には反称をれませ<br>に、現ての文件申請の予用は<br>になっての文件申請の予用<br>になっての文件申請の予用<br>この文付申請の予約<br>この文付申請の予約<br>この文付申請の<br>たまた<br>なり<br>たまた<br>の<br>の<br>の<br>の<br>の<br>の<br>の<br>の<br>の<br>の<br>の<br>の<br>の                                                                                                    | を行うことができます。                                                                                                    | r,<br>補助事<br>其同事<br>副時2<br>又付庫<br>予約期<br>不僅訂<br>法人名                                                                                                    | 新日 (2)<br>案 (2)<br>アータス通移日<br>店舗額 (予約を含む)<br>正開稿<br>(2)<br>(2)<br>(2)<br>(2)<br>(2)<br>(2)<br>(2)<br>(2)<br>(2)<br>(2)                                                                                                    | 2025/04/30<br>リフォーム (7男り)<br>居太郎<br>2025/05/30<br>58,000<br>第不報訂正期限の激励に再限の減少は行<br>〇〇年式会社     | (実施秘密用DL) 2<br>(以来せんので、ご注意く<br>)                                                                                                    | (14前前)と1440前                                    |                                                |                                   |
|                                                                                                    | 事業者の情報に変更が生じた場合に編集<br>し、以下の文化中境構築には反称をれませ<br>に、現ての文化中境構築には反称をれませ<br>、以下の文化本の子グ<br>のののののののの<br>・ 文化中境の子が<br>またし、次のでの、<br>・ 文化中境の子が<br>・ 文化中境の子が<br>・ 文化中境の子が<br>・ 文化中境の子が<br>・ 文化中境の子が<br>・ 文化中境の子が<br>・ 文化中境の子が<br>・ 文化中境の<br>・ 文化中境の子が<br>・ 文化中境の子が<br>・ 文化中境の子が<br>・ 文化中境の<br>・ 文化中境の<br>・ 文化本の<br>・ 文化本の<br>・ 文化本の<br>・ 文化中境の<br>・ 文化本の<br>・ 文化本の<br>・ 文本の<br>・ 文本の<br>・<br>・ 文本の<br>・<br>・<br>・<br>・<br>・<br>・<br>・<br>・<br>・<br>・<br>・<br>・<br>・                                            | を行うことができます。 、 ん、あくまでの通知時でも知られる項目となります 、 ん、かくての通知時でも知られる項目となります 、 、 、 、 、 、 、 、 、 、 、 、 、 、 、 、 、 、 、                           | r,<br>編約里<br>月間里<br>一<br>一<br>二<br>二<br>二<br>二<br>二<br>二<br>二<br>二<br>二<br>二<br>二<br>二<br>二<br>二<br>二<br>二<br>二                                                                                                    | 新日 ↓ 1 (1) (1) (1) (1) (1) (1) (1) (1) (1) (                                                                                                    | 2025/04/30<br>リフォーム (7990)<br>目え起<br>2025/05/30<br>58,000<br>第不相打正即限の通知に再限の項外は行<br>〇〇用式会社    | (実施秘密部DL) 2<br>(実施秘密部DL) 2<br>()<br>()<br>()<br>()<br>()<br>()<br>()<br>()<br>()<br>()<br>()<br>()<br>()                                                                                                    | ださい。                                            |                                                |                                   |
|                                                                                                    | 事業者の情報に実要が生じた場合に編集<br>し、以下の文化中規構和には反映をれませ<br>は、以下の文化中規構和には反映をれませ<br>は、同業「な利用業業者特別の編集」メタ<br>2025/04/30<br>2025/04/30<br>2025/04/30<br>2025/04/30<br>2025/04/30<br>2025/04/30<br>2025/04/30<br>2025/04/30<br>2025/04/30<br>2025/05/30                                                                                                    | を行うことができます。                                                                                                    | r,<br>編結更<br>編約3<br>月四里<br>編結<br>文付確<br>予約3<br>文付確<br>予約3<br>文付確<br>上ができます。                                                                                                    | 新日                                                                                                    | 2025/04/30<br>リフォーム (戸別)<br>自大部<br>2025/05/30<br>58,000<br>第74011日期限の通知に 再限の取りは行<br>〇〇年式会社   | (実施報告書DL) 2<br>(以来せんので、ご注意く)                                                                                                    | (1) 新田 注(4) (1)                                 |                                                |                                   |
|                                                                                                    | 事業者の情報に変更が生じた場合に編集<br>し、以下の文付中規模和には炭税をにはぜ<br>は、以下の文付中規模和には炭税をにはぜ、<br>、以下の文付中規模のに成務をにはぜ、<br>、以下の文付中規模の運動の構築、<br>、の工の文付中規模の運動の構築、<br>、の工の文付中規の不可能の文明は確定<br>、空付が次定<br>・・・・・・・・・・・・・・・・・・・・・・・・・・・・・・・・・・・・                                                                                                    | を行うことができます。 、 ん、あくてで、高切時でや用される消毒となります 、 ん、あくてで、高切時でや用される消毒となります 、 、 、 、 、 、 、 、 、 、 、 、 、 、 、 、 、 、 、                          | r,<br>#MP<br>HRF<br>HRF<br>HRF<br>HRF<br>HRF<br>HRF<br>HRF<br>HRF                                                                                                    | 新日 :                                                                                                    | 2025/04/30<br>リフォーム (戸数))<br>EXA部<br>2025/05/30<br>58,000<br>BI不確訂正期限の機能に再度の部内は行<br>○「株式会社   | (実施総合用DL) 2<br>(いませんので、ご注意く)                                                                                                    | (小林市注意本)<br>ださい。                                |                                                |                                   |
| 日本書名の本の地区   日本書名の本の地区   日本書名(広)   日本書名(広)                                                                                                    | 単美徳の清朝に変更が生じた場合に編集<br>し、以下の文付中満環報には炭彩を注意した<br>し、以下の文付中満環報には炭彩を注意<br>に、以下の文付中満環報に成果を注意<br>に、以下の大切ので、「シスト<br>ショ見え、こので購つう事は経動<br>(予約はステータスによらす予<br>住宅<br>シタ付非定<br>2025/04/30<br>2025/05/30<br>2025/05/20<br>2025/05/20<br>2025/05/20<br>2025/05/20<br>2025/05/20<br>2025/05/20<br>2025/05/ | ・             ・                                                                                                    | F,       編載更         福助事       編載更         月雨事       編載2         日前二       月雨事         日前二       月雨事         日前二       月雨事         日前二       月雨事         日前二       月雨事         日前二       月雨事         日前二       月雨事         日前二       月雨事         日前二       月雨         日前二       月雨         日前二       日前二         日前二       日前二 | 新日 (1) (1) (1) (1) (1) (1) (1) (1) (1) (1)                                                                                                    | 2023/04/30<br>リフォーム (戸野))<br>目大郎<br>2025/05/30<br>58,000<br>10:不相丁王神明の他明に用限の第四は行<br>○「用式合社   | (実給総告用DL) 2<br>いませんので、ご注意く<br>しませんので、ご注意く                                                                                                    |                                                 | DU. 2419496.800                                | <ul> <li>К. 2413-22800</li> </ul> |

| 第0章 その他 | 第6章 | そ | Ø | 也 |
|---------|-----|---|---|---|
|---------|-----|---|---|---|

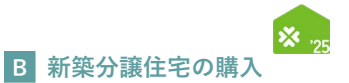

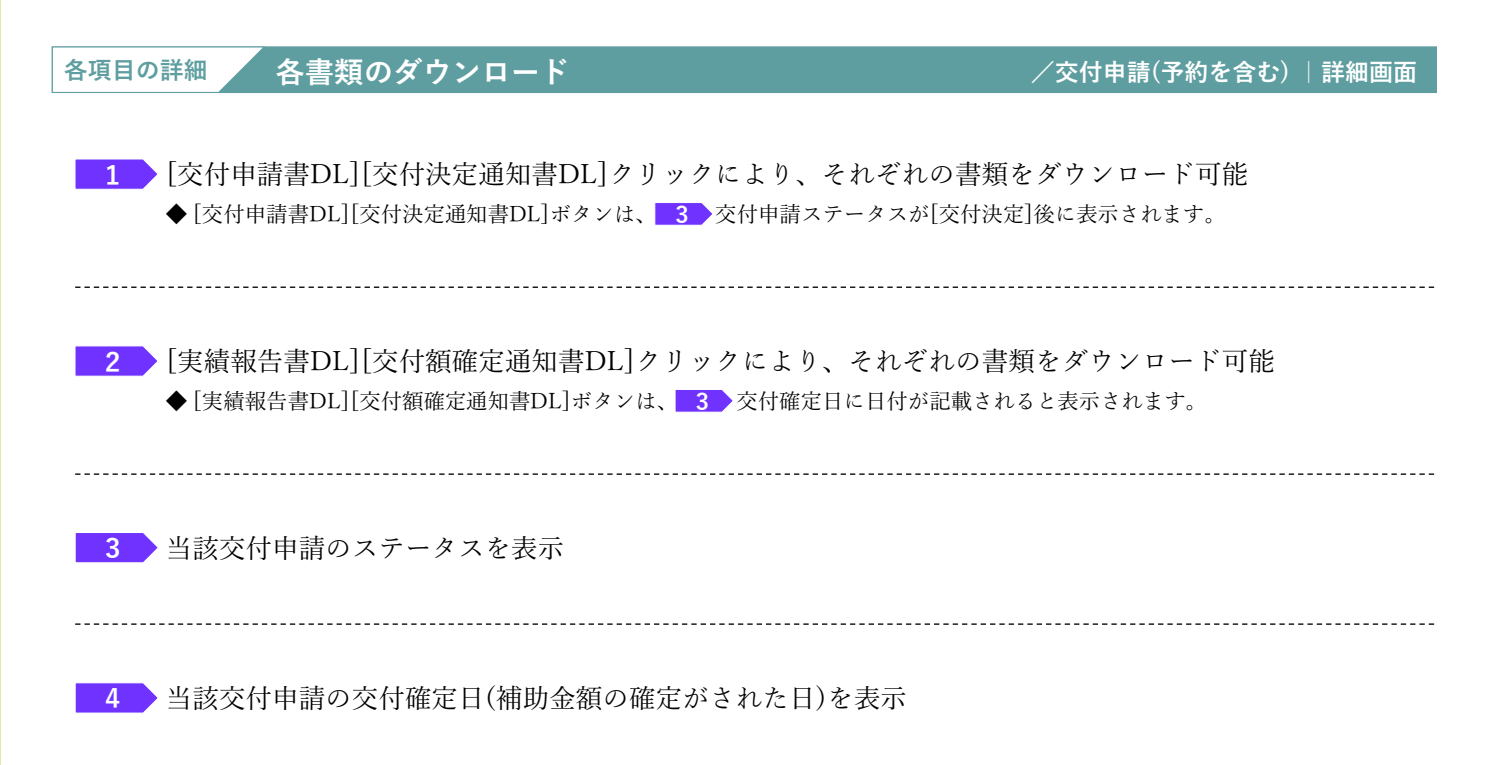

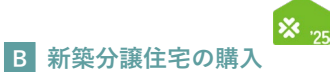

# 予約の有効期限について

交付申請の予約における有効期間は、以下①②のうち、もっとも早い日付まで有効です。 有効期限を超過した予約は、交付申請ステータスによらず、通知なく失効します。(事前の通知は行いません)

①交付申請の予約を事務局に提出した日から3ヶ月後(例:6月1日に提出した場合、9月2日0時に失効します。) ②2025年12月31日

なお、以下③④の場合は、予約の有効期限を待たずに予約は失効となります。

③提出された交付申請の予約を事務局が審査した結果、要件を満たさないとして却下した日

# ④予約承認後、交付申請を提出した日<sup>\*1</sup>

\*1予約済の交付申請により継続して予算は確保されますが、当該交付申請が却下または取下げられた場合、予算は確保されなくなります。

※ 有効期限を超過した予約であっても、予約の受付期間内に再度交付申請の予約を行うことができます。 また、交付申請の受付期間内であれば、交付申請を行うことができます。ただし、要件外として却下された交付申請の予約を除きます。

# 【交付申請(予約を含む)詳細画面のイメージ】

#### ※実際の画面は、イメージと異なる場合があります。

| 交付申請(予約を含む                                                 | 3)   詳細画面                                                                                         |              |                                                                               | 注文住宅の新聞        |
|------------------------------------------------------------|---------------------------------------------------------------------------------------------------|--------------|-------------------------------------------------------------------------------|----------------|
| <ul> <li>交付申請の予約を受付ました。</li> <li>交付申請は、事務局の予約の署</li> </ul> | 査完了以降に登録を行うことができます。                                                                               |              |                                                                               |                |
| ※事務局からの不備等の連絡はメ                                            | ールで行います。                                                                                          |              |                                                                               |                |
| @kosodate-green.jpc/1-X-1                                  | ンルシのメールル受信できるように注意ノイルター等の設定を行うこくたさい。                                                              |              |                                                                               |                |
|                                                            |                                                                                                   |              |                                                                               | 却下依赖           |
|                                                            |                                                                                                   |              | が開催する 文代中語 (Percelo) で 1支付<br>却下依頼を受けてからステータスが「受付起                            | ロド」となるまで数日を要しま |
| 管理情報                                                       |                                                                                                   |              |                                                                               |                |
| 作成日                                                        | 2025/05/30                                                                                        | 最終更新日        | 2025/05/30                                                                    |                |
| <sup>交付申請番号</sup> 3                                        | K000000000<br>※現在、この甲疇の予算は確保されています。<br>(予約はステータスによらず予約期限内に限ります)                                   | 補助事業         | 注文住宅の新築                                                                       |                |
| 共同事業者(氏)                                                   | 住宅                                                                                                | 共同事業者(名)     | _R5                                                                           |                |
| 交付申請ステータス                                                  | 審查中                                                                                               | 最終ステータス遷移日   | 2025/05/30                                                                    |                |
| 交付申請提出日                                                    |                                                                                                   | 交付申請額(予約を含む) | 400,000                                                                       |                |
| 交付決定日                                                      |                                                                                                   | 完了報告期限       |                                                                               |                |
| 交付確定日                                                      |                                                                                                   | 交付確定額        |                                                                               |                |
| 予約提出日                                                      | 2025/05/30                                                                                        | 2 予約期限       | 2025/08/30<br>※予約の審査中に工事完了した場合、新規に交付申請を作成、提出できます。<br>ただし、必ず本予約は「却下依頼」を行ってください |                |
| 不備訂正依頼日                                                    |                                                                                                   | 不備訂正期限       | ※不儼訂正期限の樹際に再度の案内は行いませんので、ご注意ください。                                             |                |
| 事業者ID(統括アカウント)                                             | 00000000                                                                                          | 法人名(屋号)      | ○○株式会社                                                                        |                |
|                                                            |                                                                                                   |              |                                                                               |                |
| (1)補助事業の概要                                                 |                                                                                                   |              |                                                                               |                |
| 補助事業 *                                                     | <ul> <li></li></ul>                                                                               |              |                                                                               |                |
| 申請区分 +                                                     | <ul> <li>※ 交付申請の予約</li> <li>※ 交付申請</li> </ul>                                                     |              |                                                                               |                |
| 共同事業者の世帯区分・                                                | <ul> <li>子育て世帯に該当</li> <li>若者夫婦世界に該当</li> <li>いずれにも該当しない(一般世界)</li> </ul>                         |              |                                                                               |                |
| 建物種別 *                                                     | <ul> <li>戸建住宅</li> <li>共同住宅</li> </ul>                                                            |              |                                                                               |                |
| 住宅の性能・                                                     | <ul> <li>GX志向型住宅(細助葉:160万円/戸)</li> <li>長期優良住宅(細助葉:80万円/戸)</li> <li>ZEH水準住宅(補助数:40万円/戸)</li> </ul> |              |                                                                               |                |
| 分離発注の有無                                                    | <ul> <li>分離発注に該当しない(自社の契約のみ)</li> <li>分離発注に該当する</li> </ul>                                        |              |                                                                               |                |
| (2)補助対象住宅(建築また                                             | は販売する新華住宅)の情報                                                                                     |              |                                                                               |                |

# 第6章 その他

住宅省エネポータル操作説明書 交付申請等 編

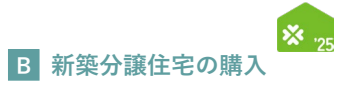

| 各項目の詳細 予約情報                                                                                                    | /交付申請(予約を含む)              | 詳細画面 |
|----------------------------------------------------------------------------------------------------|---------------------------|------|
| 1 当該交付申請の予約を提出した日を表示                                                                                                    |                           |      |
| <ul> <li>2 当該交付申請の予約の有効期限の日付を表示</li> <li>◆交付申請を提出すると、予算が確保されている状態となり、予約期限の日付は「空欄」</li> <li>◆予約の有効期限切れ等で再度、交付申請の予約を提出した場合は、新たな予約期限が表</li> <li>※予約の審査中に基礎工事が完了した場合、新規に交付申請を作成、提出できます。</li> <li>ただし、必ず当該予約は「却下依頼」を行ってください。</li> </ul>        | になります。<br>示されます。          |      |
| <ul> <li>3 当該交付申請の予算の確保の状況を表示</li> <li>◆表示される内容は以下の通りです。</li> <li><b>《予算が確保されている場合》</b></li> <li>「※現在、この申請の予算は確保されています。(予算はステータスによらず予約期限内は</li> <li><b>《予算が確保されていない場合》</b></li> <li>「※現在、この申請の予算は確保されていません。(交付申請(予約を含む)の提出前、予約</li> </ul> | ニ限ります)」<br>7申請後の予約期限切れ等)」 |      |

67

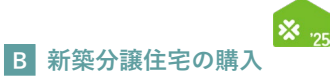

# を更依頼(担当者アカウント)」機能とは、交付決定後にやむを得ない理由等により、 利用者が再編集できない共同事業者の項目に生じた変更や交付決定を受けた交付申請の取下げを依頼する機能です。 ※審査中の交付申請(予約を含む)の不備の訂正等を行う機能ではありません。 なお、事務局での変更依頼対応は、対応完了までに一定のお時間を要します。 【登録情報の変更依頼画面のイメージ】 (案案の画面は、イメージと異なる場合があります。

| ○ 登録情報の変更依                                                                                         | 躀                                                                                                    |                         |                       |                                            |                                                                                                    |                                        |          |
|----------------------------------------------------------------------------------------------------|----------------------------------------------------------------------------------------------------|-------------------------|-----------------------|--------------------------------------------|----------------------------------------------------------------------------------------------------|----------------------------------------|----------|
| 「変更依頼(担当者アカウ<br>交付決定を受けた交付申請<br>利用者が再編集できない共<br>交付決定を受けた交付申請<br>※審査中の交付申請(予約)                      | ント)」機能とは、<br>において、やむを得ない理由等によ<br>同事業者の項目に変更があった場合<br>の取り下げを依頼する機能です。<br>を含む)の不価の訂正等を行う機能                   | い、<br>の変更や、<br>ではありません。 |                       |                                            |                                                                                                    |                                        |          |
| 以ト【新規作成】ボダンが<br>所定の『グリーン住宅支援                                                                       | ら変更依頼テーダを作成し、<br>事業者・登録情報等変更依頼書(拒                                                                          | 当者アカウント用)』を添付           | してください。               |                                            |                                                                                                    |                                        |          |
| 提出された変更依頼を事務                                                                                       | 局が確認・対応するには数日を要し                                                                                           | ます。                     | All and a             |                                            |                                                                                                    |                                        |          |
| なお、上記に該当しないこ<br>新規作成 TOPに同                                                                         | 感見や変更依頼は事務局は一切対応 なる。 なる。 なる。 なる。 なる。 なる。 なる。 なる。 なる。 なる。                                                   | しませんので、予めこ「承く           | たさい。                  |                                            |                                                                                                    | L                                      | 依頼書のタウンロ |
| PO HE ALL                                                                                          |                                                                                                    |                         |                       |                                            |                                                                                                    |                                        |          |
| 登録事業者番号                                                                                            | S000000                                                                                                    |                         |                       |                                            |                                                                                                    |                                        |          |
| 事業者名                                                                                               | ○○株式会社                                                                                                    |                         |                       |                                            |                                                                                                    |                                        |          |
|                                                                                                    |                                                                                                    |                         |                       |                                            |                                                                                                    |                                        |          |
| 補助事業者担当者ID                                                                                         | 00000000                                                                                                   |                         |                       |                                            |                                                                                                    |                                        |          |
| 補助事業者担当者ID                                                                                         | 00000000                                                                                                   |                         |                       |                                            |                                                                                                    |                                        |          |
| 補助事業者担当者ID                                                                                         | 00000000                                                                                                   |                         |                       |                                            |                                                                                                    |                                        |          |
| <b>補助事業看担当者ID</b><br><b>续款</b><br>在頻億別                                                             | 00000000<br>選択してください                                                                                       | ~                       | ]                     | 変更依頼ステータス                                  | <ul> <li>作成中</li> <li>提出済()</li> <li>確認依頼(事業者確認中</li> <li>未指定</li> </ul>                                                                                                    | 事務局確認中)<br>) ○ 依頼完了 ○                  | 依赖却下     |
| <b>補助事業者担当者ID</b><br>検索<br>依領種別<br>作成日                                                             | 00000000<br>選択してください                                                                                       | Ť                       | ]                     | 変更依頼ステータス<br>初回提出日                         | <ul> <li>         作成中         <ul> <li>                   使成中</li></ul></li></ul>                                                                                                    | ▶務局確認中)<br>) ○ 依頼完了 ○<br>前:            | 依赖却下     |
| 補助事業者担当者ID       検索       依頼億別       作成日       確認依頼日                                               | 00000000<br>選択してください                                                                                       |                         | ]                     | 変更依頼ステータス<br>初回提出日<br>依頼完了日                | <ul> <li>         作成中         ● 提出済(1)         ● 確認依頼(事業者確認中         ● 未指定         前: ~         前: ~         前: ~         前: ~     </li> </ul>                                                                                                    | ■務局確認中))<br>) ○ 依頼完了 ○<br>前:<br>前:     | 依赖却下     |
| 補助事業者担当者ID           總濟           依原種別           作成日           確認依執日           依赖却下日               | 00000000<br>選択してください<br>節 ~<br>〕 節 ~<br>〕 節 ~<br>〕 節 ~                                                     |                         | -<br>-<br>-<br>-<br>- | 変更低頼ステータス<br>初回提出日<br>依頼完了日<br>確認フラグ (事業者) | <ul> <li>(作成中 ○ 提出済()</li> <li>確認依頼(事業者確認中<br/>● 未指定</li> <li>前 ~</li> <li>前 ~</li> <li>前 ~</li> <li>有劾 ○ 無効 ●</li> </ul>                                                                                                    | ■商局確認中)<br>) ○ 依頼完了 ○<br>前<br>前<br>未指定 | 依赖却下     |
| 検索       依頼徳別       作成日       確認依頼日       依頼却下日                                                    | 00000000<br>選択してください<br>節 ~<br>節 ~<br>節 ~<br>1<br>1<br>1<br>1<br>1<br>1<br>1<br>1<br>1<br>1<br>1<br>1<br>1 |                         |                       | 変更依頼ステータス<br>初回提出日<br>依頼完了日<br>確認フラグ(事業者)  | <ul> <li>         作成中         ● 提出済(第         ● 建送依頼(季夏者確認中         ● 未指定         ■         ■         ■         ■         ■         ■         ■         ■         ■         ■         ■         ■         ■         ■         ■         ■         ■         ■         ■         ■         ■         ■         ■         ■         ■         ■         ■         ■         ■         ■         ■         ■         ■         ■         ■         ■         ■         ■         ■         ■         ■         ■         ■         ■         ■         ■         ■         ■         ■         ■         ■         ■         ■         ■         ■         ■         ■         ■         ■         ■         ■         ■         ■         ■         ■         ■         ■         ■         ■         ■         ■         ■         ■         ■         ■         ■         ■         ■         ■         ■         ■         ■         ■         ■         ■         ■         ■         ■         ■         ■         ■         ■         ■         ■         ■         ■         ■         ■         ■         ■         ■         ■         ■         ■         ■         ■         ■         ■         ■         ■         ■         ■         ■         ■</li></ul>                                                                               | ■8局確認中)<br>) ○ 依頼完了 ○<br>前<br>計<br>未指定 | 依赖却下     |
| 補助事業者担当者ID       検索       依頼僅別       作成日       確認依頼日       依頼却下日                                   | 000000000<br>選択してください                                                                                      |                         | ]                     | 変更依頼ステータス<br>初回提出日<br>依頼完了日<br>確認フラグ(事業者)  | <ul> <li>         作成中         ● 提出済(1)         ● 確認依頼(事業者確認中         ● 未指定         前部 ~         前部 ~         前部 ~         ● 有効         ● 無効         ● 有効         ● 無効         ●         </li> </ul>                                                                                                    | ■務局確認中))<br>○ 依頼完了 ○<br>前<br>未指定       | 依赖却下     |
| 補助事業者担当者ID       後案       依疑極別       作成日       確認依執日       依疑却下日                                   | 000000000<br>選択してください                                                                                      |                         | ]                     | 変更依頼ステータス<br>初回提出日<br>依頼完了日<br>確認フラグ(事業者)  | <ul> <li>         作成中         ・ 提出演(<br/>● 確認依頼(筆單者確認中<br/>● 未指定     </li> <li>         師         ~         前         前         ○         前         ○         有効         ○         魚効         ●         ●         ●         ●         ●         ●         ●         ●         ●         ●         ●         ●         ●         ●         ●         ●         ●         ●         ●         ●         ●         ●         ●         ●         ●         ●         ●         ●         ●         ●         ●         ●         ●         ●         ●         ●         ●         ●         ●         ●         ●         ●         ●         ●         ●         ●         ●         ●         ●         ●         ●         ●         ●         ●         ●         ●         ●         ●         ●         ●         ●         ●         ●         ●         ●         ●         ●         ●         ●         ●         ●         ●         ●         ●         ●         ●         ●         ●         ●         ●         ●         ●         ●         ●         ●         ●         ●         ●         ●         ●         ●         ●         ●         ●         ●         ●         ●         ●         ●         ●         ●         ●          ●         ●<!--</td--><td>■臨局確認中)<br/>) ○ 依頼完了 ○<br/>前<br/>未指定</td><td>依赖却下</td></li></ul> | ■臨局確認中)<br>) ○ 依頼完了 ○<br>前<br>未指定      | 依赖却下     |
| 補助事業者担当者ID       検流       依頼億別       作成日       確認依頼日       依頼却下日          検索結果       <             | 00000000<br>選択してください<br>節 ~<br>節 ~<br>節 ~<br>1/1ページ P 1 1-1件/1件<br>46556501                                |                         | 77-47                 | 変更依頼ステータス<br>初回提出日<br>依頼完了日<br>確認フラグ (事業者) | <ul> <li>         作成中 ○ 提出资()         健認依頼(事業者確認中<br/>● 末指定         ○ 前部 ~ □         ○ 前部 ~ □         ○ 有効 ○ 無効 ●     </li> </ul>                                                                                                    | ■務局確認中)<br>) ○ 依頼完了 ○<br>前<br>前<br>未指定 | 依頼却下     |
| 補助事業者担当者ID       検練       依频懂別       作成日       確認依執日       依频却下日         検練結果       《前を表示 次を表示 * 1 | 00000000<br>選択してください<br>節 ~<br>前 ~<br>前 ~<br>1/1 ページ P 1 1-1件/1件<br>依頼電別                                   |                         | 72-97                 | 変更依頼ステータス<br>初回提出日<br>依頼完了日<br>確認フラグ(事業者)  | <ul> <li>○ 作成中</li> <li>○ 提出済(1)</li> <li>○ 確認依頼(事業者確認中</li> <li>● 未指定</li> <li>○ 前 ~</li> <li>○ 前 ~</li> <li>○ 有効</li> <li>○ 無効</li> <li>●</li> <li>初回提出日</li> </ul>                                                                                                    | 本語局確認(中))                              | (依赖却下    |

| 第6章~ | その他                                                                                                    | 住宅省エネポータル操作説明書<br>交付申請等 編 | 8 新築分譲住宅の購入  |
|------|----------------------------------------------------------------------------------------------------|---------------------------|--------------|
| 各項目の | の詳細 変更依頼(担当者アカウント)①                                                                                              |                           | /登録情報の変更依頼画面 |
| 1    | [新規作成]ボタン<br>変更依頼を新規作成し、[編集]画面に遷移します。                                                                            |                           |              |
| 2    | [依頼書のダウンロード]ボタン<br>変更依頼の内容によっては『登録情報等変更依頼書』の作成、提出<br>依頼書にはグリーン住宅支援事業者の押印が必要です。<br>こちらのボタンから『登録情報変更依頼書』をダウンロードするこ | が必要な場合があります。<br>とができます。   |              |
| 3    | ▶ 検索<br>過去に作成した変更依頼を、検索条件を設定することで絞り込みを<br>任意で設定し、[検索]ボタンをクリックすると、検索結果が表示さ                                        | 行うことができます。<br>れます。        |              |
| 4    | 検索結果                                                                                                    |                           |              |

の検索結果が表示されます。 [詳細]ボタンから[詳細]画面に遷移し、編集や添付を行うことができます。

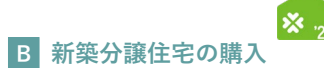

続き 変更依頼(担当者アカウント)

# 【登録情報の変更依頼|編集画面のイメージ】

変更依頼の登録は編集画面から始まります。

| ※実際の画面は、 | イメージと異なる場合がありま | す |
|----------|----------------|---|
|----------|----------------|---|

| ★ TOPに戻る 新規申請(予約を)                     | 含む) 交付申請検索 変更依頼(子育てグリーン) |           |
|----------------------------------------|--------------------------|-----------|
| ○ 登録情報の変更依頼                            |                          |           |
| 登録情報の変更依頼 の編集                          |                          |           |
| 登録 キャンセル                               |                          | 全て開く   全て |
| ※必須は必ず入力してください。(f<br><del>。 依頼情報</del> | 反保存はできません)               |           |
| 依賴番号                                   |                          |           |
| 依頼種別                                   | 選択してください                 |           |
| 変更依頼ステータス                              |                          |           |
| 交付申請番号 必須                              | κ                        |           |
| 依賴內容 (63)                              |                          |           |
| 履歷(依賴內容)                               |                          |           |
| 履歴(事務局コメント)                            |                          |           |
| 初回提出日時                                 |                          |           |
| 確認依頼日                                  |                          |           |
| 依赖完了日                                  |                          |           |
| 体感地工口                                  |                          |           |

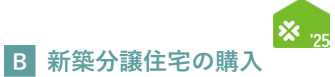

# 各項目の詳細 変更依頼(担当者アカウント)②

/登録情報の変更依頼|編集画面

# 1 [登録]ボタン

◆表示されたボタンをクリックすると、以下の動作を行います。なお、仮保存の機能はありません。

| ボタン | 動作                                                                 |
|-----|--------------------------------------------------------------------|
| 登録  | 入力した編集情報を登録し、[詳細]画面に遷移します。<br>※初回に[登録]ボタンをクリックした後、ボタン名が[更新]に変わります。 |

◆登録にあたっては、依頼内容により『登録情報等変更依頼書』が必要です。

# 2 変更内容の入力

\_\_\_\_\_

◆以下の項目を入力して、登録を進めます。

| 項目                      | 内容                                                                                                    |
|-------------------------|----------------------------------------------------------------------------------------------------|
| 依頼番号                    | 新規登録された変更依頼に固有に付番される番号<br>※[登録]ボタンをクリック後に表示されます。                                                                                                    |
| 依頼種別 <mark>«必須</mark> » | プルダウンから変更依頼する項目を選びます。<br>(1)【要依頼書添付】交付決定後の共同事業者の氏名の変更<br>(2)【要依頼書添付】交付決定後の共同事業者の法人名・管理組合名の変更<br>(3)【要依頼書添付】交付決定を受けた交付申請の取下げ<br>(4)その他事務局から指示があった場合<br>※(1)~(3)は必ず「登録情報等変更依頼書」の提出が必要です。 |
| 交付申請番号 <b>≪必須</b> ≫     | 交付申請番号(Kを除いた数字9桁)を入力してください。                                                                                                    |
| 依頼内容 <mark>《必須</mark> 》 | 依頼内容を入力してください。<br>< <b>入力例</b> ><br>項目名 : 共同事業者名①・氏名(工事発注者)<br>変更内容 : (変更前)ジュウタク サブロウ<br>(変更後)ジュウタク サンロウ                                                                               |
| 確認フラグ(事業者)              | 利用者が任意にチェックして利用できます。<br>依頼内容が反映されたことの識別等に利用してください。<br>※登録後に表示される項目のため、新規登録時には項目の表示はありません。                                                                                              |
| 初回提出日時                  | 利用者が、当該変更依頼を提出した日時(初回)<br>※[提出]ボタンをクリック後に表示されます。                                                                                                    |
| 確認依頼日                   | 事務局が提出された変更依頼を、グリーン住宅支援事業者へ差し戻した日付                                                                                                    |
| 依頼完了日                   | 事務局が提出された変更依頼の対応を完了した日付                                                                                                    |
| 依頼却下日                   | 事務局が提出された変更依頼を却下した日付                                                                                                    |

3 事務局使用欄等

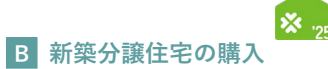

続き 変更依頼(担当者アカウント)

【登録情報の変更依頼|詳細画面のイメージ】

|                                             | 約を含む) 交付申請検索                                          | 変更依頼(子育てグリー                                                                                    | -ン)                                   |                  |                                  |            |
|---------------------------------------------|-------------------------------------------------------|------------------------------------------------------------------------------------------------|---------------------------------------|------------------|----------------------------------|------------|
| ○ 登録情報の変更依頼                                 | 湏                                                     |                                                                                                |                                       |                  |                                  |            |
| 登録情報の変更依頼 の詳細                               |                                                       |                                                                                                |                                       |                  |                                  |            |
| 提出編集                                        | Ra                                                    |                                                                                                |                                       |                  |                                  | 全て開く       |
|                                             |                                                       |                                                                                                |                                       |                  |                                  |            |
| ▼ 依頼情報                                      |                                                       |                                                                                                |                                       |                  |                                  |            |
| 低頼量号                                        | (100000000)                                           | +:), 它, 你, 你, 你, 你, 你, 你, 你, 你, 你, 你, 你, 你, 你,                                                 | ケーホート                                 |                  |                                  |            |
| 松根種別                                        | 【要做粮首添钓】交钟                                            | 」決定後の共同事業者の広                                                                                   | 百の変更                                  |                  |                                  |            |
| 変更依頼人ナータス                                   | 作成中                                                   |                                                                                                |                                       |                  |                                  |            |
| 交付甲請番号                                      | K00000000                                             |                                                                                                |                                       |                  |                                  |            |
| 依赖内容                                        | 項目名:共同事業者①<br>変更内容:(変更前)<br>(変更後)                     | <ul> <li>・氏名(工事発注者)</li> <li>シ<sup>°</sup>1999 サブロク</li> <li>y<sup>°</sup>1999 サンロク</li> </ul> |                                       |                  |                                  |            |
| 確認フラグ(事業者)                                  | 無効                                                    |                                                                                                |                                       |                  |                                  |            |
| 履歷(依賴内容)                                    | 2025/04/30 17:31<br>項目名:共同事業者①<br>変更内容:(変更前)<br>(変更後) | :<br>D・氏名 (工事発注者)<br>ジュウタク サブロウ<br>ジュウタク サンロク                                                  |                                       |                  |                                  |            |
| 履歴(事務局コメント)                                 |                                                       |                                                                                                |                                       |                  |                                  |            |
| 初回提出日時                                      |                                                       |                                                                                                |                                       |                  |                                  |            |
| 確認依藉日                                       |                                                       |                                                                                                |                                       |                  |                                  |            |
| 休顿空了口                                       |                                                       |                                                                                                |                                       |                  |                                  |            |
|                                             |                                                       |                                                                                                |                                       |                  |                                  |            |
| - <del>加速のの</del> を表示 ▶ 0件<br>- 提出 - 編集 - [ | ₹3                                                    |                                                                                                |                                       |                  |                                  |            |
|                                             |                                                       |                                                                                                |                                       | 変更依頼添付           |                                  | n 5        |
|                                             |                                                       |                                                                                                |                                       | 変更依賴添付 の編集       | ŧ.                               | 全て開く       |
|                                             |                                                       |                                                                                                |                                       | 登録 キャン           | セル                               |            |
|                                             |                                                       |                                                                                                |                                       | - 欢雨 法 新运 /      |                                  |            |
|                                             |                                                       |                                                                                                |                                       | ★ 定更依赖添付<br>変更依頼 | 00000002                         |            |
|                                             |                                                       |                                                                                                |                                       | 添付タイプ 1000       | ○ 登録情報等変更依頼書 ○ 印鑑証明書/商業法人登記 ○ 通報 | コピー等 〇 その1 |
|                                             |                                                       |                                                                                                |                                       | 添付ファイル           | ファイルの選択ファイルが選択されていません            |            |
|                                             |                                                       |                                                                                                | · · · · · · · · · · · · · · · · · · · |                  |                                  |            |
|                                             |                                                       |                                                                                                | $\rightarrow$                         | 備考               |                                  |            |
|                                             |                                                       |                                                                                                | $\rightarrow$                         | 備考               |                                  |            |
### 住宅省エネポータル操作説明書 交付申請等 編

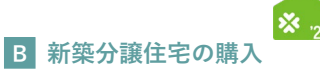

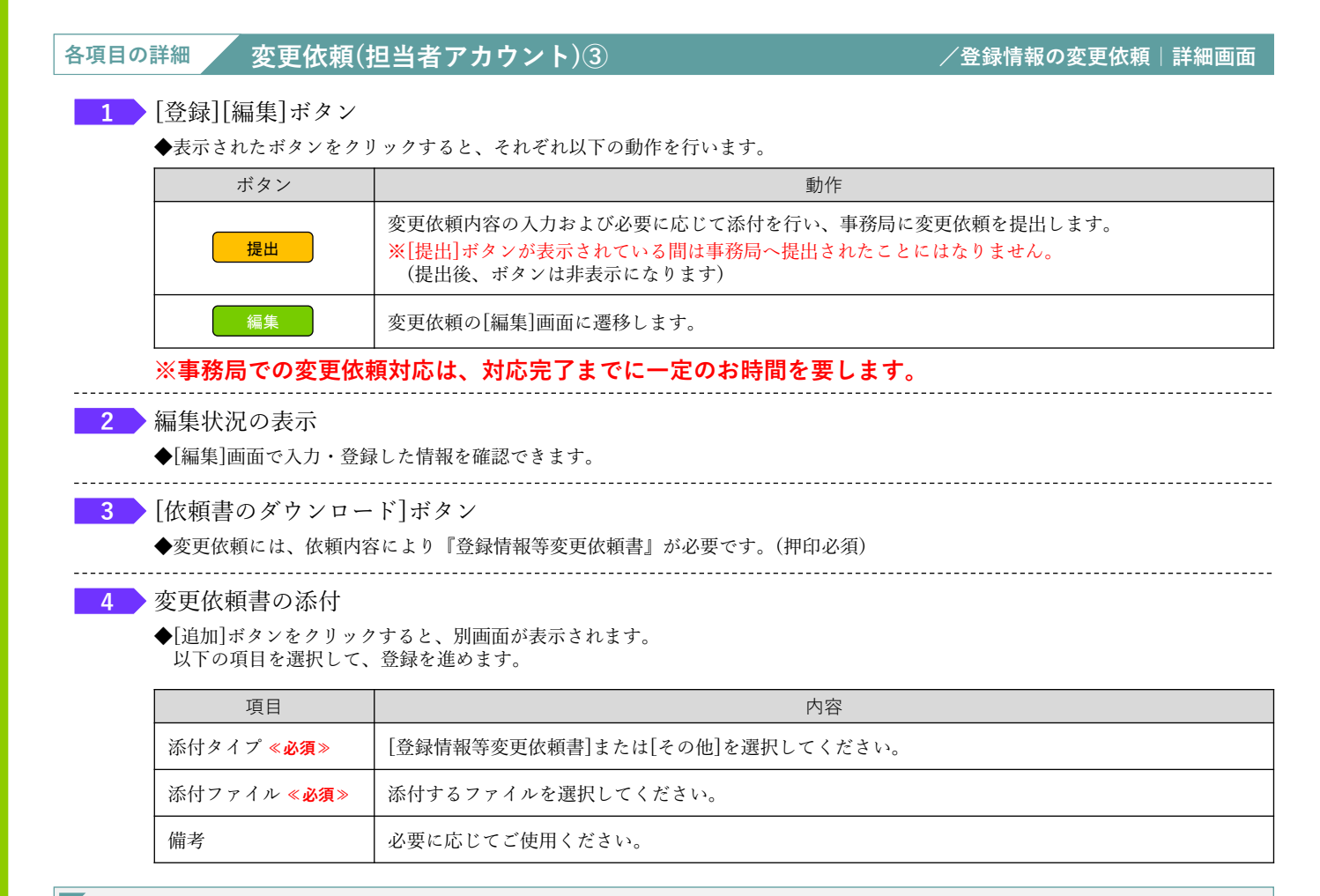

### 【補足】事務局への提出状況・変更依頼対応状況の確認方法

### 【登録情報の変更依頼|詳細画面のイメージ】

| 70070 (861 #208                                                                                        |                                                                                                    | 1, 617.02 - |                       | 8                                                 |
|----------------------------------------------------------------------------------------------------|----------------------------------------------------------------------------------------------------|-------------|-----------------------|---------------------------------------------------|
|                                                                                                    |                                                                                                    |             | 「切凹掟冚口吋」              | 則                                                 |
| <ul> <li>登録情報の変更依頼</li> </ul>                                                                          |                                                                                                    |             | ■事務局へ <b>提出</b> する    | <u>前</u> は「空欄」                                    |
| 登録情報の変更依頼 の詳細                                                                                          |                                                                                                    |             | 初回提出日時                |                                                   |
| RH NR R3                                                                                               | 5                                                                                                    | 全て聞く、全て閉じる  |                       |                                                   |
| - 依赖情報                                                                                                 |                                                                                                    |             | ■事務局へ提出した             | 後は「日時」が表示                                         |
| 依赖番号                                                                                                   | 00000000                                                                                                    |             | 初回提出日時                | 2025/06/30 18:31:53                               |
| 依赖種別                                                                                                   | 【要依赖曹添付】交付決定後の共同事業者の氏名の変更                                                                                             |             | 05-02-1-15            |                                                   |
| 変更依頼ステータス                                                                                              | 你成中                                                                                                    |             |                       |                                                   |
| 交付申請番号                                                                                                 | K00000000                                                                                                    |             |                       |                                                   |
| 依赖内容                                                                                                   | 項目を:只須事業者の: 6名2(工業代生産)<br>金更内容:(金玉和) 5/299 57/29<br>(賞美術):7/299 59/20                                                 |             |                       |                                                   |
| 確認フラヴ(事業者)                                                                                             | Mich                                                                                                    | b           | 惟認1公親日] 慚             |                                                   |
| 履歷(依赖内容)                                                                                               | 20399570 17:11:<br>HIB::rm###80:HK:(IRR28)<br>#EM92: (EX80) 1999 1790<br>(RR80) 1999 150                              |             | ■事務局が窓リノベ<br>内容を確認する依 | 事業者に対して、提出された変更依頼の<br><sup>-</sup> 頼をした場合は「日付」が表示 |
| 履歴 (事務局コメント)                                                                                           |                                                                                                    |             |                       |                                                   |
| 初回國出日的                                                                                                 |                                                                                                    |             | 確認依頼日                 | 2025/06/30                                        |
| 種認欲積日                                                                                                  |                                                                                                    |             |                       |                                                   |
| 依赖元子日                                                                                                  |                                                                                                    |             |                       |                                                   |
| 休眠志のダウンロード         所定約<br>交付が           ・ 強付ファイル         ・ 変更依頼添付                                      | D (INTELTANERE BRANKSPANNE (INSET7000-PA) J. NJUMETOREGOSIEN C.<br>RECENTRANSTOTICORY ROTIFORM (INSET J. 0/000-Puzos. |             | [依頼完了日][依             | 頼却下日]欄                                            |
| <ul> <li>() 新空校示 (X空校示 + 0)+</li> <li>() 添付タイプ</li> <li>() 請加0</li> <li>() 新空表示 (X空表示 + 0)+</li> </ul> | 27-74& BHH <b>87</b>                                                                                                  |             | ■事務局が変更依頼<br>表示       | iの <u>対応した後</u> は <b>依頼完了日</b> に「日付」が             |
|                                                                                                    |                                                                                                    |             | 依頼完了日                 | 2025/06/30                                        |
| NO NO RS                                                                                               |                                                                                                    |             | 依頼却下日                 |                                                   |
|                                                                                                    |                                                                                                    |             | ■事務局が変更依頼<br>表示       | を <b>却下した場合、依頼却下日</b> に「日付」が                      |
|                                                                                                    |                                                                                                    |             | 依頼完了日                 |                                                   |
| ※ 東 務 居 つ                                                                                              | での変更依頼対応は                                                                                                    |             | 依頼却下日                 | 2025/06/30                                        |

#### ※事務局での変更依頼対応は、 対応完了までに一定のお時間を要します。

### 住宅省エネポータル操作説明書 交付申請等 編

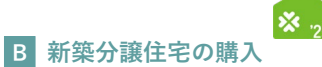

## 交付決定後の共同事業者情報編集

本機能では、交付決定後から『交付決定と振込のお知らせ』発送までの間に、共同事業者の現住所や連絡先に変更が生じた場合に編集を行うことができます。

編集された共同事業者情報は、事務局から共同事業者への通知物等で使用される情報となります。

<u>交付決定済みの[交付申請(予約含む)|詳細]画面には反映されません。</u>

なお、既に作成された通知物には反映されない場合があります。

【交付申請(予約を含む)詳細画面のイメージ】

※実際の画面は、イメージと異なる場合があります。

| 交付申請(予約を含む                                           |                                                                                                    |              |                                   |  |  |  |  |  |
|------------------------------------------------------|----------------------------------------------------------------------------------------------------|--------------|-----------------------------------|--|--|--|--|--|
| ◆ 交付申請は交付決定されました                                     | <ul> <li>         ◆ 交付申請は交付決定されました。         ●         ○         ○         ○         ○         ○         ○         ○         ○         ○         ○         ○         ○         ○         ○         ○         ○         ○         ○         ○         ○         ○         ○         ○         ○         ○         ○         ○         ○         ○         ○         ○         ○         ○         ○         ○         ○         ○         ○         ○         ○         ○         ○         ○         ○         ○         ○         ○         ○         ○         ○         ○         ○         ○         ○         ○         ○         ○         ○         ○         ○         ○         ○         ○         ○         ○         ○         ○         ○         ○         ○         ○         ○         ○         ○         ○         ○         ○         ○         ○         ○         ○         ○         ○         ○         ○         ○         ○         ○         ○         ○         ○         ○         ○         ○         ○         ○         ○         ○         ○         ○         ○         ○         ○         ○         ○         ○         ○         ○         ○         ○         ○         ○         ○         ○         ○         ○</li></ul> |              |                                   |  |  |  |  |  |
| ダウンロード(DL)ボタンより<br>記載内容に間違いがないか必ず                    | ダウンロード(DL)ボタンより交付申請書かよび交付決定通知書のダウンロードをお願いします。<br>記載内容に膨進いがないかめずご確認ください。                                                                                                    |              |                                   |  |  |  |  |  |
|                                                      | 文付申请書のL 文付法定通知者の                                                                                                    |              |                                   |  |  |  |  |  |
|                                                      |                                                                                                    |              |                                   |  |  |  |  |  |
| 共同事業省債権の編集<br>※交付未定後にやさを得ず共同事業                       | 来の情報に変更が生じた場合に編集を行うことができます。                                                                                                    |              |                                   |  |  |  |  |  |
| ※編集された共同事業者情報は、以<br>編集した情報を確認する場合は、                  | 下の交付申請情報には反映されません。あくまでも通知物得で使用される情報となります。<br>再度【共同事業者情報の編集】ポタンを押下し、入力情報をご確認ください。                                                                                                    |              |                                   |  |  |  |  |  |
| 管理情報                                                 |                                                                                                    |              |                                   |  |  |  |  |  |
| 作成日                                                  | 2025/04/30                                                                                                    | 最終更新日        | 2025/04/30                        |  |  |  |  |  |
|                                                      | K000000000<br>ワンストップから作成                                                                                                    |              |                                   |  |  |  |  |  |
| 交付申請番号                                               | ※現在、この申請の予算は確保されています。<br>(予約はステータスによらず予約期限内に限ります)                                                                                                    | 補助事業         | リフォーム(戸別)                         |  |  |  |  |  |
| 共同事業者(氏)                                             | 住宅                                                                                                    | 共同事業者(名)     | 百太郎                               |  |  |  |  |  |
| 交付申請ステータス                                            | 交付決定                                                                                                    | 最終ステータス遷移日   | 2025/05/30                        |  |  |  |  |  |
| 交付申請提出日                                              | 2025/04/30                                                                                                    | 交付申請額(予約を含む) | 58,000                            |  |  |  |  |  |
| 交付決定日                                                | 2025/05/30                                                                                                    |              |                                   |  |  |  |  |  |
| 交付確定日                                                |                                                                                                    | 交付確定額        |                                   |  |  |  |  |  |
| 予約提出日                                                |                                                                                                    | 予約期限         |                                   |  |  |  |  |  |
| 不備訂正依續日                                              |                                                                                                    | 不備訂正期限       | ※不備訂正期限の脳際に再度の案内は行いませんので、ご注意ください。 |  |  |  |  |  |
| 事業者ID(統括アカウント)                                       | 00000000                                                                                                    | 法人名(屋号)      | ○○株式会社                            |  |  |  |  |  |
|                                                      |                                                                                                    |              |                                   |  |  |  |  |  |
| <ul> <li>は必ず入力してください。</li> <li>(1)補助事業の根表</li> </ul> |                                                                                                    |              |                                   |  |  |  |  |  |
|                                                      | ○ 六件由標本契約                                                                                                    |              |                                   |  |  |  |  |  |
| 申請区分。                                                | <ul> <li>交付申請</li> </ul>                                                                                                    |              |                                   |  |  |  |  |  |
| 発注者区分 *                                              | ◎ 個人 ○ 法人                                                                                                    |              |                                   |  |  |  |  |  |
|                                                      | $\sim$                                                                                                    | $\sim$       |                                   |  |  |  |  |  |

各項目の詳細

共同事業者情報編集①

/交付申請(予約を含む)詳細画面

1 [共同事業者情報の編集]をクリックすると、[交付決定後の共同事業者情報 | 編集]画面に遷移

- ◆[共同事業者情報の編集] ボタンは、2 交付申請ステータスが[交付決定]の状態になると表示されます。
- ◆[交付決定後の共同事業者情報 | 編集]画面で編集した情報を確認する場合は、再度[共同事業者情報の編集]をクリックし、 入力情報をご確認ください。

2 当該交付申請のステータスを表示(P78参照)

(P68~73)

### 住宅省エネポータル操作説明書 交付申請等 編

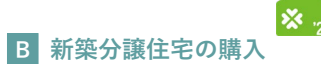

続き
交付決定後の共同事業者情報編集

### 【交付申請後の共同事業者情報|編集画面のイメージ】

| 20 AU # #20 # 2 C M C # 0 - 2 / 2 / 2 / 2 / 2 / 2 / 2 / 2 / 2 / 2                                                                                                    |
|----------------------------------------------------------------------------------------------------|
| 合作時代編集           (協力用調集客の機能を編集することができます。           (協力に目調集客の機能であります。           (協力に関集集の機能が必要素の機能が必要素の構成でありますので                                                                                                    |
| 場の共同事業者の消弱を編集することができます。<br>時間で使用します。<br>7.143.4倍の行あります。<br>2.5年4月、1月10巻までの一                                                                                                    |
| リーン)」より必要意義を指所し依頼を行ってください。<br>博療には気険されず、あくまでも適切時等で使用される保険とおります。<br>講像にてご確認ください。                                                                                                    |
| 共同事業実施規約における乙                                                                                                    |
| 氏     住宅     名     百太郎     ##用目を変更したい場合は、変更依がよ人類応言論を急げし、変更依然(子前でグリーン)編集より依頼を行ってください。       ワジ     ジ1999     メイ     1     1                                                                                                    |
| ▼         100013         日月秋急         ※ハイワン不要           参加時間         市成時時         千代田区         ※通知時を受け取ることができる現在所を入力してください。           1日品や         御が買 0 - 0 - 0         ※T目から全角数字、1 - 1 2 - 3 ⇒○         17目12番3号⇒X           建物名         ※ある場合はるず入力         ※ある場合はるず入力 |
| 図注(030000000 携帯                                                                                                    |
| 交付決定後、単数属より出現事実者の現在外的に「交付決定と振込のお知らせ(広要/リプキ)」の解送物を送付します。<br>共同事業者の現在所ではない限任所知に送付を希望する場合にのみ、チェックを入れてください。<br>② 共同専業者領域送物の送付たを指定する。<br>※上の「共同事業者(者行)と同じ在所を起ますることはできません。<br>※登録事業者のの分析「但当者者)を起ますることはできません。<br>※登録事業者のの分析「但当者者)を起ますることはできません。                                 |
| 〒     住地入力       都道府県     市区町村以降の地名は「丁目園地等」 個へ入力し、数字は全角数字で入力してください。<br>面が倒 1 - 1 2 - 3 ⇒○ 面が倒 1 目は2番3号⇒×       建物名     ※ある場合は必ず入力       解電号     ※ある場合は必ず入力                                                                                                    |
|                                                                                                    |
| 県者等)の信頼 ※共同事業実施規約における再①                                                                                                    |
| 氏     名     *本項目を変更したい場合は、変更後の本人類認識領をお付し、変更依頼(子育てクリーン)機能より首報を行ってください。       ウジ     メイ                                                                                                    |
| )の情報 ※共同事業実施規則における汚念                                                                                                    |
| 氏     名     ×本規目を変更したい場合は、変更後の本人凝認審測を活けし、変更依頼(子育てグリージ)風転より登録を行ってください。       ウジ     メイ                                                                                                    |
|                                                                                                    |
|                                                                                                    |
| と同事業者情報編集②                                                                                                    |
| ン<br>のエラーチェックを行ってから保存します。保存後は[詳細]画面に遷移します。<br>る場合、下図のように画面上段に内容が表示され、保存はされません。                                                                                                    |
| るのた。<br>1800) 必須項目が入力または選択されていません。   共同事業者① 生年月日<br>1500) いずれかを必須項目が入力または選択されていません。   共同事業者①  連絡先 固定/携帯                                                                                                    |
| の固定電話/携帯電話の番号をそれぞれ入力〔数字:ハイフンなし〕<br>が取れる電話番号を入力してください。本事業に関して事務局より連絡する場合があります。<br>携帯電話のいずれか1つの入力でも構いません。                                                                                                    |
| 付先について、共同事業者の現住所とは別の住所を希望する場合はチェックし、<br>を入力                                                                                                    |
| た場合、[共同事業者・現住所]で入力した住所と同じ住所を指定することはできません。<br>の住所(担当者等)を指定することはできません。                                                                                                    |
| 方法については、P5を参照ください。                                                                                                    |
| 方法については、P5を参照ください。<br>                                                                                                    |
|                                                                                                    |

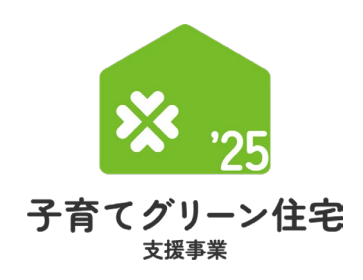

第7章

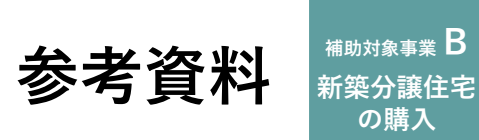

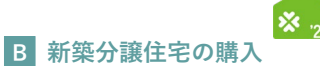

# 

交付申請の作成日や交付決定日等の日付情報等、各申請のサマリや状況は、[交付申請(予約を含む) | 詳細] 画面上部に表示されます。自身が行った交付申請(予約を含む)の状況を確認する際に参照してください。

#### 【交付申請(予約を含む)|詳細画面 管理情報】

| 成日              | 2025/06/30                                                              | 最終更新日        | 2025/06/30                        |
|-----------------|-------------------------------------------------------------------------|--------------|-----------------------------------|
| 付申請番号           | K000000000<br>※現在、この申請の予御は確保されていません。<br>(交付申請(予約を含む)の提出前、予約申請後の予約期限切れ等) | 補助事業         | 新築分譲住宅の販売                         |
| <b>共同事業者(氏)</b> |                                                                         | 共同事業者(名)     |                                   |
| 交付申請ステータス       | 作成中                                                                     | 最終ステータス遷移日   | 2025/06/30                        |
| 交付申請提出日         |                                                                         | 交付申請額(予約を含む) | 0                                 |
| 交付決定日           |                                                                         | 完了報告期限       |                                   |
| 交付確定日           |                                                                         | 交付確定額        |                                   |
| 予約提出日           |                                                                         | 予約期限         |                                   |
| 不備訂正依賴日         |                                                                         | 不備訂正期限       | ※不備訂正期限の間際に再度の案内は行いませんので、ご注意ください。 |
| 事業者ID(統括アカウント)  | 00000000                                                                | 法人名(屋号)      | ○○株式会社                            |
|                 |                                                                         |              |                                   |

### 【管理情報記載項目の詳細】

| 項目名           | 詳細                                                             | 項目名              | 詳細                                        |
|---------------|----------------------------------------------------------------|------------------|-------------------------------------------|
| 作成日           | 当該交付申請を作成した日<br>※ [交付申請(予約を含む)の新規作成]画面から<br>作成を開始した日           | 最終更新日            | 当該交付申請の入力等を更新し、<br>入力完了(仮保存含む)した直近の日      |
| 交付申請番号        | 当該交付申請における管理上の番号<br>(K+数字9桁の番号)                                | 補助事業             | 当該交付申請の補助事業の種別                            |
| 共同事業者氏名       | 工事を発注した(補助金の還元を受ける)方の氏名                                        |                  |                                           |
| 交付申請<br>ステータス | 当該交付申請の現在の申請ステータス<br>※ 詳細は次ページ参照                               | 最終ステータス<br>遷移日   | 交付申請ステータスが更新された日                          |
| 交付申請提出日       | 当該交付申請を提出した日<br>※ 交付申請(予約を含む)の詳細画面にて、<br>[交付申請の提出]ボタンを押した日     | 交付申請額<br>(予約を含む) | 当該交付申請(予約を含む)で、<br>入力完了(仮保存含む)した時点での交付申請額 |
| 交付決定日         | 事務局が当該交付申請(予約を含む)の<br>交付決定を行った日                                | 完了報告期限           | 当該交付申請の完了報告を提出する期限の日                      |
| 交付確定日         | 当該交付申請の交付確定日                                                   | 交付確定額            | 当該交付申請の交付確定額                              |
| 予約提出日         | 当該交付申請の予約を提出した日<br>※ [交付申請(予約を含む)   入力]画面にて<br>[予約の提出]ボタンを押した日 | 予約期限             | 交付申請の予約における有効期間                           |
| 不備訂正依頼日       | 事務局が当該交付申請(予約を含む)において、<br>不備等の訂正を求めた日                          | 不備訂正期限           | 当該交付申請(予約を含む)において、<br>不備等の訂正を行うことが可能な期限の日 |
| 登録事業者番号       | 統括アカウントにて登録した事業者の番号                                            | 法人名(屋号)          | 当該統括アカウントの法人名(屋号)                         |

※次ページへ続く

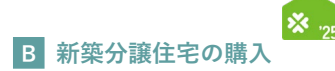

#### 【交付申請ステータスの詳細】(《共通》は、交付申請と交付申請の予約で共通です)

| 交付申請ステータス                         | 状態                                                                                                    | 編集可否 | 予算確保               |
|-----------------------------------|----------------------------------------------------------------------------------------------------|------|--------------------|
| 作成中 <b>≪共通</b> ≫                  | 利用者が、入力している状態                                                                                                | 0    | $	imes^{*1}$       |
| 編集完了 <b>≪共通</b> ≫                 | 利用者が、書類を添付している状態([作成中]に戻すことができます)                                                                            | 0    | imes <sup>*1</sup> |
| 審査中 * <sup>2</sup> ≪ <b>共通</b> ≫  | 事務局が審査をしている状態                                                                                                | ×    | 0                  |
| 審査中(要電話確認) ≪ <b>共通</b> ≫          | 事務局の審査の結果、利用者に電話確認が必要な状態                                                                                     | ×    | 0                  |
| 訂正依頼 * <sup>2</sup> ≪ <b>共通</b> ≫ | 事務局が、利用者に不備等の訂正を求めている状態                                                                                      | 0    | 0                  |
| 予約済* <sup>2</sup>                 | 事務局による交付申請の予約の審査が終わり、予約が確定した状態<br>交付申請の登録に進むことができます。                                                         | 0    | 0                  |
| 交付決定*2                            | 事務局による交付申請の審査が終わり、交付決定が行われた状態                                                                                | ×    | 0                  |
| 受付却下 * <sup>2</sup> 《 <b>共通</b> 》 | 不備訂正期限までに不備の訂正に至らなかった、予約済の交付申請について利用者が<br>交付申請の提出に至らなかった、等により、事務局が交付申請(予約を含む)の受付を<br>却下した状態([作成中]に戻すことができます) | 0    | ×                  |
| 申請取下 * <sup>2</sup> ≪ <b>共通</b> ≫ | 事務局の審査の結果、申請を無効化した状態(再編集できません)                                                                               | ×    | ×                  |
| 誤申請 <b>≪共通</b> ≫                  | 利用者が、交付申請を削除した状態<br>([再編集]ボタンをクリックすることで、[作成中]のステータスに戻すことができます)                                               | ×    | ×                  |

 \*1 交付申請の予約を行った場合、予約の有効期間内については予算が確保されます。
 \*2 審査進捗のメール受信設定を「受信する」にしている場合、当該交付申請ステータスに遷移した時点で登録されているメールアドレスに通知が 届きます。

### 【建物登録ステータスの詳細】

| 建物登録ステータス  | 状態                                                                 |
|------------|--------------------------------------------------------------------|
| 作成中        | 利用者が、入力している状態                                                      |
| 編集完了       | 利用者が、書類を添付している状態([作成中]に戻すことができます)                                  |
| 審查中*3      | 事務局が審査をしている状態                                                      |
| 審査中(要電話確認) | 事務局の審査の結果、利用者に電話確認が必要な状態                                           |
| 修正依頼*3     | 事務局が、利用者に不備等の修正を求めている状態                                            |
| 登録完了*3     | 事務局による建物登録の審査が終わり、登録が完了した状態                                        |
| 登録却下*3     | 不備訂正期限までに不備の訂正に至らなかった、等により、事務局が建物登録の受付を却下した状態<br>([作成中]に戻すことができます) |
| 登録取下*3     | 事務局の審査の結果、建物登録を無効化した状態(再編集できません)                                   |

\*3 審査進捗のメール受信設定を「受信する」にしている場合、当該建物登録ステータスに遷移した時点で登録されているメールアドレスに通知が 届きます。

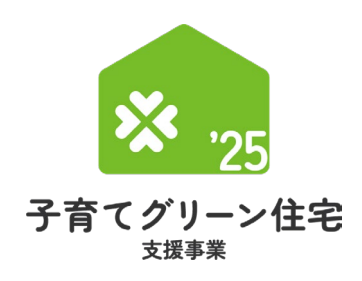

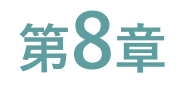

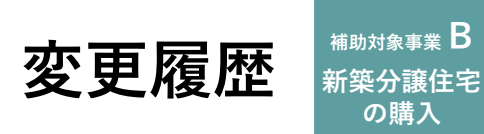

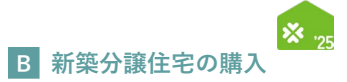

### 今後、本操作説明書を更新した場合は、こちらに更新内容を記載します。

| No | 更新日 | 更新<br>ページ | 更新内容 |
|----|-----|-----------|------|
|    |     |           |      |
|    |     |           |      |
|    |     |           |      |
|    |     |           |      |
|    |     |           |      |
|    |     |           |      |
|    |     |           |      |
|    |     |           |      |
|    |     |           |      |
|    |     |           |      |
|    |     |           |      |
|    |     |           |      |

| MFMO | _  | _ | _  |                   |
|------|----|---|----|-------------------|
|      | NЛ |   | NЛ |                   |
|      |    |   |    |                   |
|      |    |   |    | $\mathbf{\nabla}$ |

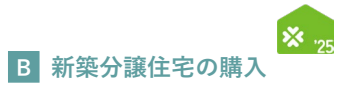

| <br> |
|------|
|      |
| <br> |
|      |
|      |
|      |
|      |
|      |
|      |
|      |
|      |
| <br> |
|      |
|      |
|      |
| <br> |
|      |
| <br> |
|      |
| <br> |
|      |
| <br> |
|      |
|      |
|      |
|      |
|      |
|      |
|      |
|      |
|      |
|      |
| <br> |
|      |
|      |
|      |
|      |
|      |
| <br> |
|      |
| <br> |
|      |
|      |
|      |
|      |
|      |
|      |
|      |
|      |
| <br> |
|      |
| <br> |
|      |
| <br> |
|      |
| <br> |
|      |
| <br> |
|      |